# Ausbildungsunterlage für die durchgängige Automatisierungslösung

### **Totally Integrated Automation (T I A)**

### MODUL F6

### Bedienen und Beobachten mit WinCC flexible 2005 und dem TP177B

Diese Unterlage wurde von der Siemens AG, für das Projekt Siemens Automation Cooperates with Education (SCE) zu Ausbildungszwecken erstellt.

Die Siemens AG übernimmt bezüglich des Inhalts keine Gewähr.

Weitergabe sowie Vervielfältigung dieser Unterlage, Verwertung und Mitteilung ihres Inhalts ist innerhalb öffentlicher Aus- und Weiterbildungsstätten gestattet. Ausnahmen bedürfen der schriftlichen Genehmigung durch die Siemens AG (Herr Michael Knust michael.knust@siemens.com).

Zuwiderhandlungen verpflichten zu Schadensersatz. Alle Rechte auch der Übersetzung sind vorbehalten, insbesondere für den Fall der Patentierung oder GM-Eintragung.

Wir danken der Fa. Michael Dziallas Engineering und den Lehrkräften von beruflichen Schulen sowie weiteren Personen für die Unterstützung bei der Erstellung der Unterlage

|        |                  |                                                                                | SEITE    |
|--------|------------------|--------------------------------------------------------------------------------|----------|
| 1.     | VOR              | WORT                                                                           | 6        |
| 2.     | BED              | ENEN UND BEOBACHTEN MIT WINCC FLEXIBLE                                         | 8        |
| 2      | 2.1 SY           | STEMBESCHREIBUNG                                                               | 8        |
| 2      | 2.2 INS          | TALLATION/DEINSTALLATION                                                       | 9        |
|        | 2.2.1            | Systemvoraussetzungen                                                          | 9        |
|        | 2.2.2            | WinCC flexible installieren                                                    | 10       |
|        | 2.2.3            | WinCC flexible deinstallieren                                                  | 10       |
|        | 2.2.4            | Totally Integrated Automation                                                  | 11       |
| 3.     | PRO              | JEKTBESCHREIBUNG                                                               | 12       |
| 3      | 3.1 HA           | RDWARE-AUFBAU                                                                  | 12       |
| 3      | 3.2 AN           | AGENBESCHREIBUNG                                                               | 13       |
| 3      | 3.3 Au           | FGABENSTELLUNG                                                                 | 14       |
| 3      | 3.4 Pr           | DJEKTIERUNG                                                                    | 14       |
| 4      | STEP7            | PROJEKT "FARBMISCHANLAGE"                                                      | 15       |
| 2      | 1.1 NE           | JES PROJEKT                                                                    | 15       |
| 2      | 1.2 HA           | RDWARE KONFIGURATION                                                           | 17       |
| 2      | 1.3 Bie          | LIOTHEK DER FARBMISCHANLAGE                                                    | 18       |
| 2      | I.4 Z∪           | ORDNUNGSLISTE                                                                  | 20       |
| 2      | 1.5 ST           | EUERUNGSPROGRAMM                                                               | 21       |
|        | 4.5.1            | Funktionsbaustein FB1                                                          | 21       |
|        | 4.5.2            | Variablendeklartion                                                            | 22       |
|        | 4.5.3            | Paneleingänge FB5 als Multiinstanzbaustein aus der Programmbibliothek einfügen | 23       |
|        | 4.5.4            | Tankbaustein FB10                                                              | 26       |
|        | 4.5.5            | Automatischer Programmablauf FB15                                              | 29       |
|        | 4.5.6            | Handbedienung FC20                                                             | 30       |
|        | 4.5.7            | Mischerbewegung FB25                                                           | 31       |
|        | 4.5.8            |                                                                                | 31       |
|        | 4.5.9            |                                                                                | ວ∠<br>ວວ |
|        | 1.0 LAI          |                                                                                | 33       |
| 5      | СІМАТ            |                                                                                | 24       |
| 5      |                  |                                                                                | 34       |
| 5<br>F | ).I ⊓N<br>50 ⊔N  |                                                                                | 34       |
| E      | 52 Vr            |                                                                                | 30       |
| F      | 5.3 VE<br>5.4 HN | RDINDUNG MIT NETERO KONTROLLIEREN<br>IL STATION ÖFENEN                         | 38       |
| c .    |                  |                                                                                | 20       |
| 0      |                  |                                                                                | 39       |
| ť      | 0.I PR<br>611    | JGRAMMUBERFLACHE<br>Menüs und Symbolleisten                                    | 39       |
|        | 0.1.1            |                                                                                | 40<br>14 |
|        | 0.1.2            |                                                                                | 41<br>10 |
|        | 0.1.3<br>6 1 4   |                                                                                | 42<br>10 |
|        | 0.1.4            |                                                                                | 40       |

| 6.1.5    | Werkzeugfenster                                                          | 44  |
|----------|--------------------------------------------------------------------------|-----|
| 6.1.6    | Ausgabefenster                                                           | 45  |
| 6.1.7    | Objektfenster                                                            | 45  |
| 6.1.8    | Anordnung zurücksetzen                                                   | 45  |
| 6.2 Pr   | OJEKTIEREN VON BILDERN                                                   | 46  |
| 6.2.1    | Bild Vorlage                                                             | 47  |
| 6.2.2    | Bilder erstellen                                                         | 51  |
| 6.2.3    | Grafikanzeige einfügen                                                   | 52  |
| 6.2.4    | Bildwechsel projektieren                                                 | 55  |
| 6.2.5    | Projektierung im Runtime testen                                          | 56  |
| 6.3 EIN  | ISTELLUNGEN AM TOUCH PANEL TP177B COLOR PN/DP                            | 58  |
| 6.3.1    | Datum und Uhrzeit einstellen                                             | 59  |
| 632      | MPI Adresse einstellen                                                   | 60  |
| 6.3.3    | Profibus DP Adresse einstellen                                           | 61  |
| 6.3.4    | Ethernet Adresse vergeben                                                | 61  |
| 635      | Transfereigenschaften einstellen                                         | 62  |
| 636      | Transfer Mode                                                            | 62  |
| 64 Ko    |                                                                          | 63  |
| 6.5 TP   | ANSEEREINISTELLINGEN LIND DATENTRANSEER LINTER WINCC ELEVIRI E           | 63  |
| 6.6 50   |                                                                          | 65  |
| 67 VE    |                                                                          | 67  |
| 0.1 12   |                                                                          | 01  |
| 7 ANZEI  | GE- UND BEDIENOBJEKTE                                                    | 68  |
| 7.1 Ев   | ENEN                                                                     | 68  |
| 7.2 BA   | SISOBJEKTE                                                               | 69  |
| 7.3 Er   | WEITERTE OBJEKTE                                                         | 71  |
| 8 ANZEI  | GE- UND BEDIENOBJEKTE IM PROJEKT "FARBMISCHANLAGE"                       | 72  |
|          |                                                                          |     |
| 8.1 AN   | ZEIGE- UND BEDIENOBJEKTE IM BILD "TANK1" PROJEKTIEREN                    | 72  |
| 8.1.1    | Balkenanzeige projektieren                                               | 72  |
| 8.1.2    | Schieberegier projektieren                                               | 76  |
| 8.1.3    | Schaltfläche projektieren                                                | /9  |
| 8.1.4    | Ventilfunktion farbig darstellen                                         | 83  |
| 8.1.5    | Bild "Tank1" im Runtime testen                                           | 86  |
| 8.2 AN   | ZEIGE- UND BEDIENOBJEKTE IN DEN BILDERN "TANK2" UND "TANK3" PROJEKTIEREN | 87  |
| 8.3 OE   |                                                                          | 89  |
| 8.3.1    | Füllstände der Tanks und Ventildarstellungen                             | 89  |
| 8.3.2    | Mischermotor projektieren                                                | 90  |
| 8.3.3    | Handbetrieb für das Ablaufventil des Behälters projektieren              | 95  |
| 8.3.4    | Betriebsarten umschalten                                                 | 97  |
| 8.3.5    | Füllvorgaben projektieren                                                | 99  |
| 8.3.6    | Schaltfläche "START" projektieren                                        | 101 |
| 8.3.7    | Mischerbewegung projektieren                                             | 103 |
| 8.4 OB   | JEKTE IM PERMANENTFENSTER PROJEKTIEREN                                   | 107 |
| 8.4.1    | Textfelder projektieren                                                  | 107 |
| 8.4.2    | Ausgabefelder projektieren                                               | 108 |
|          |                                                                          |     |
| 9 PRILIP | KTIEREN VON MELDUNGEN                                                    | 111 |

| 9.1 ANALOGMELDUNGEN                                       | 111 |
|-----------------------------------------------------------|-----|
| 9.2 BITMELDUNGEN                                          | 112 |
| 9.3 Meldefenster                                          | 113 |
| 9.4 Meldeindikator                                        | 115 |
| 9.5 MELDEPROJEKTIERUNG IM RUNTIME TESTEN                  | 116 |
| 10 REZEPTUREN PROJEKTIEREN                                | 117 |
| 10.1 REZEPTUR HINZUFÜGEN                                  | 117 |
| 10.2 DATENSÄTZE VORGEBEN                                  | 118 |
| 10.3 BILDER "REZEPTEINGABE" UND "REZEPTAUSWAHL" ERSTELLEN | 118 |
| 10.3.1 Bild "Rezepteingabe" projektieren                  | 118 |
| 10.3.2 Bild "Rezeptauswahl" projektieren                  | 120 |
| 10.3.3 Schaltflächen zum Bildwechsel projektieren         | 121 |
| 10.4 REZEPTUR IM RUNTIME AUSWÄHLEN                        | 123 |
| 10.5 Neue Rezepturen im Runtime eingeben                  | 124 |
| 11 BENUTZERVERWALTUNG PROJEKTIEREN                        | 125 |
| 11.1 BENUTZERGRUPPEN EINRICHTEN                           | 125 |
| 11.2 BENUTZER ANLEGEN                                     | 126 |
| 11.3 BERECHTIGUNGEN ZUORDNEN                              | 127 |
| 11.3.1 Sicherheit der Startschaltfläche                   | 127 |
| 11.3.2 Sicherheit der Datensatzauswahl                    | 128 |
| 11.3.3 Sicherheit bei der Rezepteingabe                   | 128 |
| 11.3.4 Sicherheit bei der Betriebsartenauswahl            | 129 |
| 11.4 BENUTZERVERWALTUNG IM RUNTIME TESTEN                 | 130 |

#### Die folgenden Symbole führen durch dieses Modul:

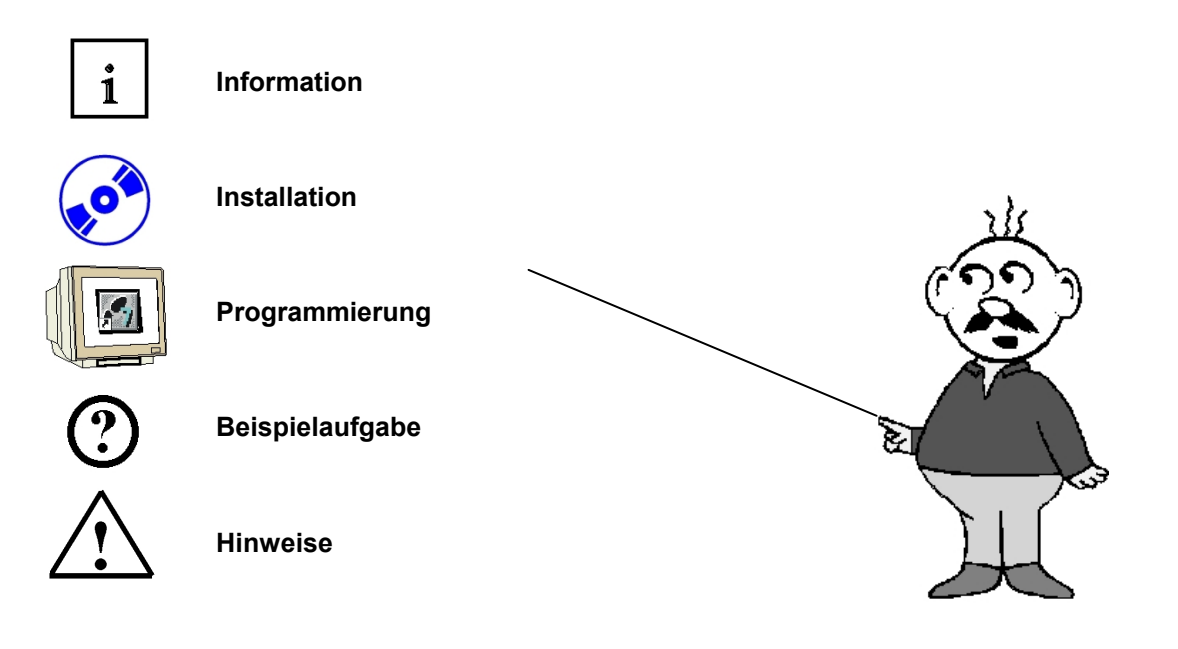

#### 1. VORWORT

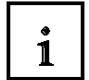

Das Modul F6 ist inhaltlich der Lehreinheit ,Prozessvisualisierung' zugeordnet.

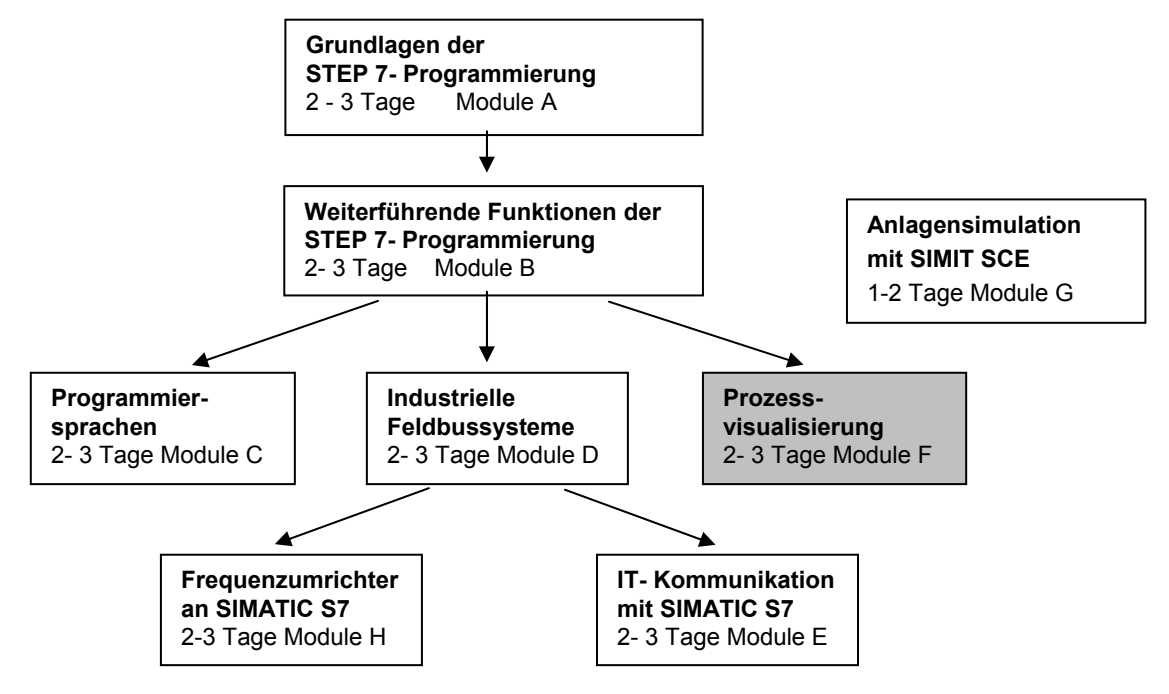

#### Lernziel:

Der Leser soll in diesem Modul die wesentlichen Funktionen der Software WinCC Flexible 2005 kennen lernen.

Typische Aufgabenstellungen werden an einer Musteranlage bearbeitet.

- Installation der Software
- Schritte zur Erstellung eines Step7-Projektes
- Einfügen einer HMI-Station
- Oberfläche von WinCC flexible
- Projektieren von Anzeige- und Bedienobjekten
- Projektierung von Meldungen
- Erstellen einer Rezepturverwaltung
- Benutzerverwaltung einrichten

#### Voraussetzungen:

Für die erfolgreiche Bearbeitung dieses Moduls wird folgendes Wissen vorausgesetzt:

- Kenntnisse in der Handhabung von Windows
- Grundlagen der SPS-Programmierung mit STEP7 (z. B. Modul A3 ,Startup' SPS- Programmierung mit STEP 7)

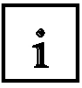

#### Benötigte Hardware und Software

1 PC, Betriebssystem Windows 2000 SP4 oder Windows XP Professional SP1 und SP2 mit MS Internet Explorer V6.0 SP1

Pentium IV mit 1,6 GHz, 512 MB RAM, ca. 1,5 GB freier Plattenspeicher

- 2 Software STEP7 V 5.4
- 3 Projektierungssoftware WinCC flexible 2005 Advanced
- 4 MPI-Schnittstelle für den PC (z. B. PC Adapter USB)
- 5 Beispielkonfiguration für SPS SIMATIC S7-300:
  - Netzteil: PS 307 2A
  - CPU: CPU 314
  - Digitale Eingänge: DI 16 x DC24V
  - Digitale Ausgänge: DO 16 x DC24V/0,5 A
- 6 Touch Panel TP177B
- 7 MPI bzw. Profibus DP Datenkabel für die Verbindung vom TP177B zur Steuerung

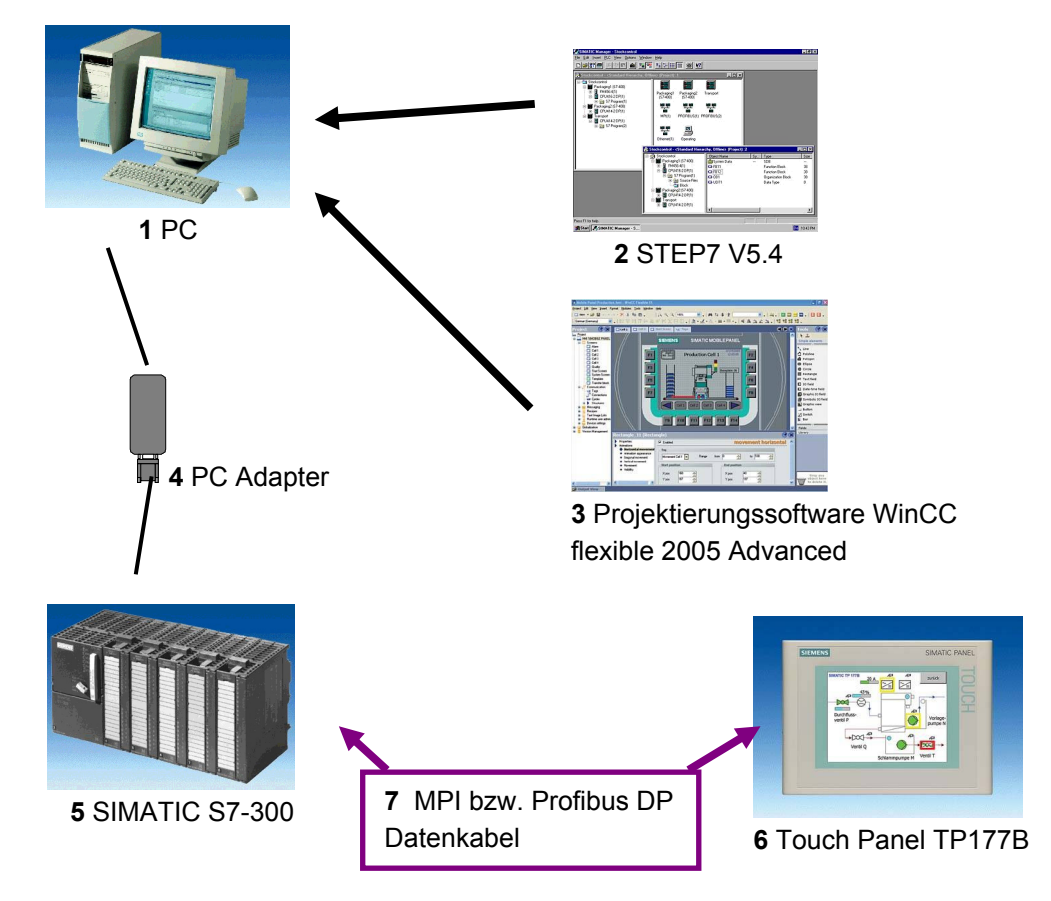

#### 2. BEDIENEN UND BEOBACHTEN MIT WINCC FLEXIBLE

#### 2.1 Systembeschreibung

1

Da die Prozesse immer vielschichtiger werden und die Ansprüche an die Funktionalität von Maschinen und Anlagen steigen, benötigt der Bediener ein leistungsfähiges Werkzeug zur Steuerung und Überwachung von Produktionsanlagen. Ein HMI-System (Human Machine Interface) stellt die Schnittstelle zwischen dem Menschen (Bediener) und dem Prozess (Maschine/Anlage) dar. Die eigentliche Kontrolle über den Prozess hat die Steuerung. Es gibt also eine Schnittstelle zwischen dem Bediener und WinCC flexible (am Bediengerät) und eine Schnittstelle zwischen WinCC flexible und der Steuerung.

WinCC flexible Engineering System ist die Software, mit der Sie alle notwendigen Projektierungsaufgaben erledigen. Die WinCC flexible Edition bestimmt, welche Bediengeräte des SIMATIC HMI Spektrums projektierbar sind.

WinCC flexible Runtime ist die Software zur Prozessvisualisierung. In Runtime führen Sie das Projekt im Prozessbetrieb aus.

#### WinCC flexible übernimmt dabei folgende Aufgaben:

#### Prozess darstellen

Der Prozess wird am Bediengerät abgebildet. Wenn sich im Prozess z. B. ein Zustand ändert, wird die Anzeige am Bediengerät aktualisiert.

#### Prozess bedienen

Der Bediener kann den Prozess über die grafische Bedienoberfläche bedienen. Der Bediener kann z. B. einen Sollwert für die Steuerung vorgeben oder einen Motor starten.

#### Meldungen ausgeben

Wenn im Prozess kritische Prozesszustände auftreten, wird automatisch eine Meldung ausgelöst, z. B. wenn ein vorgegebener Grenzwert überschritten wird.

#### Prozesswerte und Meldungen archivieren

Meldungen und Prozesswerte können vom HMI-System archiviert werden. Auf diese Weise können Sie den Prozessverlauf dokumentieren und Sie haben auch später noch Zugriff auf ältere Produktionsdaten.

#### Prozesswerte und Meldungen dokumentieren

Meldungen und Prozesswerte können vom HMI-System als Protokoll ausgegeben werden. Damit können Sie sich z. B. nach Schichtende die Produktionsdaten ausgeben lassen.

#### Prozessparameter und Maschinenparameter verwalten

Parameter für Prozesse und Maschinen können vom HMI-System in Rezepturen gespeichert werden. Diese Parameter können Sie z. B. mit einem Arbeitsschritt vom Bediengerät an die Steuerung übertragen, um die Produktion auf eine andere Produktvariante umzustellen.

#### 2.2 Installation/Deinstallation

#### 2.2.1 Systemvoraussetzungen

i

WinCC flexible unterstützt alle gängigen IBM/AT-kompatiblen PC-Plattformen. Obwohl Werte für eine minimale Konfiguration angegeben sind, sollte man sich an die empfohlenen Werte für eine optimale Konfiguration richten, um eine effiziente Operation von WinCC flexible zu erzielen.

| Systemvoraussetzungen<br>für                        | WinCC flexible ES                                                                                      |
|-----------------------------------------------------|----------------------------------------------------------------------------------------------------|
| Betriebssystem                                      | Windows 2000 SP4, Windows XP Professional SP1 und SP2                                                  |
|                                                     | für mehrsprachige Projektierungen:<br>Windows 2000 SP4 MUI, Windows XP<br>Professional SP1 und SP2 MUI |
| Prozessor                                           |                                                                                                    |
| Minimum                                             | Pentium 4                                                                                              |
| Empfohlen                                           | ≥ Pentium 4, 2,0 GHz                                                                                   |
| Auflösung                                           |                                                                                                    |
| Minimum                                             | 1024 x 768                                                                                             |
| Empfohlen                                           | ≥ 1280 x 1024                                                                                          |
| RAM                                                 |                                                                                                    |
| Minimum                                             | 512 Mbyte                                                                                              |
| Empfohlen                                           | ≥ 1 Gbyte, ≥ 512 Mbyte bei WinCC flexible Micro;                                                       |
| Festplatte (freier<br>Speicherplatz) <sup>1</sup> ) | ≥ 1 Gbyte                                                                                              |
| Diskettenlauf <del>w</del> erk <sup>2</sup> )       | 3,5"/1,44 Mbyte                                                                                        |
| CD-ROM                                              | für Software-Installation                                                                              |

1) Neben WinCC flexible stellt auch Windows Anforderungen an die freie Festplattenkapazität;

z. B. sollte für die Auslagerungsdatei freier Speicherplatz vorgesehen werden. Folgende Formel hat sich dabei bewährt: Größe der Auslagerungsdatei = 3 x Größe RAM-Speicher.

Weitere Hinweise entnehmen Sie bitte Ihrer Windows-Dokumentation

2) Zum Übertragen des License Key

#### 2.2.2 WinCC flexible installieren

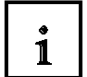

Wenn alle genannten System-Voraussetzungen erfüllt sind, installieren Sie WinCC flexible von der CD-ROM. Wählen Sie, in welchem Umfang Komponenten und Produktsprachen installiert werden:

- Standard-Installation: empfohlen.
- Minimale Installation: um Speicherplatz zu sparen.
- Benutzerdefinierte Installation: um selbst festzulegen, welche Komponenten und Produktsprachen installiert werden.

Zusätzlich müssen noch die notwendigen Lizenzen übertragen werden. Entweder Sie installieren die Lizenzen gleich mit oder nachträglich. Wenn Sie WinCC flexible Optionen erworben haben, installieren Sie jede Option separat. Sie installieren eine Option, indem sie den zugehörigen License Key installieren.

Ausführliche Informationen zur Installation entnehmen Sie bitte der Installationsanleitung auf der CD-ROM WinCC flexible Software CD1 im Ordner "Documents\<Sprache>\Installation Guides".

#### 2.2.3 WinCC flexible deinstallieren

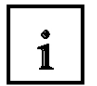

Schließen Sie alle geöffneten Anwendungen, insbesondere WinCC flexible Engineering System und WinCC flexible Runtime. Deaktivieren Sie WinCC flexible Smart Start.

Weitere Hinweise zu WinCC flexible Smart Start finden Sie im Kapitel "WinCC flexible Smart Start".

Öffnen Sie die Systemsteuerung über "Start ► Einstellungen ► Systemsteuerung".

Doppelklicken Sie in der Systemsteuerung den Eintrag "Software". Der Dialog "Software" wird geöffnet.

Selektieren Sie im Dialog "Software" den Eintrag "SIMATIC WinCC flexible 2005". Die Schaltfläche "Ändern/Entfernen" wird eingeblendet.

Klicken Sie auf die Schaltfläche "Ändern/Entfernen". Der WinCC flexible InstallShield Wizard wird geöffnet.

Aktivieren Sie die Option "Programm Entfernen" und klicken Sie auf die Schaltfläche "Weiter".

Bestätigen Sie die Deinstallation mit "OK". WinCC flexible wird vom Projektierungsrechner entfernt.

Beenden Sie im nachfolgenden Dialog die Deinstallation über die Schaltfläche "Fertigstellen".

#### 2.2.4 Totally Integrated Automation

i

Zu einer vollständigen Automatisierungslösung gehören neben einem HMI-System wie WinCC flexible noch weitere Komponenten, z. B. Steuerung, Prozessbus und Peripherie. Eine besonders weitgehende Integration bietet WinCC flexible mit Komponenten aus der SIMATIC-Produktfamilie:

- Durchgängige Projektierung und Programmierung
- Durchgängige Datenhaltung
- Durchgängige Kommunikation

#### Integration in SIMATIC STEP 7

Prozessvariablen sind das Bindeglied für die Kommunikation zwischen Steuerung und HMISystem. Ohne die Vorteile der Totally Integrated Automation müssen Sie jede Variable zweimal definieren: einmal für die Steuerung und einmal für das HMI-System.

Die Integration von SIMATIC STEP 7 in die Projektierungsoberfläche führt zu einer geringeren Fehlerhäufigkeit und zu einem geringeren Projektierungsaufwand. Während der Projektierung greifen Sie direkt auf die STEP 7-Symboltabelle und die Kommunikationseinstellungen zu:

Die STEP 7-Symboltabelle enthält die Datenpunktdefinitionen (z. B. Adressen oder Datentypen), die Sie bei der Erstellung des Steuerungsprogramms festgelegt haben.

Die Kommunikationseinstellungen beinhalten die Busadressen und Steuerungsprotokolle. Die Kommunikationseinstellungen nehmen Sie z. B. mit NetPro vor.

#### 3. PROJEKTBESCHREIBUNG

#### 3.1 Hardware-Aufbau

In unserem Beispielprogramm einer Farbmischanlage verwenden wir ein Programmiergerät mit dem WinCC flexible 2005 Advanced Engineeringsystem und dem WinCC flexible 2005 Runtime. Die Farbmischanlage wird über eine SIMATIC S7-300 gesteuert. Über ein Touch Panel (TP177B) kann der Bediener den Prozess über die grafische Bedienoberfläche bedienen. Der Bediener kann z. B. einen Sollwert für die Steuerung vorgeben oder einen Motor starten.

Das Programmiergerät, die SIMATIC S7-300 Steuerung und das Bedienpanel TP177B sind über die MPI-Schnittstelle miteinander verbunden.

Die Farbmischanlage ist über digitale Ein- und Ausgänge mit der Steuerung verbunden.

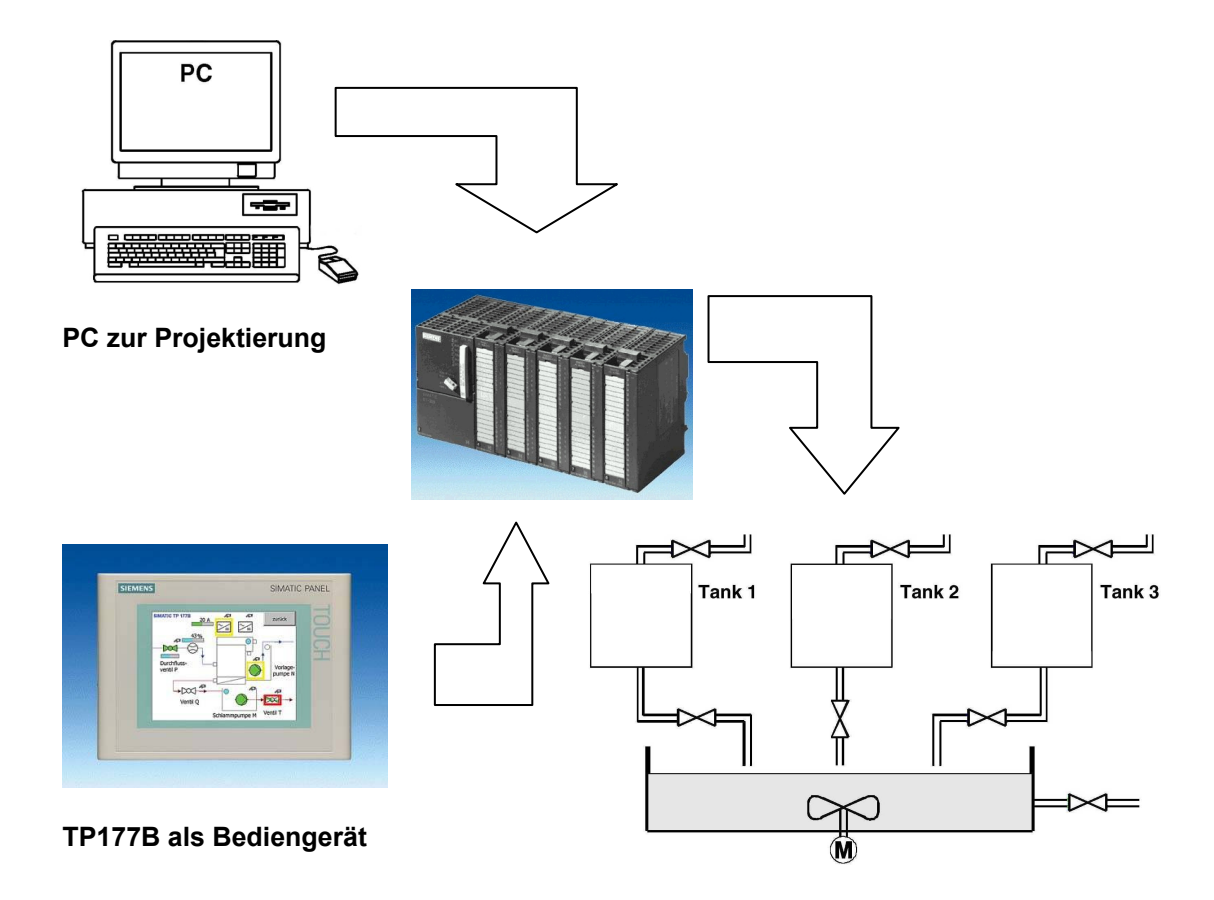

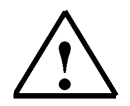

#### Hinweis

Das Touch Panel TP177B kann auch mit WinCC flexible 2005 Runtime auf dem Programmiergerät dargestellt werden. Beim Starten von WinCC flexible Runtime wird jedoch automatisch die MPI-Adresse des Panels (MPI=1) am Programmiergerät eingestellt. Bei Einsatz eines realen Panels muss die MPI-Adresse am Programmiergerät vorher wieder auf MPI=0 zurückgestellt werden.

<sup>1</sup> 

#### 3.2 Anlagenbeschreibung

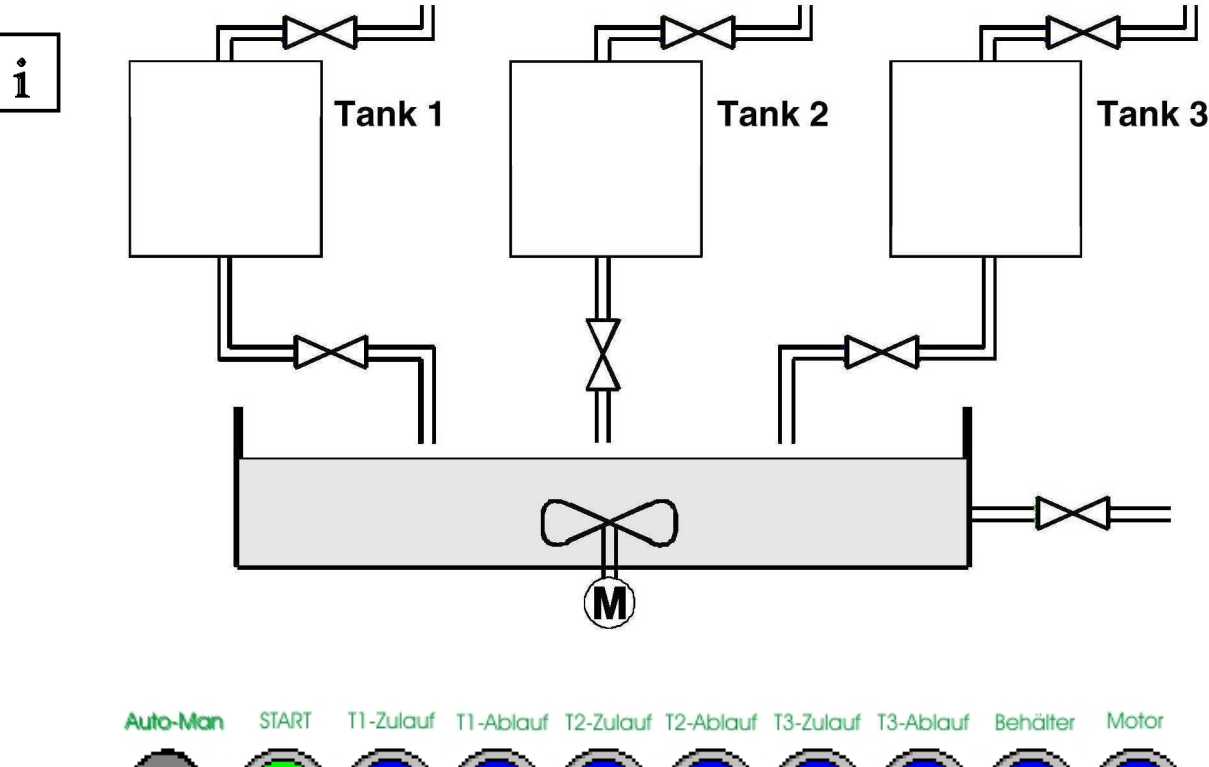

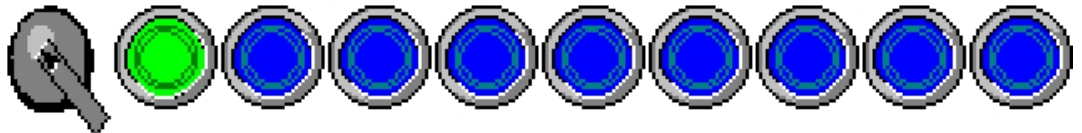

Eine Farbmischanlage wird über eine SIMATIC S7-300 im Automatik- bzw. Manuellbetrieb gesteuert. In der Betriebsart "Automatik" werden die drei Tanks über eine Zweipunktregelung befüllt. Bei minimalem Füllstand wird automatisch das Zulaufventil geöffnet und erst nach Erreichen des max. Füllstands wieder geschlossen. Nach Betätigen der Start-Taste wird das vorgegebene Programm durchlaufen. Dabei werden zunächst die Ablaufventile geöffnet und die jeweiligen Vorgabemengen aus den einzelnen Tanks in den Behälter gefüllt. Nach dem Schließen der Ablaufventile wird der Mischermotor gestartet. Nach Ablauf der Mischerzeit und nach einer kurzen Ruhephase wird das Ablaufventil des Behälters geöffnet und die fertige Farbmischung abgelassen. Ist der Behälter leer, leuchtet die Lampe des Starttasters und es kann eine neue Farbmischung gestartet werden.

In der Betriebsart "Manuell" wird der automatische Ablauf abgebrochen und alle Ventile und der Mischermotor können von Hand bedient werden. Die Lampen in den Tastern für die Handbedienung leuchten.

#### Hinweis

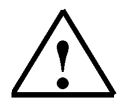

Die Vorgabemengen und die Zeitvorgaben werden durch das Programm bestimmt. Soll eine andere Farbmischung erfolgen, so müssen die Vorgabemengen und Zeitvorgaben im Programm verändert werden oder ein neues Programm in die Steuerung geladen werden.

#### 3.3 Aufgabenstellung

i

Bei der Farbmischanlage wurde bei jeder Änderung des Mischungsverhältnisses eine Programmänderung mit dem Programmiergerät durchgeführt. Da diese Änderungen nicht nur zeitaufwendig und bei Falscheingaben auch gefährlich sind, hat man beschlossen, die Farbmischanlage mit einem TouchPanel TP177B zu erweitern.

Mit Hilfe des Panels sollen folgende Anforderungen erfüllt werden:

- Die Bedienung der Farbmischanlage soll jetzt zusätzlich auch über das Panel möglich sein.
- Die Füllstände der Tanks und des Behälters sollen als Balken und zusätzlich als Zahlenwert angezeigt werden.
- Die Bewegung des Mischermotors soll grafisch dargestellt werden.
- Die Vorgabemengen sollen am Panel eingegeben werden.
- In eigenen Tankbildern soll eine Vorgabe der min. bzw. max. Füllstände der drei Tanks erfolgen.
- Ein Umschalten der Betriebsarten soll auch über das Panel erfolgen und die jeweilige Betriebsart wird am Panel angezeigt.
- Die fertigen Mischungen sollen im Panel als Rezeptur gespeichert werden und müssen vom Bediener nur noch angewählt werden.
- Die Füllstände werden überwacht und im Gefahrenfall sollen Meldungen ausgegeben werden.
- Die Bedienung der Farbmischanlage soll nur noch über eine Passworteingabe möglich sein.
- Die Kommunikation des Panel TP177B mit der SIMATIC S7-300 Steuerung soll über die MPI-Schnittstelle erfolgen.

#### 3.4 Projektierung

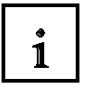

Auf dem Programmiergerät wird mit Hilfe der Projektierungssoftware WinCC flexible 2005 Advanced eine Prozessvisualisierung für die Farbmischanlage erstellt. Mit Bildern und Bildobjekten werden die Prozesswerte dargestellt. Mit Bedienelementen können Vorgabewerte an die Steuerung übergeben werden. Die Kommunikation zwischen Bedienpanel und der Maschine oder dem Prozess findet mittels **Variablen** über die Steuerung statt. Der Wert einer Variablen wird in einen Speicherbereich (Adresse) in der Steuerung geschrieben, wo er vom Bedienpanel aus gelesen wird. Die Prozessvisualisierung wird gespeichert und nach dem Generieren von dem Programmiergerät

zum Bedienpanel TP177B transferiert.

Nach dem Hochfahren des Panels kann der Prozess beobachtet und die Anlage bedient werden.

#### 4 STEP7-PROJEKT "FARBMISCHANLAGE"

#### 4.1 Neues Projekt

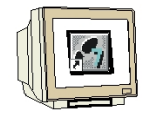

Starten Sie den SIMATIC Manager. Erstellen Sie ein neues Projekt mit den Namen "Farbmischanlage".

| Neues Projekt 🛛 🔀                             |                                           |  |  |  |
|-----------------------------------------------|-------------------------------------------|--|--|--|
| Anwenderprojekte Bibliothek                   | en Multiprojekte                          |  |  |  |
| Name                                          | Ablagepfad 🔨                              |  |  |  |
| Bührwerk_Flex                                 | C:\Programme\Siemens\Step7\s7proj         |  |  |  |
| BührwerkFlex1                                 | C:\Programme\Siemens\Step7\s7proj\        |  |  |  |
| By S7Mixing                                   | D:\SIMATIC\FlexibleGettingStarted_Pr      |  |  |  |
| By S7Mixing                                   | D:\SIMATIC\FlexibleGettingStarted_Pr      |  |  |  |
| By S7Mixing                                   | D:\SIMATIC\FlexibleGettingStarted_Pi      |  |  |  |
| Simit_Stempel                                 | C:\Programme\Siemens\Step7\s7proj\        |  |  |  |
| Rate Ger Cflaud                               | C-1 Brogrammal Ciamonal Chap 71 a 7 proil |  |  |  |
|                                               |                                           |  |  |  |
| 🔽 In aktuelles Multiprojekt einfügen          |                                           |  |  |  |
| Name: Typ:                                    |                                           |  |  |  |
| Farbmischanlage Projekt                       |                                           |  |  |  |
|                                               | E-Bibliotbek                              |  |  |  |
| Ablageort (Pfad) :                            |                                           |  |  |  |
| C:\Programme\Siemens\Step7\s7proj Durchsuchen |                                           |  |  |  |
|                                               |                                           |  |  |  |
| <u> </u>                                      | Abbrechen Hilfe                           |  |  |  |

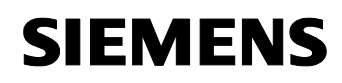

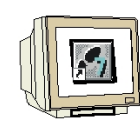

SIMATIC 300-Station einfügen.

| 🎜 SIMATIC Manager - Farbmischar                                                                                                  | lage                                                                                                    |                                                           |
|----------------------------------------------------------------------------------------------------|----------------------------------------------------------------------------------------------------|-----------------------------------------------------------|
| Datei Bearbeiten Einfügen Zielsystem                                                                                             | Ansicht Extras Fenster Hilfe                                                                                                    |                                                           |
| Station<br>Subnetz<br>Programm<br>S7-Software<br>S7-Baustein<br>M7-Software<br>Symboltabelle<br>Textbibliothek<br>Externe Quelle | 1 SIMATIC 400-Station<br>2 SIMATIC 300-Station<br>3 SIMATIC H-Station<br>4 SIMATIC PC-Station<br>5 SIMATIC HMI-Station<br>6 Andere Station<br>7 SIMATIC S5<br>8 PG/PC | <u>.</u> <u>y</u> <u>%</u> @ <u></u> <b>a∃</b> ∎ <u>r</u> |
| VinCC flexible RT                                                                                                    | mme\Siemens\Step7\s7proj\Farbmi_3                                                                                                    |                                                           |

Durch Doppelklicken auf Hardware die Hardware Konfiguration starten.

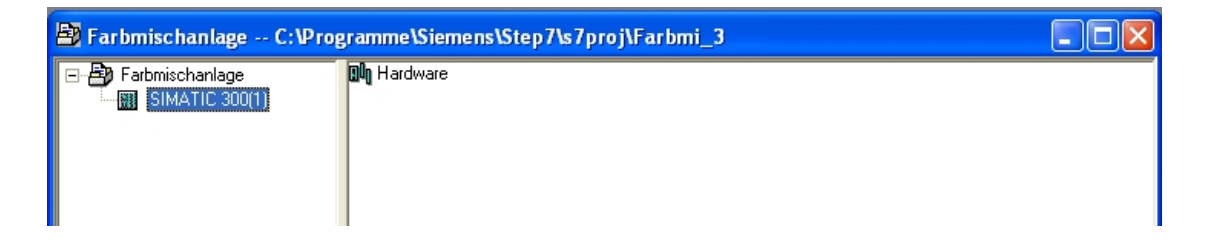

#### 4.2 Hardware Konfiguration

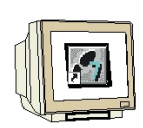

Geben Sie die Hardware Konfiguration Ihrer verwendeten Steuerung ein. Beachten Sie dabei die Einstellungen in der Beispielkonfiguration.

Für unsere Mischanlage verwenden wir folgende Hardware:

| Platz 1: PS307 2A     | 6ES7 307-1BA00-0AA0 |
|-----------------------|---------------------|
| Platz 2: CPU 314C-2DP | 6ES7 314-6CF00-0AB0 |

Die CPU 314C-2DP bekommt die Profibus DP Adr.2 und wird vernetzt. Die CPU 314C-2DP bekommt die MPI Adr.2 und wird vernetzt. Der Taktmerker wird auf das MB100 eingestellt.

Bei den integrierten Ein-Ausgängen DI24/DO16 werden die Eingänge ab Adresse 0 und die Ausgänge ab Adresse 4 eingestellt.

Speichern und übersetzen Sie die Hardware Konfiguration.

Laden Sie die Hardware in die SPS-Steuerung.

Schließen Sie die Hardware Konfiguration.

| 🏨 HW Konfig - [SIMATIC 300(1) (Konfiguration) Farbmischar       | nlage]                                                       |
|-----------------------------------------------------------------|--------------------------------------------------------------|
| 💵 Station Bearbeiten Einfügen Zielsystem Ansicht Extras Fenster | Hilfe                                                        |
|                                                                 |                                                              |
|                                                                 | Figenschaften - CPU 314C-2 DP - (R0/S2)                      |
| 🚍 (0) UR                                                        |                                                              |
| 1 PS 307 2A                                                     | Uhrzeitalarme Weckalarme Diagnose / Uhr Schutz Kommunikation |
| 2 CPU 314C-2 DP                                                 | Eigenschaften - MPI Schnittstelle CPU 314C-2 DP (R0/S2)      |
| X2 DP                                                           |                                                              |
| 22 DI24/D016                                                    | Allgemein Parameter                                          |
| 2.3 Alb/AU2<br>2.4 Ziblep                                       | ådtesser 🖉 👻                                                 |
| 25 Positionieren                                                |                                                              |
| 3                                                               | Höchste Adresse: 31                                          |
| 4                                                               | Übertragungsgeschwindigkeit: 187.5 kbit/s                    |
| 5                                                               | Charles                                                      |
|                                                                 |                                                              |
|                                                                 | MPI(1) 187.5 kbit/s                                          |
|                                                                 | Eigenschaften                                                |
|                                                                 |                                                              |
|                                                                 | Loschen                                                      |
|                                                                 |                                                              |
|                                                                 |                                                              |
|                                                                 |                                                              |
|                                                                 |                                                              |
|                                                                 |                                                              |
|                                                                 | 1 OK Abbrechen Hilfe                                         |
| Steckplatz Baugruppe Bestellnummer                              |                                                              |
| 1 PS 307 2A 6ES7 307-1BA00-0AA0                                 |                                                              |
| 2 CPU 314C-2 DP 6ES7 314-6CF00-0AB0                             | V1.0 2                                                       |
| 22 01200005                                                     | 0.2 4.5                                                      |
| 2.3 A/5/A02                                                     | 752761 752755                                                |
| 24 Zählen                                                       | 768783 768783                                                |
| 2.5 Rositionieren                                               | 784799 784799                                                |
| 23 A/5/A02<br>24 Zählen<br>25 Povitionieren                     | 752761 752795<br>768783 768783<br>784799 784799              |

# $\bigwedge$

Die SIMATIC S7 Steuerung kann auch mit den SPS Simulator PLC SIM simuliert werden. Der Simulator muss jedoch vor dem Laden der Hardware in die CPU gestartet werden.

Hinweis

#### 4.3 Bibliothek der Farbmischanlage

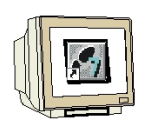

Die Bibliothek mit den Programmbausteinen muss erst in den SIMATIC Manager importiert werden. Dazu wird im Menü Datei die Funktion **Dearchivieren** angewählt.

| 🥵 SII             | SIMATIC Manager - Farbmischanlage |          |            |         |        |         |       |
|-------------------|-----------------------------------|----------|------------|---------|--------|---------|-------|
| Datei             | Bearbeiten                        | Einfügen | Zielsystem | Ansicht | Extras | Fenster | Hilfe |
| Neu<br>Ass        | i<br>istent 'Neues                | Projekt' |            |         |        | Ctrl+N  |       |
| Öff<br>Sch        | nen<br>ließen                     |          |            |         |        | Ctrl+0  |       |
| Mul               | tiprojekt                         |          |            |         |        |         | •     |
| S7-I<br>Mer       | Memory Card<br>nory Card-Da       | tei      |            |         |        |         | *     |
| Spe               | ichern unter.                     |          |            |         |        | Ctrl+S  |       |
| Lös<br>Rec<br>Ver | chen<br>Irganisieren<br>walten    |          |            |         |        |         |       |
| Arc               | hivieren                          |          |            |         |        |         |       |
| Dea               | rchivieren                        |          |            |         |        |         |       |
| Dru<br>Seit       | cken<br>e einrichten              |          |            |         |        |         | •     |

Wählen Sie aus dem Vorlagenverzeichnis die Datei "**Farbmischanlage\_Bibliothek**". Klicken Sie auf die Schaltfläche "**Öffnen**".

| Dearchiviere | n - Archiv auswählen            |         | ? 🗙       |
|--------------|---------------------------------|---------|-----------|
| Suchen in: 👖 | 🔁 Vorlagen_Farbmischanlage      | 💌 🗢 🔁 ( | * 🖩 🕈     |
| 🚞 Bilder     |                                 |         |           |
| 🚺 Farbmischa | nlage_Bibliothek.zip            |         |           |
|              |                                 |         |           |
|              |                                 |         |           |
|              |                                 |         |           |
|              |                                 |         |           |
|              |                                 |         |           |
| Dateiname:   | Farbmischanlage, Bibliothek zin |         | Öffnen    |
|              | , alemeena mage_bibliothert.elp |         |           |
| Dateityp:    | PKZip 4.0-Archive (*.zip)       | -       | Abbrechen |
|              | ·                               |         |           |

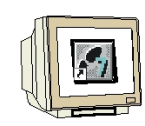

Wählen Sie als Zielverzeichnis den Ordner "**S7LIBS**" im Step7-Verzeichnis aus. Bestätigen Sie mit **OK**.

| Zielverzeichnis au | swählen                                                                                            | × |
|--------------------|----------------------------------------------------------------------------------------------------|---|
| Zielverzeichnis au | swählen<br>SIMATIC WinCC flexible<br>Step7<br>Step7<br>STBIN<br>S7BIN<br>S7DATA<br>S7gr7<br>S7HSYS |   |
|                    | E ← S7ifc<br>S7IK×<br>E ← S7IK×<br>E ← S7INF<br>S7LIBS<br>S7MANUAL<br>E ← S7MET                    |   |
|                    | Abbrechen Hilfe                                                                                    |   |

Klicken Sie beim nachfolgenden Fenster auf die Schaltfläche "Nein"

| Dearchivieren (3280:754)                                                                                                    |  |  |
|----------------------------------------------------------------------------------------------------|--|--|
| Die folgenden Objekte wurden dearchiviert:<br>Projekte: Keine<br>Bibliotheken: Farbmischanlage<br>Sollen diese jetzt geöffnet werden? |  |  |
| Ja Nein                                                                                                    |  |  |

Die Projektbibliothek "Farbmischanlage" wurde ins Bibliotheksverzeichnis kopiert. Hier sind alle notwendigen Programmbausteine abgelegt.

#### 4.4 Zuordnungsliste

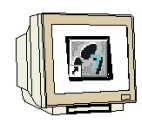

Öffnen Sie im Projektfenster die Symboltabelle.

| 🞒 Farbmischanlage C:\Prog                                                                                                    | ramme\Sieme | ens\Step7\s7proj\Far | rbmi_3       |  |
|----------------------------------------------------------------------------------------------------|-------------|----------------------|--------------|--|
| <ul> <li>□- ♣ Farbmischanlage</li> <li>□- ➡ SIMATIC 300(1)</li> <li>□- ➡ CPU 314C-2 DP</li> <li>□- ➡ S7 S7-Programm(1)</li> <li>□- ➡ Bausteine</li> </ul> | Quellen     | 🔁 Bausteine          | ी Symbole (ﷺ |  |

Tragen Sie die Symbolzuordnungen in die Symboltabelle ein.

| Symbol           | Adresse | Δ. | Datentyp | Kommentar                                    |
|------------------|---------|----|----------|----------------------------------------------|
| ZULAUF_T1        | A 4.0   | )  | BOOL     | Zulaufventil Tank1                           |
| ABLAUF_T1        | A 4.1   |    | BOOL     | Ablaufventil Tank1                           |
| ZULAUF_T2        | A 4.2   | 2  | BOOL     | Zulaufventil Tank2                           |
| ABLAUF_T2        | A 4.3   | }  | BOOL     | Ablaufventil Tank2                           |
| ZULAUF_T3        | A 4.4   | ŀ  | BOOL     | Zulaufventil Tank3                           |
| ABLAUF_T3        | A 4.5   | 5  | BOOL     | Ablaufventil Tank3                           |
| ABLAUF_BEH       | A 4.6   | ;  | BOOL     | Ablaufventil Behälter                        |
| MISCHERMOTOR     | A 4.7   | r  | BOOL     | Motor für den Mixer                          |
| H1_STARTFREIGABE | A 5.0   | )  | BOOL     | Lampe für Programmstart Freigabe             |
| H2_AUTO          | A 5.1   |    | BOOL     | Lampe für Automatik-Betrieb                  |
| H3_MAN           | A 5.2   | 2  | BOOL     | Lampe für Manuell-Betrieb                    |
| MAN_AUTO         | E 0.0   |    | BOOL     | Manuell-Automatik Schalter Auto = 1          |
| START            | E 0.1   |    | BOOL     | Programm starten                             |
| HAND_IN_T1       | E 1.0   |    | BOOL     | Handbetätigung für Zulaufventil von Tank1    |
| HAND_OUT_T1      | E 1.1   |    | BOOL     | Handbetätigung für Ablaufventil von Tank1    |
| HAND_IN_T2       | E 1.2   |    | BOOL     | Handbetätigung für Zulaufventil von Tank2    |
| HAND_OUT_T2      | E 1.3   |    | BOOL     | Handbetätigung für Ablaufventil von Tank2    |
| HAND_IN_T3       | E 1.4   |    | BOOL     | Handbetätigung für Zulaufventil von Tank3    |
| HAND_OUT_T3      | E 1.5   |    | BOOL     | Handbetätigung für Ablaufventil von Tank3    |
| HAND_OUT_BEH     | E 1.6   |    | BOOL     | Handbetätigung für Ablaufventil vom Behälter |
| HAND_MOTOR       | E 1.7   |    | BOOL     | Handbetätigung für Mixermotor                |
| VORGABE_T1       | MVV 12  | 0  | INT      | Vorgabemenge für Tank1                       |
| VORGABE_T2       | MVV 12  | 2  | INT      | Vorgabemenge für Tank2                       |
| VORGABE_T3       | MVV 12  | 4  | INT      | Vorgabernenge für Tank3                      |
| INHALT_T1        | MVV 12  | 6  | INT      | Tankinhalt von Tank1                         |
| INHALT_T2        | MVV 12  | 8  | INT      | Tankinhalt von Tank2                         |
| INHALT_T3        | MVV 13  | 0  | INT      | Tankinhalt von Tank3                         |
| INHALT_BEH       | MVV 13  | 2  | INT      | Tankinhalt von Behälter                      |
| MISCHERZEIT      | T 1     |    | TIMER    | Mischerzeit im S5 Format                     |
| RUHEZEIT         | T 2     |    | TIMER    | Ruhezeit im S5 Format                        |

Speichern und schließen Sie die Symboltabelle.

ŋ

#### 4.5 Steuerungsprogramm

#### 4.5.1 Funktionsbaustein FB1

Erstellen Sie mit der rechten Maustaste im Ordner Bausteine den Funktionsbaustein FB1.

| SIMATIC 300(1) | )P<br>mm(1)<br>m                     |                            |                                                        |
|----------------|--------------------------------------|----------------------------|--------------------------------------------------------|
|                | Ausschneiden<br>Kopieren<br>Einfügen | Ctrl+X<br>Ctrl+C<br>Ctrl+V |                                                        |
|                | Löschen                              | Del                        | _                                                      |
|                | Neues Objekt einfügen<br>Zielsystem  | •                          | Organisationsbaustein<br>Funktionsbaustein<br>Funktion |

Tragen Sie den symbolischen Namen und den Symbolkommentar ein.

Wählen Sie als Erstellsprache "FUP".

Setzen Sie den Haken bei **Multiinstanzfähig**. Bestätigen Sie mit **OK**.

| Eigenschaften - Funkti               | ionsbaustein                                                                                                    |       |
|--------------------------------------|----------------------------------------------------------------------------------------------------|-------|
| Allgemein - Teil 1 Allgeme           | ein - Teil 2   Aufrufe   Attribute                                                                                                    |       |
| Name:                                | FB1 🔽 Multiinstanzf                                                                                                    | ähig  |
| Symbolischer Name:                   | Steuerungsprogramm                                                                                                    |       |
| Symbolkommentar:                     | Programm zur Steuerung der Farbmischanlage                                                                                                    |       |
| Erstellsprache:                      | FUP                                                                                                    |       |
| Projektpfad:                         |                                                                                                    |       |
| Speicherort des Projekts:            | C:\Programme\Siemens\Step7\s7proj\Farbmi_3                                                                                                    |       |
|                                      | Code Schnittstelle                                                                                                    |       |
| Erstellt am:<br>Zuletzt geändert am: | 20.12.2005 18:26:10 20.12.2005 18:26:10 20:10 20:10 20: | 26:10 |
| -<br>Kommentar:                      |                                                                                                    |       |
|                                      |                                                                                                    |       |
|                                      |                                                                                                    |       |
| ОК                                   | Abbrecher                                                                                                    | Hilfe |

#### 4.5.2 Variablendeklartion

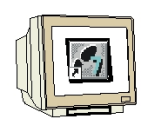

Öffnen Sie den FB1 durch Doppelklicken. Geben Sie die folgenden STAT Variablen ein.

|                         | In | halt von: 'Umgebung\Schnitt | stelle\STAT | •       |
|-------------------------|----|-----------------------------|-------------|---------|
| D IN_OUT                | ~  | Name                        | Datentyp    | Adresse |
| STAT                    |    | 🛅 man_auto                  | Bool        | 0.0     |
| 🖾 man_auto              |    | 🔄 start_prog                | Bool        | 0.1     |
| I start_prog            |    | 😉 hand_ablauf_tankl         | Bool        | 0.2     |
| 🖾 hand_ablauf_tankl     |    | 🛅 hand_ablauf_tank2         | Bool        | 0.3     |
| 🖾 hand_ablauf_tank2     |    | 🛅 hand_ablauf_tank3         | Bool        | 0.4     |
| 🖾 hand_ablauf_tank3     |    | 🕲 hand_zulauf_tankl         | Bool        | 0.5     |
| 🖾 hand_zulauf_tankl     |    | 🔚 hand_zulauf_tank2         | Bool        | 0.6     |
| 🖾 hand_zulauf_tank2     |    | 🔚 hand_zulauf_tank3         | Bool        | 0.7     |
| 🖾 hand_zulauf_tank3     |    | 🔄 hand_mischermotor         | Bool        | 1.0     |
| B hand_mischermotor     |    | 🔚 hand_ablauf_behaelter     | Bool        | 1.1     |
| 🔄 hand_ablauf_behaelter |    | ם                           |             |         |
|                         | ~  | <                           |             |         |

Geben Sie folgende TEMP Variablen ein.

|                       | Inhalt von: 'Umgebung\Schnittstelle\TEMP' |                   |          |         |  |
|-----------------------|-------------------------------------------|-------------------|----------|---------|--|
| 🖃 🕀 Schnittstelle     |                                           | Name              | Datentyp | Adresse |  |
| IN 🖅                  | 1                                         | ablaufmenge_tankl | Int      | 0.0     |  |
|                       | 12                                        | ablaufmenge_tank2 | Int      | 2.0     |  |
| TUO_NI 🔁              | 12                                        | ablaufmenge_tank3 | Int      | 4.0     |  |
| ±                     | Ξ                                         |                   |          |         |  |
| E                     |                                           |                   |          |         |  |
| 🖾 ablaufmenge_tankl   |                                           |                   |          |         |  |
| 🖂 🖻 ablaufmenge_tank2 |                                           |                   |          |         |  |
| 🔤 ablaufmenge_tank3   |                                           |                   |          |         |  |

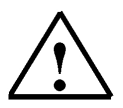

#### Hinweis

Die STAT Variablen werden mit den Bedienschaltflächen im Touch Panel TP177B verbunden. Die TEMP Variablen werden zur Weitergabe von Werten im FB1 benötigt.

#### 4.5.3 Paneleingänge FB5 als Multiinstanzbaustein aus der Programmbibliothek einfügen

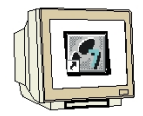

Ziehen Sie per Drag and Drop den **FB5** für die Paneleingänge aus der Bibliothek "Farbmischanlage" in das Netzwerk 1.

Dieser Baustein ist notwendig, um die Eingangssignale vom Panel mit den Eingängen der Steuerung zu verbinden.

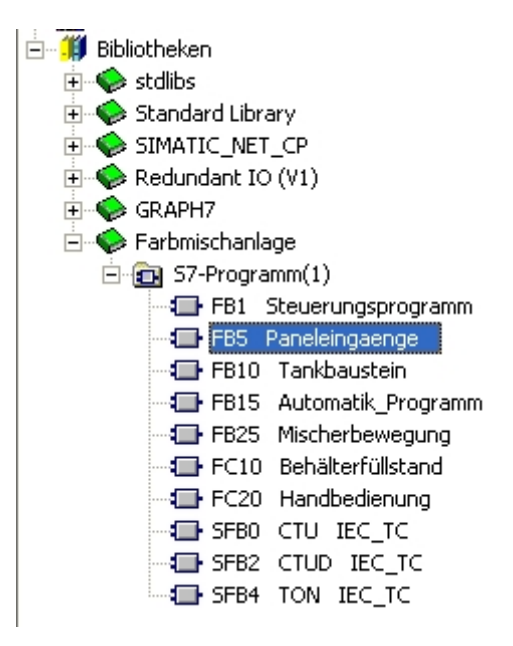

Klicken Sie mit der rechten Maustaste auf den eingefügten Baustein und wählen Sie "Ändern in Multiinstanz-Aufruf".

|                           | 222                           | _          |   |
|---------------------------|-------------------------------|------------|---|
|                           | Aufgerufenen Baustein         |            |   |
| ···· — <sup>EN</sup>      | Ausschneiden                  | Ctrl+X     |   |
| han                       | Kopieren                      | Ctrl+C     |   |
| <b>_</b> tan <sup>-</sup> | Löschen                       | Del        |   |
| han -<br>tan              | Netzwerk einfügen             | Ctrl+R     |   |
|                           | Leerbox einfügen              | Alt+F9     |   |
| han<br>tan                | Gehe zu                       | I          | • |
|                           | Symbole bearbeiten            | Alt+Return |   |
| han<br>—tan               | Ändern in Multiinstanz-Aufruf |            |   |
|                           |                               |            |   |

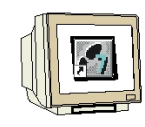

Geben Sie den Namen "**paneleingaenge**" ein. Bestätigen Sie mit **OK**.

| Definieren des Multiinstanz-Aufrufs |                 |  |  |  |
|-------------------------------------|-----------------|--|--|--|
| Name der Multiinstanz:              | paneleingaenge  |  |  |  |
| Kommentar:                          |                 |  |  |  |
| ОК                                  | Abbrechen Hilfe |  |  |  |

Beschalten Sie die oberen 10 Eingänge des Bausteins mit den STAT Variablen.

| #panelein                                                                           | gaenge    |     |     |   |   |
|-------------------------------------------------------------------------------------|-----------|-----|-----|---|---|
| <b>E</b> N                                                                          |           |     |     |   |   |
| <pre>#hand_zulauf_<br/>tankltankl<br/>hand_zulauf_<br/>hand_zulauf_<br/>tank2</pre> |           |     |     |   |   |
|                                                                                     | 1         |     |     |   |   |
| hand_zulauf_tank2                                                                   | POOL      | P   | 1.0 | ч | ~ |
| BHAND IN T2                                                                         | BOOL      | F   | 1.0 | ц | - |
| BHAND IN T3                                                                         | BOOL      | R   | 1.4 | н |   |
| hand mischermotor                                                                   | Bool      | DIX | 1.0 |   |   |
| HAND MOTOR                                                                          | BOOL      | E   | 1.7 | н |   |
| HAND OUT BEH                                                                        | BOOL      | E   | 1.6 | н |   |
| HAND OUT TI                                                                         | BOOL      | E   | 1.1 | н | _ |
| HAND OUT T2                                                                         | BOOL      | E   | 1.3 | н |   |
| HAND_OUT_T3                                                                         | BOOL      | E   | 1.5 | н |   |
| hand_zulauf_tankl                                                                   | Bool      | DIX | 0.5 |   |   |
| 🔁 hand_zulauf_tank2                                                                 | Bool      | DIX | 0.6 |   |   |
| 🖼 hand_zulauf_tank3                                                                 | Bool      | DIX | 0.7 |   |   |
| 🖼 man_auto                                                                          | Bool      | DIX | 0.0 |   |   |
| auto 🔄 man_auto                                                                     | BOOL      | E   | 0.0 | М |   |
| MISCHERMOTOR                                                                        | BOOL      | A   | 4.7 | М |   |
| MISCHERZEIT                                                                         | TIMER     | Т   | 1   | М |   |
| 🕀 🕞 paneleingaenge                                                                  | Paneleing | DID | 2   |   |   |
| a RUHEZEIT                                                                          | TIMER     | Т   | 2   | R |   |
| 🔄 START                                                                             | BOOL      | E   | 0.1 | Р |   |
| 🔄 start_prog                                                                        | Bool      | DIX | 0.1 |   | ~ |
| <                                                                                   |           |     |     | > | : |

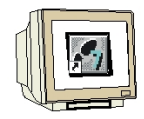

Beschalten Sie die unteren 10 Eingänge des Bausteins mit den symbolischen Bezeichnungen.

| <pre>#hand_zulauf_</pre> | hand_zulauf_<br>tank3     |    |
|--------------------------|---------------------------|----|
| tank3 —                  | Calks                     |    |
| <pre>#hand_ablauf_</pre> | hand_ablauf_              |    |
| tankl —                  | tankl                     |    |
| <pre>#hand_ablauf_</pre> | hand_ablauf_              |    |
| tank2 —                  | tank2                     |    |
| #hand ablauf             | hand_ablauf_              |    |
| tank3 —                  | tank3                     |    |
| #hand ablauf             | hand ablauf               |    |
| behaelter -              | behaelter                 |    |
| fstert prog              | start prog                |    |
| #Soaro_prog              |                           |    |
| #hand_                   | hand_                     |    |
| mischermotor —           | mischermotor              |    |
| #man_auto —              | man_auto                  |    |
|                          | hand zulauf               |    |
| "HAND_IN_T1" —           | tankl_plc                 |    |
|                          | hand zulauf               |    |
| "HAND_IN_T2"             | tank2_plc                 |    |
|                          | hand zulauf               |    |
| "HAND_IN_T3" —           | tank3_plc                 |    |
|                          | hand ablauf               |    |
| "HAND OUT T1"            | tankl_plc                 |    |
|                          | hand abland               |    |
| "HAND OUT T2" -          | tank2 plc                 |    |
|                          |                           |    |
| "HAND OUT TO"            | hand_ablauf_<br>tank3 plc |    |
| 11110_001_10 —           |                           |    |
|                          | hand_ablauf_              |    |
| "HAND_OUT_BEH"           | penaerce_prc              |    |
| "MAN_AUTO" —             | man_auto_plc              |    |
|                          | start prog                |    |
| "START"                  | plc                       |    |
|                          | hand                      |    |
|                          | mischermotor_             |    |
| "HAND_MOTOR"             | plc E                     | NO |
| "HAND_MOTOR"             |                           |    |

| "HAND_MOTOR" |      |   |     |     |
|--------------|------|---|-----|-----|
| HAND_MOTOR   | BOOL | E | 1.7 | н 🗠 |
| and_out_beh  | BOOL | E | 1.6 | н   |
| and_out_t1   | BOOL | E | 1.1 | н   |
| HAND_OUT_T2  | BOOL | E | 1.3 | н   |
| and_out_t3   | BOOL | E | 1.5 | н 🗸 |
| <            |      |   |     | >   |

#### 4.5.4 Tankbaustein FB10

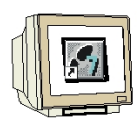

Erstellen Sie ein neues Netzwerk.

Ziehen Sie per Drag and Drop den Tankbaustein **FB10** aus der Bibliothek in das Netzwerk 2. Klicken Sie mit der rechten Maustaste auf den eingefügten Baustein. Wählen Sie "**Ändern in Multiinstanz-Aufruf**" Geben Sie den Namen "**tank1**" ein. Bestätigen Sie mit **OK**.

Dieser Baustein beinhaltet die Zweipunktregelung und die Berechnungen für die Simulation des Füllstandes. Bei Verwendung von Füllstandssensoren wäre nur die Zweipunktregelung notwendig. Beschalten Sie die Eingänge des Bausteins.

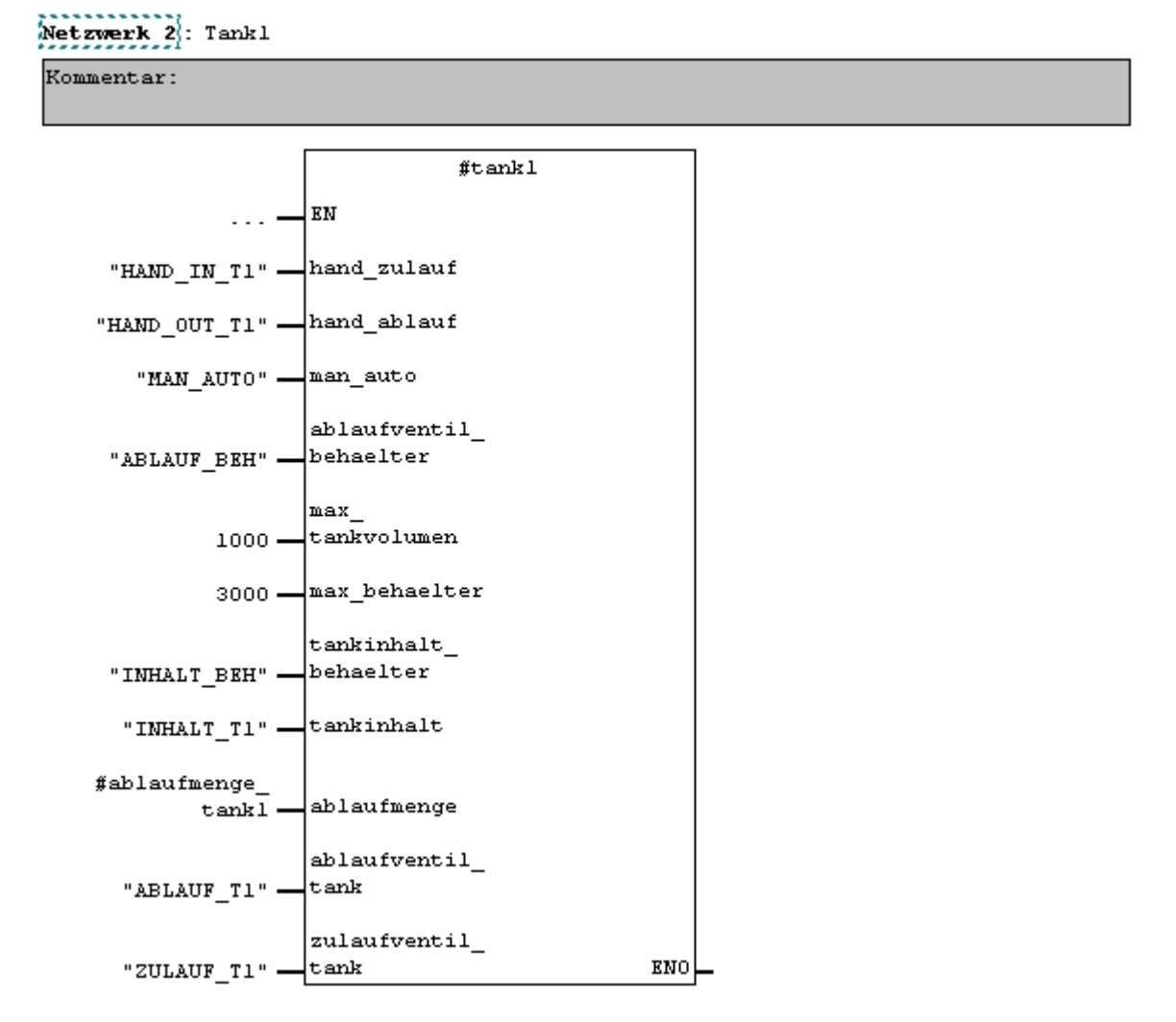

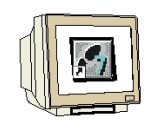

Wiederholen Sie die Arbeitsschritte für Tank2 im Netzwerk 3.

Netzwerk 3 : Tank2

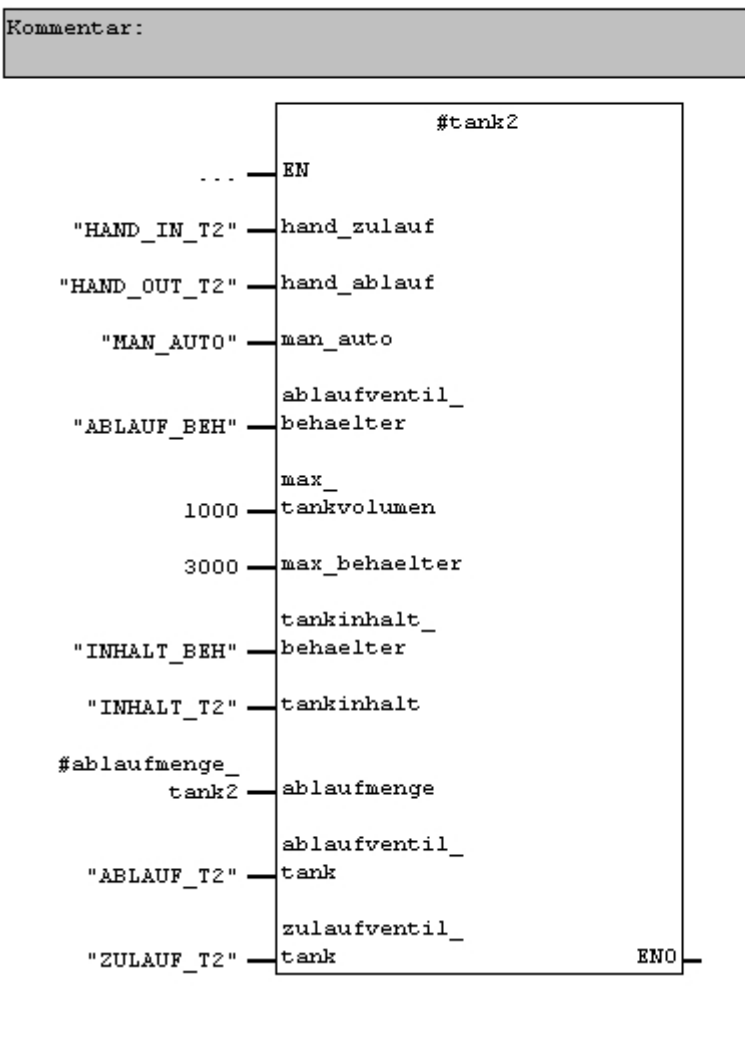

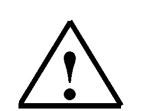

#### Hinweis

Wenn man die symbolischen Bezeichnungen in "GROßBUCHSTABEN" und die Variablen in "kleinbuchstaben" schreibt, ist eine bessere Zuordnung möglich.

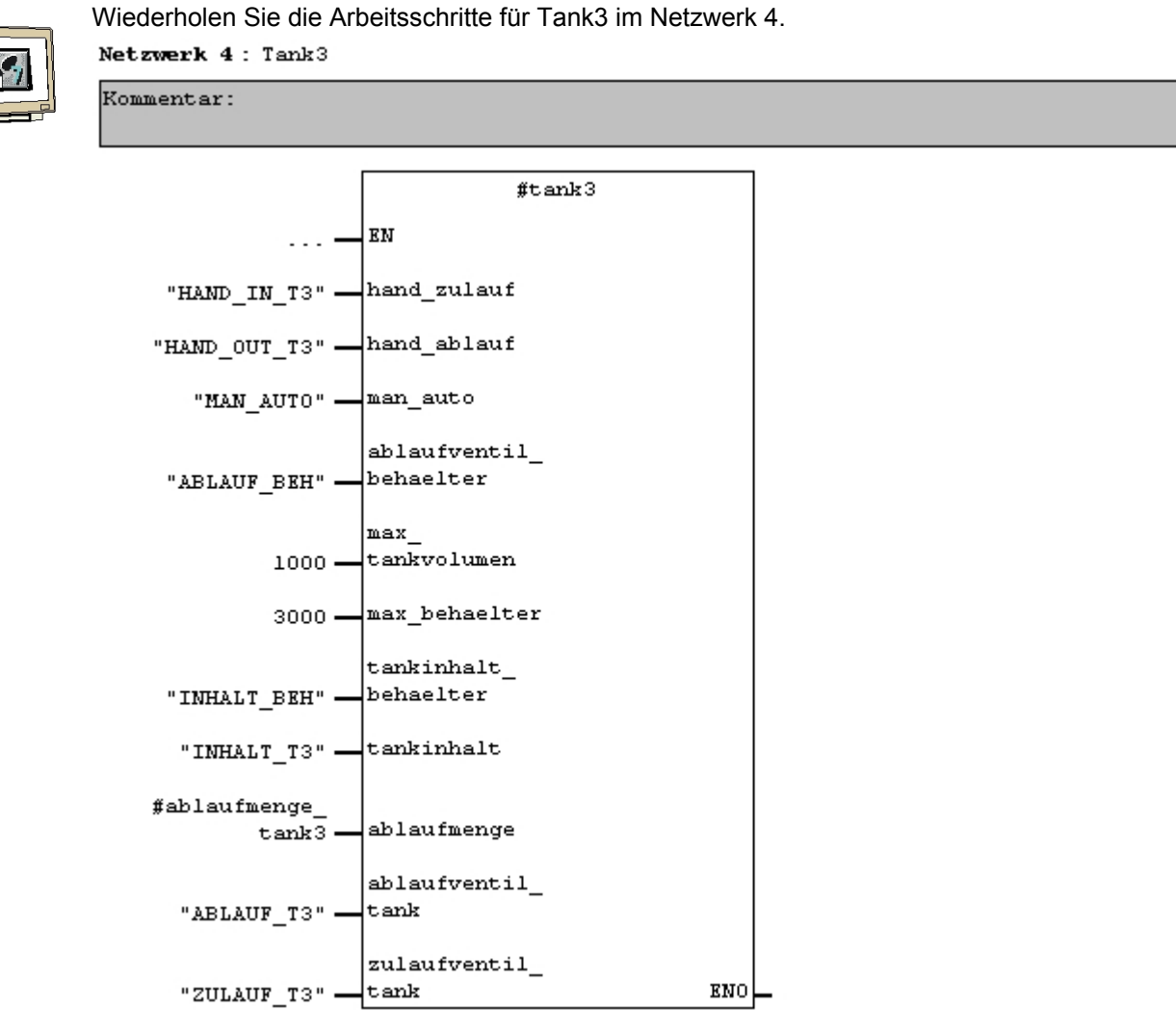

Erstellen Sie ein neues Netzwerk und ziehen Sie per Drag and Drop den Tankbaustein **FC10** aus der Bibliothek in das Netzwerk 5.

Netzwerk 5: Behälterfüllstand berechnen

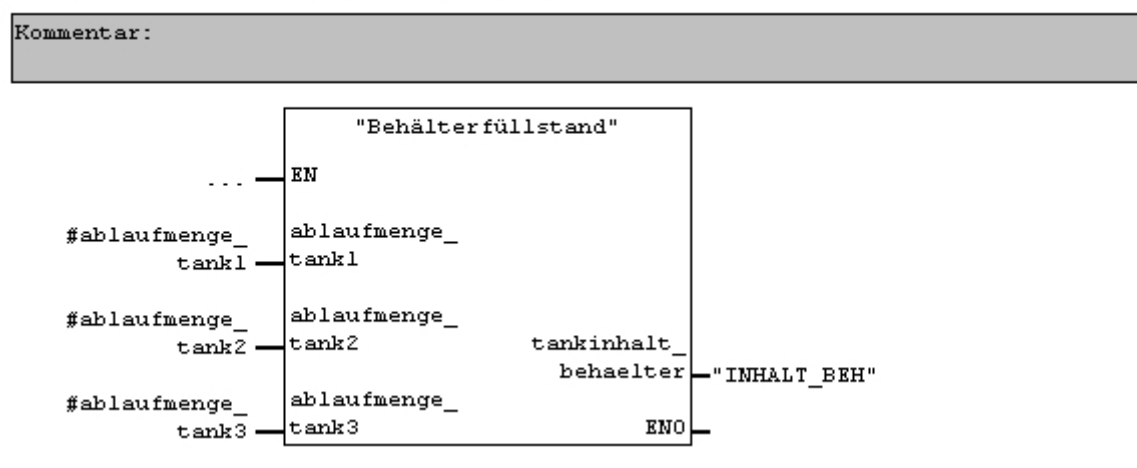

#### 4.5.5 Automatischer Programmablauf FB15

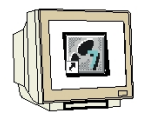

Der automatische Programmablauf ist in der Anlagenbeschreibung beschrieben.

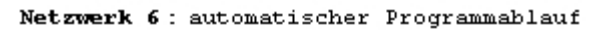

Kommentar:

|                          | #automatik               | _programm              |                        |
|--------------------------|--------------------------|------------------------|------------------------|
|                          | EN                       |                        |                        |
| "START" —                | start_prog               |                        |                        |
| "MAN_AUTO" —             | man_auto                 |                        |                        |
| "HAND_OUT_BEH" —         | hand_ablauf_<br>beh_plc  |                        |                        |
| "HAND_MOTOR" —           | hand_motor_<br>plc       |                        |                        |
| "INHALT_T1" —            | tankinhalt_<br>tankl     |                        |                        |
| "INHALT_T2" —            | tankinhalt_<br>tank2     |                        |                        |
| "INHALT_T3" —            | tankinhalt_<br>tank3     |                        |                        |
| "VORGABE_T1" —           | vorgabe_tankl            |                        |                        |
| "VORGABE_T2" -           | vorgabe_tank2            |                        |                        |
| "VORGABE_T3" —           | vorgabe_tank3            |                        |                        |
| #ablaufmenge_<br>tankl — | ablaufmenge_<br>tankl    |                        |                        |
| #ablaufmenge_<br>tank2 — | ablaufmenge_<br>tank2    | ablaufventil_<br>tankl | -"ABLAUF T1"           |
| #ablaufmenge_<br>tank3 — | ablaufmenge_<br>tank3    | ablaufventil_          | _                      |
|                          | tankinhalt               | tank2                  | -"ABLAUF_T2"           |
| "INHALT_BEH" —           | behaelter -              | ablaufventil_<br>tank3 |                        |
| "MISCHERZEIT" -          | mischerzeit              | mischermotor           | "WICCUPNOTOD           |
| "RUHEZEIT" —             | ruhezeit                 | ablaufvantil           | - MISCHERMOTOR         |
|                          | vorgabe_<br>mischerzeit_ | behaelter              | -"ABLAUF_BEH"          |
| S5T#15S —                | 55                       | startfreigabe          | "H1_<br>—STARTFREIGARE |
| 0 - 8 4 - 0              | vorgabe_<br>rubezejt 55  | -<br>FMO               |                        |
| 55T#58 —                 | runesero_so              | OMA                    | -                      |

#### 4.5.6 Handbedienung FC20

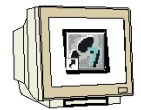

Erstellen Sie ein neues Netzwerk und ziehen Sie per Drag and Drop den **FC20** aus der Bibliothek in das Netzwerk 7.

Dieser Baustein beinhaltet die Handbedienung der Ablaufventile der Tanks im Manuell-Betrieb. Diese FC20 muss nach dem FB15 aufgerufen werden, da die automatischen Ventilbetätigungen des FB15 durch den Handbetrieb im FC20 überschrieben werden müssen. Beschalten Sie die Eingänge des Bausteins.

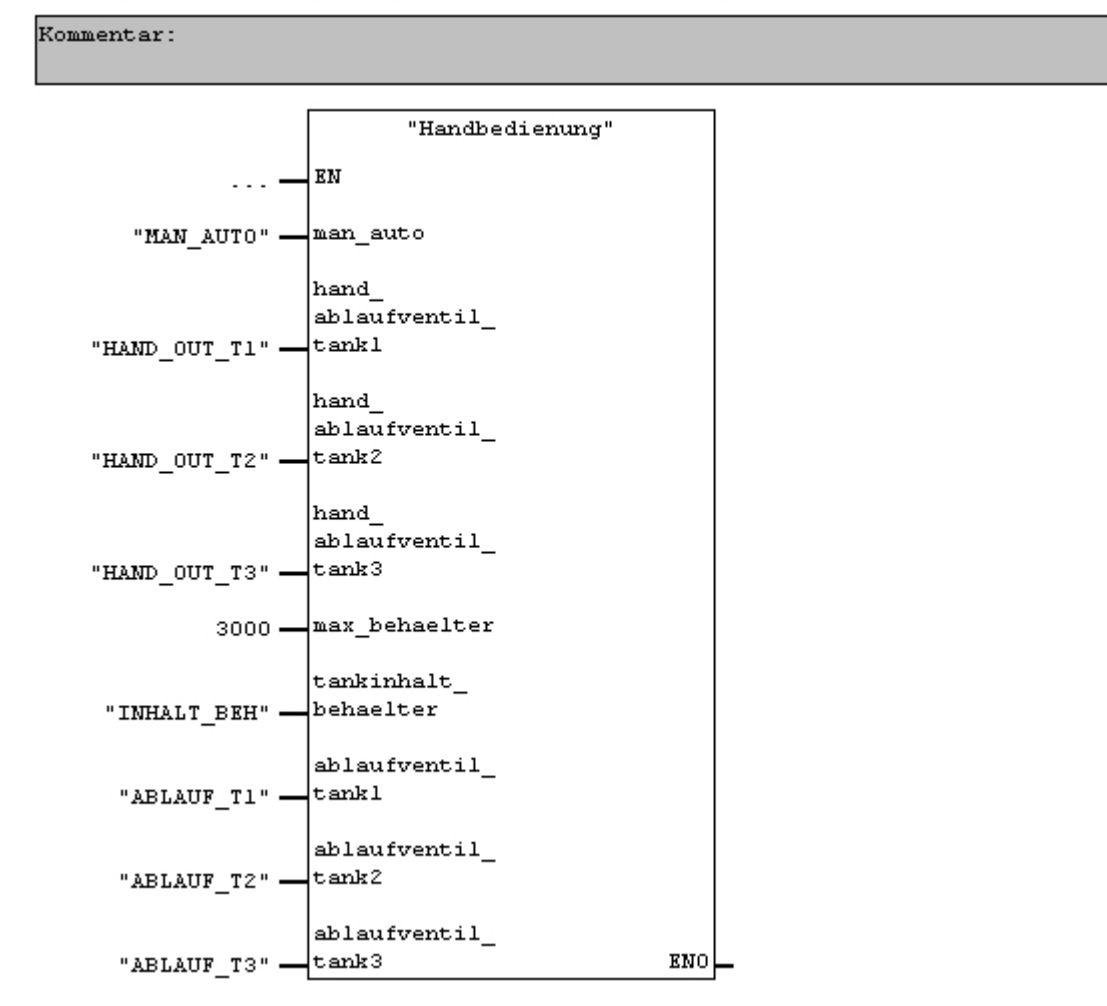

Netzwerk 7 : Handbetrieb der Ablaufventile der Tanks

#### 4.5.7 Mischerbewegung FB25

Kommentar:

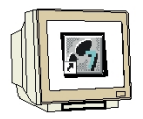

Dieser Baustein ist für die Simulation der Mischerbewegung erforderlich. Beim Betrieb des Mischermotors wird ein Zählwert im 150 ms Takt von Wert 0 bis 12 hochgezählt.

#### Netzwerk 8 : Mischerbewegung simulieren

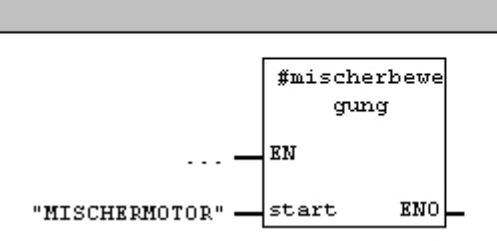

#### 4.5.8 Automatik- und Manuell Lampen

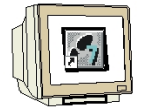

Im letzten Netzwerk des FB1 werden nun noch die Zuweisungen für die Automatik- und Manuell Lampen erstellt.

Netzwerk 9 : Automatik- und Manuell Lampe zuweisen

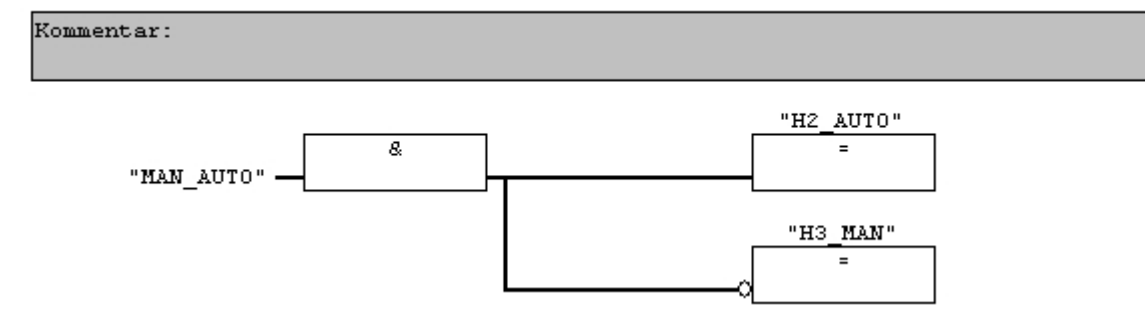

Der FB1 ist jetzt fertig gestellt. Speichern und schließen Sie den FB1.

#### 4.5.9 Organisationsbaustein OB1

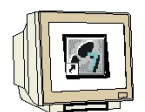

Öffnen Sie den **OB1** durch Doppelklicken. Ziehen Sie per Drag and Drop den **FB1** für das Steuerungsprogramm aus dem Ordner "FB Bausteine" in das Netzwerk 1.

| 🖻 💼 FB Bausteine      |
|-----------------------|
|                       |
| - FB5 Paneleingaenge  |
| - 🖅 FB10 Tankbaustein |
|                       |
|                       |
| 🗄 💼 FC Bausteine      |
| 🗄 💼 SFB Bausteine     |
| 💼 SFC Bausteine       |
| 📶 Multiinstanzen      |
| 🛨 📶 Bibliotheken      |

Geben Sie als Instanz-Datenbaustein **DB1** ein. Klicken Sie im Meldefenster auf die Schaltfläche "**Ja**".

| OB1 : "Main Program Sweep  | (Cycle)"                 |
|----------------------------|--------------------------|
| Konmentar:                 |                          |
| Netzwerk 1: Programmaufruf |                          |
| Konmentar:                 |                          |
| "St                        | euerungsprogramm"<br>ENO |

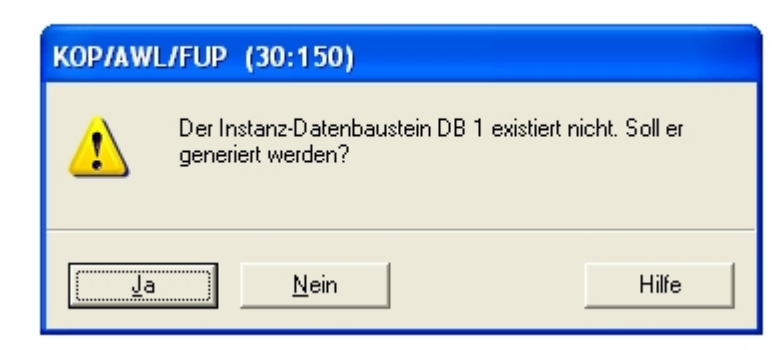

Der OB1 ist jetzt fertig gestellt. **Speichern** und **schließen** Sie den OB1.

#### 4.6 Laden in die CPU

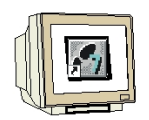

Das Steuerungsprogramm für die Farbmischanlage ist nun fertig. Markieren Sie im Projektfenster den Ordner **Bausteine** und klicken Sie anschließend auf die Schaltfläche "**Laden**"

| 🛃 SIMATIC Manager - Farbmise      | :hanlage        |                   |                 |
|-----------------------------------|-----------------|-------------------|-----------------|
| Datei Bearbeiten Einfügen Zielsys | tem Ansicht Ext | ras Fenster Hilfe |                 |
|                                   | 🛍 🖸 💁 🕒         |                   | < Kein Filter > |
|                                   | Laden           |                   |                 |
| 🞒 Farbmischanlage C: Prog         | gramme\Siemer   | ns\Step7\s7proj\l | Farbmi_3 📃 🗖 🔀  |
| 🖃 🎒 Farbmischanlage               | 🚵 Systemdaten   | 🔁 OB1             | 🕞 FB1           |
| 📄 🔠 SIMATIC 300(1)                | 🕞 FB5           | 🕞 FB10            | 🖽 FB15          |
| 📄 – 📓 CPU 314C-2 DP               | 🕞 FB25          | 🕞 FC10            | 🗗 FC20          |
| 🖻 🗊 S7-Programm(1)                | 🕞 DB1           | 🚛 SFBO            | 🚛 SFB2          |
| 👔 Quellen                         | 🚛 SFB4          |                   | 5               |
| 🔂 Bausteine                       | Γ               |                   |                 |
|                                   |                 |                   |                 |

#### 4.7 Programmtest

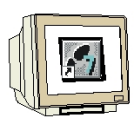

Nach dem Laden in die CPU schalten Sie die Steuerung in den RUN-Betrieb. Testen Sie Ihr Programm, z. B. an den Tankbausteinen lassen sich die Füllstände beobachten. Mit "Variable beobachten/steuern" können Sie Füllvorgaben (MW120 - MW124) eingeben.

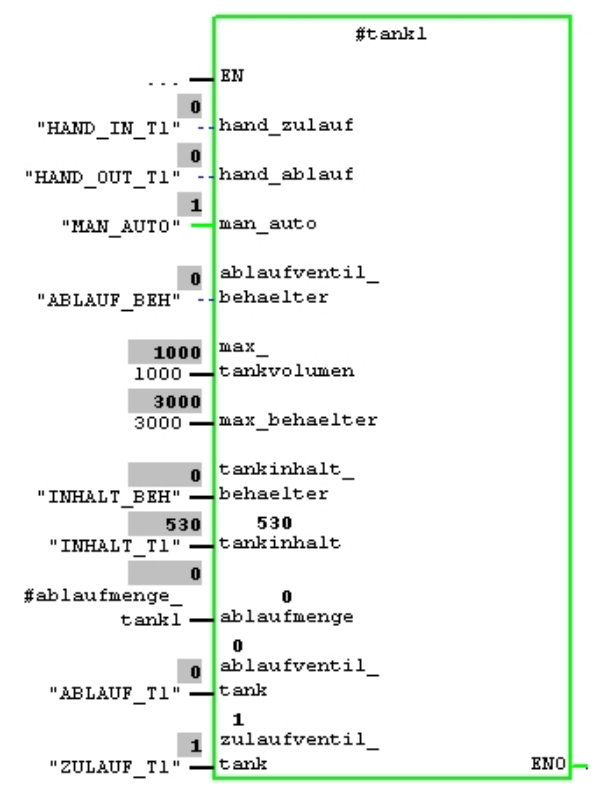

#### 5 SIMATIC HMI-STATION

#### 5.1 HMI-Station einfügen

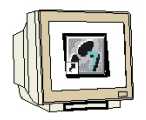

Markieren Sie in Ihrem Projektfenster den Projektnamen "Farbmischanlage" und fügen Sie eine SIMATIC HMI-Station ein.

| SIMATIC Manage       | er - Farbmischa                                                                                                    | nlage                                                                                                    |
|----------------------|----------------------------------------------------------------------------------------------------|----------------------------------------------------------------------------------------------------|
| Datei Bearbeiten Ein | fügen Zielsystem                                                                                                    | Ansicht Extras Fenster Hilfe                                                                                                    |
|                      | Station<br>Subnetz<br>Programm<br>S7-Software<br>S7-Baustein<br>M7-Software<br>Symboltabelle<br>Textbibliothek<br>Externe Quelle | <ul> <li>1 SIMATIC 400-Station</li> <li>2 SIMATIC 300-Station</li> <li>3 SIMATIC H-Station</li> <li>4 SIMATIC PC-Station</li> <li>5 SIMATIC HMI-Station</li> <li>6 Andere Station</li> <li>7 SIMATIC S5</li> <li>8 PG/PC</li> </ul> |
| Farbmischal          | WINCC flexible RT<br>000(1)<br>14C-2 DP<br>Programm(1)<br>Quellen<br>Bausteine                                                   | ▶ e\Siemens\Step7\s7proj\Farbmi_3                                                                                                    |

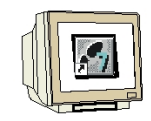

Die Eigenschaften von WinCC flexible RT werden geöffnet. Wählen Sie als Gerätetyp das **TP 177B color PN/DP**. Bestätigen Sie mit **OK**.

| Eigenschaften - WinCC flexible RT |                                         | × |
|-----------------------------------|-----------------------------------------|---|
| Allgemein Gerätetyp               |                                         | - |
| SIMATIC PANEL                     | Wahlen des Gerates per Name und Version |   |
|                                   | Version des Gerätes                     |   |
|                                   | 1.0.0.0                                 |   |
| ОК                                | Abbrechen Hilfe                         |   |

SIMATIC WinCC flexible ES wird gestartet und eine SIMATIC HMI-Station wird eingefügt.

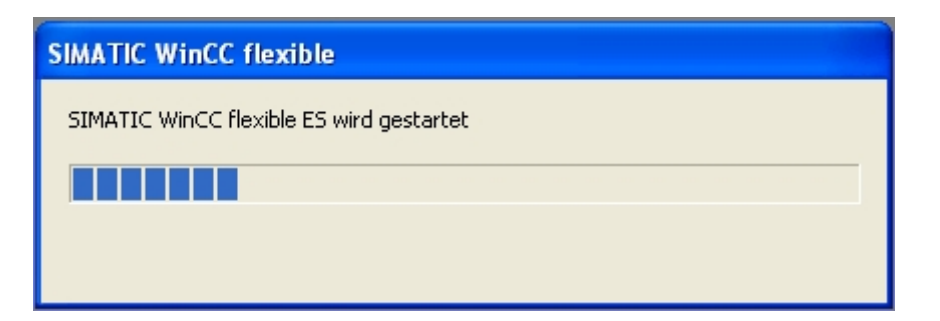

#### 5.2 HMI-Station konfigurieren

|      | <u></u> |
|------|---------|
| AN T |         |

Doppelklicken Sie bei der eingefügten SIMATIC HMI-Station auf Konfiguration.

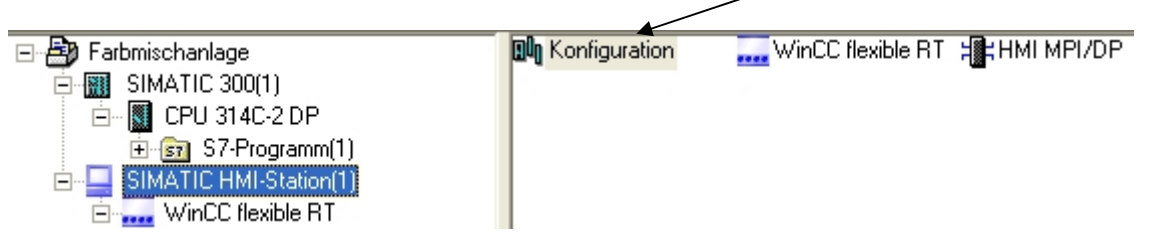

Verbinden Sie die SIMATIC HMI-Station mit dem MPI-Netz. Klicken Sie auf Speichern und übersetzen. Schließen Sie die Konfiguration.

| The restation (1) (Konnguration)                                                                                                    | Farbmischanlage]                                                                                                    |
|----------------------------------------------------------------------------------------------------|----------------------------------------------------------------------------------------------------|
| 🕅 Station Bearbeiten Einfügen Zielsystem Ansicht Extras Fi                                                                                                    | enster Hilfe                                                                                                    |
|                                                                                                    |                                                                                                    |
| 🖻 ш нмі                                                                                                    | Eigenschaften - HMI MPI/DP                                                                                                    |
|                                                                                                    | Allgemein Zuordnung LSAP reservieren                                                                                                    |
| 3 WinCC Ilexible RT                                                                                                    | Kurzbezeichnung: HMI MPI/DP                                                                                                    |
| 4 A A A A A A A A A A A A A A A A A A A                                                                                                    | Stellvertreter für eine beliebige PROFIBUS Baugruppe,<br>S7-Verbindungen, DP-Master, DP-Slave, PG-Funktionen, Routing,<br>SIMATIC NET CD 7/2001 SP4                                              |
| 8                                                                                                    | Bestell-Nr:                                                                                                    |
| 10                                                                                                    | Name: HMI MPI/DP                                                                                                    |
|                                                                                                    | Schnittstelle                                                                                                    |
|                                                                                                    | lyp: MPI _▼                                                                                                    |
|                                                                                                    | Vernetzt: Nein Eigenschaften                                                                                                    |
|                                                                                                    |                                                                                                    |
|                                                                                                    |                                                                                                    |
|                                                                                                    |                                                                                                    |
|                                                                                                    | Allgemein Parameter                                                                                                    |
|                                                                                                    | Allgemein Parameter Adresse: 1                                                                                                    |
|                                                                                                    | Allgemein Parameter Adresse: 1  Höchste Adresse: 31                                                                                                    |
| (0) HMI<br>Index Bestellnummer                                                                                                    | Allgemein Parameter<br>Adresse: 1 •<br>Höchste Adresse: 31<br>Übertragungsgeschwindigkeit: 187.5 kbit/s                                                                                          |
| (0) HMI      Index     (0) Baugruppe     Bestellnummer      1      2      3      winCC /kexible /37                                                                                                    | Allgemein Parameter Adresse: 1 Höchste Adresse: Ubertragungsgeschwindigkeit: 187.5 kbit/s Subnetz: Ubertragungsgeschwindigkeit: 187.5 kbit/s                                                     |
| (0) HMI<br>Index Baugruppe Bestellnummer<br>1<br>2<br>3<br>4<br>H HMI MFV/DF<br>5                                                                                                    | Allgemein Parameter<br>Adresse: 1 •<br>Höchste Adresse: 31<br>Obertragungsgeschwindigkeit: 187.5 kbit/s<br>Subnetz:                                                                              |
| Image: Constraint of the second second sec | Algemein     Parameter       Adresse:     1       Höchste Adresse:     31       Übertragungsgeschwindigkeit:     187.5 kbit/s       Subnetz:        MPI(1)     187.5 kbit/s                      |
| Image: Constraint of the second second sec | Allgemein Parameter Adresse: 1 Höchste Adresse: Bubnetz: MPI(1) 187.5 kbit/s Eigenschaften Löschen                                                                                               |
| Image: Constraint of the sector of the sector of  | Allgemein Parameter<br>Adresse: 1 •<br>Höchste Adresse: 31<br>Übertragungsgeschwindigkeit: 187.5 kbit/s<br>Subnetz:<br>••• nicht vernetzt •••<br>MPI(1) 187.5 kbit/s<br>Eigenschaften<br>Löschen |
| Image: Constraint of the second second sec | Algemein Parameter<br>Adresse: 1 •<br>Höchste Adresse: 31<br>Übertragungsgeschwindigkeit: 187.5 kbit/s<br>Subnetz:<br>••• nicht vernetzt •••<br>MPI(1) 187.5 kbit/s<br>Eigenschaften<br>Löschen  |
| Image: Constraint of the second second sec | Allgemein Parameter<br>Adresse: 1 •<br>Höchste Adresse: 31<br>Ubertragungsgeschwindigkeit: 187.5 kbit/s<br>Subnetz:<br>••• nicht vernetzt •••<br>MPI(1) 187.5 kbit/s<br>Eigenschaften<br>Löschen |
| Image: Constraint of the sector of the sector of  | Algemein       Parameter         Adresse:       1         Höchste Adresse:       31         Übertragungsgeschwindigkeit:       187.5 kbit/s         Subnetz:                                     |

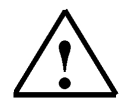

#### Hinweis

Im WinCC flexible Projekt wird automatisch eine Verbindung über MPI erstellt.
## 5.3 Verbindung mit NetPro kontrollieren

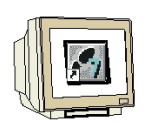

Starten Sie NetPro durch Klicken auf die Schaltfläche im SIMATIC Manager. Hier können Sie sehr gut die Kommunikationsverbindungen kontrollieren. Sie können mit NetPro auch nachträglich Änderungen bzw. Korrekturen durchführen. Mit Doppelklick werden die Eigenschaften der Baugruppe geöffnet.

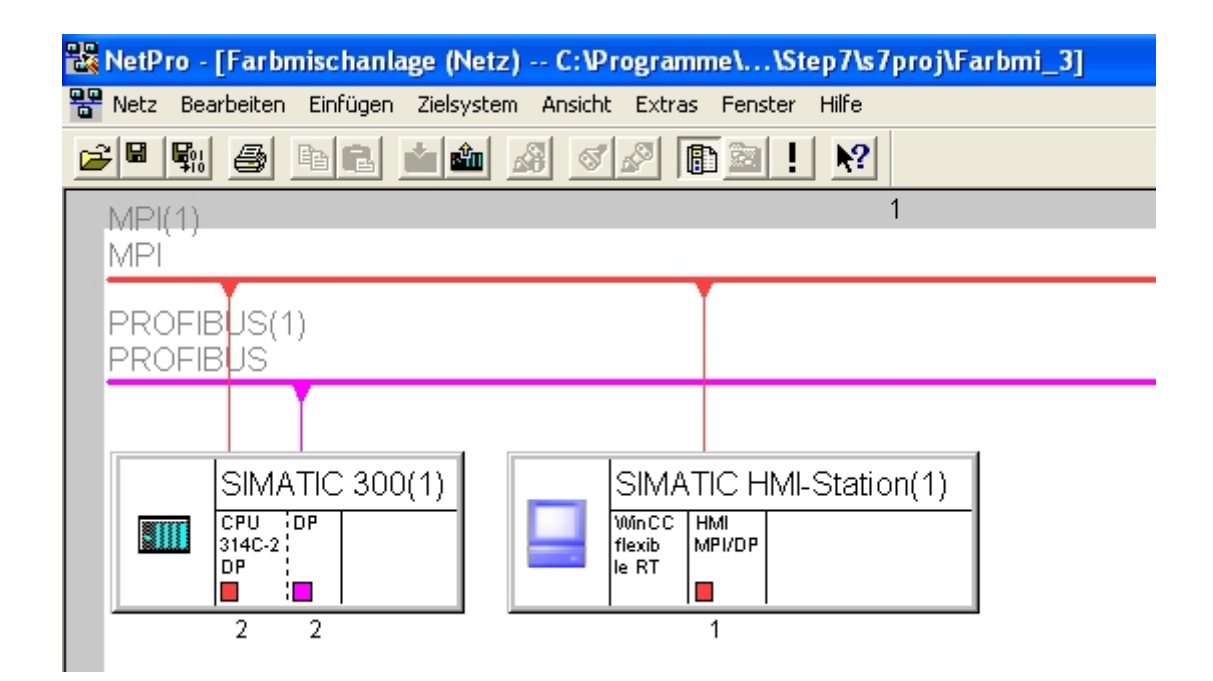

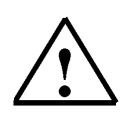

## WICHTIGER HINWEIS

NetPro, die Hardware Konfiguration und WinCC flexible greifen auf eine gemeinsame Datenbasis zu und dürfen nicht gleichzeitig geöffnet werden.

Ist bereits eines dieser Programme geöffnet, so sind im nächsten Programm oft nur lesende Funktionen möglich.

Der Vorteil ergibt sich daraus, dass eine Änderung z. B. der MPI Adresse in allen Programmen übernommen wird.

### 5.4 HMI-Station öffnen

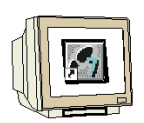

| SIMATIC Manager - Farbmischanlage                                                                                                    |                  |                       |      |
|----------------------------------------------------------------------------------------------------|------------------|-----------------------|------|
| Datei Bearbeiten Einfügen Zielsystem Ansich                                                                                                    | t Extras Fenster | Hilfe                 |      |
|                                                                                                    |                  | 👔 🧰 🤇 < Kein Filter > | •    |
| 🖹 Farbmischanlage C:\Programme\Si                                                                                                    | emens\Step7\s7p  | oroj\Farbmi_3         |      |
| Fatbmischanlage     SIMATIC 300(1)     CPU 314C-2 DP     Quellen     Quellen     Bausteine     SIMATIC HMI-Station(1)     WinCC flexible RT     Bilder     WinCC flexible RT     Bilder     Rezepturen     Protokolle     Text- und Grafiklisten     Benutzerverwaltung Runtime     Geräteeinstellungen | SIMATIC 300(1)   | SIMATIC HMI-Station   | n(1) |

Klicken Sie mit der rechten Maustaste auf "WinCC flexible RT" und wählen Sie Objekt öffnen.

| SIMATIC HMI-Station(1) |                                   |                  |  |
|------------------------|-----------------------------------|------------------|--|
| 🕀 🚝 Bilder             | Objekt öffnen                     | Ctrl+Alt+O       |  |
| 🗉 🛬 Kommunik           | Ausschneiden                      | Ctrl+X           |  |
| 🕀 🚾 Meldungei          | Kopieren                          | Ctrl+C           |  |
| 🗄 🏂 Protokolle         | Einfügen                          | Ctrl+V           |  |
| 🕀 🚝 Text- und          | Löschen                           | Del              |  |
| ⊕ 🦰 Geräteeins         | Umbenennen<br>Objekteigenschaften | F2<br>Alt+Return |  |

#### 6 WINCC FLEXIBLE ENGINEERING SYSTEM

#### 6.1 Programmoberfläche

1

Die Arbeitsumgebung von WinCC flexible besteht aus mehreren Elementen. Einige dieser Elemente sind an bestimmte Editoren gekoppelt und nur dann sichtbar, wenn der entsprechende Editor aktiv ist.

WinCC flexible besteht aus folgenden Elementen:

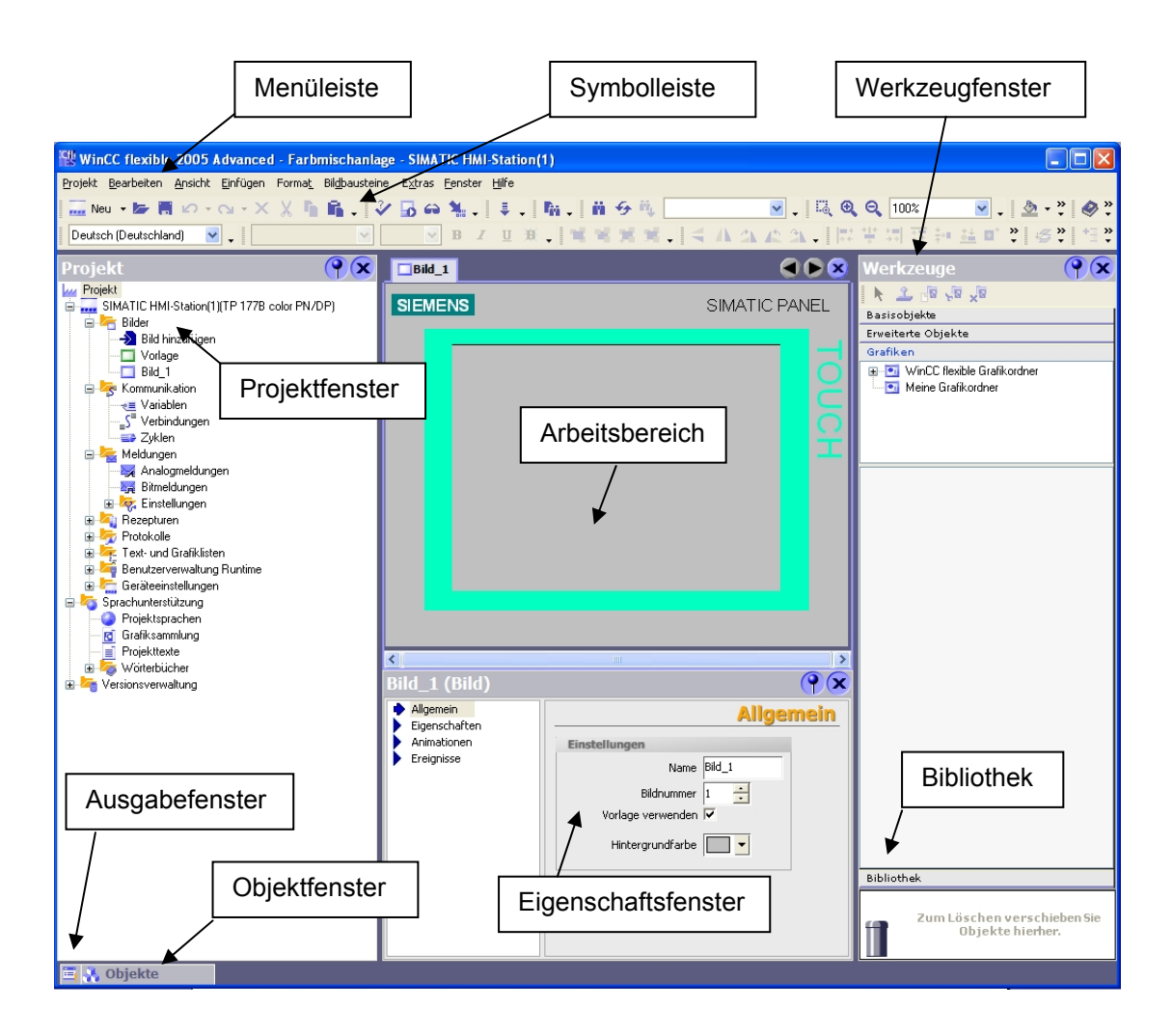

## 6.1.1 Menüs und Symbolleisten

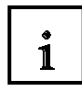

In den Menüs und Symbolleisten finden Sie alle Funktionen, die Sie zum Projektieren Ihres Bediengerätes benötigen. Wenn ein entsprechender Editor aktiv ist, sind editorspezifische Menübefehle oder Symbolleisten sichtbar.

Wenn Sie mit dem Mauszeiger auf einen Befehl zeigen, erhalten Sie zu jeder Funktion eine entsprechende QuickInfo.

| WinCC flexible 2005 Advance                                         | d - Farb       | mischanlage            | - SIMA          | тіс нмі         | -Stat         |
|---------------------------------------------------------------------|----------------|------------------------|-----------------|-----------------|---------------|
| <u>P</u> rojekt <u>B</u> earbeiten <u>A</u> nsicht <u>Ei</u> nfügen | Forma <u>t</u> | Bil <u>d</u> bausteine | E <u>x</u> tras | <u>F</u> enster | <u>H</u> ilfe |
| 🔜 Neu 🔹 🔄 🖪 🗠 ד 🖓 ד 🗙                                               | ( X 🖣          | 🛍 . 🗸                  | 6               | <b>N</b>        | ÷.            |
| Deutsc Neues Objekt hinzufügen.                                     |                | ~                      | ×               | ] B <i>I</i>    | U             |

Beim Anlegen eines neuen Projektes werden die Symbolleisten standardmäßig am oberen Bildschirmrand positioniert. Die Position der Symbolleisten ist an den Benutzer gekoppelt, der in Windows angemeldet ist. Wenn Sie Symbolleisten mit der Maus verschoben haben, werden nach dem Start von WinCC flexible die Positionen wieder hergestellt, die die Symbolleisten beim letzten Beenden hatten.

Folgende Menüs sind in WinCC flexible verfügbar:

| Menü            | Kurzbeschreibung                                                                                                    |
|-----------------|----------------------------------------------------------------------------------------------------|
| "Projekt"       | Enthält Befehle zum Verwalten von Projekten.                                                                                                    |
| "Bearbeiten"    | Enthält Befehle zum Arbeiten mit der Zwischenablage sowie Suchfunktionen.                                                                                                    |
| "Ansicht"       | Enthält Befehle zum Öffnen und Schließen der einzelnen Elemente sowie<br>Einstellungen zu Zoom und Ebenen. Ein geschlossenes Element können Sie<br>über das Menü "Ansicht" wieder öffnen. |
| "Einfügen"      | Enthält Befehle zum Einfügen von neuen Objekten.                                                                                                    |
| "Format"        | Enthält Befehle zum Anordnen und Formatieren von Bildobjekten.                                                                                                    |
| "Bildbausteine" | Enthält Befehle zum Erstellen und Bearbeiten von Bildbausteinen.                                                                                                    |
| "Extras"        | Enthält unter anderem Befehle zum Umschalten der Oberflächensprache und<br>Konfigurieren der Grundeinstellungen von WinCC flexible.                                                       |
| "Skript"        | Enthält Befehle zur Synchronisierung und zur Syntaxprüfung von Skripten.                                                                                                    |
| "Fenster"       | Enthält Befehle zum Verwalten von mehreren Ansichten im Arbeitsbereich, z.B. für das Umschalten zwischen Ansichten.                                                                       |
| "Hilfe"         | Enthält Befehle zum Aufrufen von Hilfefunktionen.                                                                                                    |

Die Verfügbarkeit der Menüs und deren Befehlsumfang sind abhängig vom jeweils verwendeten Editor.

#### 6.1.2 Arbeitsbereich

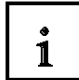

Im Arbeitsbereich bearbeiten Sie die Objekte des Projekts. Alle Elemente von WinCC flexible werden um den Arbeitsbereich herum angeordnet. Mit Ausnahme des Arbeitsbereichs können Sie alle Elemente nach persönlichen Bedürfnissen anordnen und konfigurieren, z. B. verschieben oder ausblenden.

Im Arbeitsbereich bearbeiten Sie die Projektdaten entweder in tabellarischer Form, z. B. Variablen, oder grafisch, z. B. ein Prozessbild. Jeder geöffnete Editor wird im Arbeitsbereich auf einer eigenen Registerkarte dargestellt. Bei grafischen Editoren wird jedes Element auf einer separaten Registerkarte dargestellt. Wenn Sie mehrere Editoren gleichzeitig geöffnet haben, ist immer nur eine Registerkarte aktiv. Um zu einem anderen Editor zu wechseln, klicken Sie mit der Maus auf die entsprechende Registerkarte. Sie können maximal 20 Editoren gleichzeitig öffnen.

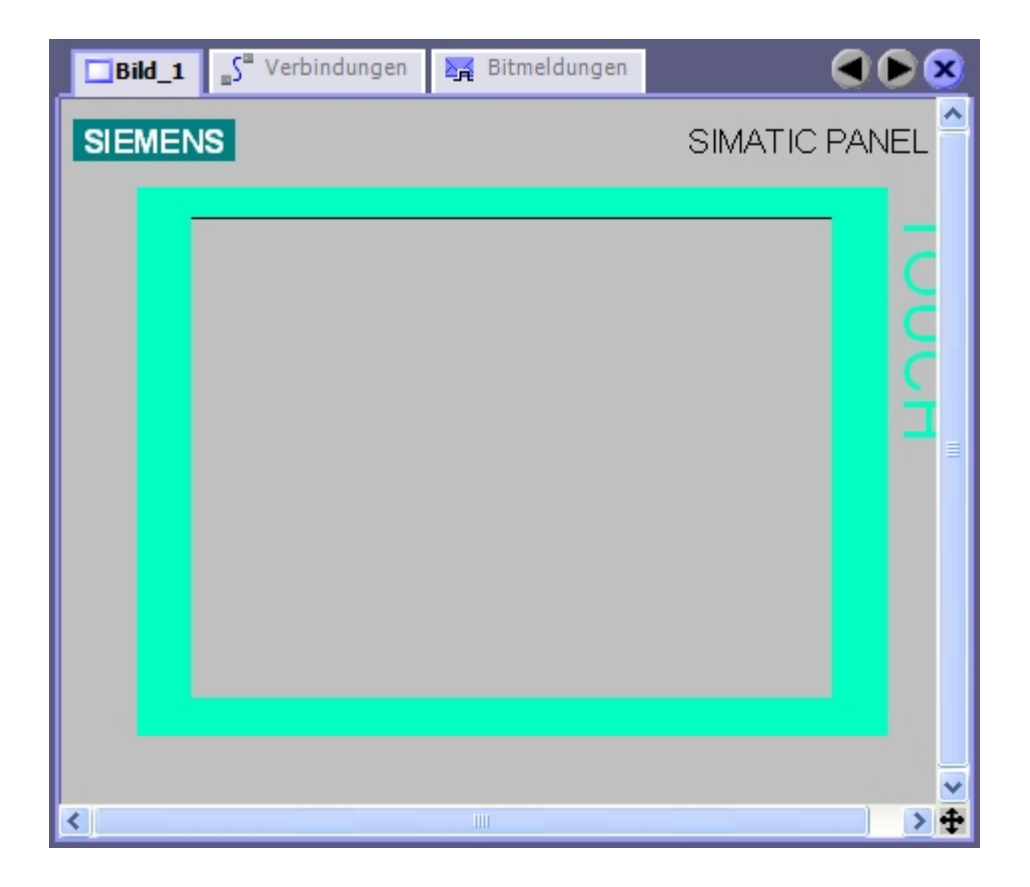

### 6.1.3 Projektfenster

i

Das Projektfenster ist die zentrale Schaltstelle für die Projektbearbeitung. Alle Bestandteile und alle verfügbaren Editoren eines Projekts werden Ihnen im Projektfenster in einer Baumstruktur angezeigt und können von dort aus geöffnet werden. Jedem Editor ist ein Symbol zugeordnet, über das Sie die zugehörigen Objekte identifizieren können. Im Projektfenster werden nur Elemente angezeigt, die vom gewählten Bediengerät unterstützt werden. Im Projektfenster haben Sie Zugriff auf die Geräteeinstellungen des Bediengeräts, die Sprachunterstützung und die Versionsverwaltung.

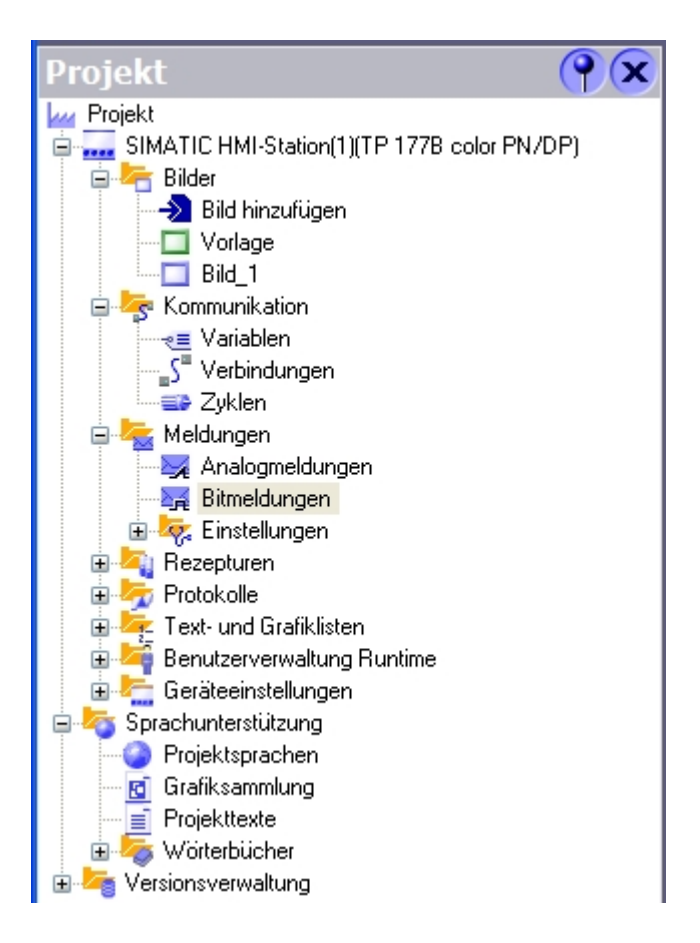

Das Projektfenster stellt die Struktur des Projekts hierarchisch dar:

- Projekt
- Bediengeräte
- Ordner
- Objekte

Im Projektfenster legen Sie Objekte an und öffnen diese zur Bearbeitung. Sie können Ordner anlegen, um die Objekte Ihres Projektes zu strukturieren. Sie bedienen das Projektfenster ähnlich wie den Windows-Explorer. Sie können zu allen Objekten ein Kontextmenü aufrufen, in dem die wichtigsten Befehle zusammengefasst sind.

Elemente von grafischen Editoren werden im Projektfenster und im Objektfenster dargestellt. Elemente von tabellarischen Editoren werden nur im Objektfenster angezeigt.

#### 6.1.4 Eigenschaftsfenster

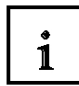

Im Eigenschaftsfenster bearbeiten Sie die Eigenschaften von Objekten, z. B. die Farbe von Bildobjekten.

Das Eigenschaftsfenster ist nur in bestimmten Editoren verfügbar.

Im Eigenschaftsfenster werden die Eigenschaften des ausgewählten Objektes nach Kategorien geordnet angezeigt.

Sobald Sie ein Eingabefeld verlassen, werden Wertänderungen wirksam.

Wenn Sie einen ungültigen Wert eingeben, wird dieser farbig unterlegt.

Über die QuickInfo erhalten Sie dann z. B. Informationen über den gültigen Wertebereich.

| Bild_1 (Bild)                               | <b>?</b>                                                                   |
|---------------------------------------------|----------------------------------------------------------------------------|
| Allgemein     Eigenschaften     Animationen | Allgemein                                                                  |
| Ereignisse                                  | Name Bild_1<br>Bildnummer 1 🔆<br>Vorlage verwenden 🗸<br>Hintergrundfarbe 💽 |

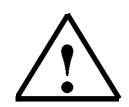

## WICHTIGER HINWEIS

Die Eingaben im Eigenschaftsfenster werden nicht mit dem Betätigen der Eingabetaste übernommen, sondern durch Verlassen des Feldes oder Anklicken eines anderen Feldes. Achten Sie darauf, wo Sie nach Eingaben über die Tastatur mit der Maus hinklicken. Es wird sonst zu den Eigenschaften des angewählten Objekts gewechselt oder im Eigenschaftsfenster ein Haken in einer Check-Box gesetzt, da der Focusbereich sehr groß ist.

### 6.1.5 Werkzeugfenster

i

Im Werkzeugfenster finden Sie eine Auswahl an Objekten, die Sie in Ihre Bilder einfügen können, z. B. grafische Objekte und Bedienelemente. Darüber hinaus befinden sich im Werkzeugfenster Bibliotheken mit fertigen Bibliotheksobjekten und Sammlungen von Bildbausteinen.

| Werkzeuge              | Werkzeuge             | <b>()</b> |
|------------------------|-----------------------|-----------|
| ▶ 2 余                  | 🕨 🚨 🛠                 |           |
| Basisobjekte           | Basisobjekte          |           |
| 2 Linia                | Erweiterte Objekte    |           |
|                        | Schieberegler         |           |
| Z Polygon              | ਕ੍ਰ Status/Steuern    |           |
| Ellipse                | 📡 Sm@rtClient-Anzeige |           |
| Kreis                  | 🛲 Benutzeranzeige     |           |
| Rechteck               | 🔞 Zeigerinstrument    |           |
| A Textfeld             | 🖂 Kurvenanzeige       |           |
| aI EA-Feld             | 🖭 Symbolbibliothek    |           |
| 🔄 Datum-Uhrzeit-Feld   | 🔛 Rezepturanzeige     |           |
| 🔄 Grafisches EA-Feld   | 🔣 Meldeanzeige        |           |
| 🕞 Symbolisches EA-Feld |                       |           |
| 🔜 Grafikanzeige        |                       |           |
| 📃 Schaltfläche         |                       |           |
| 💽 Schalter             |                       |           |
| - Balken               |                       |           |
|                        |                       |           |
|                        |                       |           |
|                        |                       |           |
|                        |                       |           |
|                        |                       |           |
|                        |                       |           |
|                        |                       |           |
|                        |                       |           |
|                        |                       |           |
| V                      |                       |           |
| Erweiterte Objekte     | <br>v                 |           |
| Bibliothek             | <br>Bibliotbek        |           |
| Dibliotrick            | Dibilouter            |           |

### 6.1.6 Ausgabefenster

1

Im Ausgabefenster werden die Systemmeldungen standardmäßig in der Reihenfolge ihres Auftretens angezeigt. Die Kategorien bezeichnen jeweils das WinCC flexible Modul, das eine Systemmeldung generiert hat. Systemmeldungen der Kategorie "Generator" werden z. B. während der Konsistenzüberprüfung erzeugt. Um die Systemmeldungen zu ordnen, klicken Sie in die Kopfzeile der entsprechenden Spalte. Im Ausgabefenster werden alle Systemmeldungen der letzten Aktion angezeigt. Bei jeder neuen Aktion werden alle vorangegangenen Systemmeldungen überschrieben.

Damit Sie weiterhin Zugriff auf bereits vorhandene Systemmeldungen haben, werden die Systemmeldungen in einer separaten Log-Datei gespeichert.

| Aι | isgabe                                                                  |                                                               |                                                                                                    | (                                                                                                 | x |
|----|-------------------------------------------------------------------------|---------------------------------------------------------------|----------------------------------------------------------------------------------------------------|---------------------------------------------------------------------------------------------------|---|
|    | Zeit                                                                    | Kalegorie                                                     | Beschreibung                                                                                                    |                                                                                                   |   |
|    | 12:39:09.41<br>12:39:09.46<br>12:39:10.89                               | Generator<br>Generator<br>Generator                           | Generierung gestartet<br>Generieren von 2 Deta-Schritten<br>Linker bearbeitet 'Bediengerät_1'                                                                              |                                                                                                   |   |
|    | 12:39:11.39<br>12:39:11.44<br>12:39:11.44<br>12:39:11.45<br>12:39:11.90 | Generator<br>Generator<br>Generator<br>Generator<br>Generator | Die Position oder Große des Bildobje<br>Eifolgreich abgeschlossen mit 0 Fehl<br>Zeitstempet 13.12.2004 12:39 - gen<br>Runtime-Objekte speichern<br>Speichern abgeschlossen | Gehe zu Fehler/Variable<br>Hifetext anzwigen<br>Kopieren<br>Kopiere alle Meldungen<br>Ale löschen |   |

Fehler, z. B. beim Generieren, werden farbig dargestellt und können über das Kontextmenü angewählt werden. Sie können zu einer Fehlerstelle oder einer Variable springen, Systemmeldungen kopieren oder löschen.

#### 6.1.7 Objektfenster

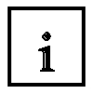

Im Objektfenster werden die Inhalte der Ordner im Projektfenster angezeigt. Durch Doppelklicken wird das jeweilige Objekt im Arbeitsbereich geöffnet.

Das Fenster kann durch Andocken und Verschieben ins Projektfenster permanent angezeigt werden.

| Obj | ekte   | $\mathbf{P}$ |
|-----|--------|--------------|
| 5y  | Name   | Info         |
|     | Bild_1 | *Bildnummer  |
|     |        |              |
|     |        |              |

### 6.1.8 Anordnung zurücksetzen

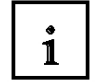

Klicken Sie im Menü "Ansicht" auf "Anordnung zurücksetzen".

1

#### 6.2 Projektieren von Bildern

Ein Bild kann aus statischen und dynamischen Anteilen bestehen. Statische Anteile, z. B. Text und Grafik, werden nicht von der Steuerung aktualisiert.

Dynamische Anteile sind mit der Steuerung verbunden und visualisieren aktuelle Werte aus dem Speicher der Steuerung. Das Visualisieren kann in Form alphanumerischer Anzeigen, Kurven und Balken erfolgen. Dynamische Anteile sind auch Eingaben am Bediengerät, die in den Speicher der Steuerung geschrieben werden. Die Anbindung an die Steuerung erfolgt über **Variablen**.

Bei unserer Farbmischanlage sollen zunächst fünf Bilder erstellt werden.

#### **Bild Vorlage**

Dieses Bild wird automatisch angelegt und beinhaltet zentrale Funktionen. Im oberen Bildbereich wird ein Permanentfenster erstellt. Die Füllmengen der Tanks und des Behälters sowie der Projektname werden hier angezeigt.

Im unteren Bildbereich werden das Meldefenster und der Meldeindikator angezeigt. Diese Objekte sind auch in allen Bildern eingebettet und werden z. B. bei einer Meldung im Bildvordergrund geöffnet.

#### Grundbild

Auch dieses Bild ist bereits automatisch angelegt und es ist auch als Startbild definiert. Hier wird die gesamte Anlage dargestellt.

Das Umschalten der Betriebsart, das Starten des Mischvorgangs, die Handbedienung des Mischermotors und das Öffnen des Ablaufventils kann über Schaltflächen durchgeführt werden. Die Bewegung des Mischers und die Zustände der Ventile werden grafisch dargestellt. Über Eingabefelder werden die Füllmengen der einzelnen Zusätze vorgegeben. Zusätzlich soll der Sprung in die anderen Bilder möglich sein. Mit der Schaltfläche ENDE wird

Zusätzlich soll der Sprung in die anderen Bilder möglich sein. Mit der Schaltfläche ENDE wird Runtime am Panel beendet und es kann ein neuer Transfer durchgeführt werden.

#### Tank1

Im dritten Bild können die Ventile vom Tank1 im Handbetrieb betätigt werden. Die max. und min. Füllmenge muss an Schiebereglern voreingestellt werden. Über Schaltflächen (Ventil öffnen) können das Zulauf- und Ablaufventil geöffnet bzw. geschlossen werden. Die Ventile werden grafisch dargestellt und ändern im geöffneten Zustand ihre Farbe.

Der Füllstand wird mit roter Farbe angezeigt. Ist der max. Füllstand erreicht, wird das Zulaufventil im Automatikbetrieb geschlossen. Ist der Tank ganz gefüllt, kann das Zulaufventil nicht geöffnet werden.

Mit weiteren Schaltflächen wird auf die anderen Tanks oder auf das Grundbild umgeschaltet.

#### Tank2, Tank3

Die Bilder Tank2 und Tank3 sind genauso aufgebaut wie das Bild Tank1. Die Ventile und der Füllstand des Tank2 werden in grüner Farbe dargestellt. Die Ventile und der Füllstand des Tank3 werden in blauer Farbe dargestellt.

## 6.2.1 Bild Vorlage

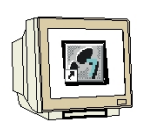

Permanentbereich festlegen und Hintergrundfarbe ändern.

Öffnen Sie durch Doppelklicken auf **Vorlage** im Projektfenster das Bild Vorlage. Ziehen Sie den Balken im oberen Bereich des Panelbildfensters etwas nach unten. Ändern Sie die Hintergrundfarbe im Eigenschaftsfenster für den Permanentbereich auf Gelb. Ändern Sie die Hintergrundfarbe im Eigenschaftsfenster für den Arbeitsbereich auf Weiß.

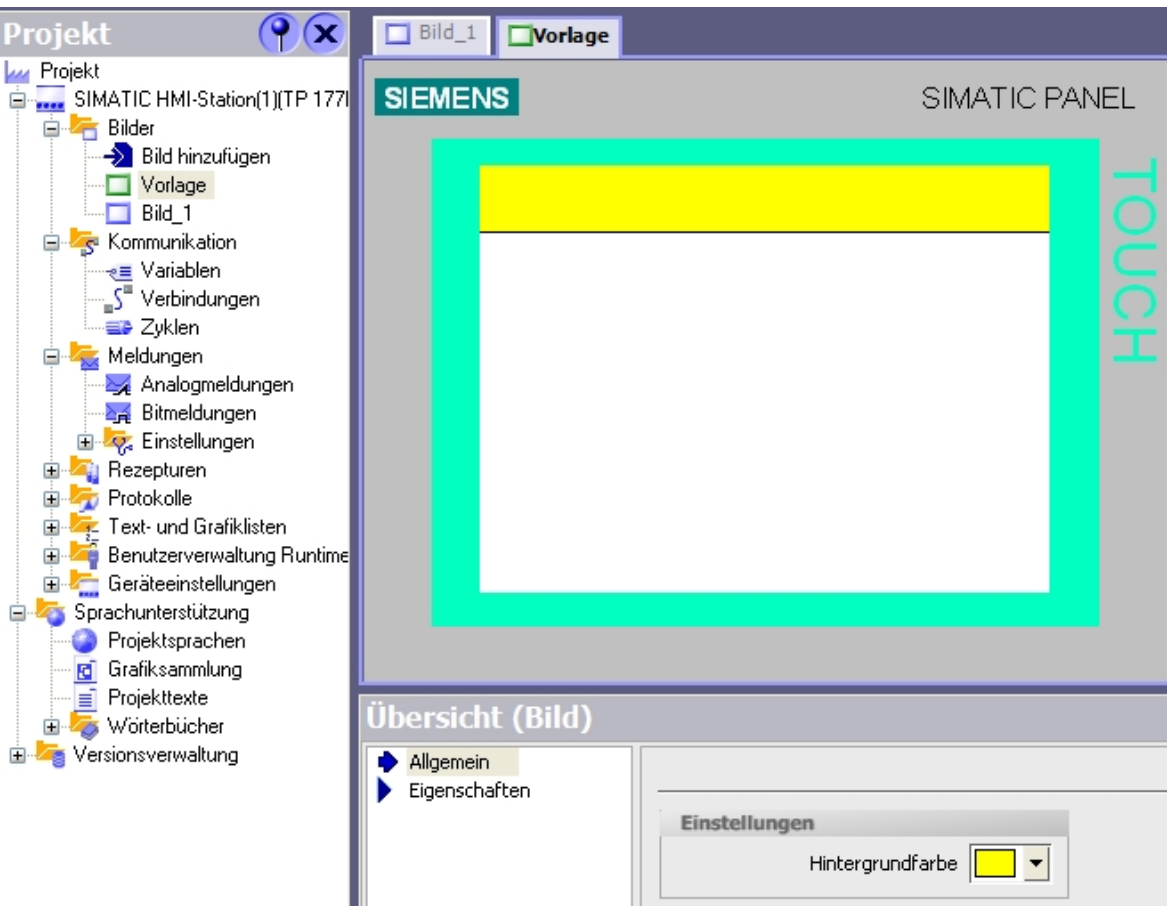

## $\wedge$

#### Hinweis

Wenn Sie im Menü **Extras** die **Einstellungen** öffnen und das **Raster anzeigen**, so können Sie das Permanentfenster auf eine Größe von 32 Pixeln einstellen.

| <ul> <li>Workbench</li> <li>Editor "Skripte"</li> <li>Editor "Bilder"</li> <li>Einstellungen für Editor "Bilder'</li> <li>OLE-Einstellungen</li> </ul> | Raster<br>✓ Am Raster ausrichten<br>✓ Raster anzeigen |
|----------------------------------------------------------------------------------------------------|-------------------------------------------------------|
|                                                                                                    | Rasterweite x 8                                       |
|                                                                                                    | у 8                                                   |
|                                                                                                    |                                                       |

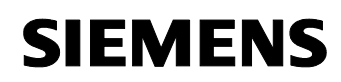

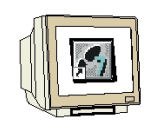

Textfeld einfügen

Ziehen Sie per Drag&Drop ein Textfeld aus dem Werkzeugfenster in das Permanentfenster.

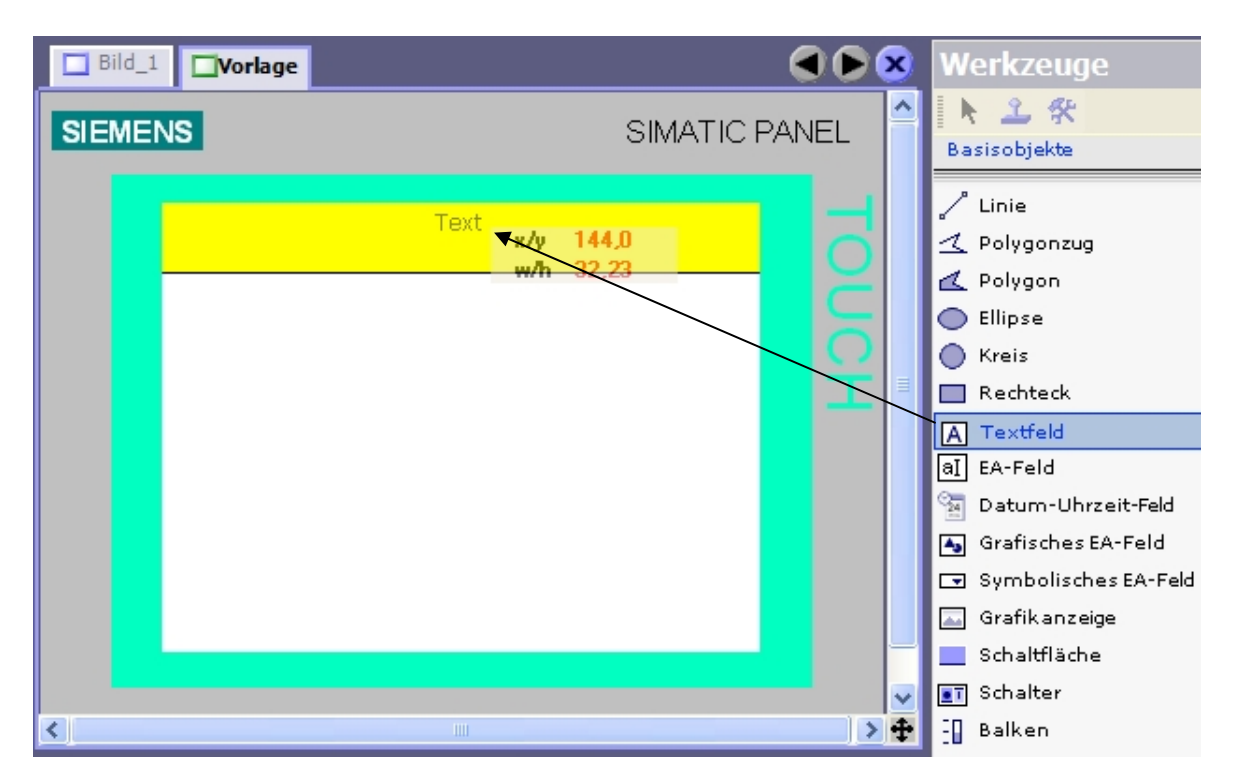

Geben Sie bei den Eigenschaften des Textfeldes "Farbmischanlage" ein. Vorsicht! Nicht die Eingabetaste drücken.

| Textfeld_1 (Textfeld) |               |                 | ( <b>P</b> ( <b>X</b> |
|-----------------------|---------------|-----------------|-----------------------|
| F                     | Allgemein     |                 |                       |
|                       | Eigenschaften |                 |                       |
|                       | Animationen   | Text            |                       |
|                       |               |                 |                       |
|                       |               | Farbmischanlage |                       |

Klicken Sie unter **Eigenschaften** auf **Darstellung** und entfernen Sie den Haken bei **Automatisch anpassen**. Ändern Sie die Größe und Position des Textfeldes.

| <ul> <li>Allgemein</li> <li>Eigenschaften</li> </ul>                               |                                        |                            |
|------------------------------------------------------------------------------------|----------------------------------------|----------------------------|
| <ul> <li>Gestaltung</li> <li>Darstellung</li> <li>Text</li> <li>Blinken</li> </ul> | Position       X     105       Y     0 | Größe<br>↔ 110 ÷<br>▼ 16 ÷ |
| <ul> <li>Verschiedenes</li> <li>Animationen</li> </ul>                             | Größe                                  | assen                      |

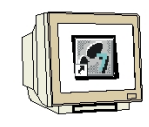

Klicken Sie unter Eigenschaften auf Text und

ändern Sie die Schriftgröße und Ausrichtung des Textes.

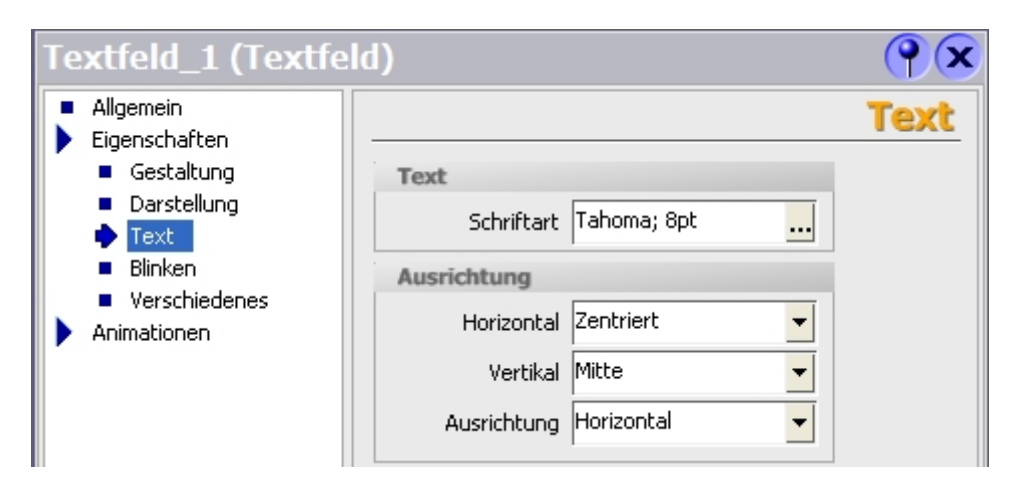

Datum-Uhrzeit-Feld einfügen

Ziehen Sie per Drug&Drop ein Datum-Uhrzeit-Feld aus dem Werkzeugfenster in das Permanentfenster.

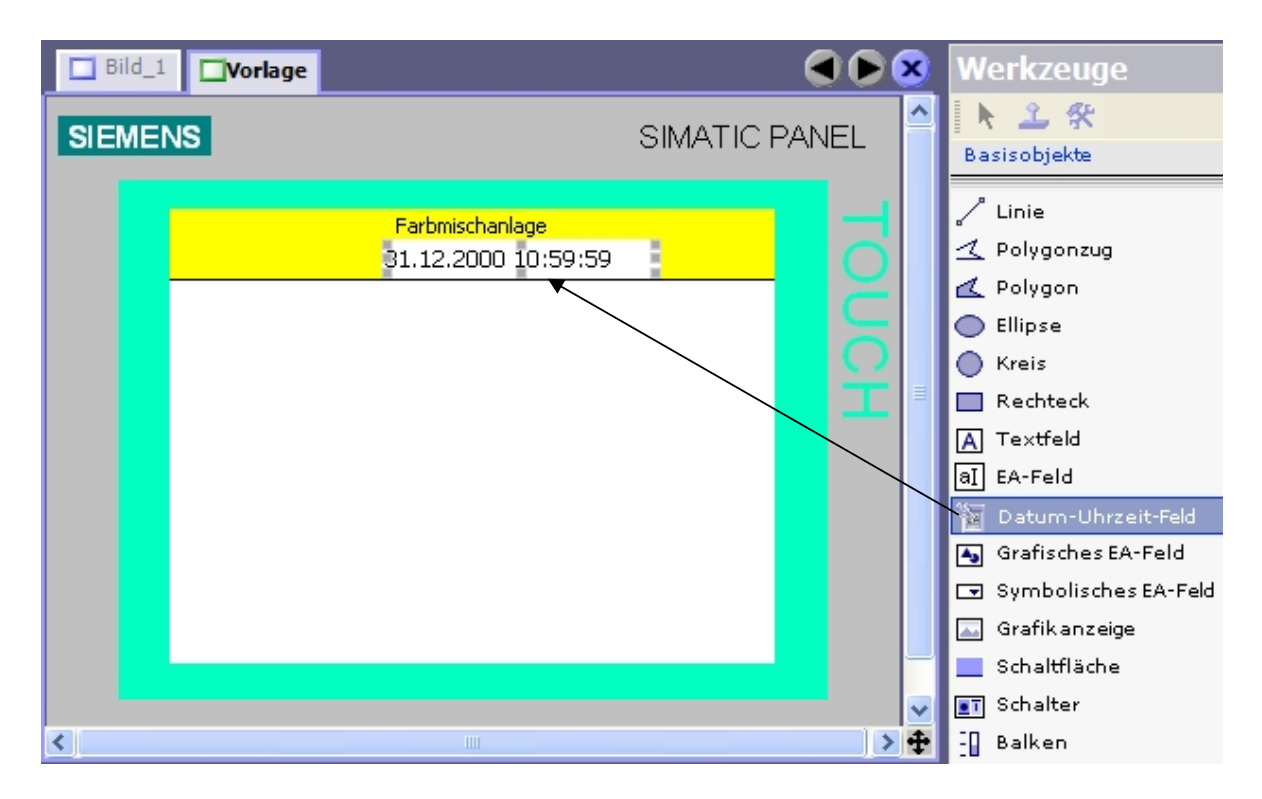

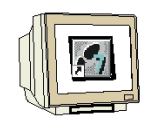

Ändern Sie unter Eigenschaften die Gestaltung auf Füllart "Transparent"

| Datum-Uhrzeit-                                        | Feld_1 (Datum-Uhrzeit-Feld) | Ŷ×         |
|-------------------------------------------------------|-----------------------------|------------|
| <ul> <li>Allgemein</li> <li>Eigenschaften</li> </ul>  |                             | Gestaltung |
| Gestaltung                                            | Einstellungen               | Rahmen     |
| <ul> <li>Darstellung</li> <li>Text</li> </ul>         | Textfarbe                   | Farbe 🗾 🗾  |
| <ul> <li>Blinken</li> </ul>                           | Hintergrundfarbe            | Stil Nein  |
| <ul> <li>Verschiedenes</li> <li>Sicherheit</li> </ul> | Füllart Transparent 🔽       | 3D 🗖       |
| Animationen                                           |                             |            |

Klicken Sie unter **Eigenschaften** auf **Darstellung** und entfernen Sie den Haken bei **Automatisch anpassen**. Ändern Sie die Größe und Position.

| <ul> <li>Allgemein</li> <li>Eigenschaften</li> </ul>                                                                                                 |                                                                                                    | Darstellung |
|----------------------------------------------------------------------------------------------------|----------------------------------------------------------------------------------------------------|-------------|
| <ul> <li>Eigenscharten</li> <li>Gestaltung</li> <li>Darstellung</li> <li>Text</li> <li>Blinken</li> <li>Verschiedenes</li> <li>Sicherheit</li> </ul> | Position         Größe           × 95         ↓           Y 16         ↓           I         16           Größe |             |
| Phillippin                                                                                                    | Automatisch anpassen                                                                                            |             |

Klicken Sie unter Eigenschaften auf Text.

Ändern Sie die Schriftgröße und Ausrichtung des Textes.

| Allgemein<br>Eigenschaften                            |                        | Text |
|-------------------------------------------------------|------------------------|------|
| <ul> <li>Gestaltung</li> <li>Darstellung</li> </ul>   | Text                   |      |
| 🔶 Text                                                | Schriftart Tahoma; 8pt |      |
| <ul> <li>Blinken</li> </ul>                           | Ausrichtung            |      |
| <ul> <li>Verschiedenes</li> <li>Sicherheit</li> </ul> | Horizontal Zentriert   |      |
| Animationen                                           | Vertikal Mitte         |      |

Das Bild Vorlage ist vorerst fertig.

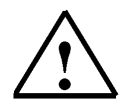

### Hinweis

Zwischendurch sollten Sie Ihr Projekt durch Klicken auf das Diskettensymbol speichern.

### 6.2.2 Bilder erstellen

| H |  |
|---|--|

Klicken Sie im Projektfenster mit der rechten Maustaste auf **Bild1** und wählen Sie **Umbenennen**. Geben Sie als Bildnamen "Grundbild" ein.

| Projekt                    |                 | <b>?</b>                    | Bild_1   | Vorlage         |
|----------------------------|-----------------|-----------------------------|----------|-----------------|
| Projekt                    | IMI-St          | ation(1)(TP 177B            | SIEMENS  | SIMATIC PANEL   |
| Bik                        | d hinz<br>rlage | ufügen                      |          | Farbmischanlage |
| 🖃 😓 Kommu                  |                 | Editor öffnen               |          |                 |
| 🛛 📲 Va                     |                 | Umbenennen                  |          |                 |
| S" Ve<br>⊒⊃ Zy             | ß               | <u>R</u> ückgängig          | Ctrl+Z 🕨 |                 |
| 🖃 🚾 Meldur                 | X               | A <u>u</u> sschneiden       | Ctrl+X   |                 |
|                            | F.              | <u>K</u> opieren            | Ctrl+C   |                 |
| 🖃 😽 Eir                    | G               | Ein <u>f</u> aches Kopieren |          |                 |
| 🕀 🔤 Rezep                  | R.              | Einfügen                    | Ctrl+V   |                 |
| 🗄 😽 Text-u                 |                 | Ersetzen                    | Ctrl+E   |                 |
| 🗉 🕌 Benutz                 | x               | <u>L</u> öschen             | Delete   |                 |
| 🗄 🚰 Geräte                 |                 | Drucke <u>M</u> arkierung   | Ctrl+W   |                 |
| Opracinana                 | (x)             | Querverweisliste            |          |                 |
| 🔤 🖬 🖬 🖬                    | -               | Texte exportieren.          |          |                 |
| — j≣ Projekl<br>⊕ 🦾 Wörter |                 |                             |          | d)              |
| E Versionsve               |                 | Eigenschaften               |          |                 |

Doppelklicken Sie auf **Bild hinzufügen** und vergeben Sie den Bildnamen "**Tank1**". Erstellen Sie noch die Bilder Tank2 und Tank3.

| Gruno | lbild | 🗖 Vorlage | Tank1                   | 🔲 Tank2            | Tank3   |       |    |
|-------|-------|-----------|-------------------------|--------------------|---------|-------|----|
| SIEME | NS    |           |                         |                    | SIMATIC | C PAN | EL |
|       |       |           | Farbmisch<br>31.12.2000 | anlage<br>10:59:59 |         |       |    |

Ändern Sie bei allen Bildern die Hintergrundfarbe des Arbeitsbereichs auf Weiß. Klicken Sie dabei auf die Registerkarten der Bilder.

## 6.2.3 Grafikanzeige einfügen

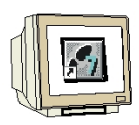

i

Ziehen Sie eine Grafikanzeige in den Arbeitsbereich des Grundbildes.

| Grundbild | Vorlage Tank1 Tank2                    | Tank3         | 🗴 Werkzeuge                                                                                                    |
|-----------|----------------------------------------|---------------|----------------------------------------------------------------------------------------------------|
| SIEMENS   |                                        | SIMATIC PANEL | Basisobjekte                                                                                                    |
|           | Farbmischanlage<br>31.12.2000 10:59:59 |               | <ul> <li>Linie</li> <li>Polygonzug</li> <li>Polygon</li> <li>Ellipse</li> <li>Kreis</li> <li>Rechteck</li> <li>Textfeld</li> <li>EA-Feld</li> <li>EA-Feld</li> <li>Datum-Uhrzeit-Feld</li> <li>Grafisches EA-Feld</li> <li>Symbolisches EA-Feld</li> <li>Symbolisches EA-Feld</li> <li>Schaltfläche</li> <li>Schalter</li> <li>Balken</li> </ul> |

Im Eigenschaftsfenster der Grafikanzeige können jetzt Grafiken aus der Liste ausgewählt werden. Über die Schaltflächen können Sie neue Grafiken aus Dateien oder OLE-Objekten erstellen. Sie können auch Grafiken aus der Liste löschen.

Die angewählte Grafik erscheint im Vorschaufenster und muss mit den Schaltflächen Auswählen bzw. Abwählen eingefügt bzw. entfernt werden.

| Grafikanzeige                                        | e_1 (Grafikanzeige)                                                                  | ( <b>P</b> )       |
|------------------------------------------------------|--------------------------------------------------------------------------------------|--------------------|
| <ul> <li>Allgemein</li> <li>Eigenschaften</li> </ul> |                                                                                      | Allgemein          |
| Animationen                                          | Pfeil_nach_links<br>Pfeil_nach_oben<br>Pfeil_nach_rechts<br>Pfeil_nach_unten<br>Pos1 | Auswählen Abwählen |

Durch Doppelklicken auf die Grafik öffnen Sie das Grafikprogramm.

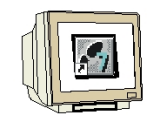

Klicken Sie auf Neue Grafik aus OLE-Objekt erstellen.

| Neue Grafik aus OLE-Objekt erstellen. | 8 |
|---------------------------------------|---|
| Pfeil_nach_links                      |   |

Wählen Sie Aus Datei erstellen und klicken Sie auf Durchsuchen.

| Objekt einfügen                          |                                                                                                    | ? 🔀             |
|------------------------------------------|----------------------------------------------------------------------------------------------------|-----------------|
| ○ Neu erstellen<br>⊙ Aus Datei erstellen | Datei:<br>C:\Vorlagen_Farbmischanlage\Bilder<br>Durchsuchen                                                               | OK<br>Abbrechen |
| Ergebnis<br>Fügt de<br>Dokum<br>aktivier | n Inhalt der Datei als Objekt so in Ihr<br>ent ein, dass Sie es mit dem Programm<br>en können, mit dem es erstellt wurde. |                 |

Markieren Sie das Bild "Anlage.bmp" und klicken Sie auf Öffnen.

| Browse                                               |                                                                                                    |            |   |   |       |            | ? 🗙     |
|------------------------------------------------------|----------------------------------------------------------------------------------------------------|------------|---|---|-------|------------|---------|
| Suchen in:                                           | 🛅 Bilder                                                                                                    |            | ~ | 6 | 1 🖻 🛙 | <b>.</b> • |         |
| Zuletzt<br>verwendete D<br>Desktop<br>Eigene Dateien | Anlage.bmp<br>Mixer1.bmp<br>Mixer2.bmp<br>Mixer3.bmp<br>Mixer4.bmp<br>Mixer5.bmp<br>Mixer6.bmp<br>Mixer6.bmp<br>Mixer7.bmp<br>motor_aus.bmp<br>Tank1.bmp<br>Tank2.bmp |            |   |   |       |            |         |
| <b>Sin</b><br>Arbeitsplatz                           | S ranks.omp                                                                                                    |            |   |   |       |            |         |
|                                                      | Dateiname:                                                                                                    | Anlage.bmp |   |   | *     |            | )ffnen  |
| Netzwerkumgeb                                        | Dateityp:                                                                                                    | Bitmap     |   |   | ~     | Ab         | brechen |

Bestätigen Sie im nachfolgenden Fenster Ihre Auswahl mit OK.

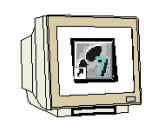

Ändern Sie unter Darstellung die Größe und Position der Grafik.

| Grundbild                                                          | Vorlage Tank1 Tank2 Tank3                                                                                                    |                                         |
|--------------------------------------------------------------------|----------------------------------------------------------------------------------------------------|-----------------------------------------|
| SIEMENS                                                            | SIMATIC PANEL                                                                                                    |                                         |
|                                                                    | Farbmischanlage<br>31.12.2000 10:59:59                                                                                                    |                                         |
|                                                                    |                                                                                                    |                                         |
| Grafikanze                                                         | eige_1 (Grafikanzeige)                                                                                                    | <u> </u>                                |
| <ul> <li>Allgemein</li> <li>Eigenschafte</li> </ul>                | en                                                                                                    | Darstellung                             |
| Gestaltur     Darstellur     Blinken     Verschied     Animationen | Position     Größe     Größe       μng     X 0     ↓     320     ↓       dene     Y 0     ↓     208     ↓   Größe Größe G | rafik anpassen<br>Isen Größe anpassen 💌 |

Wiederholen Sie die Arbeitsschritte für das Einfügen der Grafiken in den Bildern Tank1 bis Tank3. Ändern Sie unter Darstellung die Größe und Position der drei eingefügten Grafiken.

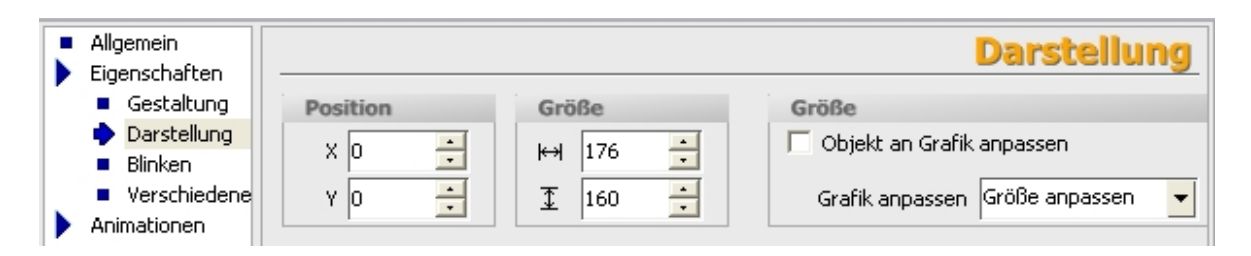

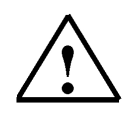

### Hinweis

Wird eine Grafik über ein OLE-Objekt eingefügt, dann bleibt der Dateiname erhalten.

Speichern nicht vergessen!

### 6.2.4 Bildwechsel projektieren

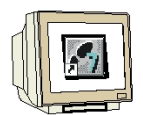

In jedem Bild soll über Schaltflächen ein Bildwechsel zu den anderen drei Bildern möglich sein. Bei WinCC flexible müssen hier nur die Bildnamen aus dem Projektfenster in das Bild gezogen werden. Die Schaltflächen werden dabei automatisch erzeugt.

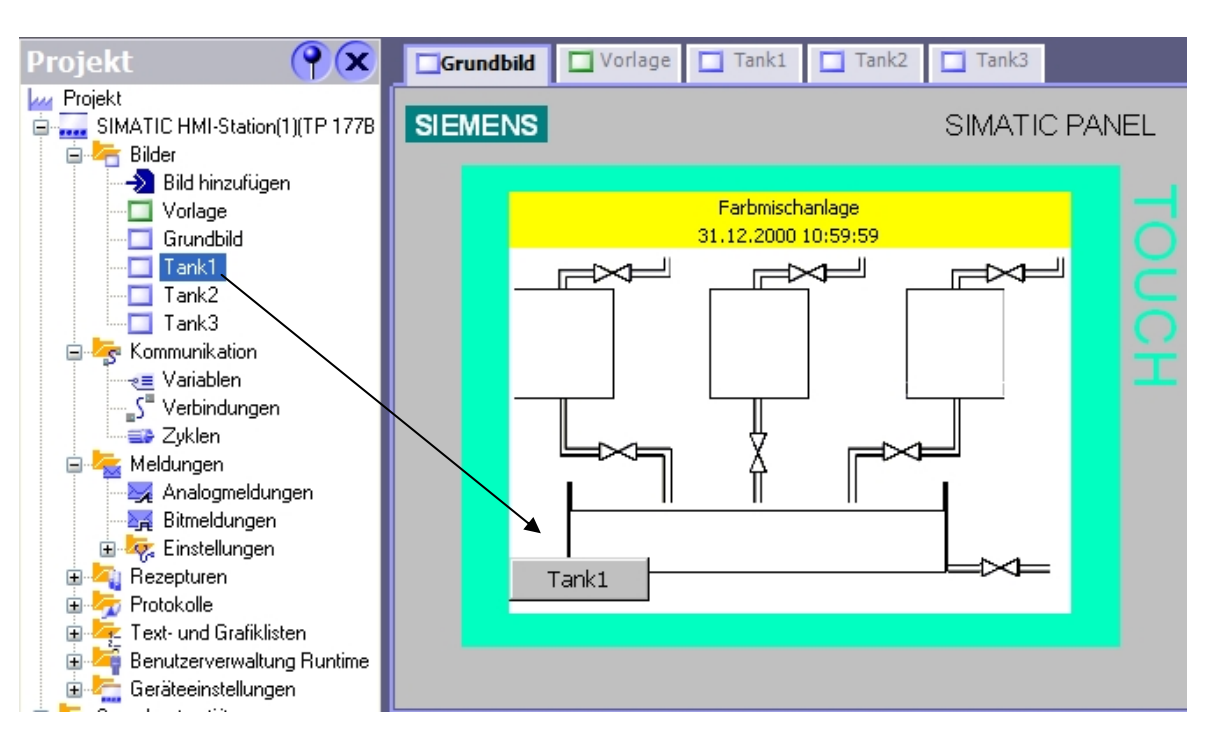

Ändern Sie die Größe und Position der Schaltfläche. Wählen Sie unter Text die Schriftart "Tahoma; 8pt" aus.

| Schaltfläche_1                                                                                                    | (Schaltfläche)                                   | <b>()</b>                     |
|----------------------------------------------------------------------------------------------------|--------------------------------------------------|-------------------------------|
| <ul> <li>Allgemein</li> <li>Eigenschaften</li> </ul>                                                                                                    |                                                  | Darstellung                   |
| <ul> <li>Gestaltung</li> <li>Darstellung</li> <li>Text</li> <li>Blinken</li> <li>Verschiedenes</li> <li>Sicherheit</li> <li>Animationen</li> <li>Ereignisse</li> </ul> | Position<br>X 0 ••<br>Y 188 ••<br>Größe<br>Größe | Größe<br>↔ 40<br>① 20<br>ssen |

Wiederholen Sie die Arbeitsschritte für die Schaltflächen zu Tank2 und Tank3. Erstellen Sie in den Tankbildern die Schaltflächen für die Bildwechsel. Ändern Sie die Breite der Schaltfläche "Grundbild" auf 60. Sie können auch fertige Schaltflächen kopieren und einfügen.

### Speichern nicht vergessen!

## 6.2.5 Projektierung im Runtime testen

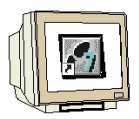

Klicken Sie auf die Schaltfläche "Runtime starten"

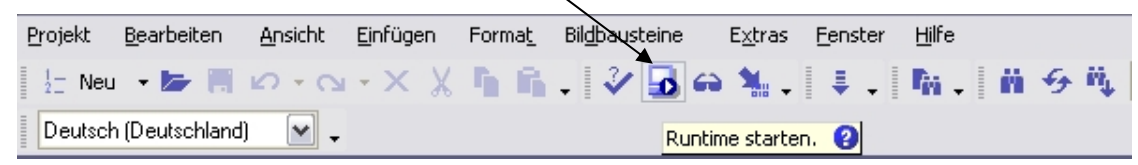

#### Grundbild

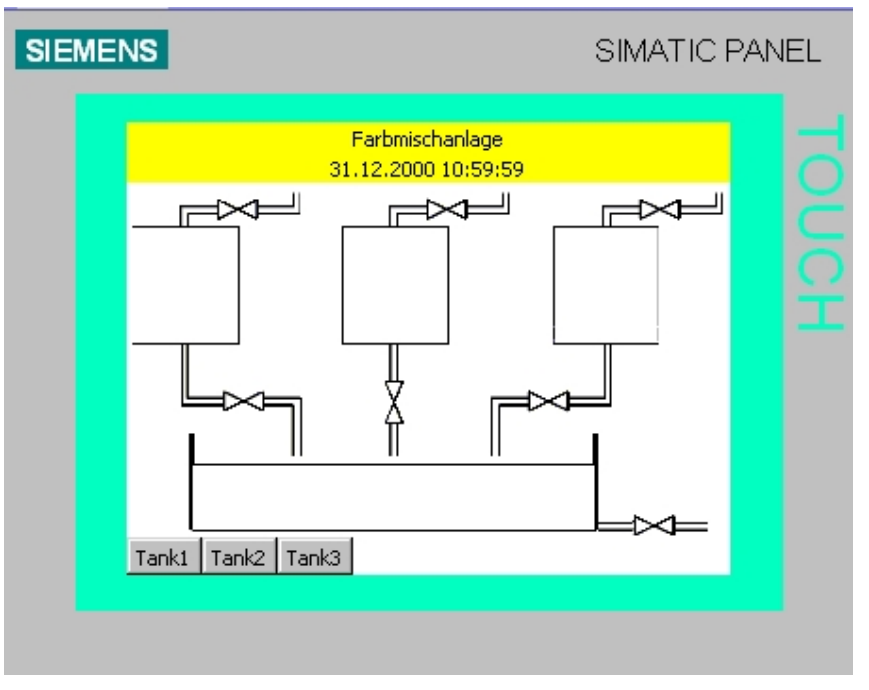

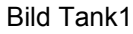

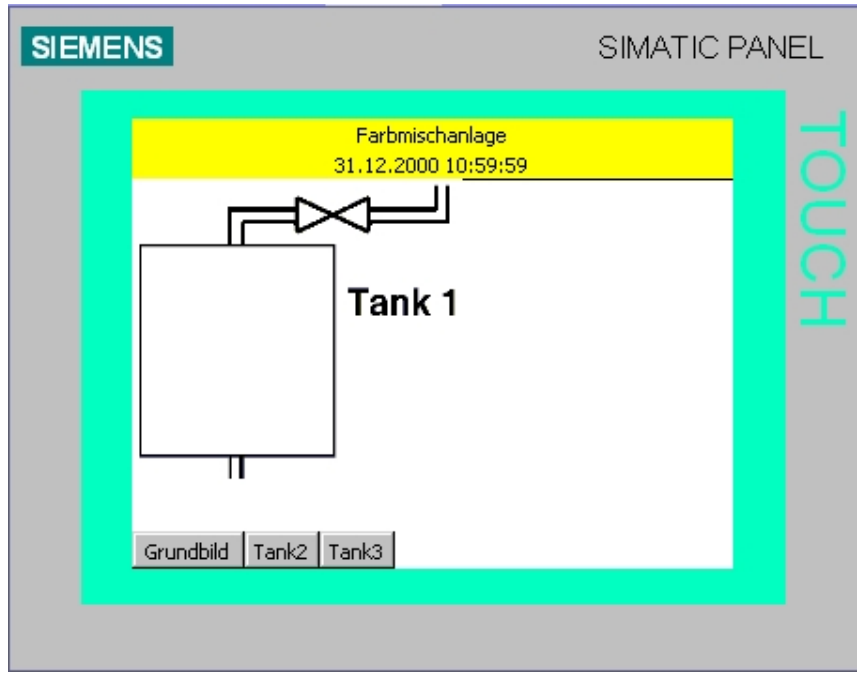

Bild Tank2

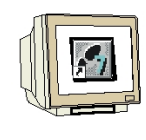

| SIEME | INS                                    | SIMATIC PAN | VEL |
|-------|----------------------------------------|-------------|-----|
|       | Farbmischanlage<br>31.12.2000 10:59:59 |             |     |
|       |                                        |             |     |
|       | Tank 2                                 |             |     |
|       |                                        |             |     |
|       |                                        |             |     |
|       | Grundbild Tank1 Tank3                  |             |     |
|       | Grundbild   Tank1   Tank3              |             |     |

## Bild Tank3

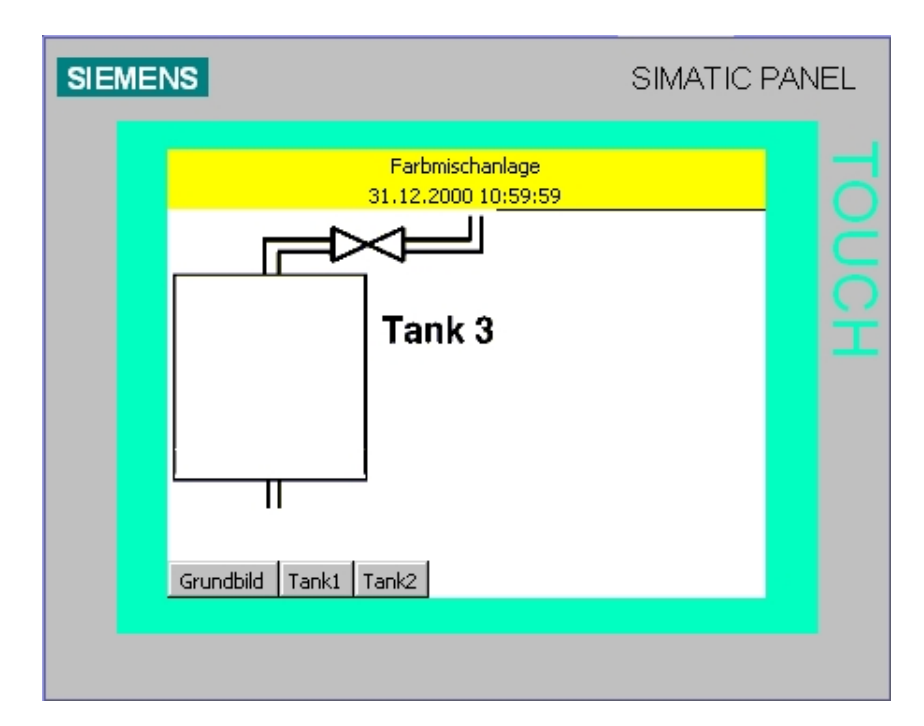

## Testen Sie in allen Bildern die Funktion der Schaltflächen

#### 6.3 Einstellungen am Touch Panel TP177B color PN/DP

i

Bevor wir den ersten Test mit dem TP177B durchführen können, müssen erst noch Grundeinstellungen am Touch Panel vorgenommen werden.

Folgende Einstellungen sind durchzuführen:

- Datum und Uhrzeit einstellen
- MPI- bzw. Profibus DP Adresse vergeben
- Ethernet Adresse vergeben
- Transfereigenschaften einstellen

Das Touch Panel TP177B arbeitet mit dem Betriebssystem Windows CE und kann wie alle Touch Panels direkt am Bildschirm bedient werden. Zur besseren Bedienung sollten Sie einen Touch Stift verwenden oder an der USB Schnittstelle des Panels eine Maus anschließen.

Nach dem Start des Panels erscheinen der Desktop und das Fenster des Loader. Am unteren Bildschirmrand befindet sich die Startleiste, über die Sie wie auch bei anderen Windowssystemen die Programme starten oder Einstellungen vornehmen können.

| SIEMENS                          | S                                                           | SIMATIC PANEL | L_ |
|----------------------------------|-------------------------------------------------------------|---------------|----|
| Recycle B<br>My Compu<br>TaskBar | Loader V01.00.00_03.48 Transfer Start Control Panel Taskbar |               |    |
| Start Start                      | Loa 🦗 💫 🔊 1                                                 | 12:04         |    |

#### Schaltflächen im Loader:

 Transfer:
 Datentransfer wird aktiv und Daten können von WinCC flexible eingelesen werden.

 Start:
 Das Runtime wird gestartet und die Prozessvisualisierung erscheint am Panel.

 Control Panel:Der Windows CE Desktop wird aufgerufen.

Taskbar:Die Startleiste wird geöffnet.

### 6.3.1 Datum und Uhrzeit einstellen

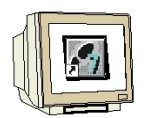

Um das Datum und die Uhrzeit einzustellen, betätigen Sie die Schaltfläche **Control Panel**. Der Desktop von Windows CE wird geöffnet.

Betätigen Sie **Date/Time**, um die Einstellungen durchzuführen.

| 🔉 Sm@rt( | Client            |          |                      |                         |        |        |
|----------|-------------------|----------|----------------------|-------------------------|--------|--------|
| SIEME    | NS                |          |                      | SIMAT                   | IC PAN | IEL    |
|          |                   |          |                      |                         | _      | _      |
|          | <u>Eile V</u> iew |          |                      | <u>~</u>                | ×      | $\sim$ |
|          |                   | <u></u>  | B                    | 1                       |        | R      |
|          | Backup/Re) (      | Communic | Date/Time            | InputPanel              |        | õ      |
|          | ð                 | Ø        | ₽Ŷ                   | K                       |        | Т      |
|          | Keyboard          | Mouse    | Network              | OP                      |        |        |
|          | <b>\$</b>         | I        | ٥                    | ÷                       |        |        |
|          | Password          | Printer  | Regional<br>Settings | S7-Transfer<br>Settings | -      |        |
|          |                   | ~~~      | - (m)                |                         |        |        |
|          |                   |          |                      |                         |        |        |
|          |                   |          |                      |                         |        |        |

Stellen Sie die Zeitzone, Datum und Uhrzeit ein. Bestätigen Sie mit OK.

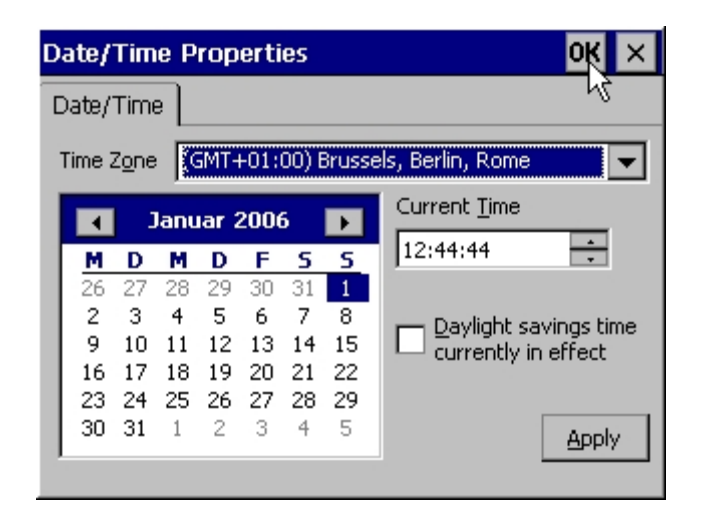

## 6.3.2 MPI Adresse einstellen

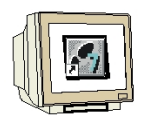

Um die MPI Adresse am Panel einzustellen, betätigen Sie am Desktop "**S7-Transfer Settings**" Hier wählen Sie die Kommunikationsschnittstelle zwischen der S7-CPU und dem Panel.

| Sm@rtC | lient                                                          |                                            |               |            |       |     |
|--------|----------------------------------------------------------------|--------------------------------------------|---------------|------------|-------|-----|
| SIEMEN | IS                                                             |                                            |               | SIMAT      | IC PA | NEL |
|        | Eile View<br>S7-Trai<br>Backu MPI<br>PROFI<br>Keyt<br>Password | nsfer Setti<br>BUS<br>Propertie<br>Printer | ngs OK ×<br>s | InputPanel | ×     |     |
|        |                                                                | _~                                         |               | Settings   | T     |     |

Wählen Sie **MPI** und betätigen Sie die Schaltfläche **Properties**. Setzen Sie den Haken bei "Panel ist the only master on the bus". Vergeben Sie die MPI Adresse **1** und bestätigen Sie mit **OK**.

| MPI                                         | ок 🗙              |
|---------------------------------------------|-------------------|
| Station Parameters —<br>Panel is the only m | naster on the bus |
| <u>A</u> ddress:                            | 1                 |
| Time-out:                                   | 10 s 💌            |
| Network Parameters —                        |                   |
| Transmission <u>R</u> ate:                  | 187,5 kbits\s 🛛 🗨 |
| Highest <u>S</u> tation                     | 31                |

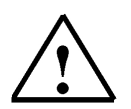

#### Hinweis

Viele Panels lassen einen Datentransfer nur zu, wenn entweder das Panel oder das Programmiergerät als einziger Master am Bus eingestellt ist.

#### 6.3.3 Profibus DP Adresse einstellen

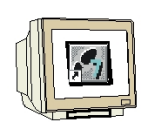

Um die Profibus DP Adresse einzustellen, betätigen Sie am Desktop "**S7-Transfer Settings**" Wählen Sie **Profibus** und betätigen Sie die Schaltfläche **Properties**. Setzen Sie den Haken bei "Panel ist the only master on the bus". Vergeben Sie die Profibus DP Adresse **1** und bestätigen Sie mit **OK**.

PROFIBUS 0K × Station Parameters -Panel is the only master on the bus 1 Address: Time-out: 1 s Ŧ Network Parameters -1,5 Mbits\s Transmission Rate: • 126 Ŧ Highest Station Address: DP • Profile Bus Parameters...

## 6.3.4 Ethernet Adresse vergeben

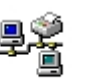

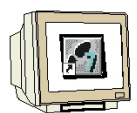

Betätigen Sie am Desktop das Symbol Network und wählen Sie den **Onboard LAN Ethernet Driver**. Betätigen Sie die Schaltfläche **Properties**.

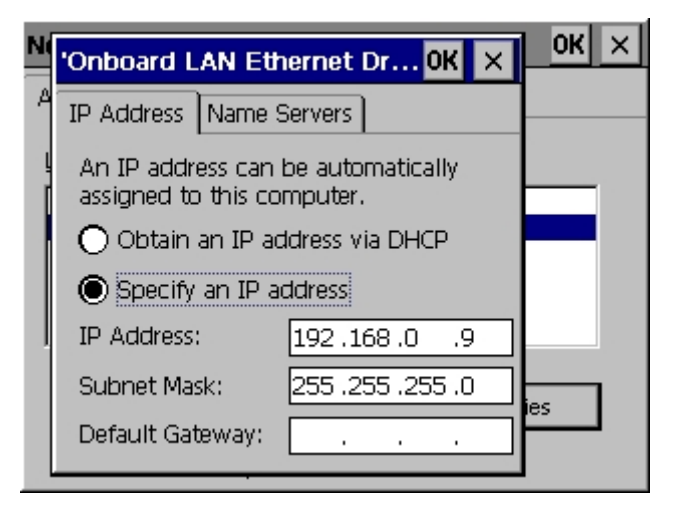

Hier können Sie die Einstellungen zum Ethernet vornehmen.

## 6.3.5 Transfereigenschaften einstellen

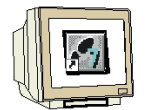

Betätigen Sie am Desktop das Symbol Transfer

Wählen Sie **MPI/Profibus** und betätigen Sie die Schaltfläche **Advanced**. Wählen Sie im folgenden Fenster **MPI** und bestätigen Sie mit **OK**.

| Trans S7-Transfer Settings OK × | 1 | 0              | ĸ   | × |
|---------------------------------|---|----------------|-----|---|
| Chian                           | 1 |                |     |   |
|                                 |   |                |     |   |
| Se                              |   |                |     |   |
| Properties                      |   |                |     |   |
| ſ¢ha                            |   |                |     |   |
| MPI/Profibus 💌 🔽 Enable Channel |   |                |     |   |
| Remote Control                  |   | <u>A</u> dvano | ed: |   |
|                                 |   |                | -   |   |

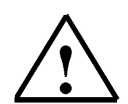

### Hinweis

Die Einstellungen bei Transfer Settings haben nichts mit den Verbindungseinstellungen im WinCC flexible Projekt zu tun.

So kann z. B. der Datentransfer zwischen dem Panel TP177B und dem WinCC flexible über die Ethernet Schnittstelle und die Kommunikation zwischen dem Panel und der SIMATIC S7-Steuerung über die MPI Schnittstelle erfolgen.

### 6.3.6 Transfer Mode

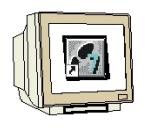

Schließen Sie den Desktop und schalten Sie das Panel in den Transfer Mode.

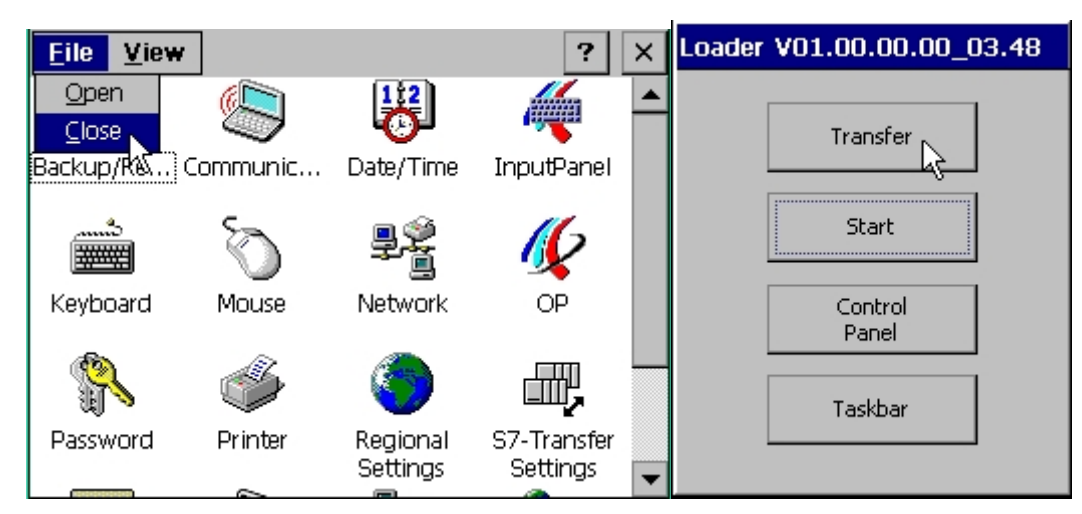

Im Fenster Transfer erscheint Connecting to host ...

#### 6.4 Konsistenzprüfung durchführen

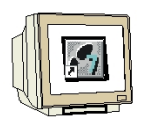

Bevor Sie das WinCC flexible Projekt zum Panel übertragen, sollten Sie eine Konsistenzprüfung durchführen. Dabei wird das Projekt geprüft und generiert. Klicken Sie auf **Konsistenzprüfung des Projekts**.

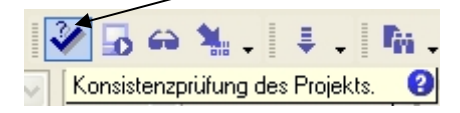

Das Ergebnis wird im Ausgabefenster angezeigt.

| Ausgabe     |           |                                                                               |
|-------------|-----------|-------------------------------------------------------------------------------|
| Zeit        | Kategorie | Beschreibung                                                                  |
| 10:42:52.53 | Generator | Generierung gestartet                                                         |
| 10:42:52.54 | Generator | Generieren von 1 Delta-Schritten                                              |
| 10:42:52.82 | Generator | Linker bearbeitet 'SIMATIC HMI-Station(1)'                                    |
| 10:42:52.82 | Generator | Erforderliche Lizenz: WinCC flexible /Sm@rtService for Panel                  |
| 10:42:52.83 | Generator | Erforderliche Lizenz: WinCC flexible /Sm@rtAccess for Panel                   |
| 10:42:53.32 | Generator | Erfolgreich abgeschlossen mit 0 Fehler(n), 0 Warnung(en)                      |
| 10:42:53.33 | Generator | Zeitstempel: 22.12.2005 10:42 - genutzt 63180 Bytes von maximal 2097152 Bytes |
| 10:42:53.34 | Generator | Compiling finished!                                                           |

#### 6.5

#### Transfereinstellungen und Datentransfer unter WinCC flexible

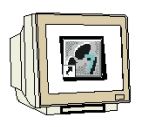

In WinCC flexible müssen jetzt noch die Einstellungen für den Transfer durchgeführt werden. Klicken Sie auf die Schaltfläche **Einstellungen für den Transfer**.

| 3 | 6 | 6 | 1 | - | Į,   | <b>I</b> ii | •     | ñ     | 4    | ü,    |   |   |   |    | ~  |
|---|---|---|---|---|------|-------------|-------|-------|------|-------|---|---|---|----|----|
|   |   | ~ | в | I | Eins | tellung     | en fü | r den | Tran | sfer. | 0 | 4 | А | 21 | 42 |

Wählen Sie bei Modus **MPI/DP**, geben Sie als Stationsadresse **1** ein. Klicken Sie auf **Transferieren**.

| 🐨 Bediengeräte für Transfe | r auswählen                                                                    | $\mathbf{X}$                                                                                                    |
|----------------------------|--------------------------------------------------------------------------------|----------------------------------------------------------------------------------------------------|
| SIMATIC HMI-Station(1) (   | Einstellungen für SIMATIC HMI-Station(1) (TP 177B color PN/DP)<br>Modus MPI/DP | Transfer in         Image: Flash       Image: RAM         Delta-Transfer         Image: Flash       Image: RAM         Image: Flash       Image: RAM         Image: Flash       Image: Recepture of the sector of the sector of |
|                            | Transfe                                                                        | erieren Übernehmen Abbrechen                                                                                                    |

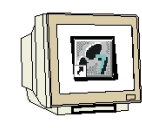

Bestätigen Sie das Überschreiben der Kennwortliste.

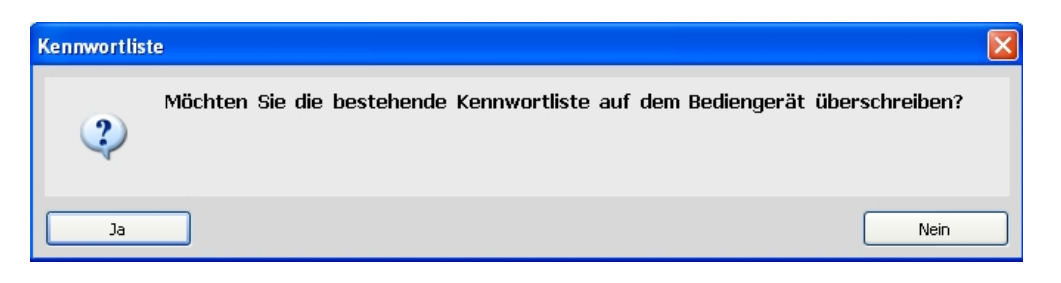

Bei richtigen Transfereinstellungen am Panel und in WinCC flexible beginnt jetzt der Transfer.

Nach dem Neustart des Panels erscheint im Runtime das Startbild. Testen Sie alle Schaltflächen für den Bildwechsel.

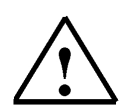

#### Hinweis

Sollte der Transfer mit einem Hinweis auf eine falsche Version des Panel- Betriebsystems abgebrochen werden, dann muss zuerst das passende Betriebssystem in das Panels geladen werden. Das Aktualisieren sollte über die Ethernet- Schnittstelle durchgeführt werden, über die MPI-Schnittstelle kann das Laden über 30 Minuten dauern.

Wählen Sie im Menü "Projekt" unter Transfer "Betriebssystem aktualisieren"

| <u>G</u> enerator                         | • |  |                                      |
|-------------------------------------------|---|--|--------------------------------------|
| Iransfer                                  |   |  | Transfereinstellungen                |
| Zuletzt geöffnete Projekte                |   |  | <u>R</u> ücktransfer                 |
| <u>B</u> eenden                           |   |  | <u>S</u> icherung                    |
| 😑 🚝 Text- und Grafiklisten                |   |  | <u>W</u> iederherstellen             |
| I extlisten                               |   |  | License Keys                         |
| E Parantaioren Benutzerverwaltung Runtime |   |  | Optionen                             |
| 🗄 🧞 Geräteeinstellungen                   |   |  | Betriebssystem <u>a</u> ktualisieren |

Nach der Aktualisierung müssen alle Panel-Grundeinstellungen nochmals durchgeführt werden.

#### 6.6 Schaltfläche ENDE

Ein erneutes Transferieren des Projekts kann nur durchgeführt werden, wenn das Panel TP177B im Transfer-Mode ist. Beim Hochfahren des Panels erscheint für ein paar Sekunden der Loader mit der Schaltfläche "Transfer". Das Panel müsste vor jedem Transfer spannungslos gemacht werden, damit ein Umschalten in den Transfer-Mode möglich ist. Dabei gehen Daten verloren, z. B. Datum und Uhrzeit müssen neu eingestellt werden.

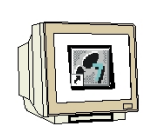

i

Deswegen erstellen wir in unserem Grundbild eine Schaltfläche zum Beenden des Runtime-Mode. Ziehen Sie eine Schaltfläche in Ihr Grundbild.

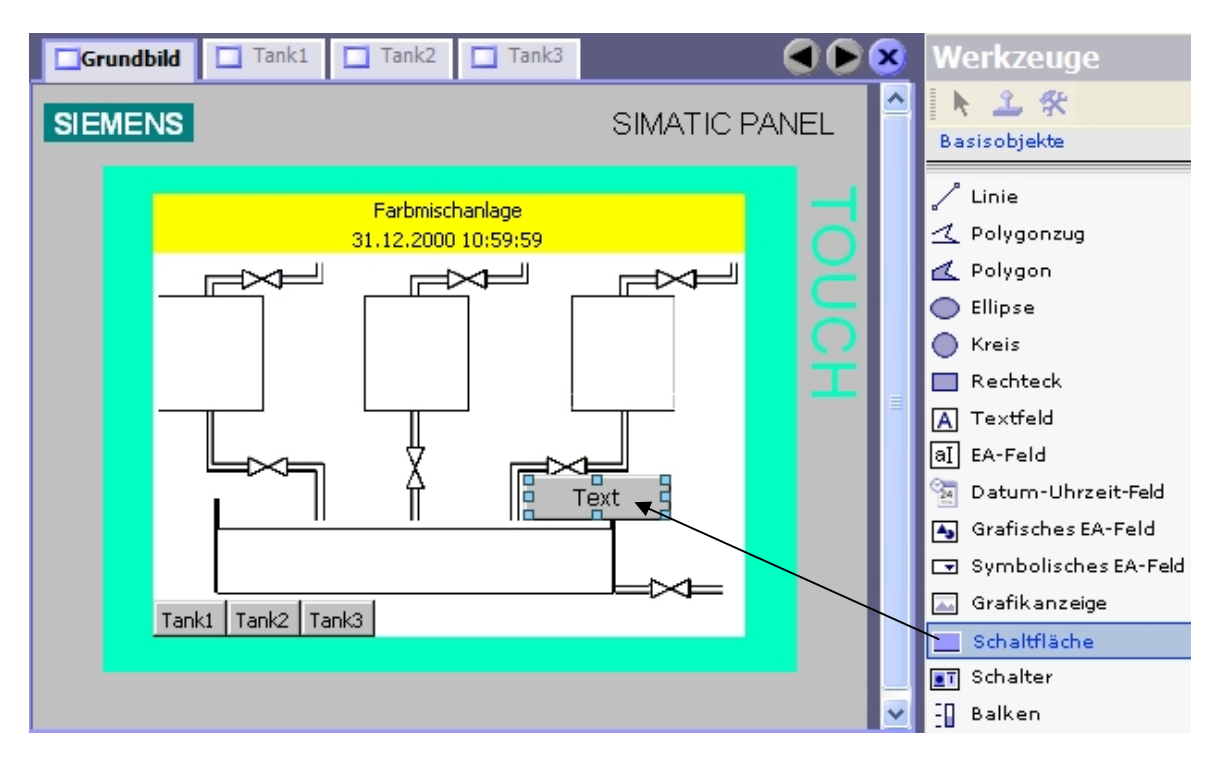

Ändern Sie den Text, die Schriftgröße, die Größe 40 x 20, Position und Farbe (rot) der Schaltfläche.

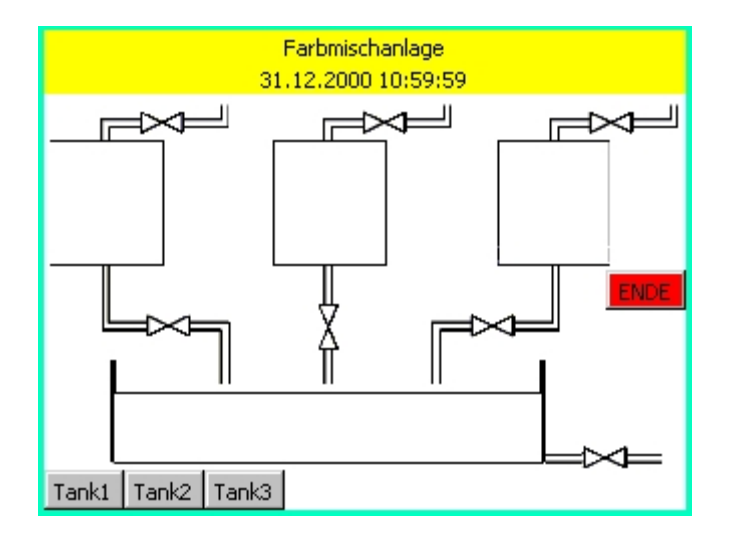

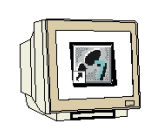

Wählen Sie unter Ereignisse bei Klicken die Funktion StoppeRuntime.

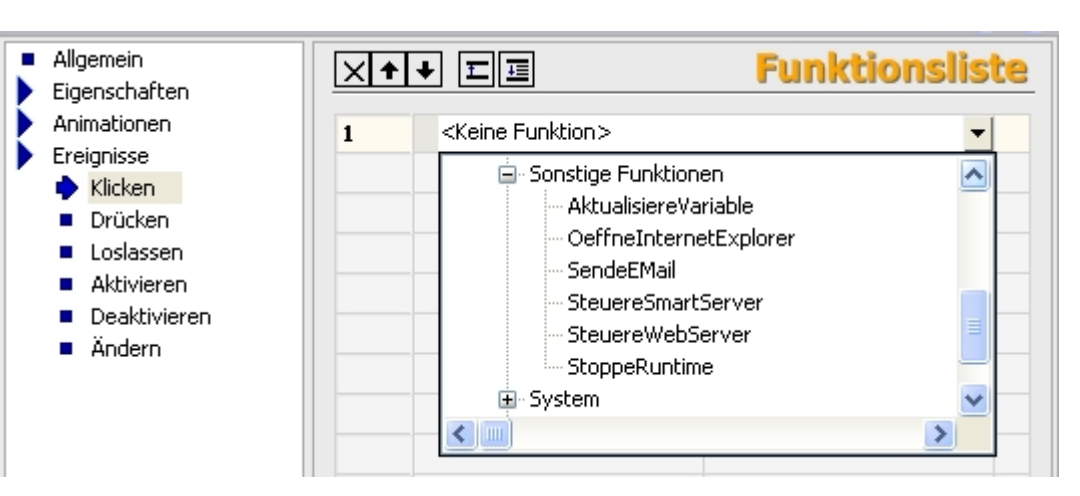

Mit Fettschrift wird auf eine projektierte Funktion hingewiesen. Unter Modus bestehen noch weitere Einstellungsmöglichkeiten. Bei unserem Panel TP177B soll nur Runtime beendet werden.

| <ul> <li>Allgemein</li> <li>Eigenschaften</li> </ul> | × |                             | Funktionsliste                        |   |  |  |
|------------------------------------------------------|---|-----------------------------|---------------------------------------|---|--|--|
| Animationen                                          | 1 | 🖃 StoppeRuntime             |                                       |   |  |  |
| Klicken                                              |   | Modus                       |                                       |   |  |  |
| <ul><li>Drücken</li><li>Loslassen</li></ul>          | 2 | <keine funktion=""></keine> | Runtime<br>Runtime und Betriebssystem | _ |  |  |

Speichern Sie Ihr Projekt und Starten Sie die Konsistenzprüfung.

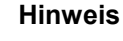

Wenn bei der Konsistenzprüfung blau markierte Zeilen mit internen Warnungen auftreten, müssen Sie zuerst das gesamte Projekt neu generieren. Im Menü "Projekt" auf Generetor und **Alles neu generieren** anwählen.

Machen Sie am Panel einen Neustart (kurz spannungslos machen). Schalten Sie das Panel in den Transfer-Mode. Transferieren Sie Ihr Projekt in das Panel. Betätigen Sie die ENDE-Schaltfläche.

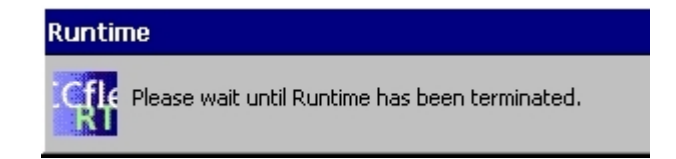

Stellen Sie Datum und Uhrzeit neu ein und Starten Sie Runtime.

### 6.7 Verbindung projektieren

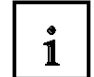

Bisher haben wir in unserem Projekt ohne Zugriff auf die SIMATIC S7-Steuerung gearbeitet. Auf unserem Panel sollen auch Füllstände angezeigt und Füllvorgaben eingegeben werden. Bei Bedien- und Anzeigeobjekten, die auf Prozesswerte einer Steuerung zugreifen, muss zuerst eine Verbindung zur Steuerung projektiert werden.

Hier legen Sie fest, wie und über welche Schnittstelle das Panel mit der Steuerung kommuniziert.

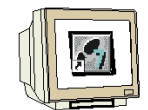

Doppelklicken Sie im Projektfenster auf **Verbindungen**. Durch die Einstellungen in der Hardware Konfiguration sind bereits alle Parameter eingestellt.

| 🐉 WinCC flexible 2005 Advanced - Farbmischanlage - SIMATIC HMI-Station(1)                                                                                                    |                 |                              |               |                                |               |               |        |                      |                      |          |
|----------------------------------------------------------------------------------------------------|-----------------|------------------------------|---------------|--------------------------------|---------------|---------------|--------|----------------------|----------------------|----------|
| Projekt Bearbeiten Ansicht Einfügen Format Bilgbausteine Extras Eenster Hilfe                                                                                                    |                 |                              |               |                                |               |               |        |                      |                      |          |
| 2 <sup>-</sup> Neu・Me 間 0 - Cu・X X 順 順 -   ダ () 命 強 -   章 -   竜 -   竜 -   竜 -   竜 -   ● -   ● -   ● -   ● -   ● -   ● -   ● -   ● -   ● -   ● -   ● -   ● -   ● -   ● -   ● -   ● -   ● -   ● -   ● -   ● -   ● -   ● -   ● -   ● -   ● -   ● -   ● -   ● -   ● -   ● -   ● -   ● -   ● -   ● -   ● -   ● -   ● -   ● -   ● -   ● -   ● -   ● -   ● -   ● -   ● -   ● -   ● -   ● -   ● -   ● -   ● -   ● -   ● -   ● -   ● -   ● -   ● -   ● -   ● -   ● -   ● -   ● -   ● -   ● -   ● -   ● -   ● -   ● -   ● -   ● -   ● -   ● -   ● -   ● -   ● -   ● -   ● -   ● -   ● -   ● -   ● -   ● -   ● -   ● -   ● -   ● -   ● -   ● -   ● -   ● -   ● -   ● -   ● -   ● -   ● -   ● -   ● -   ● -   ● -   ● -   ● -   ● -   ● -   ● -   ● -   ● -   ● -   ● -   ● -   ● -   ● -   ● -   ● -   ● -   ● -   ● -   ● -   ● -   ● -   ● -   ● -   ● -   ● -   ● -   ● -   ● -   ● -   ● -   ● -   ● -   ● -   ● -   ● -   ● -   ● -   ● -   ● -   ● -   ● -   ● -   ● -   ● -   ● -   ● -   ● -   ● -   ● -   ● -   ● -   ● -   ● -   ● -   ● -   ● -   ● -   ● -   ● -   ● -   ● -   ● -   ● -   ● -   ● -   ● -   ● -   ● -   ● -   ● -   ● -   ● -   ● -   ● -   ● -   ● -   ● -   ● -   ● -   ● -   ● -   ● -   ● -   ● -   ● -   ● -   ● -   ● -   ● -   ● -   ● -   ● -   ● -   ● -   ● -   ● -   ● -   ● -   ● -   ● -   ● -   ● -   ● -   ● -   ● -   ● -   ● -   ● -   ● -   ● -   ● -   ● -   ● -   ● -   ● -   ● -   ● -   ● -   ● -   ● -   ● -   ● -   ● -   ● -   ● -   ● -   ● -   ● -   ● -   ● -   ● -   ● -   ● -   ● -   ● -   ● -   ● -   ● -   ● -   ● -   ● -   ● -   ● -   ● -   ● -   ● -   ● -   ● -   ● -   ● -   ● -   ● -   ● -   ● -   ● -   ● -   ● -   ● -   ● -   ● -   ● -   ● -   ● -   ● -   ● -   ● -   ● -   ● -   ● -   ● -   ● -   ● -   ● -   ● -   ● -   ● -   ● -   ● -   ● -   ● -   ● -   ● -   ● -   ● -   ● -   ● -   ● -   ● -   ● -   ● -   ● -   ● -   ● -   ● -   ● -   ● -   ● -   ● -   ● -   ● -   ● -   ● -   ● -   ● -   ● -   ● -   ● -   ● -   ● -   ● -   ● -   ● -   ● -   ● -   ● -   ● -   ● -   ● -   ● -   ● -   ● -   ● -   ● -   ● -   ● -   ● -   ● -   ● -   ● -   ● - |                 |                              |               |                                |               |               |        |                      |                      |          |
| Deutsch (Deutschland)                                                                                                    | 3.67 •          |                              |               |                                |               |               | _      |                      |                      |          |
| Projekt (🌱 🗶                                                                                                    | Grundbild       | _S <sup>®</sup> Verbindungen |               |                                |               |               |        |                      |                      |          |
| ≝ Einstichten Stateweinitter 1775 VERBINDUNGE                                                                                                    |                 |                              |               |                                | NGEN          |               |        |                      |                      |          |
| Bilder                                                                                                    | Name            | -                            | Aktiv         | Station                        | Partner       | Knoten        | Online | Kommunikationstreibe | r Kommentar          |          |
|                                                                                                    | Verbindung_2    |                              | Aus 1         | Farbmischanlage\SIMATIC 300(1) | CPU 314C-2 DP | CPU 314C-2 DP | Ein    | SIMATIC 57 300/400   |                      |          |
| Tank1                                                                                                    |                 |                              |               |                                |               |               |        |                      |                      |          |
| Tank3                                                                                                    |                 |                              |               |                                |               |               |        |                      |                      |          |
| E 🧏 Kommunikation                                                                                                    |                 |                              |               |                                |               |               |        |                      |                      |          |
| Verbindungen                                                                                                    |                 |                              |               |                                |               |               |        |                      |                      |          |
| 🖃 🏣 Meldungen                                                                                                    |                 |                              |               |                                |               |               |        |                      |                      |          |
| Bitmeldungen                                                                                                    |                 |                              |               | <                              |               |               |        |                      |                      | >        |
| 🗈 🚧 Einstellungen<br>🗊 🔄 Rezepturen                                                                                                    | Parameter       | Bereichszeiger               |               |                                |               |               |        |                      |                      |          |
| 🗈 🦙 Protokolle<br>😠 🚾 Text- und Grafiklisten                                                                                                    | <u> </u>        |                              |               |                                |               |               |        |                      |                      |          |
| 😠 🛀 Benutzerverwaltung Runtime                                                                                                    |                 | FP 177B color<br>PN/DP       |               |                                |               |               |        |                      | Station              |          |
| Sprachunterstützung                                                                                                    |                 | Sd                           |               |                                |               |               |        |                      |                      |          |
| Grafiksammlung                                                                                                    |                 |                              |               |                                |               |               |        |                      | T                    |          |
| ■ Projekttexte ■ 50 Wörterbücher                                                                                                    | _               |                              |               |                                |               |               |        |                      |                      |          |
| 🗈 🄄 Versionsverwaltung                                                                                                    | Typ             | Baudrate                     | Bedien        | igerät                         |               | Netz          | werk   |                      | S                    | teuerung |
|                                                                                                    | <br>• TTY       | 187500                       | V             |                                | Profil        | MPI           | ~      |                      | Adresse              | 2        |
|                                                                                                    | R5232     R5432 | Adresse                      | 1             |                                | Höchste       | Stationsadr.  |        |                      | Steckplatz           | 2        |
|                                                                                                    | 0 R5422         | Zugangspu                    | unkt S70NLIN  | E                              |               | 31            | ~      |                      | Baugruppenträger     | 0        |
|                                                                                                    | 📀 Simatic       | 🗹 Einziger                   | Master am Bus |                                | Anzahl o      | ler Master    |        |                      | 🗹 Zyklischer Betrieb |          |
|                                                                                                    |                 |                              |               |                                |               |               |        |                      |                      |          |
|                                                                                                    |                 |                              |               |                                |               |               |        |                      |                      |          |
|                                                                                                    |                 |                              |               |                                |               |               |        |                      |                      |          |
|                                                                                                    |                 |                              |               |                                |               |               |        |                      |                      |          |
|                                                                                                    |                 |                              |               |                                |               |               |        |                      |                      |          |
|                                                                                                    |                 |                              |               |                                |               |               |        |                      |                      |          |
|                                                                                                    |                 |                              |               |                                |               |               |        |                      |                      |          |
|                                                                                                    |                 |                              |               |                                |               |               |        |                      |                      |          |
|                                                                                                    |                 |                              |               |                                |               |               |        |                      |                      |          |
|                                                                                                    |                 |                              |               |                                |               |               |        |                      |                      |          |
| Chiekte                                                                                                    |                 |                              | _             |                                |               |               | _      |                      |                      |          |
|                                                                                                    |                 |                              |               |                                |               |               |        |                      |                      |          |

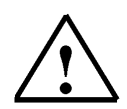

#### Hinweis

Zum Erstellen einer neuen Verbindung doppelklicken Sie in das freie Feld in der ersten Spalte. Ändern Sie die Verbindungsparameter der neu erstellten Verbindung. i

### 7 ANZEIGE- UND BEDIENOBJEKTE

Anzeige- und Bedienobjekte sind grafische Elemente, mit denen Sie die Prozessbilder gestalten.
Alle Anzeige- und Bedienobjekte besitzen in Runtime ein dynamisches Verhalten.
Darüber hinaus können Sie die Eigenschaften von Objekten dynamisieren.
Ein Beispiel dafür ist die Grafik eines Tanks, dessen Flüssigkeitspegel abhängig vom entsprechenden Prozesswert veränderlich dargestellt wird.
Ein weiteres Beispiel für das dynamische Verhalten eines Objekts ist eine Schaltfläche, die eine bestimmte Funktion auslöst. Grundsätzlich können Sie alle Grafikobjekte dynamisieren.

Sie haben folgende Projektierungsmöglichkeiten:

- Das Objekt ändert sein Erscheinungsbild: Farbe und Blinkverhalten.
- Das Objekt bewegt sich im Bild.
- Das Objekt wird eingeblendet oder ausgeblendet.

Für Bedienelemente haben Sie zusätzlich folgende Möglichkeiten:

- Das Objekt wird für die Bedienung freigegeben oder gesperrt.
- Durch die Bedienung des Objekts, z. B. Anklicken, wird ein Ereignis ausgelöst, an das die Abarbeitung einer Funktionsliste projektiert ist.

#### 7.1 Ebenen

1

Zur differenzierten Darstellung und Bearbeitung der Objekte eines Bildes dienen Ebenen und die Tiefenstaffelung der Objekte innerhalb von Ebenen.

Ein Bild besitzt 32 Ebenen. In jeder Ebene können Sie Objekte einfügen. Die Zuordnung zu einer Ebene legt die Tiefenstaffelung eines Objekts im Bild fest. Objekte der Ebene 0 liegen ganz im Hintergrund des Bildes, Objekte der Ebene 31 ganz im Vordergrund.

Zusätzlich sind die Objekte einer einzelnen Ebene ebenfalls gestaffelt.

Bei der Erstellung eines Prozessbildes werden die Objekte einer einzelnen Ebene standardmäßig in der Reihenfolge ihrer Projektierung angeordnet. Das zuerst eingefügte Objekt liegt innerhalb der Ebene ganz hinten. Jedes weitere Objekt wird jeweils eine Position weiter vorn eingefügt. Innerhalb einer Ebene ist es möglich, die Lage der Objekte zueinander zu ändern. Es gibt immer eine aktive Ebene. Wenn Sie Objekte in ein Bild einfügen, werden diese standardmäßig der aktiven Ebene zugeordnet. Die Nummer der aktiven Ebene wird in der Symbolleiste "Ebene" angezeigt. In der Ebenenpalette wird die aktive Ebene farbig hervorgehoben. Wenn Sie ein Bild öffnen, werden immer alle 32 Ebenen des Bildes angezeigt. Mit der Ebenenpalette können Sie nach dem Öffnen alle Ebenen außer der aktiven Ebene ausblenden. So können Sie gezielt die Objekte der aktiven Ebene bearbeiten.

## 7.2 Basisobjekte

i

| Symbol     | Objekt                   | Hinweise                                                                                                    |  |  |
|------------|--------------------------|----------------------------------------------------------------------------------------------------|--|--|
| 2          | "Linie"                  | Sie können gerade, abgerundete oder pfeilförmige Linienenden<br>wählen.                                                                                                    |  |  |
| M          | "Polygonzug"             | Ein "Polygonzug" besteht aus zusammenhängenden Strecken und<br>kann beliebig viele Eckpunkte haben. Die Eckpunkte werden in der<br>Reihenfolge ihrer Erstellung nummeriert. Sie können die Eckpunkte<br>einzeln verändern oder löschen. Für den Polygonzug können Sie<br>gerade, abgerundete oder pfeilförmige Linienenden wählen. Der<br>Polygonzug ist ein offenes Objekt. Selbst wenn Startpunkt und<br>Endpunkt die gleichen Koordinaten haben, könne Sie die<br>umschlossene Fläche nicht füllen.                                                                                 |  |  |
| Р          | "Polygon"                | Die Eckpunkte eines Polygons werden in der Reihenfolge ihrer<br>Erstellung nummeriert. Sie können die Eckpunkte einzeln verändern<br>oder löschen. Sie können ein Polygon mit einer Farbe oder einem<br>Muster füllen.                                                                                                    |  |  |
| 0          | "Ellipse"                | Sie können die Ellipse mit einer Farbe oder einem Muster füllen.                                                                                                    |  |  |
| $\bigcirc$ | "Kreis"                  | Sie können den Kreis mit einer Farbe oder einem Muster füllen.                                                                                                    |  |  |
|            | "Rechteck"               | Für die Ecken eines Rechtecks können Sie eine beliebige Abrundung<br>einstellen. Sie können das Rechteck mit einer Farbe oder einem<br>Muster füllen.                                                                                                    |  |  |
| A          | "Textfeld"               | In einem Textfeld stellen Sie einzeiligen oder mehrzeiligen Text dar<br>und weisen ihm Schriftfarbe und Font zu. Sie können ein Textfeld mit<br>einer Farbe oder einem Muster hinterlegen.                                                                                                    |  |  |
| aI         | "EA-Feld"                | <ul> <li>Ein EA-Feld kann in Runtime folgende Funktion haben:</li> <li>Ausgabe von Werten einer Variablen</li> <li>Eingabe von Werten durch den Bediener; die eingegebenen Werte werden in einer Variablen gespeichert.</li> <li>kombinierte Eingabe und Ausgabe; in diesem Fall kann der Bediener den ausgegebenen Variablenwert editieren und so neu setzen.</li> <li>Sie können Grenzwerte für die im EA-Feld dargestellten Variablenwerte festlegen.</li> <li>Wenn die Eingabe des Bedieners in Runtime nicht sichtbar sein soll, projektieren Sie "Verdeckte Eingabe".</li> </ul> |  |  |
| 1.K        | "Datum-Uhrzeit-<br>Feld" | <ul> <li>Ein Datum-Uhrzeit -Feld kann in Runtime folgende Funktion haben:</li> <li>Ausgabe von Datum und Uhrzeit</li> <li>kombinierte Eingabe und Ausgabe; in diesem Fall kann der<br/>Bediener die ausgegebenen Werte editieren und so Datum oder<br/>Uhrzeit neu setzen.</li> <li>Als Quelle für Datum und Uhrzeit können Sie die Systemzeit oder<br/>entsprechende Variablen angeben.</li> <li>Für die Anzeige des Datums können Sie die ausführliche Form (z.B.<br/>Dienstag, 31. Dezember 2003) oder die Kurzform (31. 12. 2003)<br/>wählen.</li> </ul>                           |  |  |

i

| Symbol | Objekt                                          | Hinweise                                                                                                    |  |
|--------|-------------------------------------------------|----------------------------------------------------------------------------------------------------|--|
|        | "Grafisches EA-<br>Feld"                        | <ul> <li>Ein Grafisches EA -Feld kann in Runtime folgende Funktion haben:</li> <li>Ausgabe von Einträgen einer Grafikliste</li> <li>kombinierte Eingabe und Ausgabe; in diesem Fall kann der<br/>Bediener aus einer Grafikliste eine Grafik auswählen und so den<br/>Inhalt des Grafischen EA-Felds ändern.</li> <li>Beispiel zur Verwendung als Ausgabefeld:</li> <li>Um in Runtime den Zustand eines Ventils anzuzeigen, wird im<br/>Grafischen EA -Feld entweder die Darstellung eines geschlossenen<br/>oder eines geöffneten Ventils ausgegeben.</li> </ul>                                                                                                    |  |
| •      | "Symbolisches<br>EA-Feld"                       | <ul> <li>Ein Symbolisches EA -Feld kann in Runtime folgende Funktion haben:</li> <li>Ausgabe von Einträgen einer Textliste</li> <li>kombinierte Eingabe und Ausgabe; in diesem Fall kann der<br/>Bediener aus einer Textliste einen Text auswählen und so den<br/>Inhalt des Symbolischen EA-Felds ändern.</li> <li>Beispiel zur Verwendung als kombiniertes Eingabefeld und<br/>Ausgabefeld:</li> <li>Um in Runtime einen Motor zu steuern, wählt der Bediener die aus der<br/>Textliste einen der Texte "Motor AUS" und "Motor EIN". Der Motor wird<br/>entsprechend der Auswahl gestartet oder angehalten, das Symbolische<br/>EA-Feld zeigt den jeweiligen Zustand des Motors (Motor<br/>AUS/MotorEIN) an.</li> </ul>                                              |  |
|        | "Grafikanzeige"<br>"Schaltfläche"<br>"Schalter" | Mit der Grafikanzeige zeigen Sie Grafiken, die mit externen<br>Grafikprogrammen erstellt wurden, in einem Bild an. Sie können<br>Grafiken der folgenden Formate anzeigen: "*.emf", "*.wmf", "*.dib",<br>"*.bmp", "*.jpg", "*.jpeg", "*.gif" und "*.tif".<br>Mit der Grafikanzeige können Sie Grafiken anderer Grafikprogramme<br>auch als OLE-Objekte (Object Linking and Embedding) einfügen. OLE-<br>Objekte können direkt aus dem Eigenschaftsfenster der Grafikanzeige<br>in dem Grafikprogramm aufgerufen und bearbeitet werden, in dem sie<br>erstellt wurden.<br>Mit der Schaltfläche kann der Bediener einen Prozess steuern. An die<br>Schaltfläche projektieren Sie Funktionen oder Skripte.<br>Der Schalter dient in Runtime zur Eingabe und Anzeige zweier |  |
|        | Jonandi                                         | Zustände, z.B. EIN und AUS oder gedrückt und nicht gedrückt.<br>Der Schalter läßt sich mit Text oder Grafik beschriften, um in Runtime<br>den Zustand des Schalters darzustellen.                                                                                                    |  |
| ED     | "Balken"                                        | Mit einem Balken wird in Runtime ein Wert aus der Steuerung in Form<br>einer Säule dargestellt., die mit einer Skala versehen ist. Mit einem<br>Balken können Sie z.B. veränderliche Füllstände anzeigen.                                                                                                    |  |

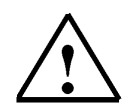

## Hinweis

Abhängig vom Bediengerät, für das Sie projektieren, sind einige Objekte aus dem Werkzeugfenster nicht oder nur mit eingeschränkter Funktionsweise verfügbar.

Nicht verfügbare Objekte werden im Werkzeugfenster grau dargestellt und können nicht ausgewählt werden.

## 7.3 Erweiterte Objekte

i

| Symbol    | Objekt                | Beschreibung                                                                                                    |
|-----------|-----------------------|----------------------------------------------------------------------------------------------------|
| <b>D</b>  | "Schieberegler"       | Mit einem Schieberegler kann der Bediener folgendermaßen<br>numerische Werte ablesen und eingeben.                                                                                                    |
|           |                       | <ul> <li>Als Anzeigeelement zeigt die Position des Schiebers<br/>einen aktuellen Wert aus der Steuerung an.</li> </ul>                                                                                                 |
|           |                       | <ul> <li>Zur Eingabe von Werten schiebt der Bediener den<br/>Schieber auf die gewünschte Position.</li> </ul>                                                                                                    |
|           |                       | Sie können den Schieberegler nur mit vertikaler<br>Schieberichtung projektieren.                                                                                                    |
| Ø         | "Uhr"                 | Mit der Uhr können Sie in Runtime die Systemzeit am<br>Bediengerät wahlweise analog oder digital anzeigen.                                                                                                    |
| đ         | "Status/Steuern"      | Mit Status/Steuern kann der Bediener vom Bediengerät direkt<br>lesend und schreibend auf einzelne Adressbereiche in der<br>angeschlossenen SIMATIC S7 oder SIMATIC S5 zugreifen.                                       |
| ×         | "Sm@rtClient-Anzeige" | Mit der Sm@rtClient-Anzeige kann der Bediener ein anderes<br>Bediengerät der Anlage beobachten und bedienen.                                                                                                    |
| 6         | "HTML-Browser"        | Mit dem HTML-Browser können Sie dem Bediener HTML-<br>Seiten anzeigen.                                                                                                    |
| 2000      | "Benutzeranzeige"     | In WinCC flexible können Sie die Bedienung von Bildobjekten<br>über Kennwörter schützen.                                                                                                    |
|           |                       | Die Benutzeranzeige ermöglicht in Runtime einem<br>Administrator die Verwaltung der Benutzer am Bediengerät.<br>Ein Bediener ohne Administartorrechte kann in Runtime mit<br>der Benutzeranzeige sein Kennwort ändern. |
| 0         | "Zeigerinstrument"    | Mit dem Zeigerinstrument können Sie in Runtime numerische Werte durch eine Zeigerstellung anzeigen.                                                                                                    |
|           |                       | Das Aussehen des Zeigerinstruments ist konfigurierbar. Sie<br>können z.B. die Hintergrundgrafik oder die Skalengestaltung<br>ändern.                                                                                   |
| Ł         | "Kurvenanzeige"       | Mit der Kurvenanzeige können Sie zugleich mehrere Kurven<br>mit Werteverläufen aus der Steuerung oder aus einem Archiv<br>darstellen. Die Achsen der Kurvenanzeige sind konfigurierbar<br>(Skalen, Einheiten usw.).    |
| <u>11</u> | "Rezepturanzeige"     | Mit der Rezepturanzeige kann der Bediener in Runtime<br>Datensätze anzeigen, bearbeiten und verwalten.                                                                                                    |
| 1         | "Meldeanzeige"        | In der Meldeanzeige kann sich der Bediener in Runtime<br>ausgewählte Meldungen oder Meldeereignisse aus dem<br>Meldepuffer oder Meldearchiv anzeigen lassen.                                                           |
|           | "Meldefenster"        | Im Meldefenster kann sich der Bediener in Runtime<br>ausgewählte Meldungen oder Meldeereignisse aus dem<br>Meldepuffer oder Meldearchiv anzeigen lassen.                                                               |
| -         |                       | Sie konnen das Meldefenster nur in der Vorlage projektieren.                                                                                                    |
|           | "Meldeindikator"      | Mit dem Meldeindikator wird der Bediener auf das Vorliegen<br>von quittierpflichtigen Meldungen, die gekommen und noch<br>nicht quittiert wurden, aufmerksam gemacht.                                                  |
|           |                       | Sie können den Meldeindikator nur in der Vorlage<br>projektieren.                                                                                                    |

#### 8 ANZEIGE- UND BEDIENOBJEKTE IM PROJEKT "FARBMISCHANLAGE"

#### 8.1 Anzeige- und Bedienobjekte im Bild "Tank1" projektieren

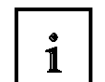

Zunächst werden ein Balken, zwei Schieberegler und zwei Schaltflächen projektiert. Danach sollen die Zu- und Ablaufventile noch farbig animiert werden.

#### 8.1.1 Balkenanzeige projektieren

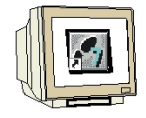

Zur Anzeige des aktuellen Füllstands von Tank1 projektieren wir einen Balken. Ziehen Sie einen Balken in das Bild Tank1.

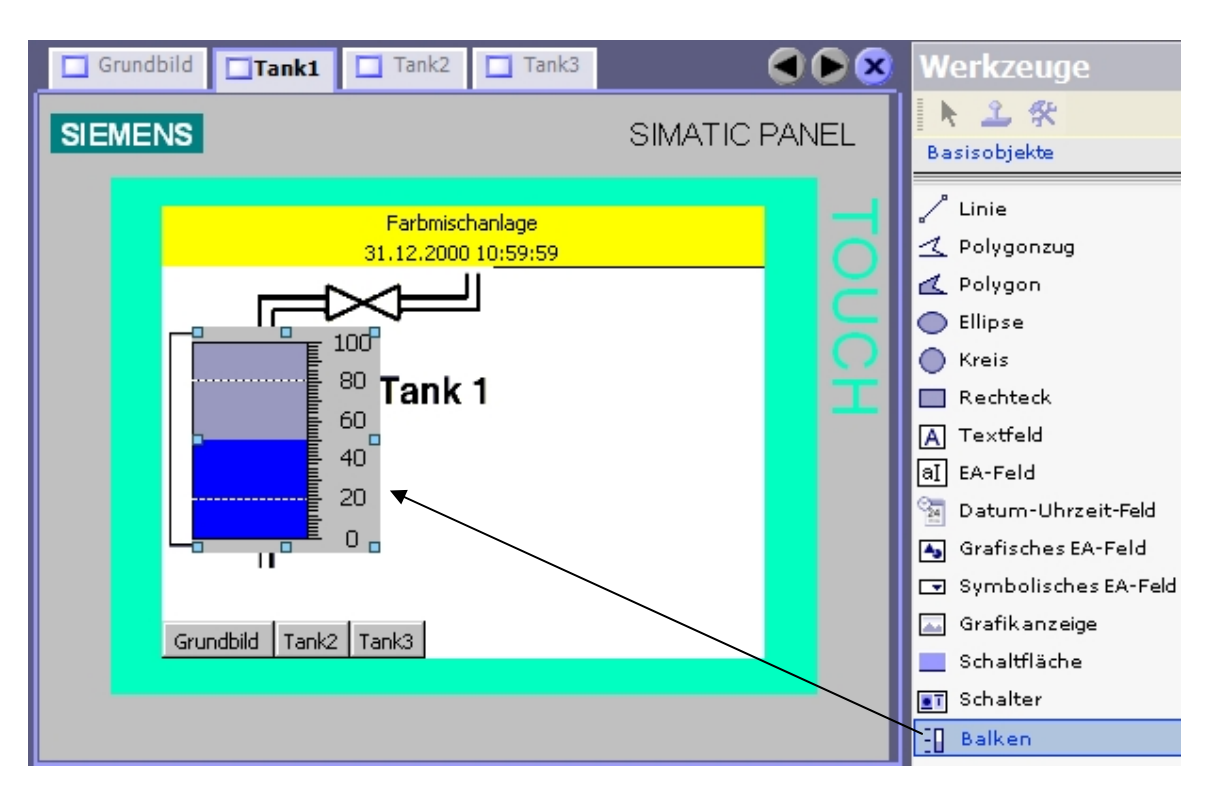
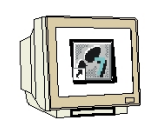

Geben Sie als Maximaler Wert 1000 ein.

Wählen Sie als Prozessvariable aus den Symbolen der Farbmischanlage die Variable "**INHALT\_T1**" aus.

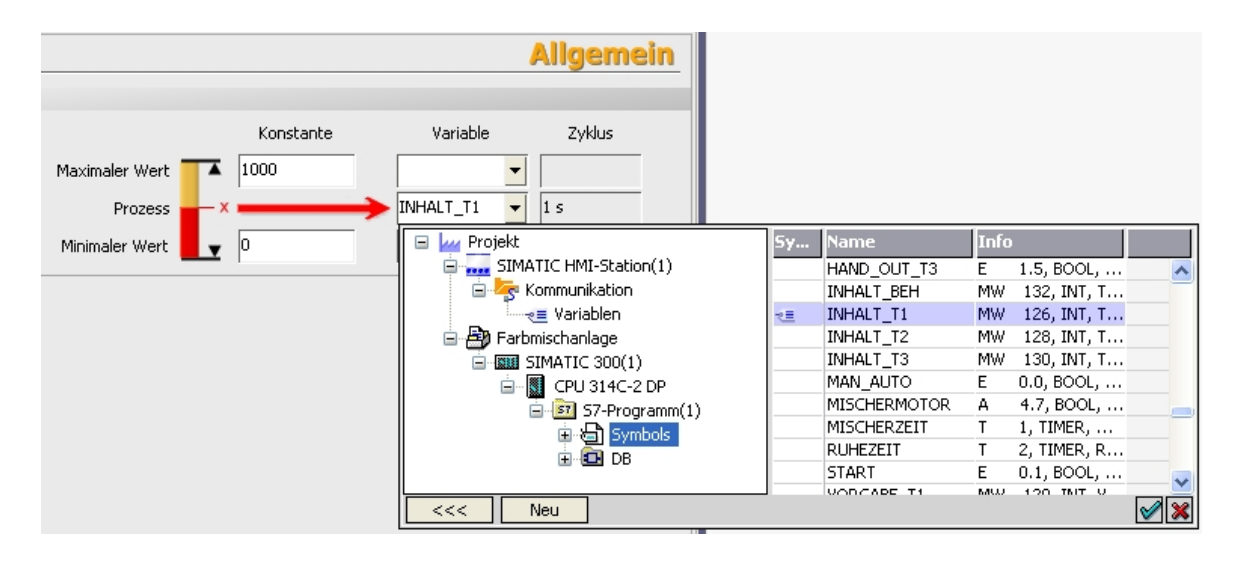

Es wurde automatisch die WinCC flexible Variable "INHALT\_T1" als erzeugt. Durch Doppelklicken auf **Variablen** im Projektfenster können noch weitere Einstellungen vorgenommen werden.

| Projekt Pojekt<br>Projekt<br>SIMATIC HMI-Station(1)(TP 1776<br>Bild hinzufügen<br>Votage                                                                                                    | Grundbild Tank1 | Verbindung<br>Verbindung_2 | Symbol | Datentyp<br>Int  | Adresse<br>MW 126                                          | Array-Elemente Erfassungsz V<br>1 1 s Ta   | ARIABLEN<br>Minimentar<br>rkinhait von Tanki |
|----------------------------------------------------------------------------------------------------|-----------------|----------------------------|--------|------------------|------------------------------------------------------------|--------------------------------------------|----------------------------------------------|
| Grunooid<br>Grunooid<br>Tank1<br>Tank2<br>Tank3<br>Server Kommunikation<br>                                                                                                    |                 |                            |        | Erfass<br>100 ms | ungszyklus                                                 | ✓ Kommentar ▼ Tankinhalt von Ta            | ink1                                         |
| Keldungen     Kanlogmeldungen     Kinstellungen     Kinstellungen     Kinstellungen     Finstellungen     Finstellu |                 |                            |        | 5y               | Name<br><undefinierter<br>1 h<br/>1 min</undefinierter<br> | Info Ter  1 Stunde 1 Minute                |                                              |
| a Garaceenstellungen<br>Geracenstellung<br>Gerachuterstützung<br>Gerachuterstützung                                                                                                    | Eigenschaften   | <u> </u>                   |        |                  | 1 s<br>10 s                                                | 1 Sekunde<br>10 Sekunde                    | ×                                            |
|                                                                                                    |                 |                            |        |                  | 100 ms<br>2 s<br>5 s<br>500 ms                             | 2 Sekunde<br>5 Sekunde<br>500 Millisekunde |                                              |
|                                                                                                    |                 |                            |        |                  | < Neu                                                      |                                            | <b>X</b>                                     |

Ändern Sie den Erfassungszyklus der Variable auf **100 ms**. Die Variable wird jetzt alle 100 ms aktualisiert. Die Balkenbewegung, d. h. der Füllstand des Tanks, wird jetzt fließender dargestellt.

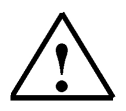

#### Hinweis

Die Kommunikation beeinflusst die Zykluszeit der SIMATIC S7 300-Steuerung. Bei einer großen Anzahl an Variablen sollte der Erfassungszyklus jeder einzelnen Variable genau abgewägt werden.

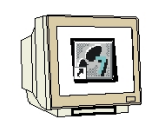

Ändern Sie im Eigenschaftsfenster unter Gestaltung die Farbzuordnungen der Vordergrundfarbe auf **Rot** und des Balkenhintergrundes auf **Weiß**.

| Allgemein                                          |                               | Gestaltun     |
|----------------------------------------------------|-------------------------------|---------------|
| Gestaltung                                         | Farben                        | Rahmen        |
| <ul> <li>Darstellung</li> <li>Text</li> </ul>      | Vordergrundfarbe 🗾 🗾          | Stil ——Massiv |
| Blinken                                            | Farbe Balkenhintergrund 📃 🗾   | 3D 🗔          |
| <ul> <li>Grenzen</li> <li>Verschiedenes</li> </ul> | Hintergrundfarbe 📃 💌          |               |
| Skala<br>Apimationen                               | Farbe Skalenbeschriftung 📃 💌  |               |
| Animadoriett                                       | Farbverlauf 🛛 Ganzer Balken 🖵 |               |

Entfernen Sie bei Skala den Haken bei "Skala anzeigen".

|    | Allgemein<br>Figenschaften                    |                              | Skala                             |
|----|-----------------------------------------------|------------------------------|-----------------------------------|
| ľ  | <ul> <li>Gestaltung</li> </ul>                | instellungen                 | Elemente                          |
|    | <ul> <li>Darstellung</li> <li>Text</li> </ul> | Großes Intervall 10          | 🔲 Skala anzeigen                  |
|    | <ul> <li>Blinken</li> <li>Grenzen</li> </ul>  | Beschriftung Teilstriche 2 📑 | Skalenbeschriftung anzeigen       |
|    | <ul> <li>Verschiedenes</li> </ul>             | Anzahl Unterteilungen 5 📑    | Exponentialschreibweise verwenden |
| Ι. | 🔶 Skala                                       |                              | 📃 🧮 Skalenbeschriftung zweizeilig |
|    | Animationen                                   |                              |                                   |
|    |                                               | kalenbeschriftung            |                                   |
|    |                                               | Gesamtlänge 3 🕂 🕂 -1.        | 2,00 - 🔁 Nachkommastellen         |

Entfernen Sie bei Grenzen den Haken bei "Grenzwertlinien anzeigen".

| <ul> <li>Allgemein</li> <li>Eigenschaften</li> </ul>                                                                                                    |                                    | Grenze                                                                  |
|----------------------------------------------------------------------------------------------------|------------------------------------|-------------------------------------------------------------------------|
| <ul> <li>Gestaltung</li> <li>Darstellung</li> <li>Text</li> <li>Blinken</li> <li>Grenzen</li> <li>Verschieden</li> <li>Skala</li> <li>Animationen</li> </ul> | Farben<br>Obergrenze überschritten | Einstellungen<br>Grenzwertlinien anzeigen<br>Grenzmarkierungen anzeigen |

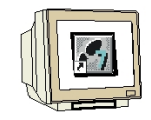

Ändern Sie bei Darstellung die Position und Balkengröße. Die Balkenrichtung ist schon auf **Oben** voreingestellt.

| Grundbild Tank1                                                     | Tank2 Tank3                            | <u>⊸</u> Variablen |                | ۲ کا ک            |
|---------------------------------------------------------------------|----------------------------------------|--------------------|----------------|-------------------|
| SIEMENS                                                             |                                        | SIMATIC            | PANEL          |                   |
|                                                                     | Farbmischanlage<br>31.12.2000 10:59:59 |                    | 5              |                   |
| Grundbild Tank                                                      | Tank 1                                 |                    | UCH            |                   |
| Balken_1 (Balken)                                                   |                                        |                    |                | Ŷ×                |
| Allgemein     Eigenschaften                                         |                                        |                    |                | Darstellung       |
| Gestaltung     Posi                                                 | tion Größe                             |                    | Darstellung    |                   |
| Text X                                                              | 5 🕂 🙌 102                              | <u> </u>           | Position Skala | Rechts oder unten |
| <ul> <li>Blinken</li> <li>Grenzen</li> </ul>                        | 36 🛨 112                               | ÷                  | Balkenrichtung | Oben 👱            |
| <ul> <li>Verschieden</li> <li>Skala</li> <li>Animationen</li> </ul> |                                        |                    |                |                   |

Der Balken zur Darstellung des Füllstands im Bild Tank1 ist nun fertig.

#### 8.1.2 Schieberegler projektieren

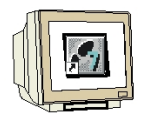

Für die Einstellung des minimalen Füllstands projektieren wir einen Schieberegler. Ziehen Sie aus dem Werkzeugfenster unter **Erweiterte Objekte** den **Schieberegler** ins Bild "Tank1"

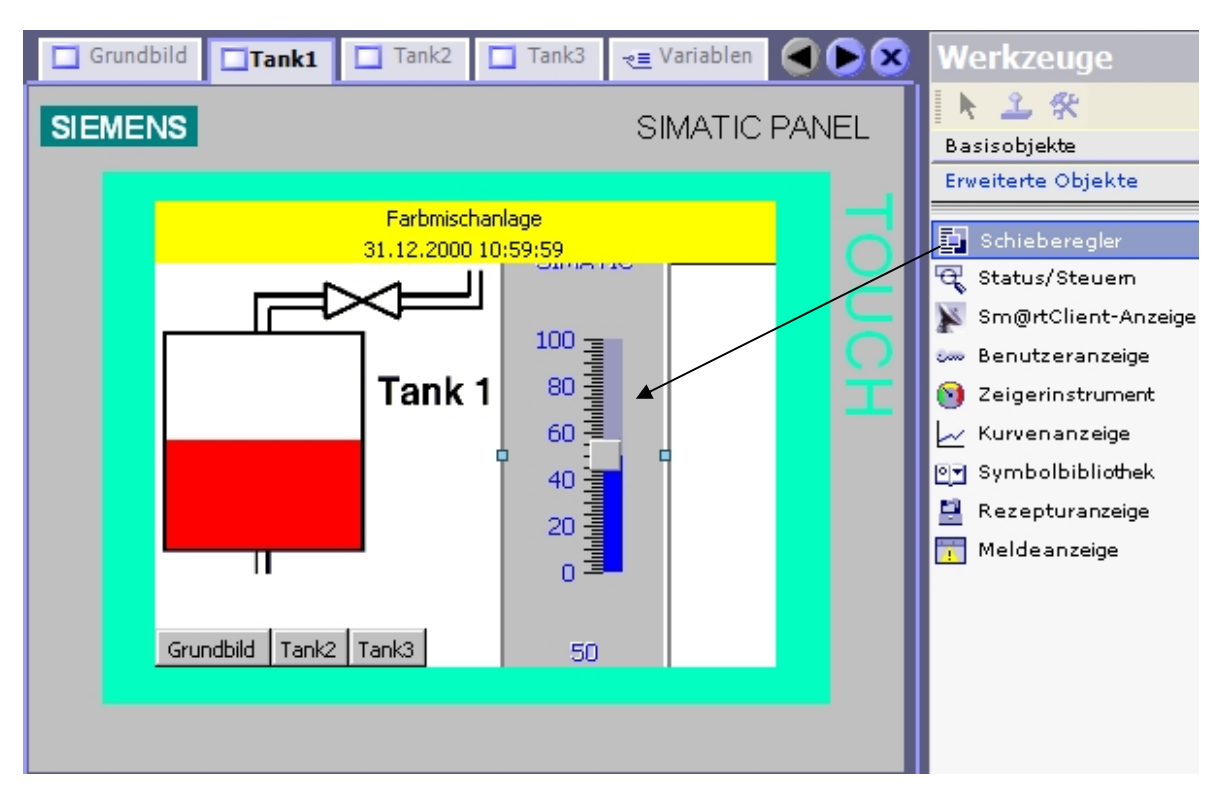

Geben Sie als Maximaler Wert **450**, als Minimaler Wert **10** ein und wählen Sie als Prozessvariable aus dem FB Aufruf "**tank1**" des **DB1** der Farbmischanlage die Variable "**low\_level**" aus.

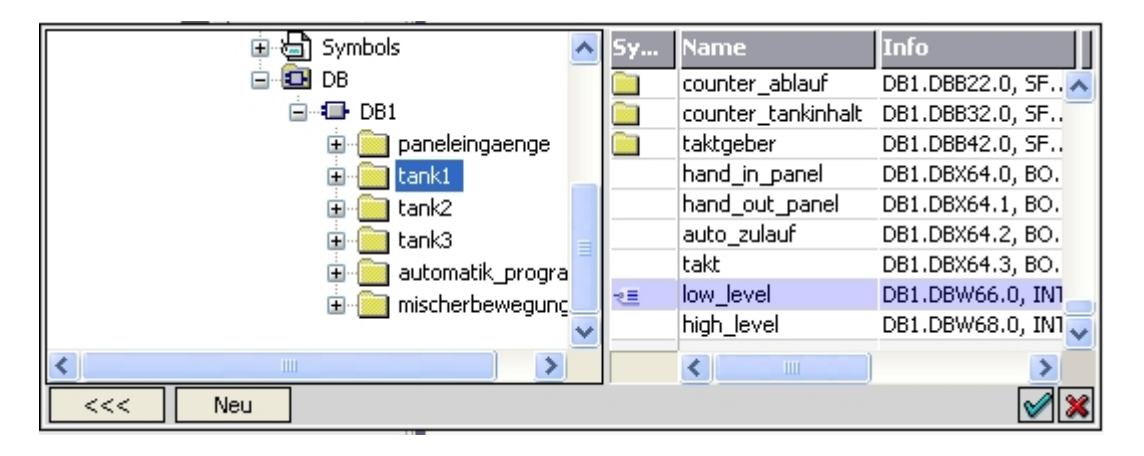

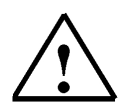

#### Hinweis

Man kann unter WinCC flexible auch auf die Variablendeklaration in einem Datenbaustein zugreifen.

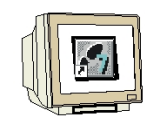

Geben Sie bei Design als Beschriftung "MIN" ein.

| <ul> <li>Allgemein</li> <li>Eigenschaften</li> </ul> |              | Dekoration        |
|------------------------------------------------------|--------------|-------------------|
| Design                                               | Text         | Bilder            |
| <ul> <li>Gestaltung</li> <li>Darstellung</li> </ul>  | Beschriftung | Hintergrundstil   |
| <ul> <li>Text</li> <li>Rahmen</li> </ul>             | MIN          | Miniaturansicht 📃 |

Ändern Sie bei Darstellung die Position und Größe des Schiebereglers.

| <ul> <li>Allgemein</li> <li>Figenschaften</li> </ul>                                                                                                    |                                                                             |                            | Darstellung                                                                                                    |
|----------------------------------------------------------------------------------------------------|-----------------------------------------------------------------------------|----------------------------|----------------------------------------------------------------------------------------------------|
| <ul> <li>Eigenscharten</li> <li>Design</li> <li>Gestaltung</li> <li>Darstellung</li> <li>Text</li> <li>Rahmen</li> <li>Blinken</li> <li>Verschieden</li> <li>Sicherheit</li> <li>Animationen</li> <li>Ereignisse</li> </ul> | Position           X         180         •           Y         32         • | Größe<br>↔ 64 ↔<br>① 152 ↔ | Anzeige         ✓ Aktuellen Wert anzeigen         ✓ Schieber anzeigen         ✓ Anzeige Stellbereich         ✓ Skalenbeschriftung anzeigen         ✓ Skala anzeigen |

Ändern Sie noch bei Text die Schriftgröße.

| Allgemein     Figenschaften                                                                                                    |                                                                                                    | Text |
|----------------------------------------------------------------------------------------------------|----------------------------------------------------------------------------------------------------|------|
| <ul> <li>Eigenschaften</li> <li>Design</li> <li>Gestaltung</li> <li>Darstellung</li> <li>Text</li> <li>Rahmen</li> <li>Blinken</li> <li>Verschieden</li> <li>Sicherheit</li> <li>Animationen</li> <li>Ereignisse</li> </ul> | Text         Schriftart       Tahoma; 8pt         Schriftart       Tahoma; 8pt         Beschriftung |      |

Fügen Sie einen zweiten Schieberegler für die Einstellung des maximalen Füllstands im Tank1 ein. Ändern Sie Minimaler Wert auf **550**, Maximaler Wert auf **990** und wählen Sie als Prozessvariable aus dem FB Aufruf "**tank1**" des **DB1** die Variable "**high\_level**" aus.

Geben Sie bei Design als Beschriftung "MAX" ein.

Positionieren Sie den Schieberegler auf X244 und Y32 und ändern Sie die Größe auf  $64 \times 152$ . Ändern Sie noch bei Text die Schriftgröße.

Das Bild Tank1 sieht nun so aus.

| Grundbild                 | Tank1 Tank2 Tank3 📲 Variablen                                                                |                 |
|---------------------------|----------------------------------------------------------------------------------------------|-----------------|
| SIEMENS                   | SIMATIC PANEL                                                                                |                 |
| Grundbi                   | Farbmischanlage<br>31.12.2000 10:59:59<br>Tank 1                                             |                 |
| Schieberegler             | r_2 (Schieberegler)                                                                          | ()<br>Allgemein |
| Animationen<br>Ereignisse | Skala<br>Konstante Variable<br>Maximaler Wert 990<br>Prozess DB1.tank1<br>Minimaler Wert 550 | e Zyklus        |

Es sind inzwischen drei Variablen automatisch angelegt worden. Sollten noch zusätzliche Variablen vorhanden sein, so markieren Sie die Zeile und löschen die Variable (rechte Maustaste).

| N | ame                  | Symbol     | Datentyp | Adresse     |
|---|----------------------|------------|----------|-------------|
|   | INHALT_T1            | INHALT_T1  | Int      | MW 126      |
|   | DB1.tank1.low_level  | low_level  | Int      | DB 1 DBW 66 |
|   | DB1.tank1.high_level | high_level | Int      | DB 1 DBW 68 |

#### Speichern nicht vergessen!

### 8.1.3 Schaltfläche projektieren

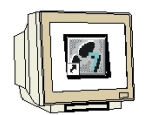

Für das Öffnen der Ventile projektieren wir eine Schaltfläche. Ziehen Sie aus dem Werkzeugfenster unter **Basisobjekte** eine **Schaltfläche** ins Bild "Tank1".

| Grundbild Tank1 | Tank2 Tank3                                                                               |                                      |                    | Werkzeuge                                                                                                    |
|-----------------|-------------------------------------------------------------------------------------------|--------------------------------------|--------------------|----------------------------------------------------------------------------------------------------|
| SIEMENS         |                                                                                           | SIMATIC F                            | PANEL <sup>2</sup> | Basisobjekte                                                                                                    |
| Grundbild Tank  | Earbmischanlage<br>31.12.2000 10:59:59<br>Tex<br>Tank 1<br>450<br>250<br>130<br>10<br>230 | t<br>990<br>790<br>670<br>550<br>770 |                    | <ul> <li>Linie</li> <li>Polygonzug</li> <li>Polygon</li> <li>Ellipse</li> <li>Kreis</li> <li>Rechteck</li> <li>Textfeld</li> <li>EA-Feld</li> <li>Datum-Uhrzeit-Feld</li> <li>Grafisches EA-Feld</li> <li>Symbolisches EA-Feld</li> <li>Symbolisches EA-Feld</li> <li>Schaltfläche</li> <li>Schaltfläche</li> </ul> |
| <               |                                                                                           |                                      |                    | - Balken                                                                                                    |

Setzen Sie bei Allgemein den Haken zu **Text EIN** und geben Sie die Texte ein.

Vorsicht! Nach der Texteingabe nicht die Eingabetaste drücken, sonst wird eine neue Zeile erzeugt.

| • | Allgemein<br>Figenschaften |                   |                          | Allgemein             |
|---|----------------------------|-------------------|--------------------------|-----------------------|
| • | Animationen<br>Ereignisse  | Тур               | Text                     |                       |
|   |                            | eignisse 🕢 💽 Text | <ul> <li>Text</li> </ul> | C Textliste           |
|   |                            | C Grafik          | Text AU                  | 5 Zulaufventil öffnen |
|   |                            | C Unsichtbar      |                          |                       |
|   |                            |                   | Text EIN 🖡               | Zulaufventil offen    |
|   |                            |                   |                          |                       |

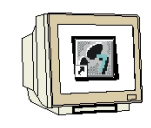

Ändern Sie die Hintergrundfarbe auf weiß und wählen sie eine kleinere Schriftgröße. Stellen Sie die Position und die Größe ein.

|   | Allgemein<br>Eigenschaften                                                                              |                                                                                              | Darstellung |
|---|----------------------------------------------------------------------------------------------------|----------------------------------------------------------------------------------------------|-------------|
|   | <ul> <li>Gestaltung</li> <li>Darstellung</li> <li>Text</li> <li>Blinken</li> <li>Verschieden</li> </ul> | Position         Größe           X         180            Y         8            X         8 |             |
|   | Sicherheit                                                                                              | Größe                                                                                        |             |
| 5 | Ereignisse                                                                                              | 🦳 Automatisch anpassen                                                                       |             |

Wählen Sie in der Funktionsliste bei Drücken die Funktion "SetzeBit".

| <ul> <li>Allgemein</li> <li>Eigenschaften</li> </ul>                                                 |                                                                                                    | Funktionsliste |
|----------------------------------------------------------------------------------------------------|----------------------------------------------------------------------------------------------------|----------------|
| Animationen<br>Ereignisse<br>Klicken<br>Drücken<br>Loslassen<br>Aktivieren<br>Deaktivierer<br>Ändern | 1 <keine funktion="">         Bilder       Bilverarbeitung         Image: Bit verarbeit in vertiere Bit in vertiere Bi</keine> | drueckt        |

Wählen Sie als Variable aus dem DB1 "hand\_zulauf\_tank1" aus.

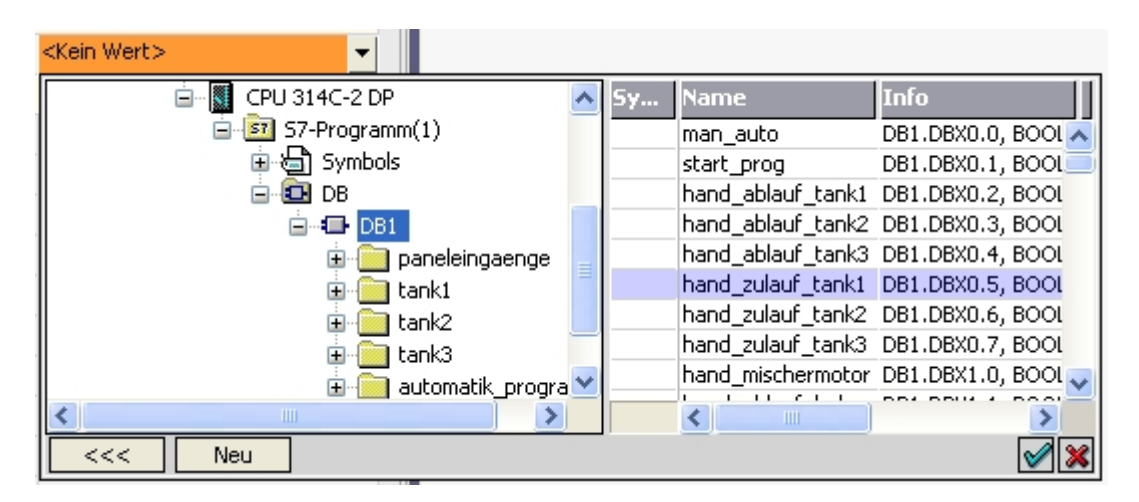

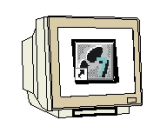

Wir wollen die Funktion eines Tasters erzeugen, deswegen projektieren Sie nun die Funktion "**RuecksetzeBit**" mit der Variable "**hand\_zulauf\_tank1**" beim Loslassen der Schaltfläche.

| Allgemein<br>Eigenschaften                       | × | ▶Ⅲ⊒                         | Funktionsliste          |
|--------------------------------------------------|---|-----------------------------|-------------------------|
| Animationen                                      | 1 | 🖃 RuecksetzeBit             |                         |
| <ul> <li>Ereignisse</li> <li>Klicken</li> </ul>  | _ | Variable (Eingabe/Ausgabe   | ) DB1.hand_zulauf_tank1 |
| Drücken                                          | 2 | <keine funktion=""></keine> | <b>•</b>                |
| 🔶 Loslassen                                      |   |                             |                         |
| <ul> <li>Aktivieren</li> </ul>                   |   |                             |                         |
| <ul> <li>Deaktivierer</li> <li>Ändern</li> </ul> |   |                             |                         |

Die Schaltfläche soll nur im Manuell-Betrieb bedienbar sein. Wählen Sie unter **Animationen** die **Bedienbarkeit**. Setzen Sie den Haken bei **Aktiviert**. Wählen Sie als Variable aus den Symbolen "**H3\_MAN**" aus. Geben Sie bei "Von" **1** und bei "Bis" **1** ein. Setzen Sie den Zustand auf **Aktiviert**.

| Allgemein                        | Aktiviert     |         |       | B | edienba | rkeit |
|----------------------------------|---------------|---------|-------|---|---------|-------|
| Eigenschaften                    |               |         |       |   |         |       |
| Animationen                      | Variable      |         |       |   |         |       |
| Gestaltung                       |               |         |       |   |         |       |
| 🔶 Bedienbarkeit                  | H3_MAN 👻      | Bereich | Von 1 | ÷ | Bis 1   | ÷     |
| Diagonale Beweg                  |               |         |       |   |         |       |
| Horizontale Bewe                 | Zustand       |         |       |   |         |       |
| 📮 Vertikale Bewegu               |               |         |       |   |         |       |
| Direkte Bewegun                  | C Deaktiviert |         |       |   |         |       |
| <ul> <li>Sichtbarkeit</li> </ul> | Aktiviert     |         |       |   |         |       |
| Ereignisse                       | - First for   |         |       |   |         |       |

Die Schaltfläche kann nur bedient werden, wenn die Variable "H3\_MAN" den Wert 1 hat. Damit die Bedienbarkeit sichtbar wird, ändern Sie bei **Gestaltung** die Hintergrundfarbe in **Blau**.

| • | Allgemein<br>Eigenschaften                                           | Aktiviert               |     |      | G                | estaltung |
|---|----------------------------------------------------------------------|-------------------------|-----|------|------------------|-----------|
| Þ | Animationen                                                          | Variable                |     | Wert | Hintergrundfarbe | Blinken   |
|   | <ul> <li>Gestaltung</li> <li>Bedienbarkeit</li> </ul>                | H3_MAN                  | -   | 1    |                  | ▼ Nein ▼  |
|   | <ul> <li>Diagonale Bewegung</li> </ul>                               | Тур                     |     |      |                  |           |
|   | <ul> <li>Horizontale Bewegung</li> <li>Vertikale Bewegung</li> </ul> | C Integer               |     |      |                  |           |
|   | Direkte Bewegung                                                     | 🔿 Binär                 |     |      |                  |           |
| Þ | <ul> <li>Sichtbarkeit</li> <li>Ereignisse</li> </ul>                 | <ul> <li>Bit</li> </ul> | 0 🕂 |      |                  |           |

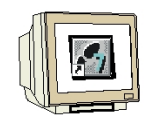

Kopieren und Einfügen Sie die Schaltfläche.

Ändern Sie den Text auf "Ablaufventil", die Position auf X80, Y158.

Wählen Sie unter Ereignisse Drücken und Loslassen die Variable "hand\_ablauf\_tank1".

| Grundbild Tank1                                                                                          | 🗖 Tank2 📑 Tank3 📲 Variablen                                                                                                    |                       |
|----------------------------------------------------------------------------------------------------|----------------------------------------------------------------------------------------------------|-----------------------|
| SIEMENS                                                                                                  | SIMATIC                                                                                                    | PANEL                 |
|                                                                                                    | Farbmischanlage<br>31.12.2000 10:59:59                                                                                                    | 5                     |
| Grundbild Tank2                                                                                          | Zulaufventil öffnen<br>Tank 1<br>Jaufventil öffner<br>Zulaufventil öffnen<br>MIN<br>450<br>250<br>130<br>230<br>790<br>670<br>550<br>770<br>770<br>Tank3 | UCH                   |
| Schaltfläche (Schal                                                                                      | tfläche)                                                                                                    | Ŷ×                    |
| <ul> <li>Allgemein</li> <li>Eigenschaften</li> </ul>                                                     |                                                                                                    | Funktionsliste        |
| Animationen<br>Ereignisse<br>Klicken                                                                     | 1 RuecksetzeBit<br>Variable (Eingabe/Ausgabe)                                                                                                    | DB1.hand_ablauf_tank1 |
| <ul> <li>Drücken</li> <li>Loslassen</li> <li>Aktivieren</li> <li>Deaktivieren</li> <li>Ändern</li> </ul> | 2 <keine funktion=""></keine>                                                                                                    |                       |

In unserer Variablenliste sind nun drei weitere Variablen automatisch angelegt worden.

| N | ame                   | Symbol      | Datentyp | Adresse      | Array-El | Erfassungszyklus |
|---|-----------------------|-------------|----------|--------------|----------|------------------|
|   | INHALT_T1             | INHALT_T1   | Int      | MW 126       | 1        | 100 ms           |
|   | DB1.tank1.low_level   | low_level   | Int      | DB 1 DBW 66  | 1        | 1 s              |
|   | DB1.tank1.high_level  | high_level  | Int      | DB 1 DBW 68  | 1        | 1 s              |
|   | DB1.hand_zulauf_tank1 | hand_zulauf | Bool     | DB 1 DBX 0.5 | 1        | 1 s              |
|   | H3_MAN                | H3_MAN      | Bool     | A 5.2        | 1        | 1 s              |
|   | DB1.hand_ablauf_tank1 | hand_ablauf | Bool     | DB 1 DBX 0.2 | 1        | 1 s              |

#### 8.1.4 Ventilfunktion farbig darstellen

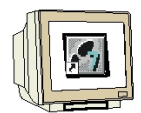

Die Schaltzustände der Ventile sollen durch eine Farbänderung sichtbar sein. Zunächst den Zoomfaktor der Ansicht auf **400 %** stellen und den Bildausschnitt des Ventils wählen. Markieren Sie im Werkzeugfenster das **Polygon**.

Zeichnen Sie das Ventil nach, indem Sie an jeder Ecke einen Mausklick und am Ende einen Doppelklick machen.

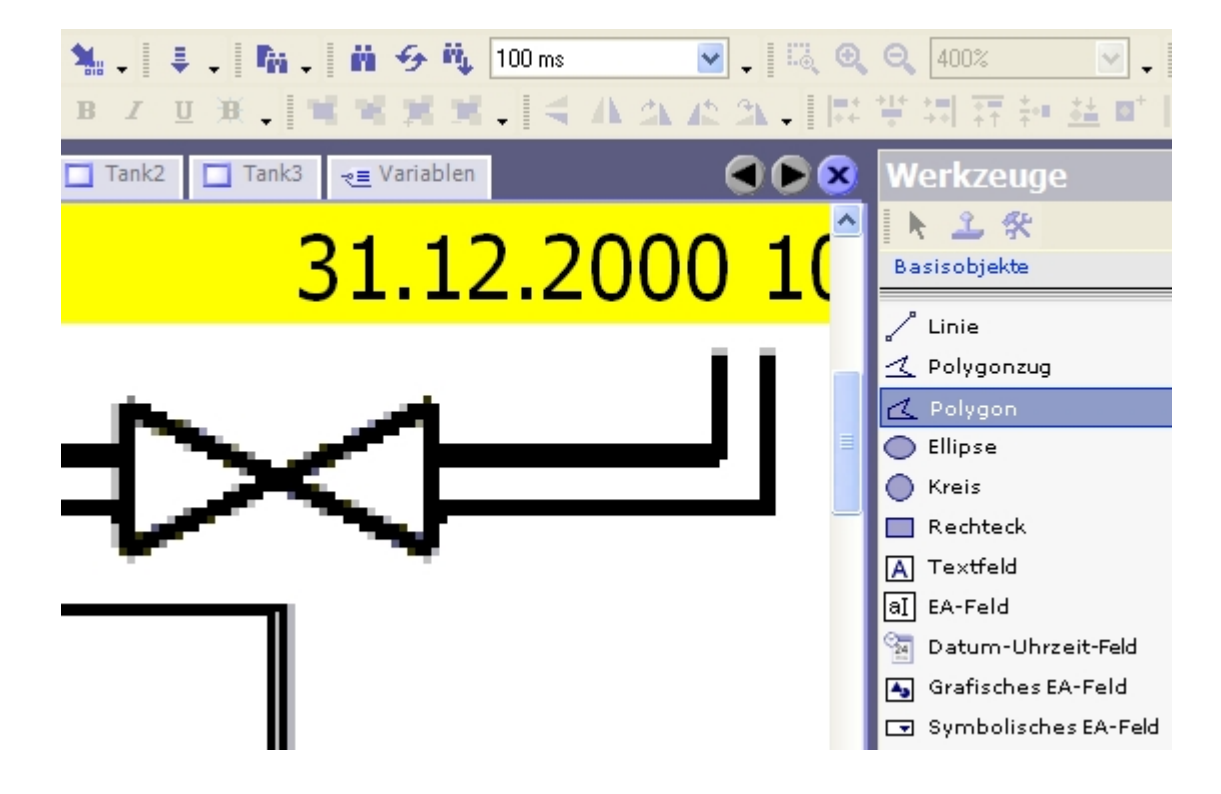

Durch die Rasterfunktion wird das Polygon etwas größer als auf der Grafik. In den Eigenschaften werden die Größe und Position noch angepasst.

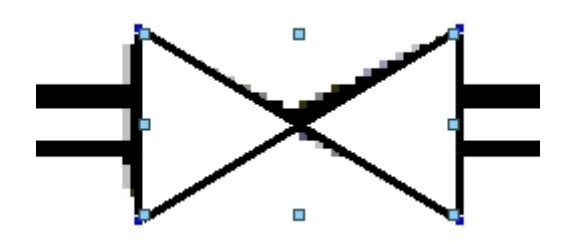

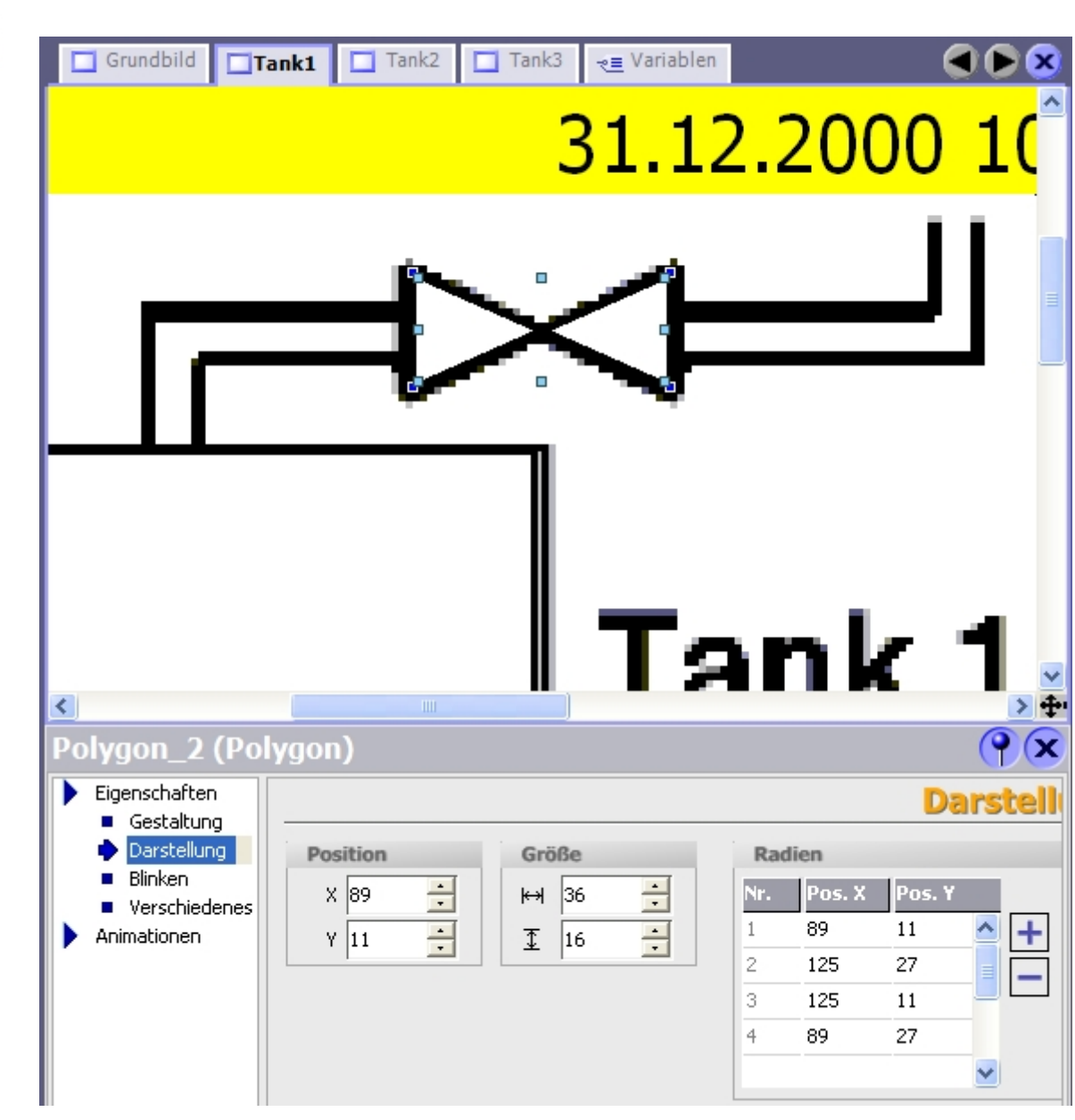

Ändern Sie Position und Größe so, das die Grafik und das Polygon zusammenpassen.

Stellen Sie in den Eigenschaften bei Gestaltung die Füllfarbe auf Gelb.

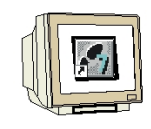

Aktivieren Sie bei der Animation die **Gestaltung** und verwenden Sie die Variable "**ZULAUF\_T1**". Setzen Sie den Typ auf **Bit 0** und ändern Sie bei Wert**1** die Hintergrundfarbe auf **Rot**.

| Eigenschaften<br>Animationen                                                    | Aktiviert             |          |      |                  | Gestaltung       |
|---------------------------------------------------------------------------------|-----------------------|----------|------|------------------|------------------|
| <ul> <li>Gestaltung</li> <li>Diagonale Bev</li> <li>Horizontale Be</li> </ul>   | Variable<br>ZULAUF_T1 | <b>•</b> | Wert | Yordergrundfarbe | Hintergrundfarbe |
| <ul> <li>Vertikale Bewe</li> <li>Direkte Beweg</li> <li>Sichtbarkeit</li> </ul> | Typ<br>C Integer      |          |      |                  |                  |
|                                                                                 | ⊂ Binär<br>● Bit      | 0 🕂      |      |                  |                  |

Kopieren und fügen Sie das Polygon ein. Drehen Sie das Polygon um 90 Grad und positionieren Sie es unterhalb des Tanks (Schaltfläche zum Drehen um 90 Grad ist oben in der Symbolleiste). Verwenden Sie die Variable "**ABLAUF\_T1**" für den Farbwechsel in der Gestaltung.

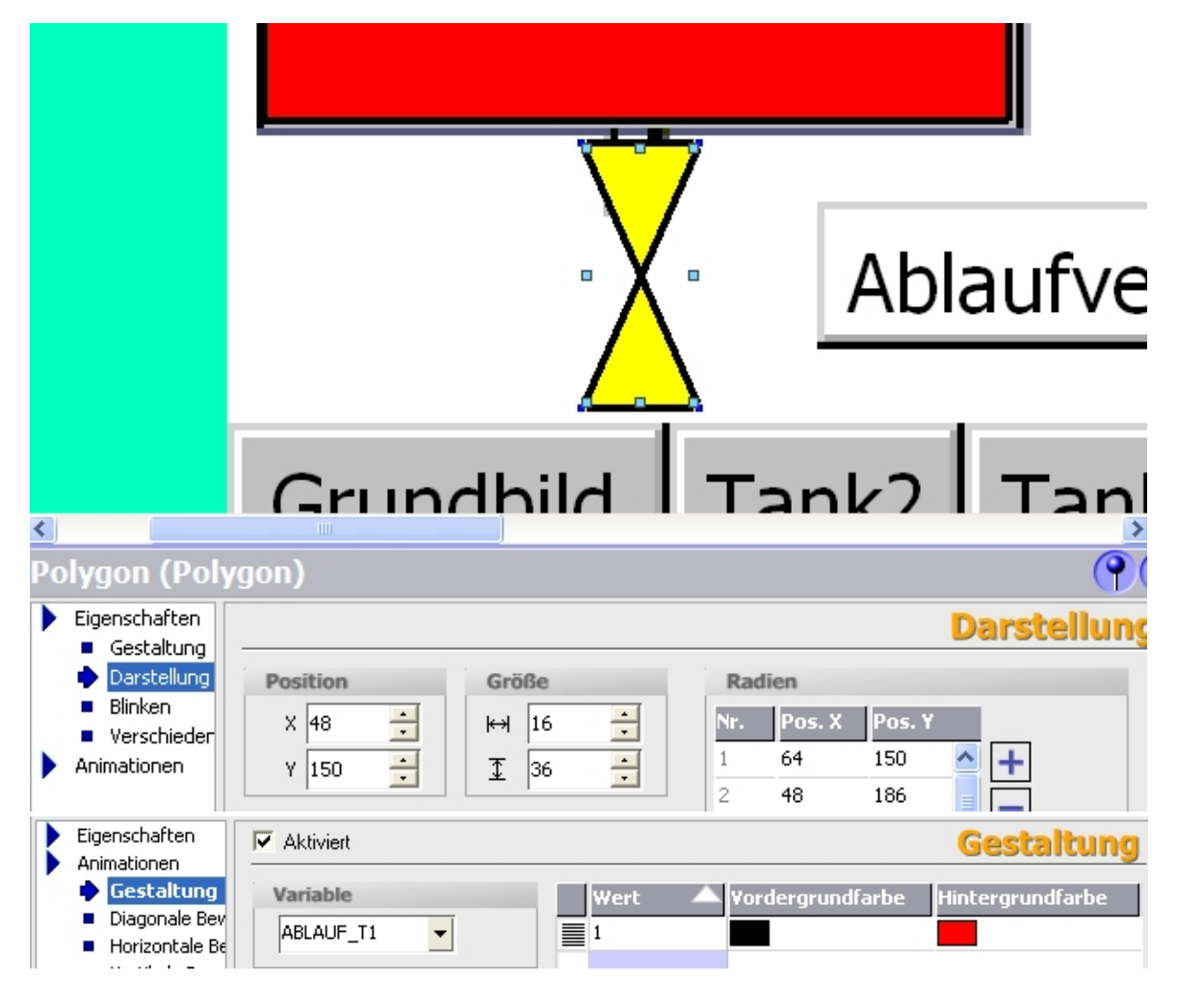

#### Speichern nicht vergessen!

#### 8.1.5 Bild "Tank1" im Runtime testen

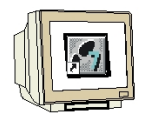

Machen Sie eine Konsistenzprüfung des Projektes.

| 12:50:15.26 | Generator | 46% bearbeitet, 63 Schritte verbleiben                       |
|-------------|-----------|--------------------------------------------------------------|
| 12:50:15.77 | Generator | Linker bearbeitet 'SIMATIC HMI-Station(1)'                   |
| 12:50:17.28 | Generator | Anzahl der verwendeten PowerTags: 8                          |
| 12:50:17.32 | Generator | Erforderliche Lizenz: WinCC flexible /Sm@rtService for Panel |
| 12:50:17.32 | Generator | Erforderliche Lizenz: WinCC flexible /Sm@rtAccess for Panel  |
| 12:50:17.33 | Generator | Erfolgreich abgeschlossen mit 0 Fehler(n), 0 Warnung(en)     |
| 12:50:17.33 | Generator | Zeitstempel: 28.12.2005 12:50 - genutzt 68320 Bytes von max  |
| 12:50:18.32 | Generator | Compiling finished!                                          |
|             |           |                                                              |

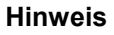

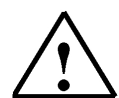

Wenn bei der Konsistenzprüfung blau markierte Zeilen mit internen Warnungen auftreten, müssen Sie zuerst das gesamte Projekt neu generieren.

Im Menü "Projekt" auf Generetor und Alles neu generieren anwählen.

Schalten Sie das Panel TP177B in den Transfer-Mode. Transferieren Sie das Projekt. Testen Sie die Funktionen im Bild "Tank1".

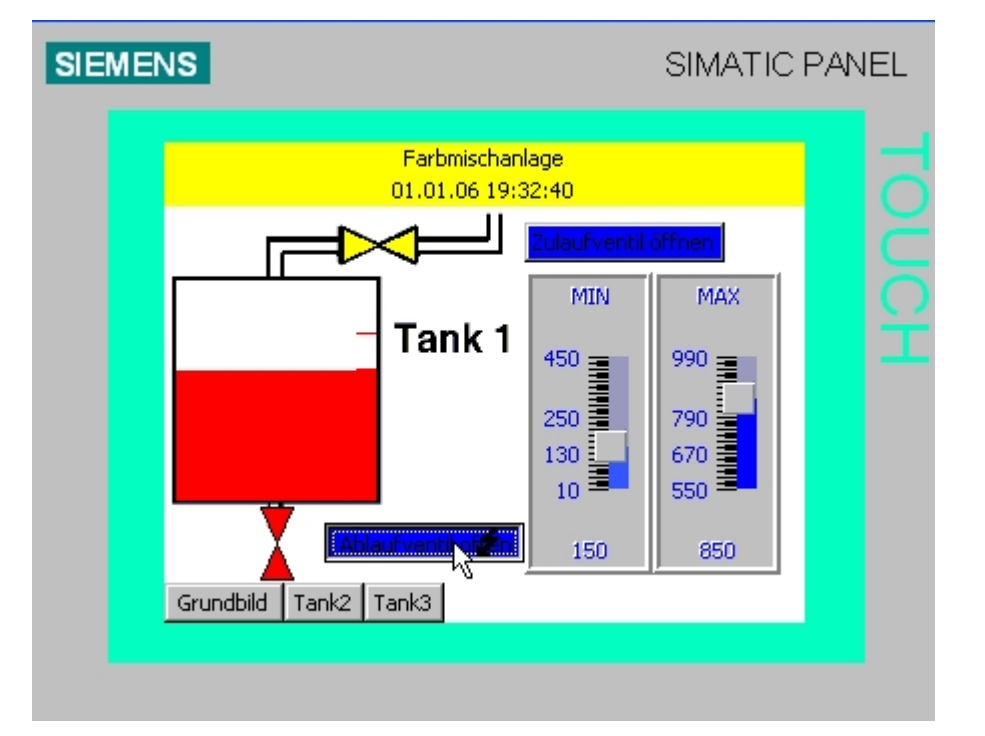

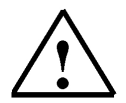

#### Hinweis

Ist der Behälter vollgelaufen, kann das Ablaufventil nicht mehr geöffnet werden. Sie müssen erst über den Taster "HAND\_OUT\_BEH (E1.6)" den Behälter leeren. Wenn Sie den Erfassungszyklus aller Variablen auf 100 ms einstellen, werden die Betätigung der Schaltflächen und die Ventilfunktion schneller aktualisiert.

#### 8.2 Anzeige- und Bedienobjekte in den Bildern "Tank2" und "Tank3" projektieren

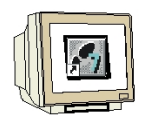

Das Bild für Tank2 bzw. Tank3 ist genauso aufgebaut wie das Bild zu Tank1. Im Bild "Tank2" sollen der Füllstand des Tanks und die Ventilfunktion mit **grüner Farbe** angezeigt werden und es werden die Variablen zu Tank2 verwendet, z. B. "**INHALT\_T2**". Im Bild "Tank3" sollen der Füllstand des Tanks und die Ventilfunktion mit **blauer Farbe** angezeigt werden und es werden die Variablen zu Tank3 verwendet, z. B. "**INHALT\_T3**". Projektieren Sie Tankbilder, indem Sie entweder die Arbeitsschritte wie unter 8.1 beschrieben wiederholen und dabei eine andere Farb- und Variablenzuordnung verwenden oder die Objekte des Bildes "Tank1" kopieren und in Bild "Tank2" und "Tank3" einfügen. Sie können mehrere Objekte mit SHIFT+Mausklick markieren und kopieren. Wechseln Sie dann zu Bild "Tank2" bzw. Bild "Tank3" und fügen die Objekte ein. Nach dem Einfügen müssen dann nur noch die Farbzuordnungen und die Variablen verändert werden. Bei den Balken und Ventilen müssen zusätzlich noch Größe und Position an die Hintergrundgrafik angepasst werden.

Kontrollieren Sie die erstellten Variablen und testen Sie Objekte der Bilder im Runtime.

| N | ame 🔶                 | Symbol      | Datentyp | Adresse      | A | Erfassungszyklus |
|---|-----------------------|-------------|----------|--------------|---|------------------|
|   | ABLAUF_T1             | ABLAUF_T1   | Bool     | A 4.1        | 1 | 100 ms           |
|   | ABLAUF_T2             | ABLAUF_T2   | Bool     | A 4.3        | 1 | 100 ms           |
|   | ABLAUF_T3             | ABLAUF_T3   | Bool     | A 4.5        | 1 | 100 ms           |
|   | DB1.hand_ablauf_tank1 | hand_ablauf | Bool     | DB 1 DBX 0.2 | 1 | 100 ms           |
|   | DB1.hand_ablauf_tank2 | hand_ablauf | Bool     | DB 1 DBX 0.3 | 1 | 100 ms           |
|   | DB1.hand_ablauf_tank3 | hand_ablauf | Bool     | DB 1 DBX 0.4 | 1 | 100 ms           |
|   | DB1.hand_zulauf_tank1 | hand_zulauf | Bool     | DB 1 DBX 0.5 | 1 | 100 ms           |
|   | DB1.hand_zulauf_tank2 | hand_zulauf | Bool     | DB 1 DBX 0.6 | 1 | 100 ms           |
|   | DB1.hand_zulauf_tank3 | hand_zulauf | Bool     | DB 1 DBX 0.7 | 1 | 100 ms           |
|   | DB1.tank1.high_level  | high_level  | Int      | DB 1 DBW 68  | 1 | 100 ms           |
|   | DB1.tank1.low_level   | low_level   | Int      | DB 1 DBW 66  | 1 | 100 ms           |
|   | DB1.tank2.high_level  | high_level  | Int      | DB 1 DBW 130 | 1 | 100 ms           |
|   | DB1.tank2.low_level   | low_level   | Int      | DB 1 DBW 128 | 1 | 100 ms           |
|   | DB1.tank3.high_level  | high_level  | Int      | DB 1 DBW 192 | 1 | 100 ms           |
|   | DB1.tank3.low_level   | low_level   | Int      | DB 1 DBW 190 | 1 | 100 ms           |
|   | H3_MAN                | H3_MAN      | Bool     | A 5.2        | 1 | 100 ms           |
|   | INHALT_T1             | INHALT_T1   | Int      | MW 126       | 1 | 100 ms           |
|   | INHALT_T2             | INHALT_T2   | Int      | MW 128       | 1 | 100 ms           |
|   | INHALT_T3             | INHALT_T3   | Int      | MW 130       | 1 | 100 ms           |
|   | ZULAUF_T1             | ZULAUF_T1   | Bool     | A 4.0        | 1 | 100 ms           |
|   | ZULAUF_T2             | ZULAUF_T2   | Bool     | A 4.2        | 1 | 100 ms           |
|   | ZULAUF_T3             | ZULAUF_T3   | Bool     | A 4.4        | 1 | 100 ms           |

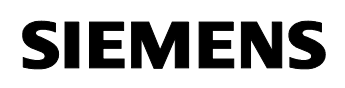

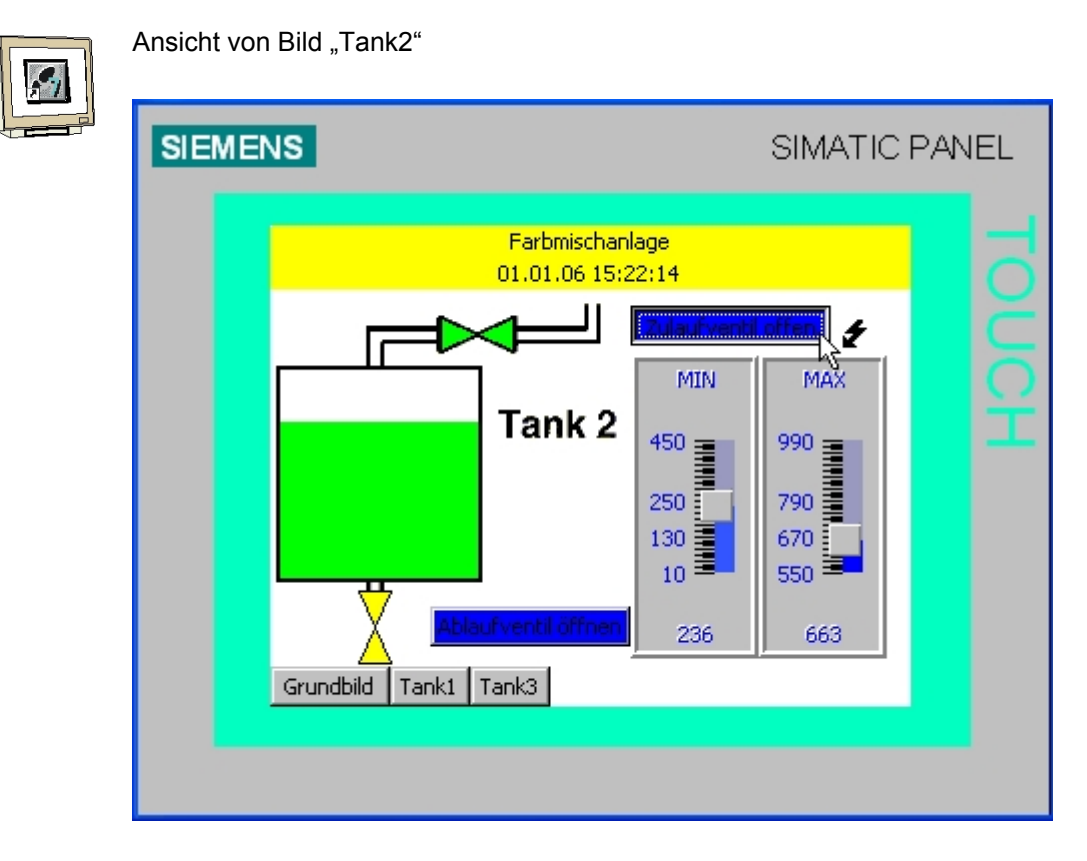

Ansicht von Bild "Tank3"

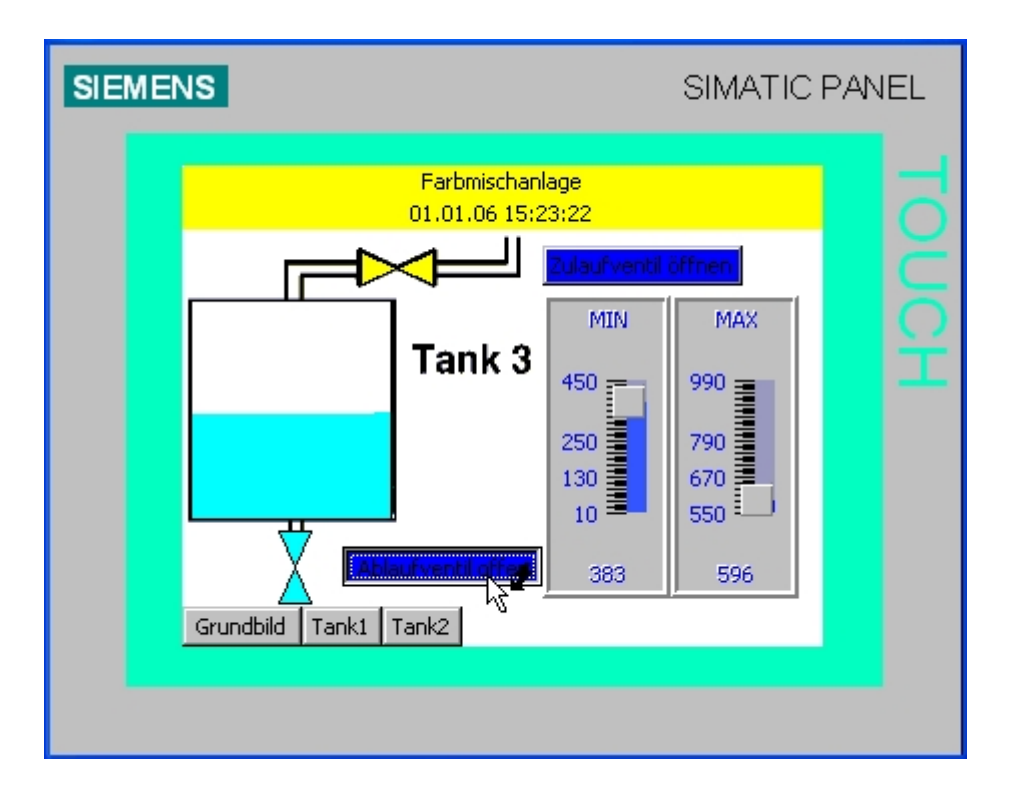

#### 8.3 Objekte im Grundbild

#### 8.3.1 Füllstände der Tanks und Ventildarstellungen

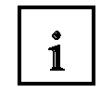

Im Grundbild sollen die Füllstände und die Ventilfunktionen der drei Tanks angezeigt werden. Zusätzlich sollen der Füllstand des Behälters und die Funktion des Ablaufventils am Behälter grafisch dargestellt werden.

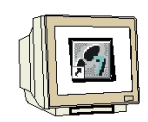

Kopieren Sie aus den drei Tankbildern die Balken der Tanks und die Polygone der Zu- und Ablaufventile in das Grundbild.

Nach dem Einfügen ändern Sie nur die Größe und Position der eingefügten Objekte. Erstellen Sie einen neuen Balken für den Füllstand des Behälters. Verwenden Sie die Variable "INHALT\_BEH" für den Prozesswert und geben Sie als Maximaler Wert **3000** ein. Verwenden Sie die Farbe **violett** als Balkenfüllfarbe (Vordergrundfarbe). Entfernen Sie die Skala und die Grenzwertlinien.

Passen Sie Größe und Position an die Hintergrundgrafik an.

Kopieren und Einfügen Sie eines der Polygone zur Ventildarstellung im Grundbild. Positionieren Sie das Polygon über das Ablaufventil des Behälters und verändern Sie in den Eigenschaften bei Animation die Farbe in **violett**.

Verwenden Sie als Steuervariable die Variable "**ABLAUF\_BEH**". Testen Sie das Grundbild im Runtime.

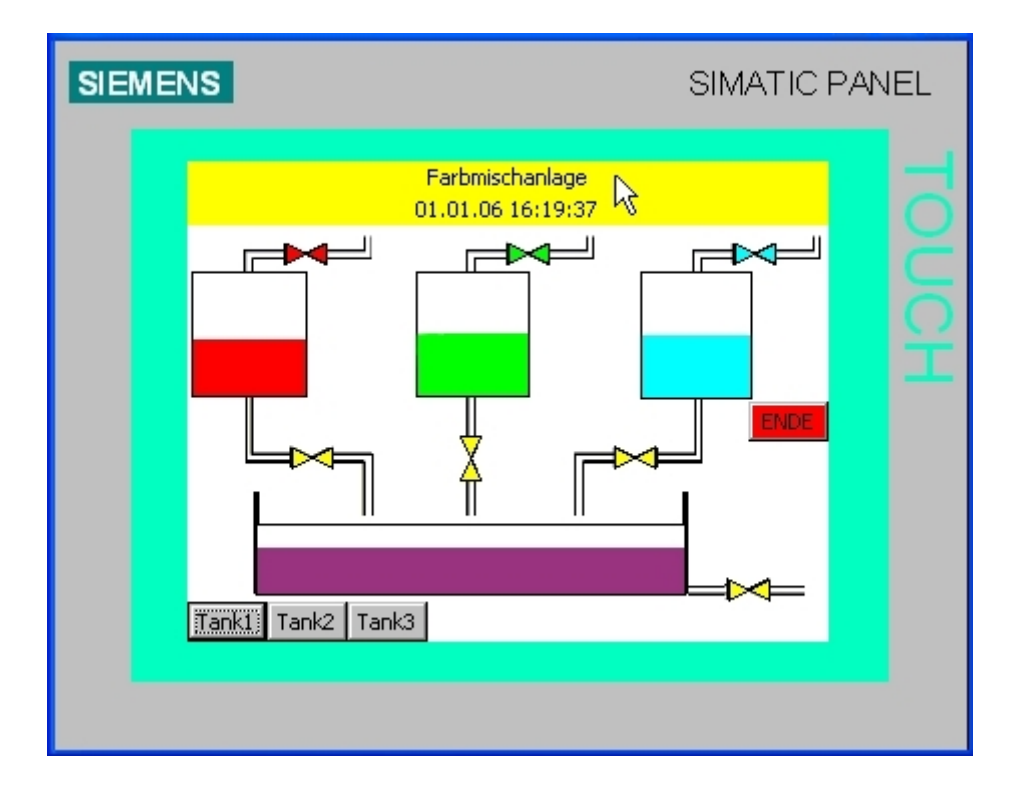

#### 8.3.2 Mischermotor projektieren

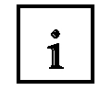

Für die Darstellung des Mischermotors wird ein Grafisches EA-Feld, das mit einer Grafikliste verbunden ist, verwendet.

Für die Handbedienung über das Panel verwenden wir ein Symbolisches EA-Feld, das mit einer Textliste verbunden ist.

#### Grafikliste erstellen

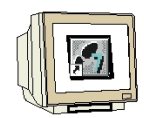

Doppelklicken Sie im Projektfenster auf **Grafiklisten** im Ordner "Text- und Grafiklisten". Doppelklicken Sie in der Spalte Name in die erste Zeile und erstellen Sie so eine neue Grafikliste. Ändern Sie den Namen der Grafikliste auf "**Motor**".

Wählen Sie bei Auswahl "Bereich (... - ...)" oder "Bit (0,1)"

Fügen Sie unten bei Wert **0** die Grafik "**motor\_aus**" und bei Wert **1** die Grafik "**motor\_ein**" als OLE-Objekt aus dem Vorlagenverzeichnis Bilder ein (ist unter 6.2.3 beschrieben).

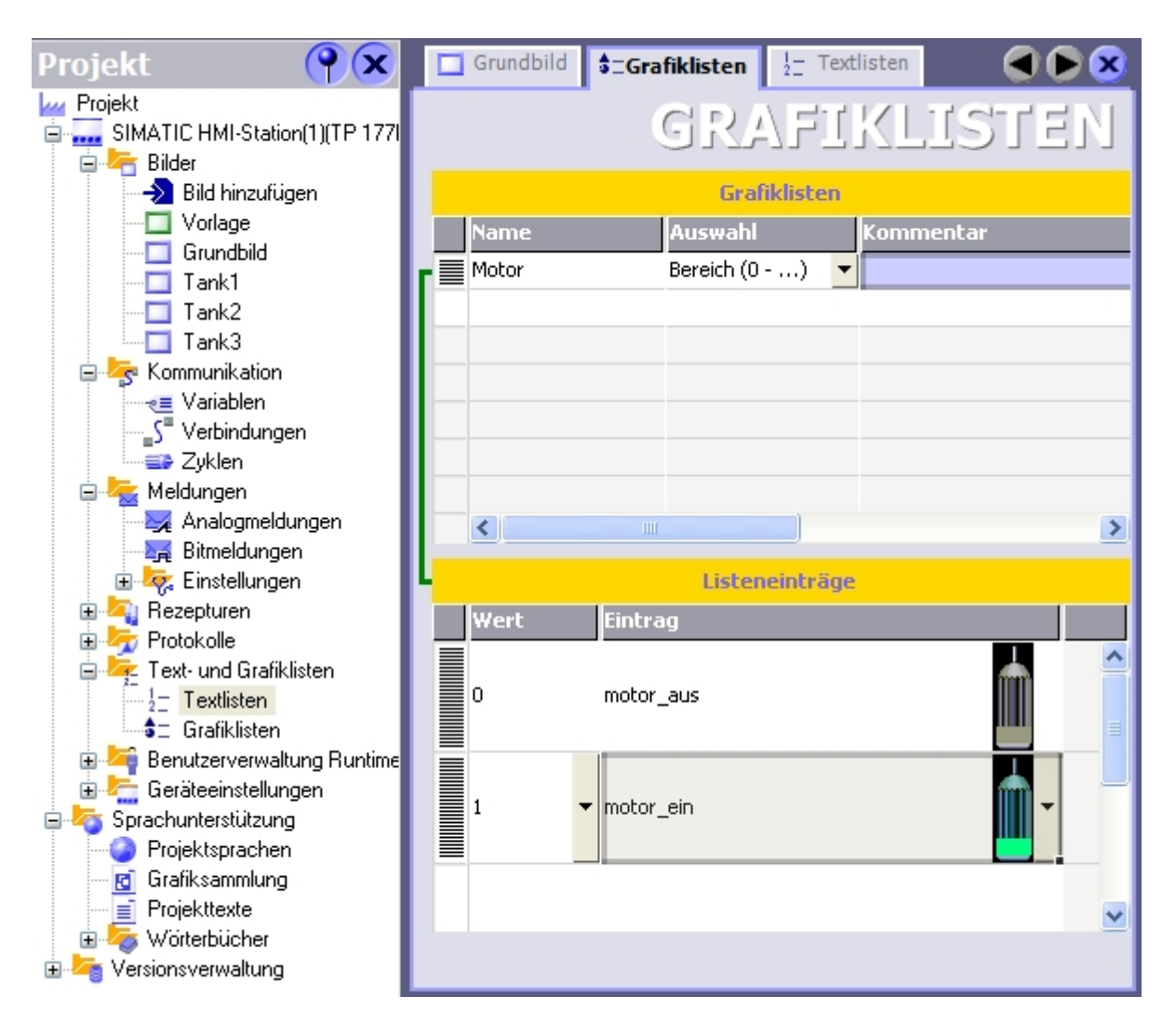

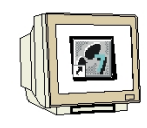

#### Grafisches EA-Feld einfügen

Ziehen Sie ein Grafisches EA-Feld in das Grundbild.

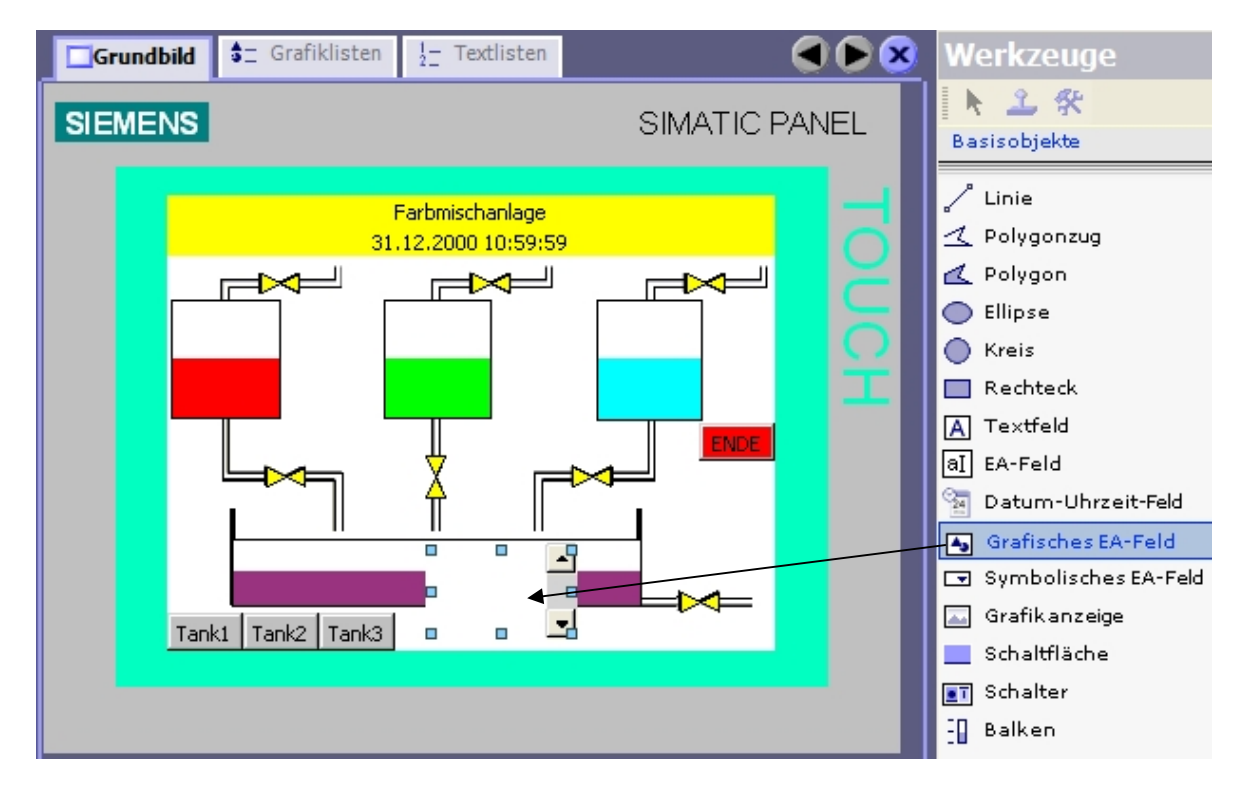

Stellen Sie in den Eigenschaften den Modus auf **Ausgabe** und wählen Sie die Grafikliste **Motor** und die Variable "**MISCHERMOTOR**" aus.

Passen Sie Größe und Position an.

| <ul> <li>Allgemein</li> <li>Eigenschafter</li> </ul> |                                                                                                    | Allgemein                                                      |
|------------------------------------------------------|----------------------------------------------------------------------------------------------------|----------------------------------------------------------------|
| Animationen                                          | Einstellungen<br>Modus Ausgabe<br>Anzeige<br>Grafikliste Motor<br>Typ Bildlaufleiste Permanent<br>Bildlaufleiste Vertikal | Variable<br>Variable MISCHERMOTOR<br>Zyklus 1 s<br>Bitnummer 0 |
| 1k1                                                  | Tank2 Tank3                                                                                                    |                                                                |

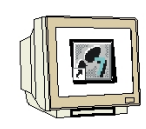

#### Textliste erstellen

Doppelklicken Sie im Projektfenster auf **Textlisten** im Ordner "Text- und Grafiklisten". Doppelklicken Sie in der Spalte Name in die erste Zeile und erstellen Sie so eine neue Textliste. Ändern Sie den Namen der Textliste auf "**Motortext**".

Wählen Sie bei Auswahl "Bereich (...-...)" oder "Bit (0,1)".

Geben Sie unten bei Wert 0 den Text "Motor aus" und bei Wert 1 den Text "Motor ein" ein.

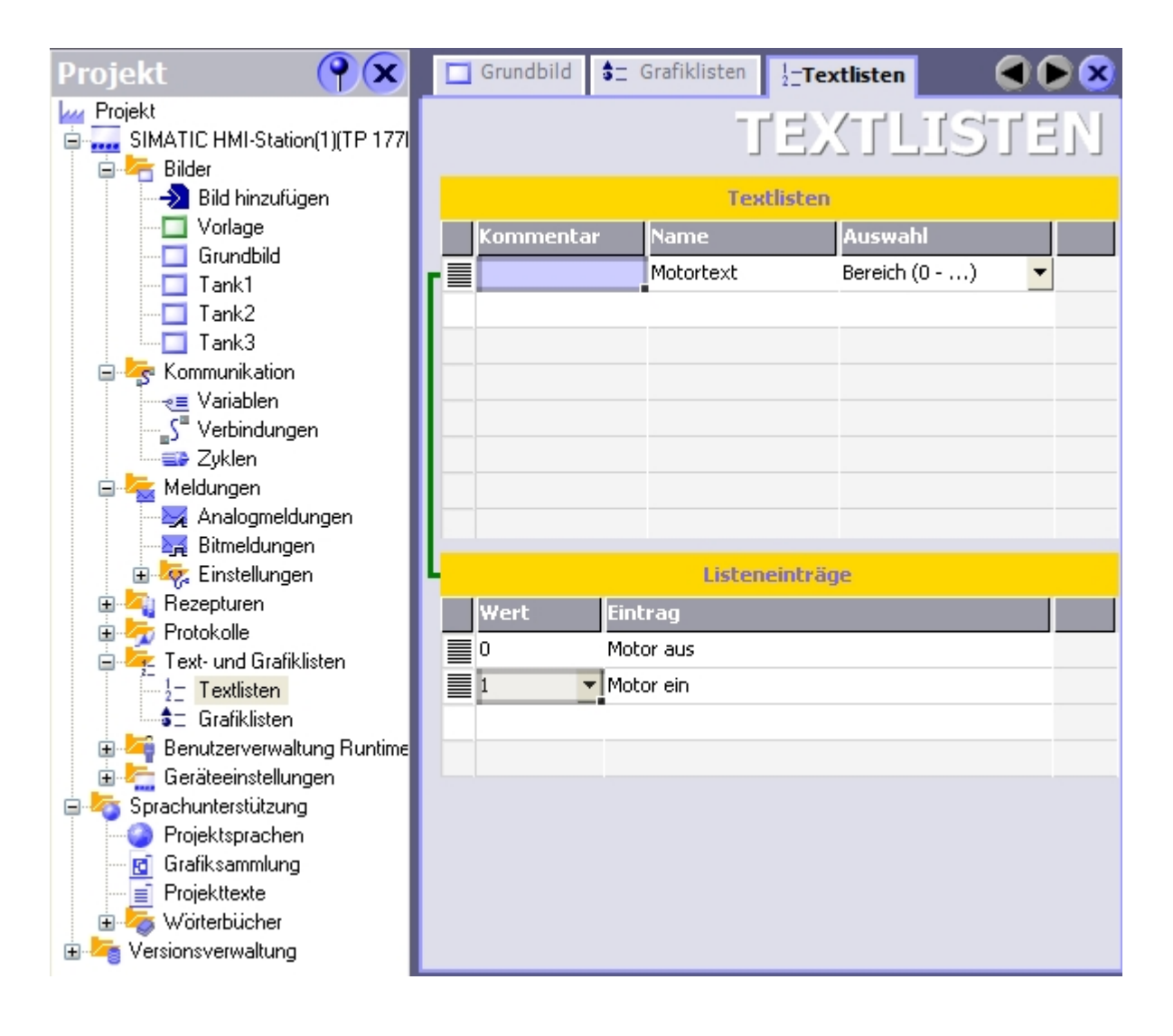

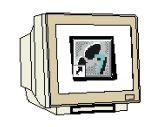

#### Symbolisches EA-Feld einfügen

Ziehen Sie ein Symbolisches EA-Feld in das Grundbild.

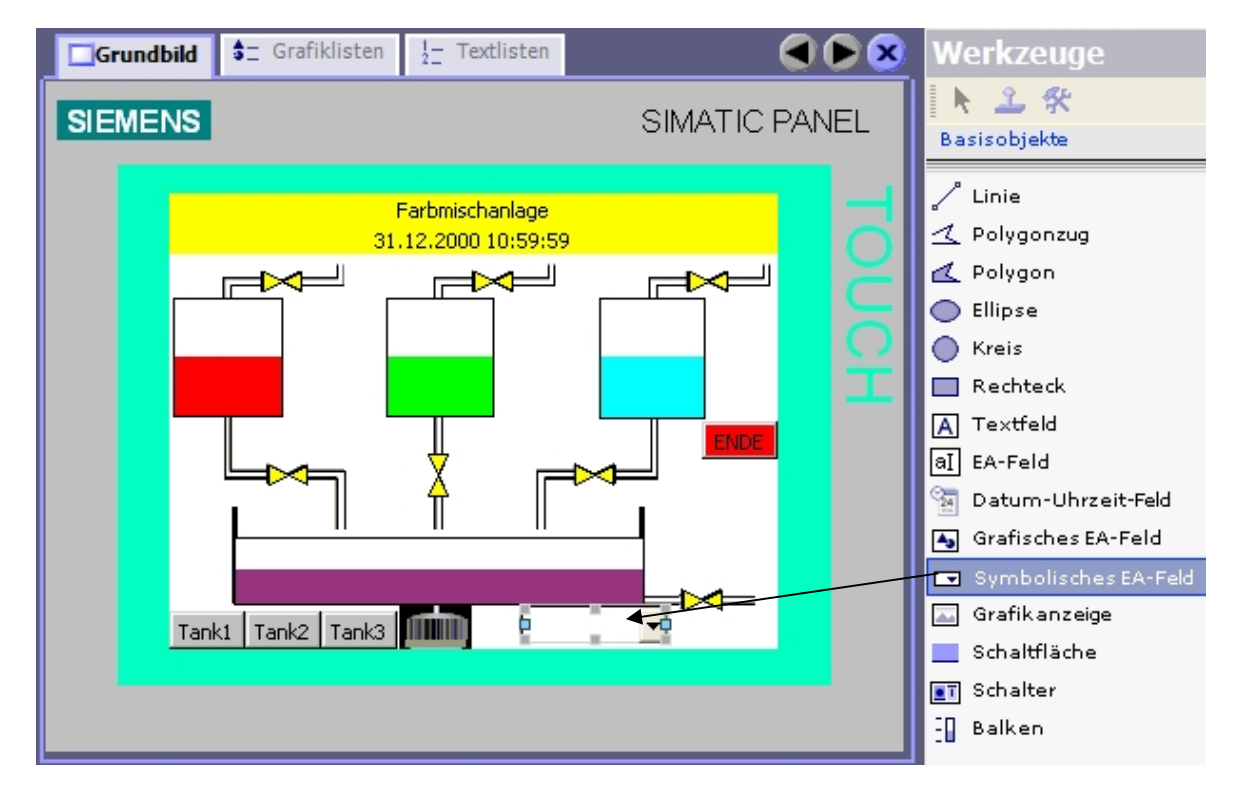

Stellen Sie den Modus auf **Eingabe/Ausgabe** und wählen Sie die Textliste **Motortext** und die Variable "**hand\_mischermotor**" aus. Passen Sie **Schriftgröße**, **Größe** und **Position** an.

|                          |                                                                                                    |                                                                                                    | Allgemein                                                                                                    |
|--------------------------|----------------------------------------------------------------------------------------------------|----------------------------------------------------------------------------------------------------|----------------------------------------------------------------------------------------------------|
|                          |                                                                                                    |                                                                                                    |                                                                                                    |
| Einstellungen            |                                                                                                    | Prozess                                                                                                    |                                                                                                    |
| Modus Eingabe            | /Ausgabe 🔽                                                                                                    | Variable                                                                                                    | DB1.hand_mischerm 🔫                                                                                                    |
| Anzeige                  |                                                                                                    | Zyklus                                                                                                    | 1 s                                                                                                    |
| Textliste Motorte        | ext 🔻                                                                                                    | Bitnummer                                                                                                    | 0 🗧                                                                                                    |
| Feldlär                  | nge 20 🕂                                                                                                    |                                                                                                    |                                                                                                    |
| Anzahl sichtbarer Einträ | ige 3 🕂                                                                                                    |                                                                                                    |                                                                                                    |
|                          |                                                                                                    | l                                                                                                    | Darstellung                                                                                                    |
|                          |                                                                                                    |                                                                                                    |                                                                                                    |
| Position Gr              | öße                                                                                                    | Einstellungen                                                                                                    |                                                                                                    |
| X 158 🗧 🙌                | 74 🕂                                                                                                    | 🔲 Größe anpasser                                                                                                    | n                                                                                                    |
| Y 188 🗧 🏾 🋨              | 19                                                                                                    | 🔽 Auswahlliste an                                                                                                    | zeigen                                                                                                    |
| Ränder                   |                                                                                                    | 🔽 Schaltfläche für                                                                                                    | Auswahlliste                                                                                                    |
|                          | Einstellungen<br>Modus Eingabe<br>Anzeige<br>Textliste Motorte<br>Feldlär<br>Anzahl sichtbarer Einträ<br>V 158 $\div$<br>Y 188 $\div$ | Einstellungen   Modus   Eingabe/Ausgabe   Anzeige   Textliste   Motortext   Feldlänge   20   Anzahl sichtbarer Einträge   3   State   Y   188   Y   Ränder | Einstellungen Prozess   Modus Eingabe/Ausgabe   Anzeige Variable   Anzeige Zyklus   Textliste Motortext   Feldlänge 20   Anzahl sichtbarer Einträge 3   Anzahl sichtbarer Einträge 3     Position Größe   X 158   Y 188   Y 188     Ränder Schaltfläche für |

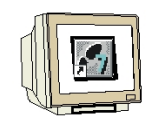

Aktivieren Sie unter Animation bei Manuellbetrieb die Hintergrundfarbe **blau**. Zusätzlich darf die Handbedienung nur im Manuellbetrieb möglich sein.

| <ul> <li>Allgemein</li> <li>Eigenschaften</li> </ul>                                                                                                    | Aktiviert                                                 | Gestaltung                                                                                                    |
|----------------------------------------------------------------------------------------------------|-----------------------------------------------------------|----------------------------------------------------------------------------------------------------|
| Animationen<br>Gestaltung<br>Bedienbarkeit<br>Diagonale Bewegu<br>Horizontale Bewegu<br>Vertikale Bewegur<br>Direkte Bewegung<br>Sichtbarkeit<br>Ereignisse | Variable<br>H3_MAN<br>Typ<br>Integer<br>Binär<br>Bit<br>U | Image: Second second second |
| <ul> <li>Allgemein</li> <li>Eigenschaften</li> <li>Animationen</li> </ul>                                                                                   | Aktiviert                                                 | Bedienba                                                                                                    |
| <ul> <li>Gestaltung</li> <li>Bedienbarkeit</li> <li>Diagonale Bewegu</li> </ul>                                                                             | H3_MAN - Bo                                               | Bereich Von 1 🕂 Bis 1                                                                                                    |
| <ul> <li>Horizontale Beweq</li> <li>Vertikale Bewegur</li> <li>Direkte Bewegung</li> </ul>                                                                  | Zustand<br>C Deaktiviert                                  |                                                                                                    |
| <ul> <li>Sichtbarkeit</li> <li>Ereignisse</li> </ul>                                                                                                    | <ul> <li>Aktiviert</li> </ul>                             |                                                                                                    |

#### Testen Sie die Funktion im Runtime.

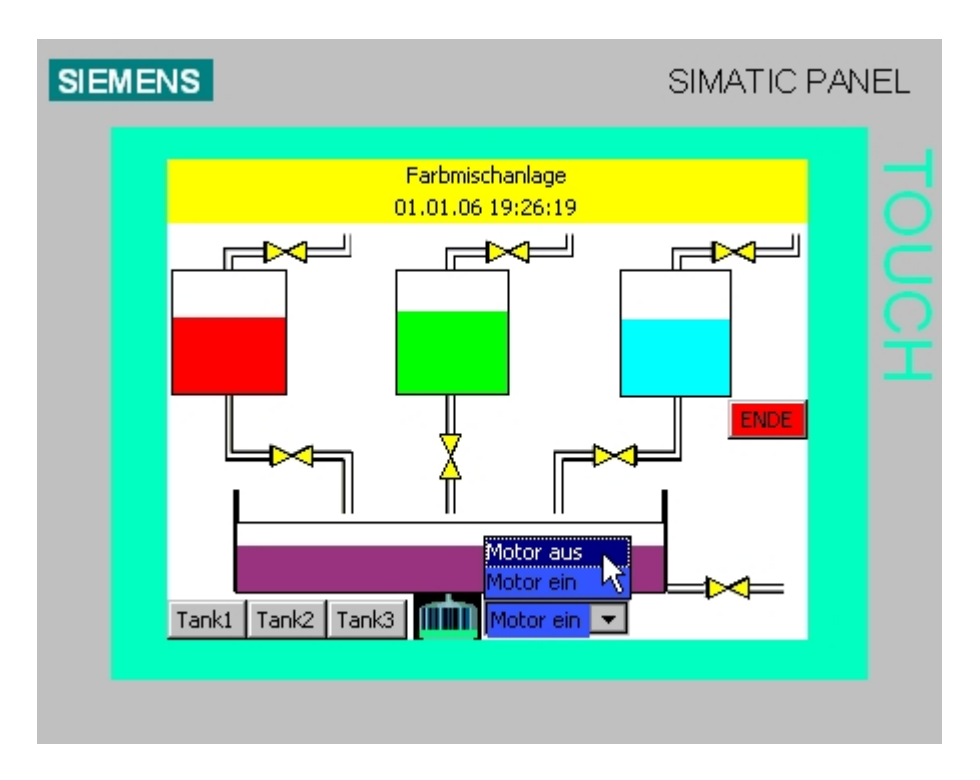

### 8.3.3 Handbetrieb für das Ablaufventil des Behälters projektieren

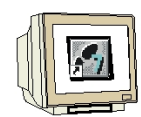

Für das Öffnen des Ablaufventils projektieren wir eine weitere Schaltfläche. Ziehen Sie aus dem Werkzeugfenster unter **Basisobjekte** eine **Schaltfläche** ins Grundbild. Geben Sie unter Allgemein bei Text AUS "**Ablauf öffnen**" ein. Setzen Sie den Haken zu **Text EIN** und geben Sie den Text "**Ablauf offen**" ein.

Vorsicht! Nach der Texteingabe nicht die Eingabetaste drücken, sonst wird eine neue Zeile erzeugt.

Ändern Sie die Hintergrundfarbe auf weiß und wählen Sie eine kleinere Schriftgröße. Stellen Sie die Position und die Größe ein.

|   | Allgemein<br>Figenschaften                                                                                |                                                                                            | Darstellung |
|---|----------------------------------------------------------------------------------------------------|--------------------------------------------------------------------------------------------|-------------|
|   | <ul> <li>Gestaltung</li> <li>Darstellung</li> <li>Text</li> <li>Blinken</li> <li>Verschiedenes</li> </ul> | Position         Größe           X         240         ↓           Y         188         ↓ |             |
| • | <ul> <li>Sicherheit</li> <li>Animationen</li> <li>Ereignisse</li> </ul>                                   | Größe                                                                                      |             |

Wählen Sie in der Funktionsliste bei Drücken die Funktion "SetzeBit".

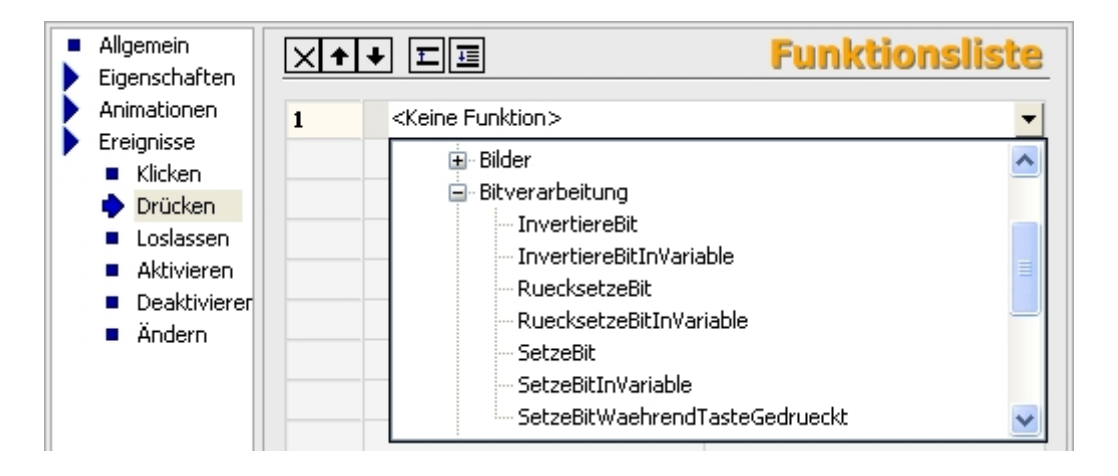

Wählen Sie als Variable aus dem DB1 "hand\_ablauf\_behaelter" aus. Wir wollen die Funktion eines Tasters erzeugen, deswegen projektieren Sie nun die Funktion "RuecksetzeBit" mit der Variable "hand\_ablauf\_behaelter" beim Loslassen der Schaltfläche.

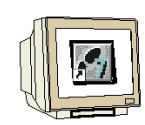

Die Schaltfläche soll nur im Manuell-Betrieb bedienbar sein.

Wählen Sie unter **Animationen** die **Bedienbarkeit** und setzen Sie den Haken bei **Aktiviert**. Wählen Sie als Variable aus den Symbolen "**H3\_MAN**" aus.

Geben Sie bei "Von" 1 und bei "Bis" 1 ein. Setzen Sie den Zustand auf **Aktiviert**. Die Schaltfläche kann nur bedient werden, wenn die Variable "H3 MAN" den Wert 1 hat.

Damit die Bedienbarkeit sichtbar wird, ändern Sie bei **Gestaltung** die Hintergrundfarbe in **Blau**.

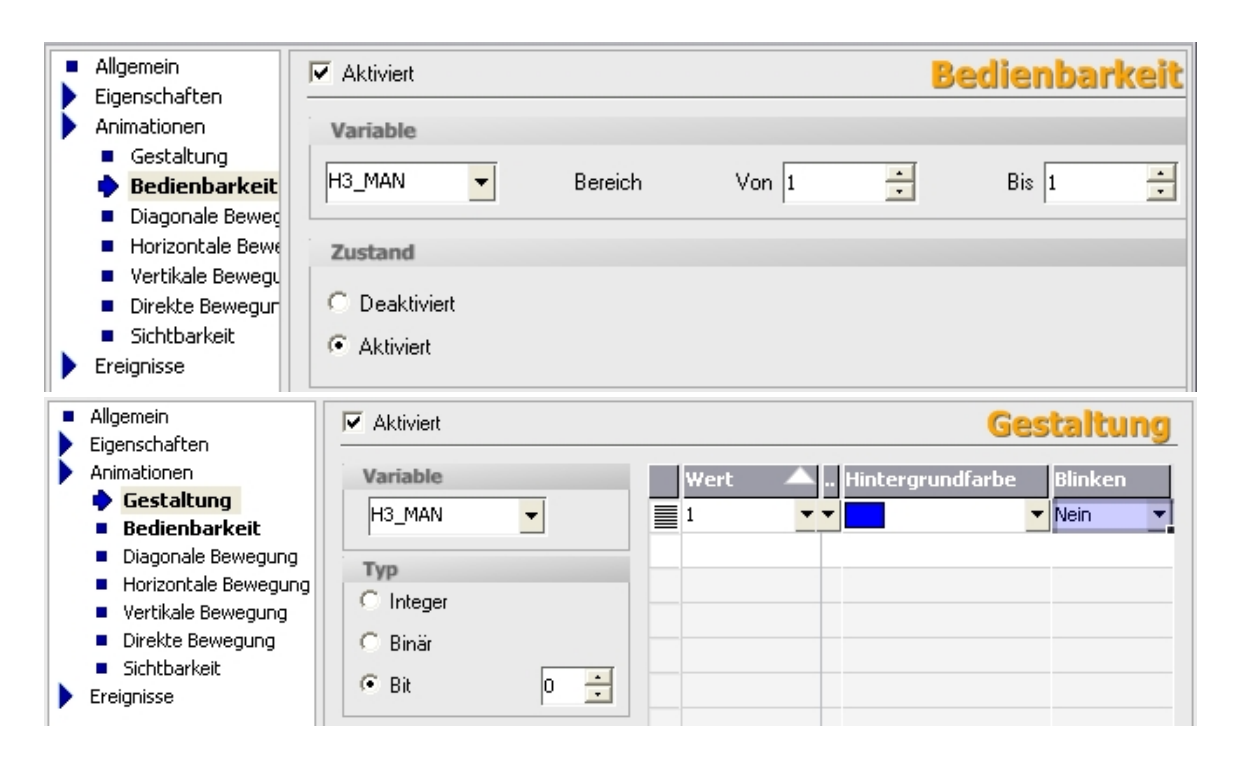

Testen Sie die Funktion der Schaltfläche im Manuell- bzw. Automatikbetrieb.

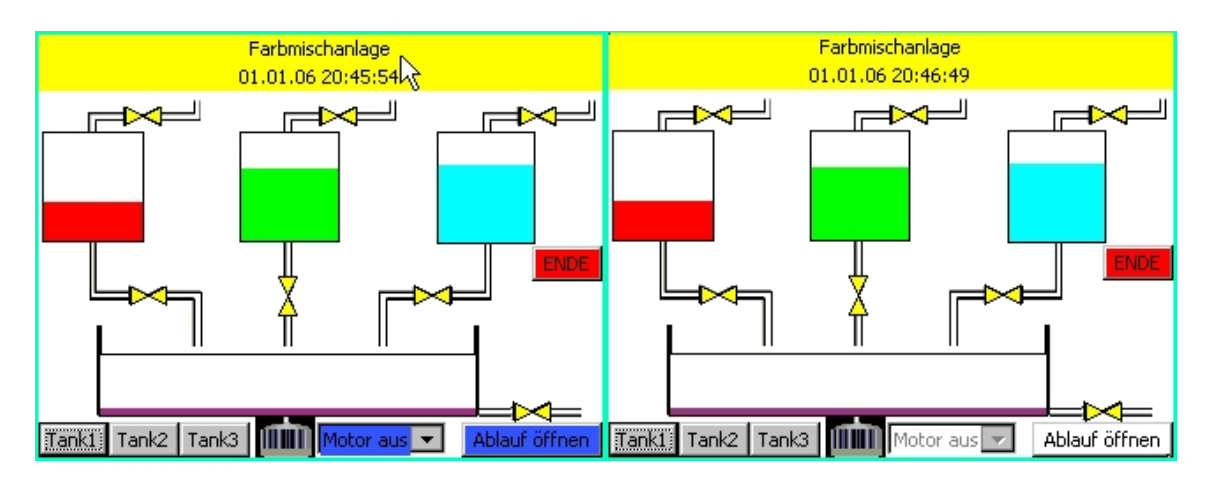

#### 8.3.4 Betriebsarten umschalten

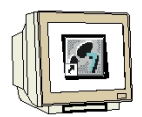

Auch am Panel TP177B soll eine Anwahl der Betriebsart möglich sein. Für diese Funktion verwenden wir nun einen Schalter. Ziehen Sie einen Schalter in das Grundbild.

| Grundbild | I 🗖 Tank1 🔍 🗩 🙁                                                                                                    | Werkzeuge                                                                                                    |
|-----------|----------------------------------------------------------------------------------------------------|----------------------------------------------------------------------------------------------------|
| SIEMENS   | SIMATIC PANEL                                                                                                    | ▶ <u>2</u> <del>%</del><br>Basisobjekte                                                                                                    |
| Ta        | Farbmischanlage   31.12.2000 10:59:59   Image: Constrained state of the state of the | <ul> <li>Linie</li> <li>Polygonzug</li> <li>Polygon</li> <li>Ellipse</li> <li>Kreis</li> <li>Rechteck</li> <li>Textfeld</li> <li>EA-Feld</li> <li>Datum-Uhrzeir</li> <li>Grafisches EA-</li> <li>Symbolisches</li> <li>Grafikanzeige</li> <li>Schaltfläche</li> <li>Schalter</li> <li>Balken</li> </ul> |
| <         |                                                                                                    |                                                                                                    |

Wählen Sie bei Einstellungen den Schalter mit Text und geben sie die Texte ein. Verwenden Sie als Variable "**man\_auto**" aus dem DB1.

| <ul> <li>Allgemein</li> <li>Eigenschaften</li> </ul> |                                                                                                    | Allgemein                                                                        |
|------------------------------------------------------|----------------------------------------------------------------------------------------------------|----------------------------------------------------------------------------------|
| Animationen<br>Ereignisse                            | Einstellungen         Typ       Schalter mit Text         Beschriftung       Switch         Text       Text EIN | Variable       Variable       DB1.man_auto       Zyklus       1 s       Wert EIN |
|                                                      | Text AUS Man=>Auto                                                                                              |                                                                                  |

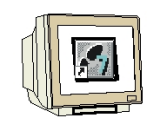

Ändern Sie die Hintergrundfarbe auf blau, wählen sie eine kleinere Schriftgröße. Stellen Sie die Position und die Größe ein.

| • | Allgemein<br>Eigenschaften                    |          |        | Darstellung                    |
|---|-----------------------------------------------|----------|--------|--------------------------------|
|   | <ul> <li>Gestaltung</li> </ul>                | Position | Größe  | Einstellungen                  |
|   | <ul> <li>Darstellung</li> <li>Text</li> </ul> | X 252 🕂  | ₩ 68 🕂 | Schaltrichtung Links nach recl |
|   | <ul> <li>Blinken</li> <li>Grenzen</li> </ul>  | Y 155 📩  | 1 20 🛨 | Automatisch anpassen 🔲         |

Wählen Sie bei Gestaltung die Variable "H2\_AUTO" aus der Symboltabelle.

| Allgemein     | Aktiviert | Gestaltung                         |
|---------------|-----------|------------------------------------|
| Ligenscharten |           |                                    |
| Animationen   | Variable  | 🖌 🛛 🔺 Vordergrund Hintergrundfarbe |
| 🔶 Gestaltun   |           |                                    |
| Bedienbarke   |           |                                    |
| Diagonale B   | Turn      |                                    |
| Horizontale   | тур       |                                    |
| Vertikale Be  | C Integer |                                    |
| Direkte Bew   | C Binär   |                                    |
| Sichtbarkeit  |           |                                    |
| Ereignisse    | 🖲 Bit 🛛 🗧 |                                    |

Testen Sie die Manuell-Automatik-Umschaltung im Runtime.

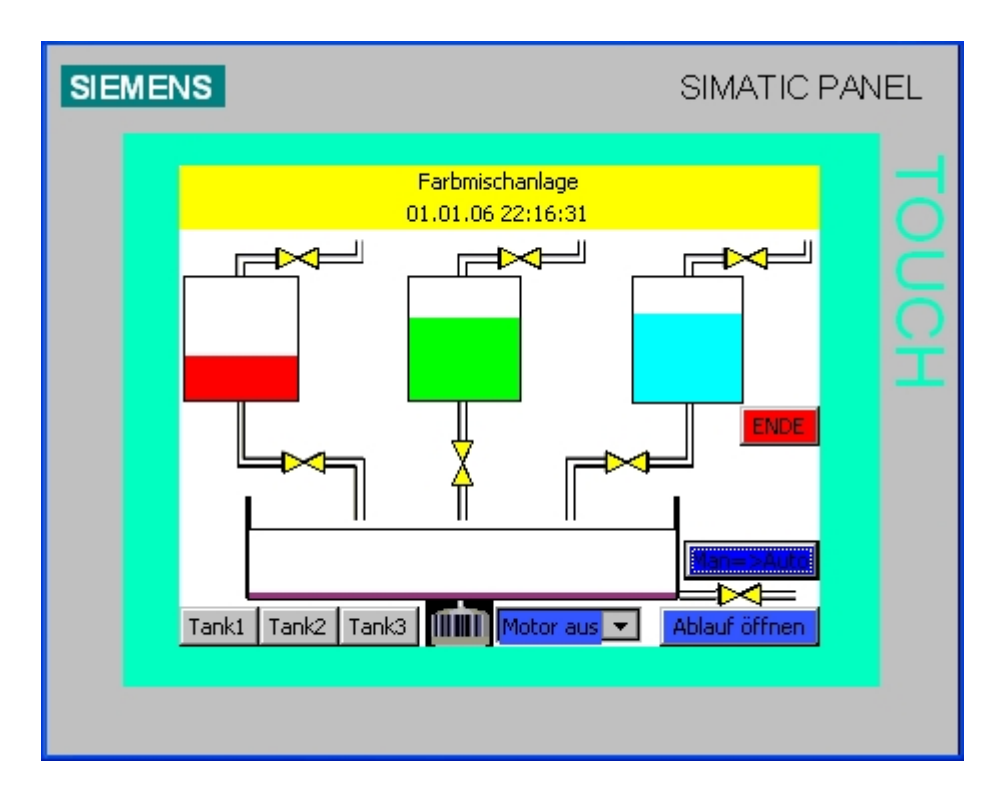

### 8.3.5 Füllvorgaben projektieren

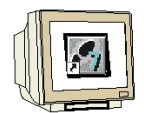

Die Füllmengen der Tanks sollen über das Panel TP177B eingegeben werden. Dazu werden Eingabefelder projektiert. Ziehen Sie ein EA-Feld in das Grundbild.

| Grundbild | Tank1                                          |                             |                  |                       |        |       | W  | erkzeuge                                                                                                    |
|-----------|------------------------------------------------|-----------------------------|------------------|-----------------------|--------|-------|----|----------------------------------------------------------------------------------------------------|
| SIEMENS   |                                                |                             |                  | SIMAT                 | IC PAN | IEL   | Ba | sisobjekte                                                                                                    |
|           | 3<br>■<br>■<br>■<br>000,00<br>■<br>■<br>■<br>■ | Farbmischar<br>1.12.2000 10 | alage<br>0:59:59 | Man=>A<br>Ablauf öffr | UDE    | TOUCH |    | Linie<br>Polygonzug<br>Polygon<br>Ellipse<br>Kreis<br>Rechteck<br>Textfeld<br>EA-Feld<br>Datum-Uhrze<br>Grafisches EA<br>Symbolisches<br>Grafikanzeige<br>Schaltfläche<br>Schalter<br>Balken |

Ändern Sie die Einstellungen bei Allgemein. Verwenden Sie die Variable "VORGABE\_T1".

|                       |   | Allgemein                                             |
|-----------------------|---|-------------------------------------------------------|
| Einstellungen         |   | Anzeige                                               |
| Modus Eingabe/Ausgabe | - | Darstellung Dezimal 🗾                                 |
| Prozess               |   | Darstellungsformat                                    |
| Variable VORGABE_T1   | • | 99999                                                 |
| Zyklus 1 s            |   | Dezimalkomma<br>verschieben<br>Feldlänge Zeichenkette |

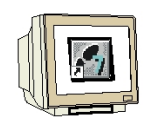

Ändern Sie die Eigenschaften bei Darstellung.

|                 |        | Darstellu | Ing |
|-----------------|--------|-----------|-----|
| Position        | Größe  | Ränder    |     |
| x 60 🕂          | ₩ 38 🕂 | Links 2   | [   |
| Y 32 🕂          | 1 20   | Rechts 2  | [   |
| Größe           |        | Oben 2 📫  | [   |
| Automatisch anp | assen  | Unten 2   |     |

Ändern Sie die Eigenschaften bei Text.

|             |              |     | Tex |
|-------------|--------------|-----|-----|
| Text        |              |     |     |
| Schriftart  | Tahoma; 10pt | ••• |     |
| Ausrichtung |              |     |     |
| Horizontal  | Zentriert    | •   |     |
| Vertikal    | Mitte        | •   |     |

**Kopieren** und **Einfügen** Sie das EA-Feld. Positionieren Sie es je einmal neben Tank 2 auf **X171** und Tank 3 auf **X282**.

Ändern Sie die Variablen auf VORGABE\_T2 bzw. VORGABE\_T3.

|                         | Allgemein                   |
|-------------------------|-----------------------------|
| Einstellungen           | Anzeige                     |
| Modus Eingabe/Ausgabe 🗾 | Darstellung Dezimal 🗾       |
| Prozess                 | Darstellungsformat          |
| Variable VORGABE_T3     | 9999                        |
| Zyklus 1 s              | Dezimalkomma<br>verschieben |
|                         | Feldlänge Zeichenkette 🧍 📑  |

#### 8.3.6 Schaltfläche "START" projektieren

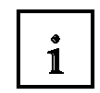

Zum Starten der Farbmischanlage benötigen wir noch die Schaltfläche "START". Die Schaltfläche soll grün blinken, wenn die Startfreigabe vom Programm aktiviert ist. Ein Bedienen der Schaltfläche soll nur bei aktiver Startfreigabe möglich sein.

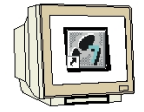

Ziehen Sie aus dem Werkzeugfenster unter **Basisobjekte** eine **Schaltfläche** ins Grundbild. Geben Sie unter Allgemein bei Text AUS "**START**" ein.

Ändern Sie die Hintergrundfarbe auf weiß und wählen Sie eine kleinere Schriftgröße. Stellen Sie die Position X280, Y110 und die Größe 40 x 20 ein.

Wählen Sie in der Funktionsliste bei Drücken die Funktion "SetzeBit".

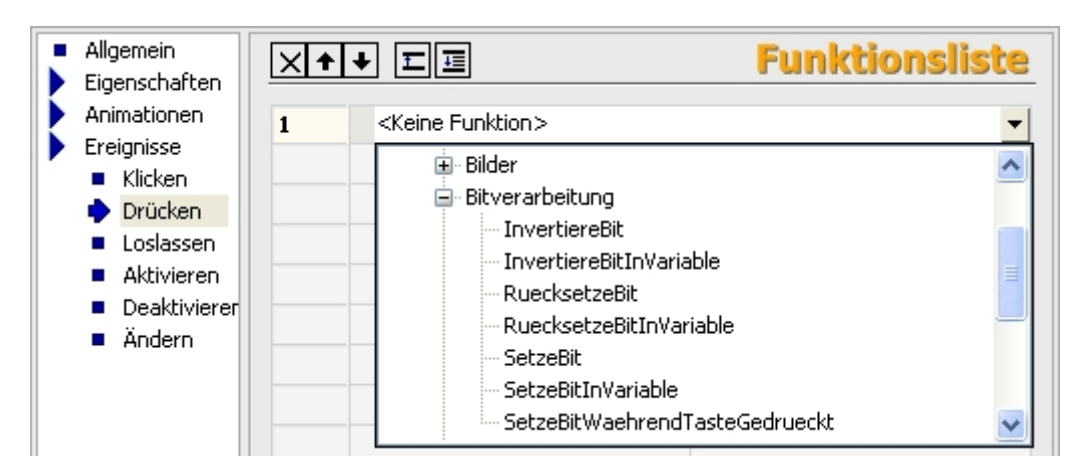

Wählen Sie als Variable aus dem DB1 "start\_prog" aus.

Wir wollen die Funktion eines Tasters erzeugen, deswegen projektieren Sie nun die Funktion "**RuecksetzeBit**" mit der Variable "**start\_prog**" beim Loslassen der Schaltfläche.

| <ul> <li>Allgemein</li> <li>Eigenschaften</li> </ul> | X | ▶▶                          | Funktionsliste |
|------------------------------------------------------|---|-----------------------------|----------------|
| Animationen                                          | 1 | 🖃 RuecksetzeBit             |                |
| Ereignisse Klicken                                   |   | Variable (Eingabe/Ausgabe)  | DB1.start_prog |
| <ul> <li>Drücken</li> </ul>                          | 2 | <keine funktion=""></keine> | -              |
| 🔶 Loslassen                                          |   |                             |                |
| Aktivieren                                           |   |                             |                |
| <ul> <li>Deaktivierer</li> </ul>                     |   |                             |                |
| Ändern                                               |   |                             |                |

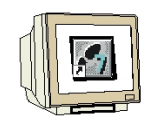

Wählen Sie unter **Animationen** die **Bedienbarkeit** und setzen Sie den Haken bei **Aktiviert**. Wählen Sie als Variable aus den Symbolen "**H1\_STARTFREIGABE**" aus. Geben Sie bei "Von" **1** und bei "Bis" **1** ein. Setzen Sie den Zustand auf **Aktiviert**. Die Schaltfläche kann jetzt nur bedient werden, wenn die Startfreigabe vorhanden ist. Damit die Startfreigabe sichtbar wird, **aktivieren** Sie noch die **Gestaltung**.

Verwenden Sie die Variable "H1\_STARTFREIGABE".

Zusätzlich ändern Sie noch die Vordergrundfarbe auf **Weiß** und die Hintergrundfarbe in **Grün**. Stellen bei Blinken auf "**Ja**".

| Aktiviert                                | Gestaltung                                                   | ] |
|------------------------------------------|--------------------------------------------------------------|---|
| Variable                                 | Wert     Vorderg     Hintergrund     Blinken       1      Ja |   |
| Typ<br>C Integer<br>C Binär<br>I Bit D 🛨 |                                                              |   |

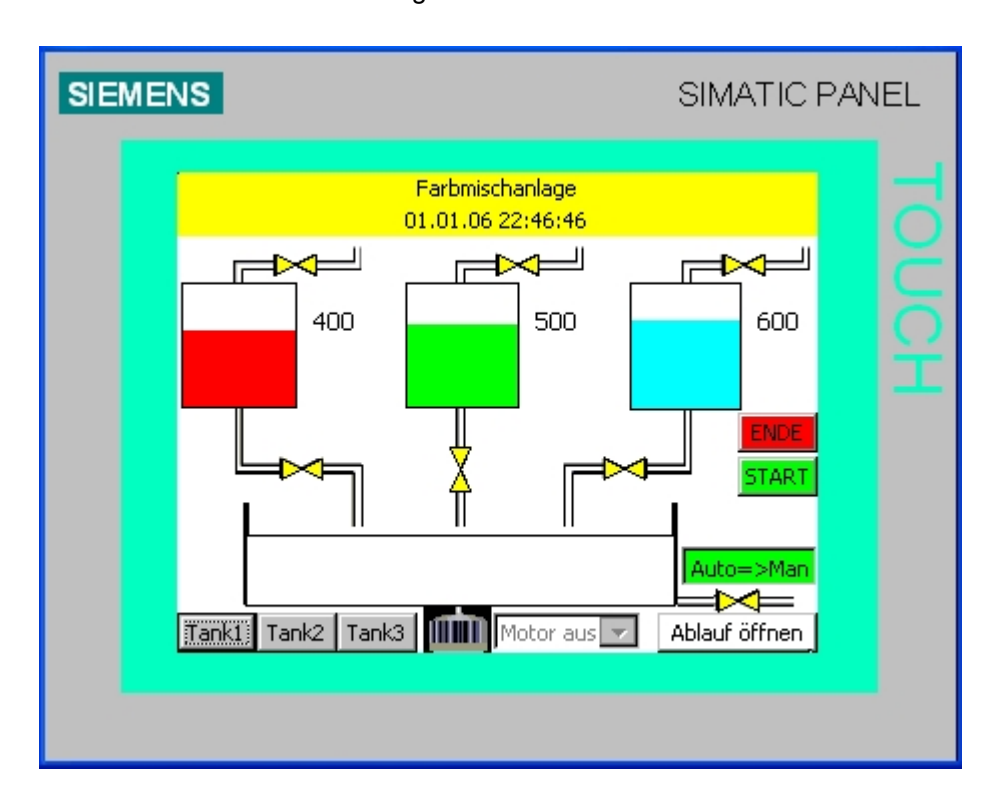

Testen Sie die Funktion der Eingabefelder und der START Schaltfläche im Runtime.

Geben Sie über die Eingabefelder die Füllmengen vor und starten Sie das Programm. Die Startfreigabe erfolgt nur, wenn der untere Tankbehälter leer ist d.H. eventuell vorher im Manuell-Betrieb das Ablaufventil öffnen bis der Behälter leer ist.

#### 8.3.7 Mischerbewegung projektieren

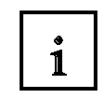

Für die Animation der Mischerbewegung verwenden wir ein Grafisches EA-Feld, mit dem über eine Grafikliste die Mischerbewegung wie in einem Zeichentrickfilm dargestellt wird.

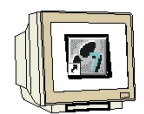

Erstellen Sie eine neue Grafikliste mit dem Namen "Mischerbewegung". Fügen Sie bei Wert 0 bis 12 die Grafiken "Mixer1" bis "Mixer7" zuerst in aufsteigender und danach in absteigender Reihenfolge aus dem Volagenverzeichnis ein.

|          | Grundbild       | klisten |             |           |          | 6                 | ) 🕞 🙁 |
|----------|-----------------|---------|-------------|-----------|----------|-------------------|-------|
|          |                 |         |             | GR/       | A FI K   | LIST              | 'EN   |
|          |                 |         | Grafik      | listen    |          |                   |       |
|          | Name            |         | Auswahl     | Kommentar |          |                   |       |
|          | Motor           |         | Bereich (0) |           |          |                   |       |
| <b>F</b> | Mischerbewegung |         | Bereich (0) |           |          |                   |       |
|          |                 |         |             |           |          |                   |       |
|          |                 |         |             |           |          |                   |       |
|          |                 |         |             |           |          |                   |       |
| ۲.       |                 |         | Listene     | inträge   |          |                   |       |
|          | Wert            | Eintrag |             |           | _        |                   |       |
|          | 0               | Mixer1  |             |           | $\frown$ | $\langle \rangle$ | 8     |
|          |                 |         |             |           | $\sim$   |                   |       |
|          | 1               | Mixer2  |             |           | $\frown$ | $\sim$            |       |
|          |                 |         |             |           | $\sim$   | $\sim$            | ~     |
| T        |                 |         |             |           | $\sim$   | ~                 | ~     |
|          | 2               | Mixer3  |             |           |          | $\sim$            |       |
|          |                 |         |             |           |          | -                 | _     |
|          | 3               | Mixer4  |             |           |          | $\langle \rangle$ |       |
|          |                 |         |             |           |          | <b> </b> ♥        |       |
|          | 4               | Mixer5  |             |           |          | $\land$           |       |
|          |                 |         |             |           |          | $\sim$            |       |
|          | _               |         |             |           |          | Δ                 |       |
|          | 5               | MIXERD  |             |           | Ч        | Ν                 |       |
|          |                 |         |             |           | N        | Λ                 |       |
|          | 6               | Mixer7  |             |           | И        | V                 |       |
|          |                 |         |             |           |          |                   |       |

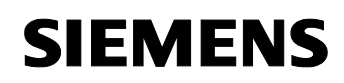

| <u></u> | 7  | Mixer6 | $\otimes$ | ^ |
|---------|----|--------|-----------|---|
|         | 8  | Mixer5 | $\propto$ |   |
|         | 9  | Mixer4 | $\sim$    |   |
|         | 10 | Mixer3 | $\sim$    |   |
|         | 11 | Mixer2 | $\sim$    |   |
|         | 12 | Mixer1 | $\sim$    |   |

Ziehen Sie ein Grafisches EA-Feld in das Grundbild. Wählen Sie bei Modus "Ausgabe" und unter Anzeige die Grafikliste "Mischerbewegung".

Als Variable verwenden Sie "zaehlwert" aus dem FB "mischerbewegung" im DB1.

|                            |          |                 | Allge                | mein     |
|----------------------------|----------|-----------------|----------------------|----------|
| Einstellungen              |          | Variable        |                      |          |
| Modus Ausgabe              | -        | Va              | ariable ewegung.zaeł | nlwert 🔻 |
| Anzeige                    |          |                 | Zyklus 1 s           |          |
| Grafikliste herbewe        | Bitnu    | ummer 🛛 🕂       |                      |          |
| Typ Bildlaufleiste Permane | ent      |                 |                      |          |
| Bildlaufleiste Vertikal    |          | ·               |                      |          |
| ATTC 300(1)                | ▲ 5v     | Name            | Info                 |          |
| CPU 314C-2 DP              |          | start           | DB1.DBX272.0.B       |          |
| 57 S7-Programm(1)          |          | counter mischer | DB1.DBB274.0. S      |          |
| 🗄 📾 Symbols                | _        | takt            | DB1.DBX284.0, B      |          |
| 🖻 🖻 DB                     | -=       | zaehlwert       | DB1.DBW286.0, I      |          |
|                            |          | taktgeber       | DB1.DBB288.0, S      |          |
| 🗈 🦲 paneleingaenge         |          |                 |                      |          |
| 🕀 🚞 tank1                  | <b>=</b> |                 |                      |          |
| 🕀 🛄 tank2                  |          |                 |                      |          |
| 🕀 📃 tank3                  |          |                 |                      |          |
| 🗉 📃 automatik_programr     |          |                 |                      |          |
| Hereit mischerbewegung     | ≤        |                 |                      |          |
|                            |          |                 |                      |          |
| <<< Neu                    |          |                 |                      | ✓        |

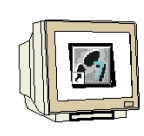

Wählen Sie als Transparente Farbe weiß und setzen Sie den Haken.

|                          | Gestaltung |
|--------------------------|------------|
| Einstellungen            | Rahmen     |
| Hintergrundfarbe 📃 🔽     | Farbe      |
| Transparente Farbe 📃 👿 🔽 | Breite 1   |
| Farbe Fokus              | Stil Nein  |
| Breite Fokus 1 🕂         | 3D         |

Stellen Sie Position und Größe ein.

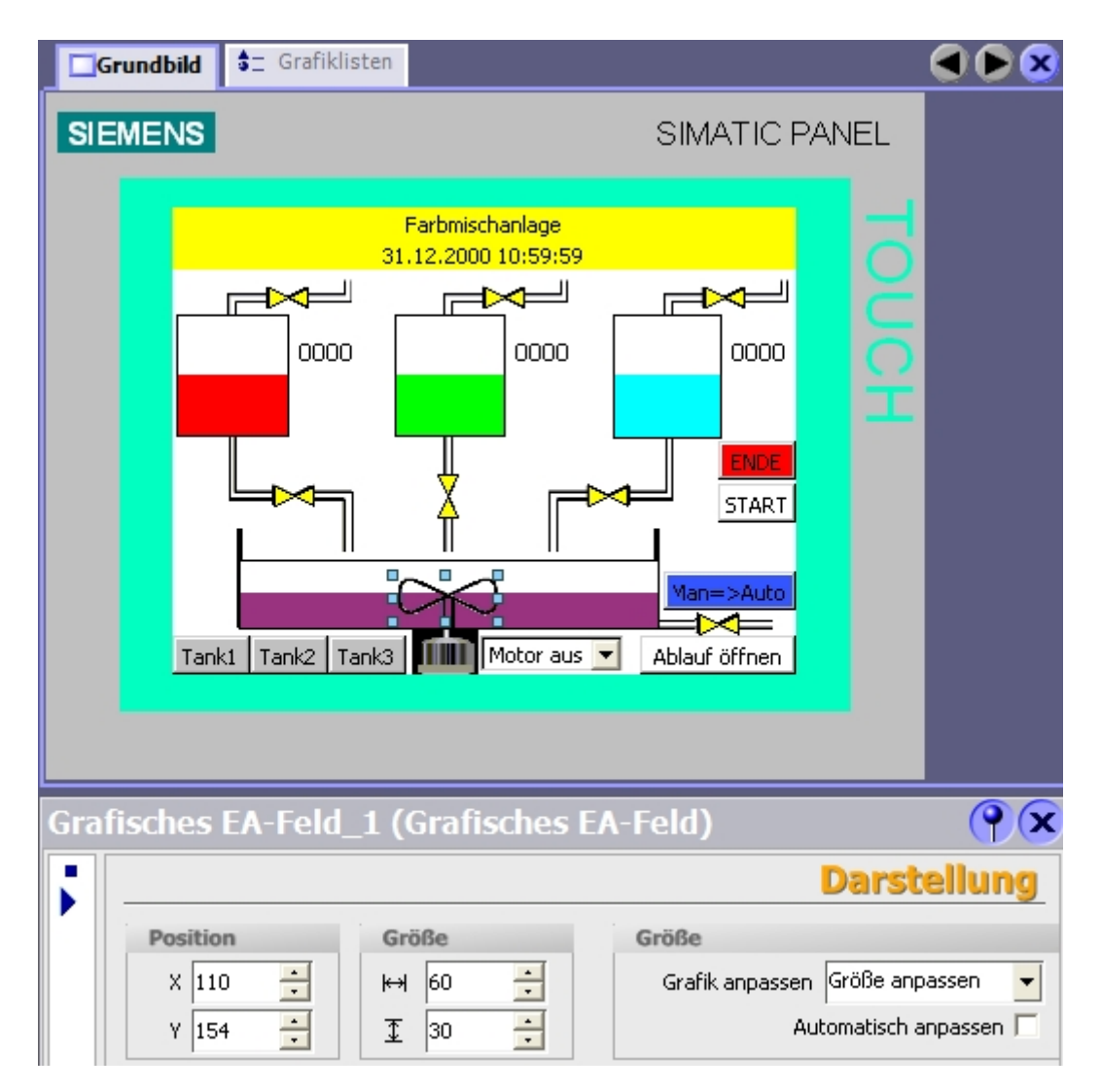

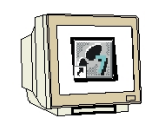

Testen Sie die Mischerbewegung im Runtime.

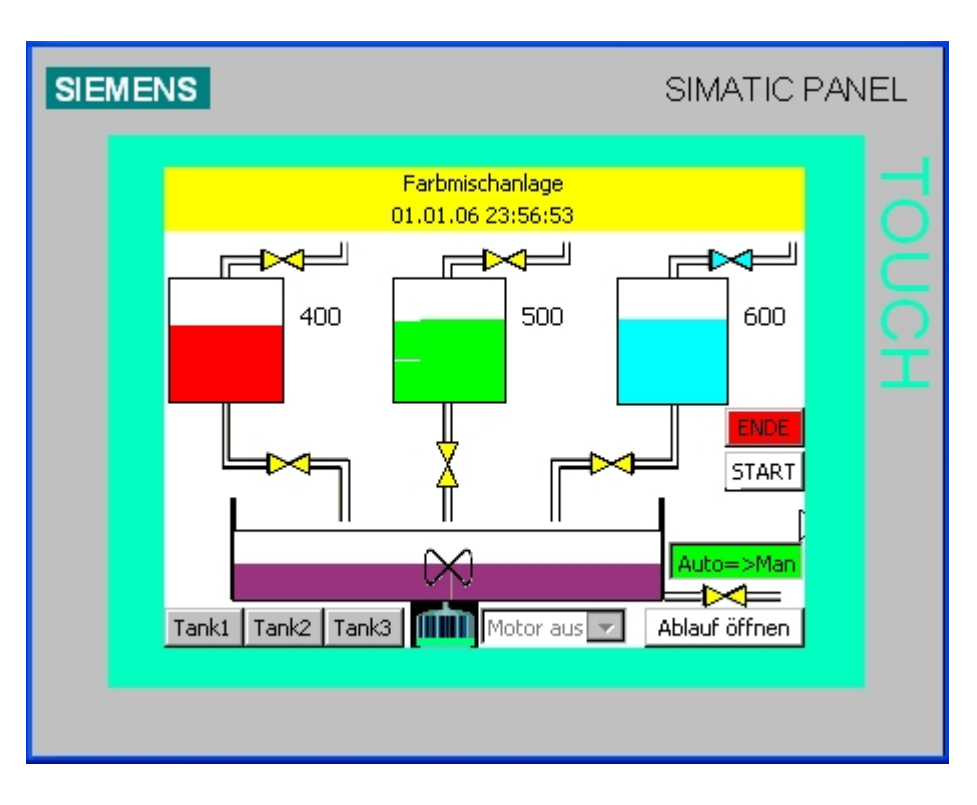

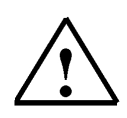

### Hinweis

Für eine ruckfreie Bewegung stellen Sie den Erfassungszyklus der Variablen auf 100 ms.

| Grundbild 🗲 Grafiklisten 🔫    | Variablen |              |   |                  | ×  |
|-------------------------------|-----------|--------------|---|------------------|----|
|                               |           | V            | A | RIABLED          | Ŋ  |
| Name 🔺                        | Datentyp  | Adresse      | A | Erfassungszyklus | Ко |
| DB1.hand_ablauf_tank2         | Bool      | DB 1 DBX 0.3 | 1 | 100 ms           | ^  |
| DB1.hand_ablauf_tank3         | Bool      | DB 1 DBX 0.4 | 1 | 100 ms           |    |
| DB1.hand_mischermotor         | Bool      | DB 1 DBX 1.0 | 1 | 100 ms           |    |
| DB1.hand_zulauf_tank1         | Bool      | DB 1 DBX 0.5 | 1 | 100 ms           | -  |
| DB1.hand_zulauf_tank2         | Bool      | DB 1 DBX 0.6 | 1 | 100 ms           |    |
| DB1.hand_zulauf_tank3         | Bool      | DB 1 DBX 0.7 | 1 | 100 ms           |    |
| DB1.man_auto                  | Bool      | DB 1 DBX 0.0 | 1 | 100 ms           |    |
| DB1.mischerbewegung.zaehlwert | Int       | DB 1 DBW 286 | 1 | 100 ms           |    |
| DB1.start_prog                | Bool      | DB 1 DBX 0.1 | 1 | 100 ms           |    |
| DB1.tank1.high_level          | Int       | DB 1 DBW 68  | 1 | 100 ms           |    |
| DB1.tank1.low_level           | Int       | DB 1 DBW 66  | 1 | 100 ms           | ~  |
|                               | <         |              |   | >                |    |

#### 8.4 Objekte im Permanentfenster projektieren

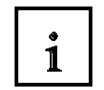

Im Permanentfenster sollen die Füllstände der drei Tanks und des Behälters angezeigt werden.

#### 8.4.1 Textfelder projektieren

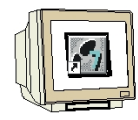

Ziehen Sie ein Textfeld in das Permanentfenster des Grundbildes.

Geben Sie als Text "**Tank1**:" ein.

Stellen Sie die Füllart auf Transparent.

Stellen Sie Position und Größe ein.

Wählen Sie eine kleine Schriftgröße und ändern Sie die Textausrichtung.

|                   |        | Darstellung |
|-------------------|--------|-------------|
| Position          | Größe  | Ränder      |
| x 0 📫             | ₩ 40 🕂 | Links 2     |
| Y 0 🕂             | 16 🗧   | Rechts 2    |
| Größe             |        | Oben 2      |
| F Automatisch anp | assen  | Unten 2 📑   |

**Kopieren** und **Einfügen** Sie das Textfeld. Ändern Sie den Text und positionieren Sie das Textfeld so, dass noch ein Ausgabefeld mit der Größe **40 x 16** rechts daneben passt.

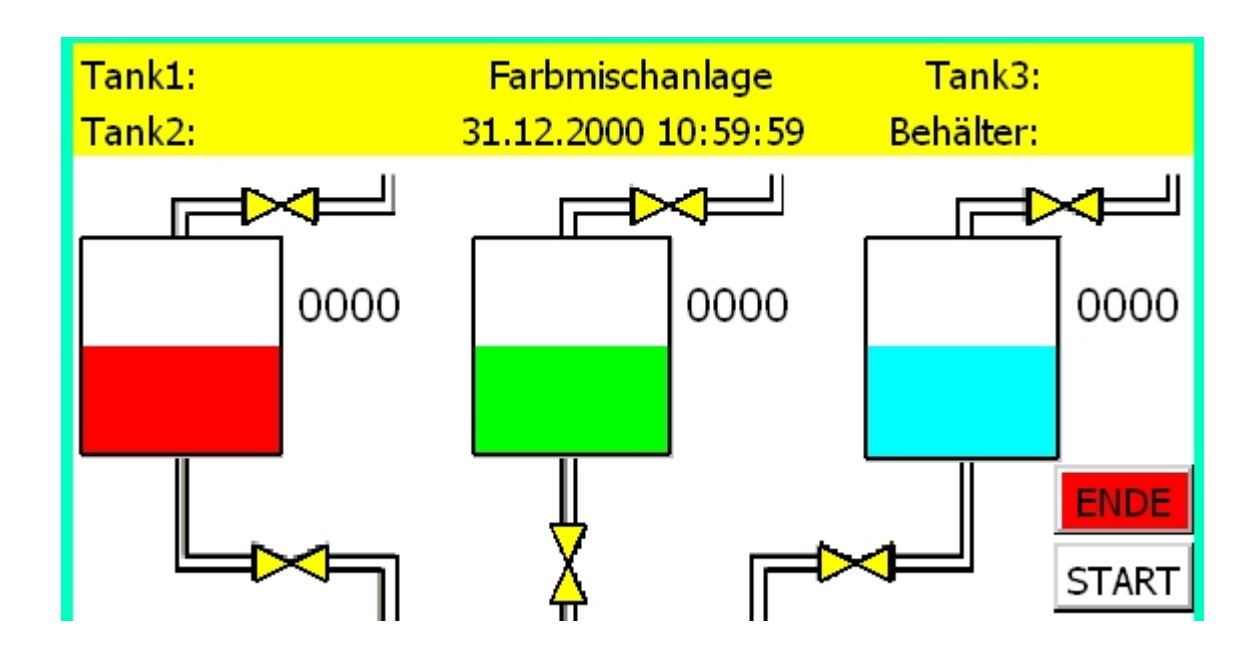

#### 8.4.2 Ausgabefelder projektieren

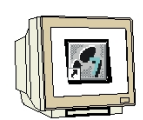

Für die Ausgabefelder wollen wir eine neue Funktion von WinCC flexible nutzen. Öffnen Sie dazu das Fenster der Objekte und pinnen Sie es fest. Klicken Sie im Projektfenster auf Variablen und alle Variablen werden im Objektfenster angezeigt.

Scrollen Sie die Bildlaufleiste bis zu den Variablen der Füllstände (INHALT\_...).

Ziehen Sie die Variable "INHALT\_T1" in das Permanentfenster und es wird automatisch ein EA-Feld eingefügt, das mit der Variable verbunden ist.

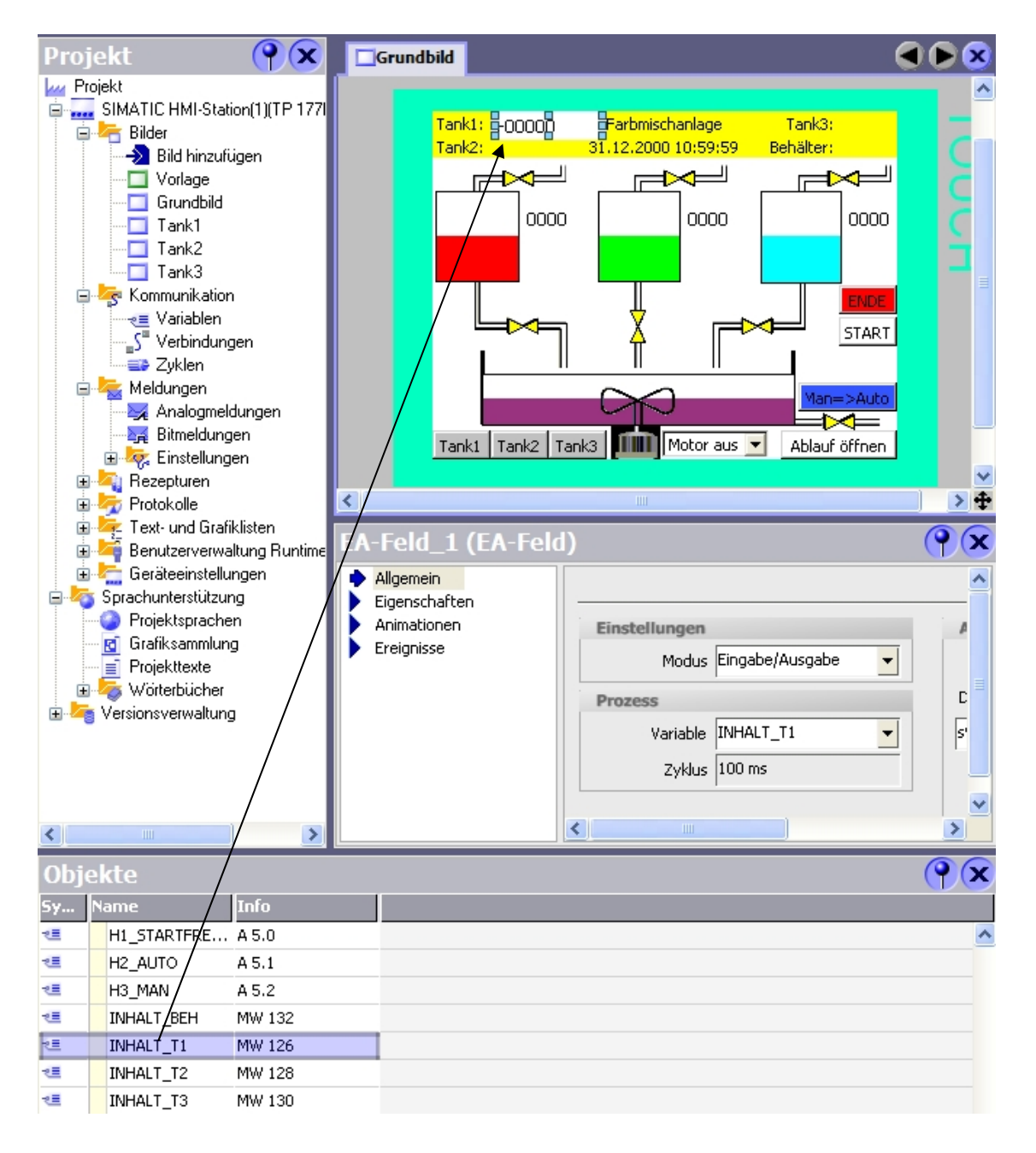
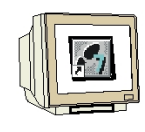

Stellen Sie die Eigenschaften ein.

| Einstellungen                                                                                                    | Anzeige                                                                                        |
|----------------------------------------------------------------------------------------------------|------------------------------------------------------------------------------------------------|
| Modus Ausgabe                                                                                                    | Darstellung Dezimal 🔻                                                                          |
| Prozess                                                                                                    | Darstellungsformat                                                                             |
| Variable INHALT_T1                                                                                                    | 9999                                                                                           |
| Zyklus 100 ms                                                                                                    |                                                                                                |
|                                                                                                    | Feldlänge Zeichenkette 4 🚔                                                                     |
|                                                                                                    |                                                                                                |
|                                                                                                    | Gestaltung                                                                                     |
| Einstellungen                                                                                                    | Rahmen                                                                                         |
| Textfarbe                                                                                                    | Farbe 🗾 🔽                                                                                      |
| Hintergrundfarbe                                                                                                    | Stil Nein                                                                                      |
| Füllart 🔲 Transparent 💌                                                                                                    | 3D 🦵                                                                                           |
|                                                                                                    |                                                                                                |
|                                                                                                    | Darstellung                                                                                    |
| Position Größe                                                                                                    | Darstellun<br>Ränder                                                                           |
| Position         Größe           X         40         +           H         40         +                                                                                                    | Darstellung                                                                                    |
| Position         Größe           X 40         ↓           Y 0         ↓           I         16                                                                                                    | Ränder         Links       2         Rechts       2                                            |
| Position         Größe           X         40         ↓           Y         0         ↓           T         16         ↓           Größe         ↓         ↓                                                                                                    | Ränder<br>Links 2 ÷<br>Rechts 2 ÷<br>Oben 2 ÷                                                  |
| Position       Größe         X       40       ↓         Y       0       ↓         T       16       ↓         Größe           Automatisch anpassen                                                                                                    | Ränder         Links       2         Rechts       2         Oben       2         Unten       2 |
| Position<br>X 40<br>Y 0<br>T 16<br>T 16<br>Größe<br>Größe<br>Größe                                                                                                    | Ränder         Links       2         Rechts       2         Oben       2         Unten       2 |
| Position<br>X 40<br>Y 0<br>T 16<br>Größe<br>Größe<br>Automatisch anpassen                                                                                                    | Rander<br>Links 2 :<br>Rechts 2 :<br>Oben 2 :<br>Unten 2 :                                     |
| Position<br>X 40 ↔<br>Y 0 ↔<br>T 16 ↔<br>Größe<br>Automatisch anpassen<br>Text                                                                                                    | Rander<br>Links 2<br>Rechts 2<br>Oben 2<br>Unten 2                                             |
| Position<br>X 40<br>Y 0<br>T 16<br>T 16<br>T 16<br>Cröße<br>■ Automatisch anpassen<br>Text<br>Schriftart Tahoma; 8pt                                                                                                    | Rander<br>Links 2<br>Rechts 2<br>Oben 2<br>Unten 2                                             |
| Position<br>X 40 ↔<br>Y 0 ↔<br>T 16 ↔<br>Größe<br>Automatisch anpassen<br>Text<br>Schriftart Tahoma; 8pt<br>Ausrichtung                                                                                                    | Rander<br>Links 2<br>Rechts 2<br>Oben 2<br>Unten 2                                             |
| Position       Größe         X 40       ↓         Y 0       ↓         I       16         Größe       I         Automatisch anpassen       I         Text       Schriftart Tahoma; 8pt         Schriftart Tahoma; 8pt       I         Ausrichtung       I         Horizontal Zentriert       I | Rander<br>Links 2<br>Rechts 2<br>Oben 2<br>Unten 2                                             |

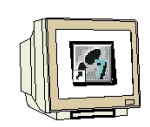

Ziehen Sie die Variablen der anderen Füllstände vom Objektfenster in das Permanentfenster und ändern Sie die Eigenschaften oder Kopieren und Einfügen Sie das EA\_Feld und ändern in den Eigenschaften die Variable und die Position.

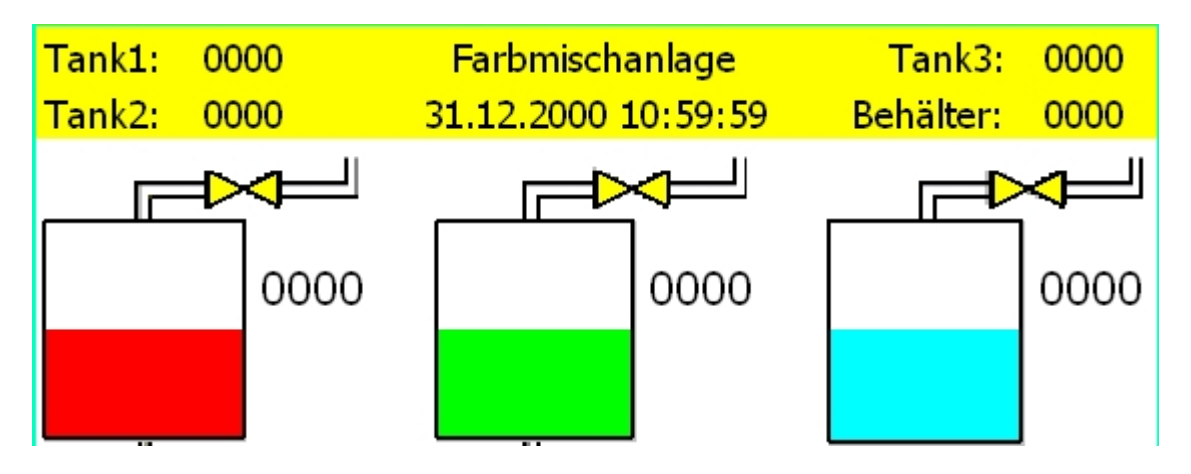

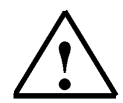

#### Hinweis

Klicken Sie im Menü **Ansicht** auf **Anordnung wiederherstellen**, um die Fensteranordnung auf die Grundeinstellung zurückzusetzen.

Speichern Sie Ihr Projekt und machen Sie eine Konsistenzprüfung.

Transferieren Sie das Projekt erst in das Panel, wenn die Prüfung ohne Fehler und Warnungen ist. Testen Sie die Objekte im Permanentfenster im Runtime. Schalten Sie auch auf die Tankbilder.

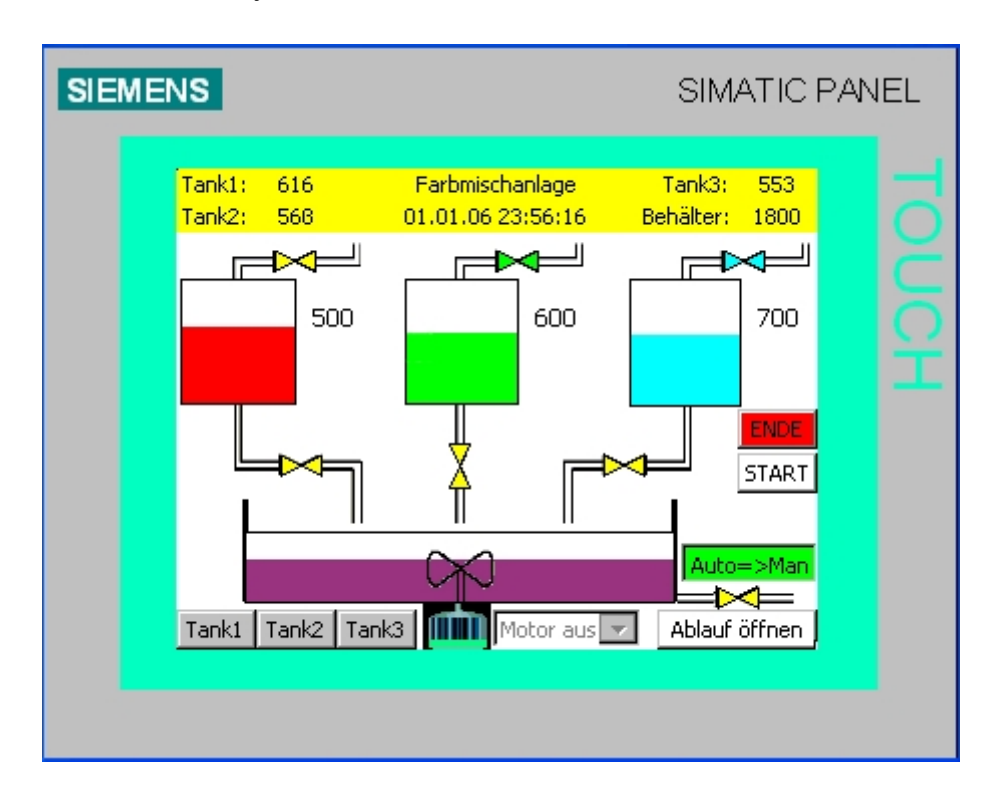

#### 9 PROJEKTIEREN VON MELDUNGEN

Die Darstellung der Farbmischanlage ist nun soweit fertig gestellt. Was noch fehlt, sind Meldungen. Meldungen werden beim Auftreten eines Meldebits (Bitmeldungen) oder beim Über- bzw. Unterschreiten eines Grenzwertes (Analogmeldungen) erzeugt. Die Meldetexte beinhalten eine Beschreibung der Meldeursache mit Meldestatus oder nur Hinweise zum laufenden Betrieb der Anlage. Unterschieden wird in Meldeklassen wie Warnungen oder Fehler für Betriebs- und Störmeldungen. Betriebsmeldungen beziehen sich auf Zustände einer Maschine oder eines Prozesses, Störmeldungen zeigen Alarme einer Maschine oder eines Prozesses an und müssen quittiert werden.

#### 9.1 Analogmeldungen

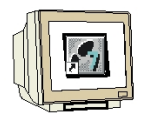

ĩ

Die Füllstände der drei Tanks und des Behälters sollen überwacht werden. Ist der ein Tank oder der Behälter vollgelaufen, so soll eine Störmeldung ausgegeben werden.

Doppelklicken Sie im Projektfenster auf Analogmeldungen. Geben Sie die Meldetexte und die überwachten Variablen ein. Bei den Grenzen der Tanks verwenden Sie die Variablen der max. Füllvorgaben.

Bei dem Grenzwert des Behälters geben Sie als konstanten Wert 2999 ein.

| Grundbild School Grundbild         | ger | Voi    | rlage               |                      |                       |
|------------------------------------|-----|--------|---------------------|----------------------|-----------------------|
| ANALOGMELDUNGEN                    |     |        |                     |                      |                       |
| Text                               |     | Melde  | Überwachte ¥ariable | Grenze               | Triggermodus          |
| Tank1 maximaler Füllstand erreicht | 1   | Fehler | INHALT_T1           | DB1.tank1.high_level | Bei steigender Flanke |
| Tank2 maximaler Füllstand erreicht | 2   | Fehler | INHALT_T2           | DB1.tank2.high_level | Bei steigender Flanke |
| Tank3 maximaler Füllstand erreicht | 3   | Fehler | INHALT_T3           | DB1.tank3.high_level | Bei steigender Flanke |
| Behälter ist vollgelaufen          | 4   | Fehler | INHALT_BEH          | 2999                 | Bei steigender Flanke |

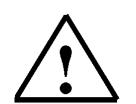

#### Hinweis

Sie können auch mehrere Meldungen zu einer überwachten Variable erzeugen. Dabei müssen Sie nur andere Grenzwerte mit auf- bzw. absteigender Flanke setzen.

#### Verzögerungszeit vorgeben

Da die Variablengrenzen bei INHALT\_T1, INHALT\_T2 und INHALT\_T3 durch weitere Variablen vorgegeben werden, müssen in den Eigenschaften unter Trigger-Einstellungen Verzögerungszeiten programmiert werden. Das ist notwendig, da beim Hochfahren des Panels diese Variablen noch nicht mit der Steuerung aktualisiert sind und dadurch diese Meldungen im Meldefenster angezeigt werden. Hierbei sollte die doppelte Zeit des Erfassungszyklus der Variable verwendet werden. Tragen Sie bei INHALT\_T1, INHALT\_T2 und INHALT\_T3 eine Verzögerung von **200 Millisek.** ein.

| Analogmeldung                                                                                                    | g 1 (Analogmeldung)                                                                                                    |                                                      |
|----------------------------------------------------------------------------------------------------|----------------------------------------------------------------------------------------------------|------------------------------------------------------|
| <ul> <li>Allgemein</li> <li>Eigenschaften</li> <li>Hilfetext</li> <li>Verarbeitung</li> <li>Trigger</li> <li>Ereignisse</li> </ul> | Einstellungen         Variable       INHALT_T1         Grenze       DB1.tank1.high_         Triggermodus       Bei steigender Flanke         Verzögerung       200         Millisek. | Hysterese<br>Verwenden Aus<br>Hysterese<br>Hysterese |
| Analogmeldung                                                                                                    | g 2 (Analogmeldung)                                                                                                    |                                                      |
| <ul> <li>Allgemein</li> <li>Eigenschaften</li> <li>Hilfetext</li> <li>Verarbeitung</li> <li>Trigger</li> <li>Ereignisse</li> </ul> | Einstellungen         Variable       INHALT_T2         Grenze       DB1.tank2.high_         Triggermodus       Bei steigender Flanke         Verzögerung       200         Millisek. | Hysterese<br>Verwenden Aus<br>Hysterese<br>Hysterese |
| Analogmeldung                                                                                                    | g 3 (Analogmeldung)                                                                                                    |                                                      |
| <ul> <li>Allgemein</li> <li>Eigenschaften</li> <li>Hilfetext</li> <li>Verarbeitung</li> <li>Trigger</li> <li>Ereignisse</li> </ul> | Einstellungen         Variable       INHALT_T3         Grenze       DB1.tank3.high_         Triggermodus       Bei steigender Flanke         Verzögerung       200         Millisek. | Hysterese<br>Verwenden Aus<br>Hysterese<br>Hysterese |

#### 9.2 Bitmeldungen

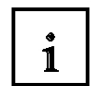

Bitmeldungen werden genauso projektiert wie Analogmeldungen, nur das hier beim Anstehen eines Medebits die Meldung ausgegeben wird.

#### 9.3 Meldefenster

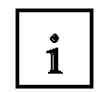

In einem Meldefenster sollen die Meldetexte angezeigt werden. Das Meldefenster wird in das Vorlagenbild projektiert. Dadurch ist es automatisch in den Hintergrund aller anderen Bilder eingebettet.

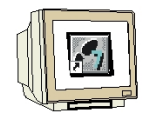

Öffnen mit einem Doppelklick im Projektfenster das Bild "Vorlage".

Ziehen Sie aus dem Werkzeugfenster unter **Erweiterte Objekte** das **Meldefenster** ins Vorlagenbild. Ziehen Sie das eingefügte Meldefenster auf. Verwenden Sie das Meldefenster für **anstehende** und **unquittierte Meldungen** und wählen Sie bei Meldeklassen **Fehler** und **System**.

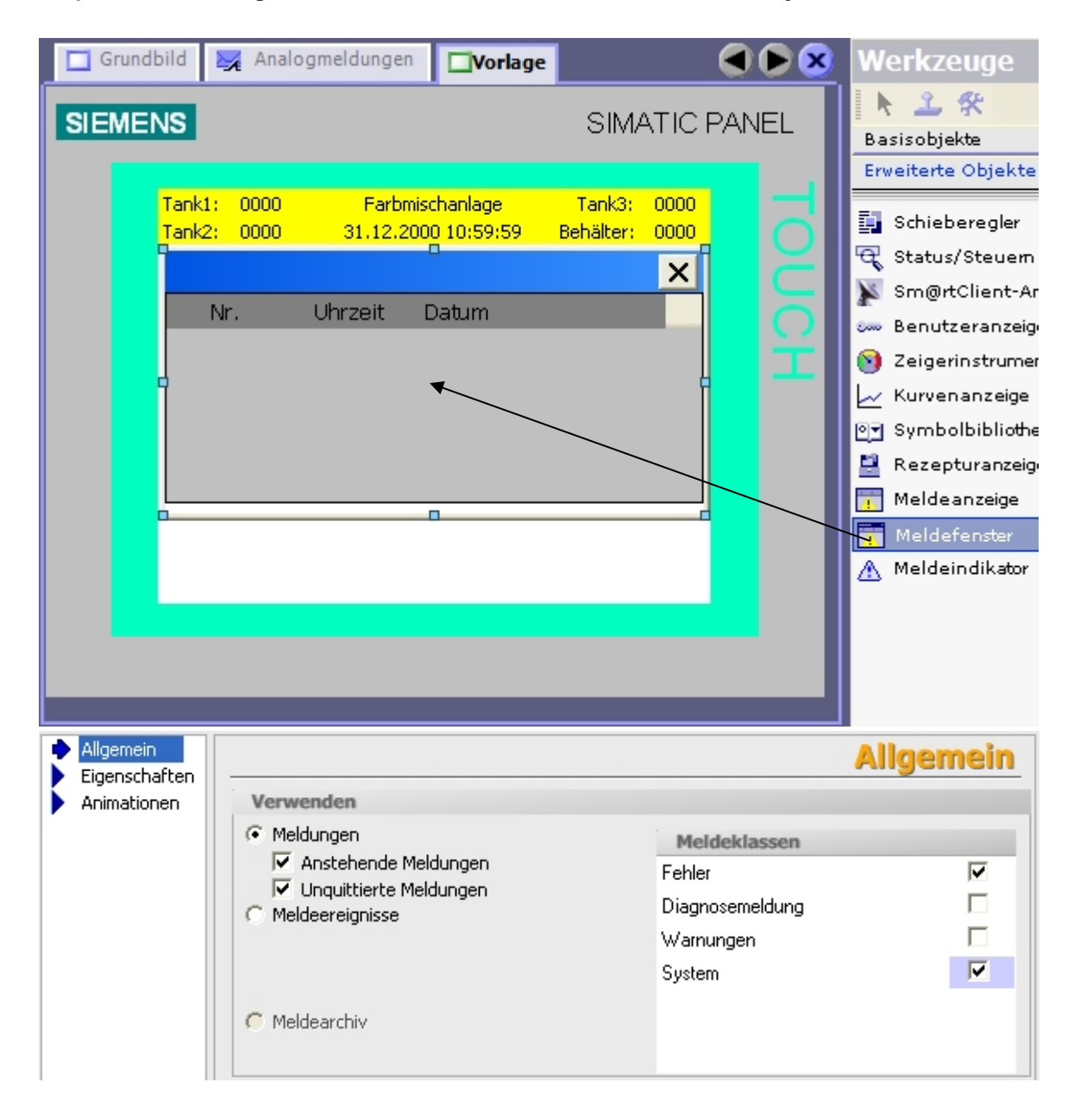

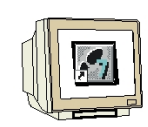

Ändern Sie bei Gestaltung die Hintergrundfarbe auf **weiß** und bei Text die Schriftgröße für Tabelle und Überschrift auf **Tahoma; 8pt**.

Setzen Sie in den Anzeigeeinstellungen den Haken für die Schaltflächen "Hilfetext" und "Quittieren".

|                              | Anzeige                    |
|------------------------------|----------------------------|
| Einstellungen                |                            |
| ✓ Horizontale Bildlaufleiste | Schaltfläche "Hilfetext"   |
| 🔽 Vertikale Bildlaufleiste   | Schaltfläche "Quittieren"  |
| 🔽 Vertikaler Bildlauf        | 🔲 Schaltfläche "Editieren" |
| 🔲 Raster                     |                            |
| 1 Breite Fokus               |                            |
| Steuervariable der Anzeige   |                            |
|                              |                            |
| 1                            |                            |

Wählen Sie die sichtbaren Spalten des Meldefensters.

|                                                                                                    | Spalter                                                                                                    |
|----------------------------------------------------------------------------------------------------|----------------------------------------------------------------------------------------------------|
| Sichtbare Spalten                                                                                   | Eigenschaften Spalten                                                                                                    |
| <ul> <li>Meldenummer</li> <li>Uhrzeit</li> <li>Zustand</li> <li>Meldetext</li> <li>Datum</li> </ul> | <ul> <li>Überschriften</li> <li>Reihenfolge der Spalten</li> <li>Sortieren nach Datum/Uhrzeit freigeben</li> <li>Text über Spaltengrenzen</li> </ul> |
| Meldeklasse     Quittiergruppe     Diagnostizierbar                                                 | Zeit in Millisekunden                                                                                                    |
| Steuerung (Fehlerstelle)                                                                            | Sortierung     Alteste Meldung zuerst     Neueste Meldung zuerst                                                                                     |

Vergeben Sie bei Modus den Fenstertitel und stellen Sie noch weitere Eigenschaften ein.

|                          |           |              | Modus |
|--------------------------|-----------|--------------|-------|
| Fenster                  | Titel     |              |       |
| 🔽 Automatisch aufblenden | Aktiviert |              |       |
| 🔽 Schließbar             | Meldungen | Fenstertitel |       |
| 🔽 Gebunden               |           |              |       |
| 🔲 Größe änderbar         |           |              |       |
|                          |           |              |       |

#### 9.4 Meldeindikator

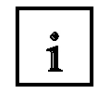

Der Meldeindikator wird angezeigt, wenn Meldungen der festgelegten Meldeklasse anstehen oder quittiert werden müssen. Der Meldeindikator kann zwei Zustände haben:

- Blinkend: Mindestens eine unquittierte Meldung steht an.

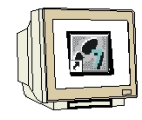

Beim Anklicken des Meldeindikators wird die projektierte Aktion ausgeführt. Stellen Sie im Vorlagenbild die aktive Ebene auf 1, dadurch ist der Meldeindikator im Vordergrund. Ziehen Sie einen Meldeindikator in das Vorlagenbild und vergeben Sie die Funktion

- Statisch: Die Meldungen sind quittiert, aber mindestens eine davon ist noch nicht gegangen.

"ZeigeMeldefenster" bei Klicken und bei Klicken mit Blinken.

| Grundbild                                                        | 🔀 Analogr                                        | meldungen <b>Vorlag</b>                                            | ge                                                               |                    | Werkzeuge                                                                                                    |
|------------------------------------------------------------------|--------------------------------------------------|--------------------------------------------------------------------|------------------------------------------------------------------|--------------------|----------------------------------------------------------------------------------------------------|
| SIEMENS                                                          | 1                                                |                                                                    | SIMATIC                                                          | PANEL <sup>^</sup> | ▶ ⊥ ☆ Basisobjekte Erweiterte Objekte                                                                                                    |
| Tan<br>Tan<br>Zu:                                                | 1k1: 0000<br>1k2: 0000<br>eldungen<br>stand Text | Farbmischanlage<br>31.12.2000 10:59:59                             | Tank3:       0000         Behälter:       0000         X       X | TOUCH              | Schieberegler<br>Status/Steuem<br>Sm@rtClient-Ar<br>Benutzeranzeige<br>Szeigerinstrumer<br>Kurvenanzeige<br>Symbolbibliothe<br>Rezepturanzeige<br>Meldeanzeige<br>Meldefenster<br>Meldefenster<br>Meldeindikator |
| Vorlage_M Allgemein Eigenschafte                                 | 1eldeindik<br>en                                 | minator (Meldeina<br>◆ 三国                                          | likator)<br><b>Funktie</b>                                       | P                  |                                                                                                    |
| <ul> <li>Ereignisse</li> <li>Klicken</li> <li>Klicken</li> </ul> | beil                                             | ZeigeMeldefenste     Objektname     Darstellung     Keine Funktion | r<br>Vorlage_Melde<br>Umschalten                                 | efenster           |                                                                                                    |
|                                                                  | ۲                                                | skeller diktion/                                                   |                                                                  |                    |                                                                                                    |

### 9.5 Meldeprojektierung im Runtime testen

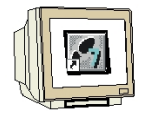

Öffnen Sie die Zulaufventile der Tanks und lassen Sie die Tanks über den max. Wert volllaufen. Das Meldefenster und der Meldeindikator erscheinen. Schließen Sie das Meldefenster. Der Meldeindikator bleibt solange, bis die Meldungen gegangen (d. h. die Ursache beseitigt) und quittiert wurden, auch wenn Sie auf ein anderes Bild umschalten.

| SIEME | NS                                                                                                    |                                                                                                    | SIMATIC PA                                           | NEL   |
|-------|----------------------------------------------------------------------------------------------------|----------------------------------------------------------------------------------------------------|------------------------------------------------------|-------|
|       | Tank1: 85<br>Tank2: 930                                                                                                    | Farbmischanlage<br>02.01.06 05:34:31                                                                                     | Tank3: 722<br>Behälter: 2180                         | Ы     |
|       | Meldungen<br>Zustand Text<br>K Tank2 m<br>KQ Tank3 m                                                                                                    | aximaler Füllstand erreich<br>aximaler Füllstand erreich<br>2<br>2<br>235<br>Tank3                                       | 2 910                                                | UCH   |
| SIEME | NS                                                                                                    |                                                                                                    | SIMATIC PA                                           | NEL   |
|       | Tank1:       85         Tank2:       930         Image: state state | Farbmischanlage<br>02.01.06 05:36:53<br>600<br>02<br>02<br>02<br>02<br>02<br>02<br>02<br>02<br>02<br>02<br>02<br>02<br>0 | Tank3: 722<br>Behälter: 2180<br>700<br>ENDE<br>START | TOUCH |

#### 10 REZEPTUREN PROJEKTIEREN

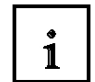

Für die verschiedenen Mischungsverhältnisse der Farbmischanlage können Rezepte angelegt werden. Über Rezepturen ist es möglich, mehrere Variable gleichzeitig an die Steuerung zu übertragen. Rezepturen können in der Steuerung oder im Panel gespeichert werden.

#### 10.1 Rezeptur hinzufügen

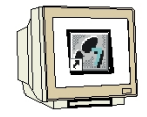

Doppelklicken Sie im Projektfenster auf "**Rezeptur hinzufügen**". Geben Sie als Rezepturname und als Anzeigename "**Farbmischungen**" ein.

Entfernen Sie bei den Einstellungen der Rezeptur, den Haken bei "**Variablen synchronisieren**" Erstellen Sie drei Rezepturelemente mit den Namen "**ROT, GRÜN, BLAU**" und verbinden Sie diese mit den Variablen für die Vorgabe von Tank1 bis Tank3.

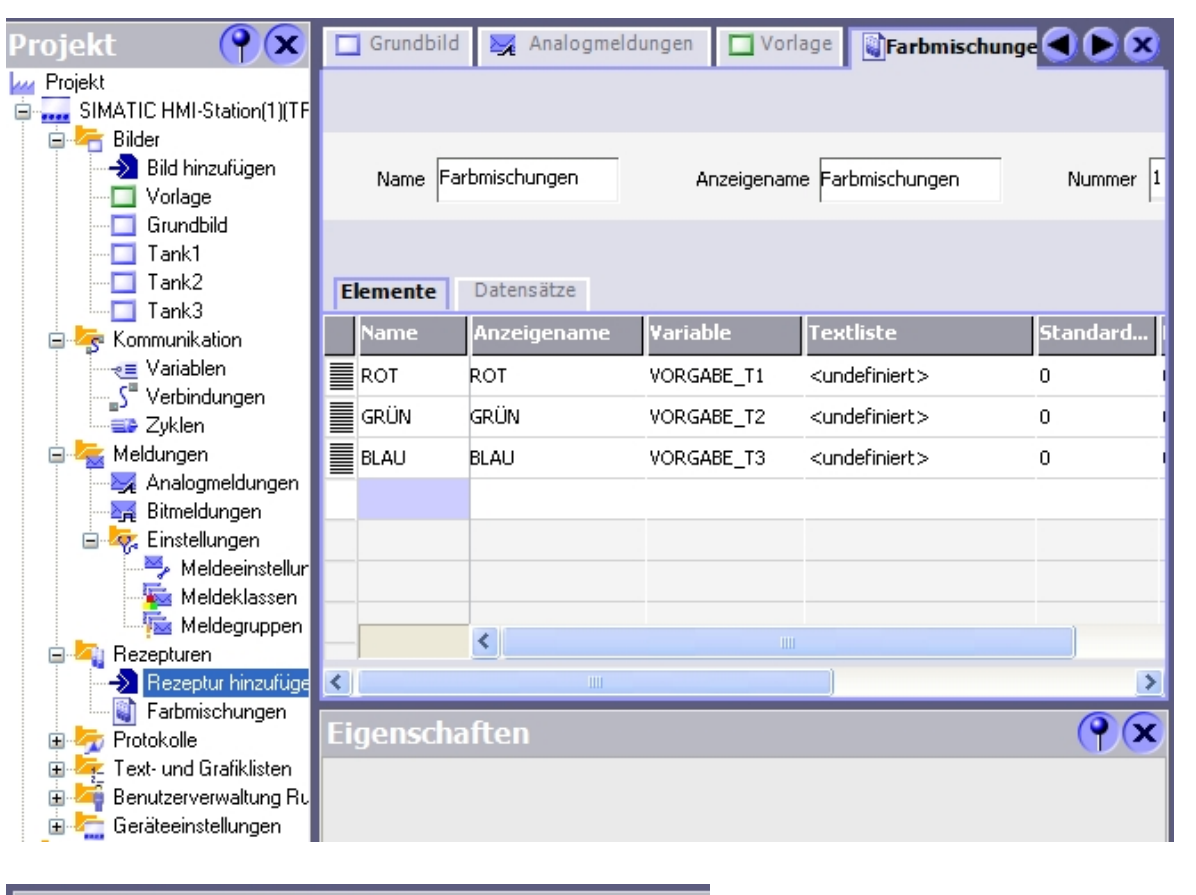

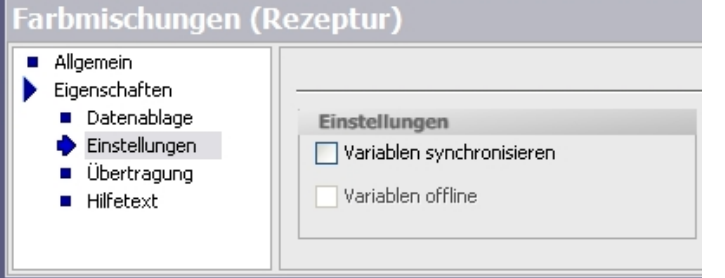

### 10.2 Datensätze vorgeben

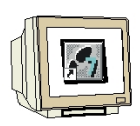

Klicken Sie auf "Datensätze" und geben Sie die Datensätze der Rezeptur "Farbmischungen" ein.

| Elemente | Datensätze |     |      |      |   |
|----------|------------|-----|------|------|---|
| Name     |            | ROT | GRÜN | BLAU | K |
| Rotton   |            | 750 | 200  | 150  | _ |
| Grünton  |            | 120 | 850  | 230  |   |
| Blauton  |            | 200 | 170  | 690  |   |

#### 10.3 Bilder "Rezepteingabe" und "Rezeptauswahl" erstellen

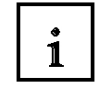

Für die Neueingabe und Auswahl von Rezepten müssen noch zwei weitere Bilder erstellt werden. Über eine Rezepturanzeige mit definierbaren Schaltflächen können so neue Rezepte eingegeben oder nur eine Auswahl getroffen werden.

#### 10.3.1 Bild "Rezepteingabe" projektieren

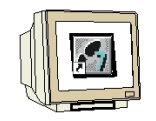

Erstellen Sie ein neues Bild mit dem Namen "Rezepteingabe". Ziehen Sie aus dem Werkzeugfenster unter **Erweiterte Objekte** eine **Rezepturanzeige** ins Bild.

| 🄀 Analogmeldungen                                                        | 🗖 Vorlage 📓 Far                                                                                                    | bmischungen                                     | Rezepteir | ngabe    |
|--------------------------------------------------------------------------|----------------------------------------------------------------------------------------------------|-------------------------------------------------|-----------|----------|
| Analogmeldungen SIEMENS Tank1: 0000 Tank2: 0000 M Rezepturr ZL Datensatz | Vorlage       Farbnischanlag         31.12.2000       10:59         name:       Nr.:         Image:       Image:         Image:       Nr.:         Image:       Nr.:         Image:       Nr.:         Image:       Nr.:         Image:       Nr.:         Image:       Nr.:         Image:       Nr.:         Image:       Nr.:         Image:       Nr.:         Image:       Nr.:         Image:       Image:         Image:       Nr.:         Image:       Image:         Image:       Image:         Image: | bmischungen<br>SIM<br>e Tank3:<br>:59 Behälter: | Rezepteir | EL TOUCH |
| Statuslei                                                                | ste , ,                                                                                                    |                                                 |           |          |

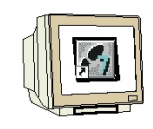

Wählen Sie die Rezeptur "**Farbmischungen**". Entfernen Sie den Haken bei **Auswahlfeld anzeigen**.

|                        |                        | Allgemein          |
|------------------------|------------------------|--------------------|
| Rezeptur               | Datensatz              | Anzeigetyp         |
| Rezepturname           | Variable Nummer/Name   |                    |
| Farbmischungen 🗸       | <b>_</b>               | Erweiterte Ansicht |
| Variable Nummer/Name   |                        | C Einfache Ansicht |
| <b>•</b>               | 🔽 Bearbeiten freigeben |                    |
| 🔲 Auswahlfeld anzeigen | ✓ Tabelle anzeigen     | Sichtbare 4        |

Stellen Sie die Hintergrundfarbe auf weiß und wählen Sie bei Text eine kleinere Schriftgröße. Ändern Sie die Position auf **X0** und **Y0**, die Größe auf **320 x 188**.

Die Einstellungen bei Anzeige und den Schaltflächen können übernommen werden.

|                                          |                            | Anzeig                   |  |
|------------------------------------------|----------------------------|--------------------------|--|
| Anzeige                                  |                            |                          |  |
| 🔽 Raster                                 | 🔽 Nummer                   | anzeigen                 |  |
| 3D-Ansicht                               | 🔽 Statuslei                | ste anzeigen             |  |
| Tastaturbedienung                        | 🔽 Beschrift                | ungen anzeigen           |  |
| Fokus                                    |                            |                          |  |
| Bre                                      | eite Fokus 1 🕂             |                          |  |
|                                          |                            | Schaltfläche             |  |
| Allgemeine Befehle / Mer                 | nüeinträge                 |                          |  |
| Hilfetext                                | 🔲 Speichern unter          | 🔽 Schreiben in Steuerung |  |
| <ul> <li>Datensatz hinzufügen</li> </ul> | 🔽 Datensatz löschen        | 🔽 Lesen aus Steuerung    |  |
| V Speichern                              | 🔲 Variablen synchronisiere | 📕 Umbenennen             |  |
| Einfacho Ancicht                         |                            |                          |  |
| EIIIIache Ansicht                        |                            | 🔽 Schaltfläche "Zurück"  |  |

#### 10.3.2 Bild "Rezeptauswahl" projektieren

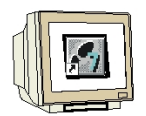

Erstellen Sie ein neues Bild mit dem Namen "Rezeptauswahl". Ziehen Sie aus dem Werkzeugfenster unter **Erweiterte Objekte** eine **Rezepturanzeige** ins Bild.

| Grundbild 🔲 Rezepteingabe 🔤 Rezeptaus                                                                                                    | wahl          |
|----------------------------------------------------------------------------------------------------|---------------|
| SIEMENS                                                                                                    | SIMATIC PANEL |
| Tank1: 0000 Farbmischanlage   Tank2: 0000 31.12.2000 10:59:59   Rezepturname: Nr.: Datensatzname: Nr.: Datensatzname: Nr.: Eintragsname Wert Statusleiste | Tank3: 0000   |

Wählen Sie die Rezeptur "Farbmischungen".

Entfernen Sie den Haken bei Auswahlfeld anzeigen.

Stellen Sie die Hintergrundfarbe auf weiß und wählen Sie bei Text eine kleinere Schriftgröße. Ändern Sie die Position auf **X0** und **Y0**, die Größe auf **320 x 188**.

Entfernen Sie alle Schaltflächen bis auf "Schreiben in Steuerung" in der Rezepturanzeige.

|                          |                            | Schaltfläche             |
|--------------------------|----------------------------|--------------------------|
| Allgemeine Befehle / Mer | nüeinträge                 |                          |
| Hilfetext                | Speichern unter            | 🔽 Schreiben in Steuerung |
| 🗌 Datensatz hinzufügen   | 📃 Datensatz löschen        | Lesen aus Steuerung      |
| Speichern                | 🔲 Variablen synchronisier. | Umbenennen               |
| Einfache Ansicht         |                            |                          |
| V Menü                   | 🗹 Schaltflä                | che "Zurück"             |

#### 10.3.3 Schaltflächen zum Bildwechsel projektieren

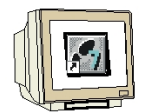

Ziehen Sie das **Grundbild** und das Bild "**Rezepteingabe**" in das Bild "Rezeptauswahl". Ändern Sie die Schriftgröße, Position und Größe der Schaltflächen. Erstellen Sie genauso die Schaltfläche im Bild "Rezepteingabe".

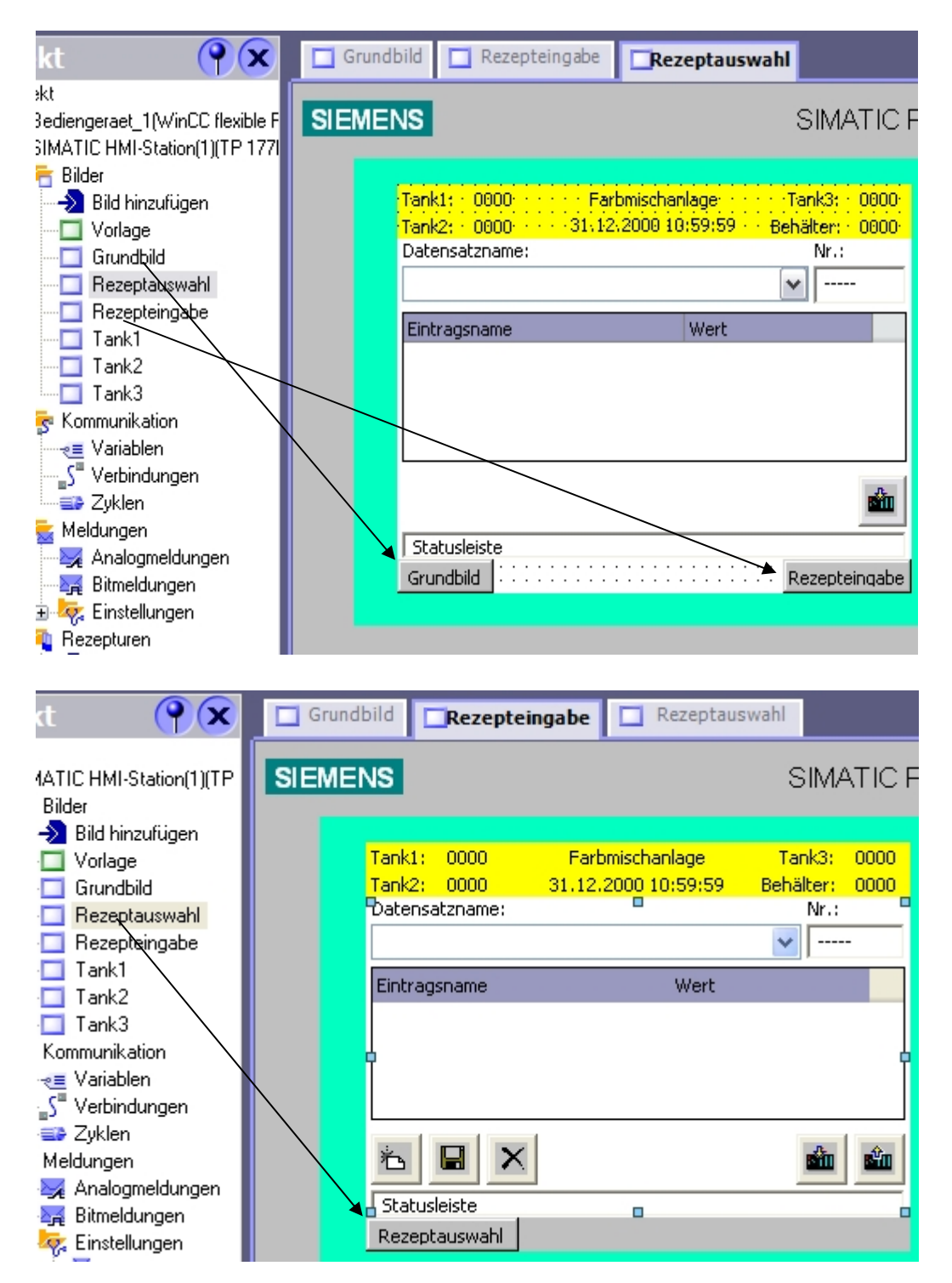

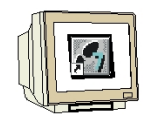

Wechseln Sie in das Grundbild.

Ziehen Sie das Bild "**Rezeptauswahl**" in das Grundbild.

Ändern Sie bei Allgemein den Text AUS in "**Rezepte**".

Ändern Sie die Schriftgröße, Position und Größe der Schaltfläche.

| Grundbild Rezepteingabe                                                                                                    | 🔟 Rezeptauswahl 🛛 🔵 💽 😒                                                                                                    |
|----------------------------------------------------------------------------------------------------|----------------------------------------------------------------------------------------------------|
| SIEMENS                                                                                                    | SIMATIC PANEL                                                                                                    |
| Tank1:       0000       Farbnis         Tank2:       0000       31.12.20         0000       0000       0000         1       1       1         0000       1       1         1       1       1         1       1       1         1       1       1         1       1       1         1       1       1         1       1       1       1         1       1       1       1       1 | schanlage Tank3: 0000<br>00 10:59:59 Behälter: 0000<br>00000 0000<br>ENDE<br>START<br>Rezepte<br>Man=>Auto<br>Motor aus Ablauf öffnen |
|                                                                                                    |                                                                                                    |
| Schaltfläche_6 (Schaltfläch                                                                                                    | e) 💡 🗙                                                                                                    |
| Allgemein     Eigenschaften     Gestaltung                                                                                                    | Darstellung                                                                                                    |
| Darstellung     Text     Blinken     Verschieden     Sicherheit     Animationen                                                                                                    |                                                                                                    |

Speichern Sie Ihr Projekt und machen Sie eine Konsistenzprüfung.

Transferieren Sie das Projekt erst in das Panel, wenn die Prüfung ohne Fehler und Warnungen ist.

#### 10.4 Rezeptur im Runtime auswählen

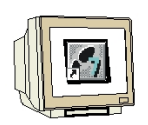

Wechseln Sie zum Bild "Rezeptauswahl" und wählen Sie einen Datensatz, dadurch werden die Werte in die Rezeptur-Variablen geschrieben.

Durch die Schaltfläche "Schreiben in Steuerung" werden die Vorgabewerte in die CPU geladen.

| SIEME | NS                                                                      |                   |                                        | SIMATICI                                                                                                    | PANEL |
|-------|-------------------------------------------------------------------------|-------------------|----------------------------------------|----------------------------------------------------------------------------------------------------|-------|
|       | Tank1:<br>Tank2:<br>Datensat<br>Blauton<br>Blauton<br>Grünton<br>Rotton | 0<br>0<br>Izname: | Farbmischanlage<br>06.01.2010 16:30:50 | Tank3:       0         Behälter:       0         Nr.:       3         ✓       3         200       170         690       690 |       |
|       | Bereit<br>Grundbild                                                     | 1                 |                                        | Rezepteingabe                                                                                                    |       |

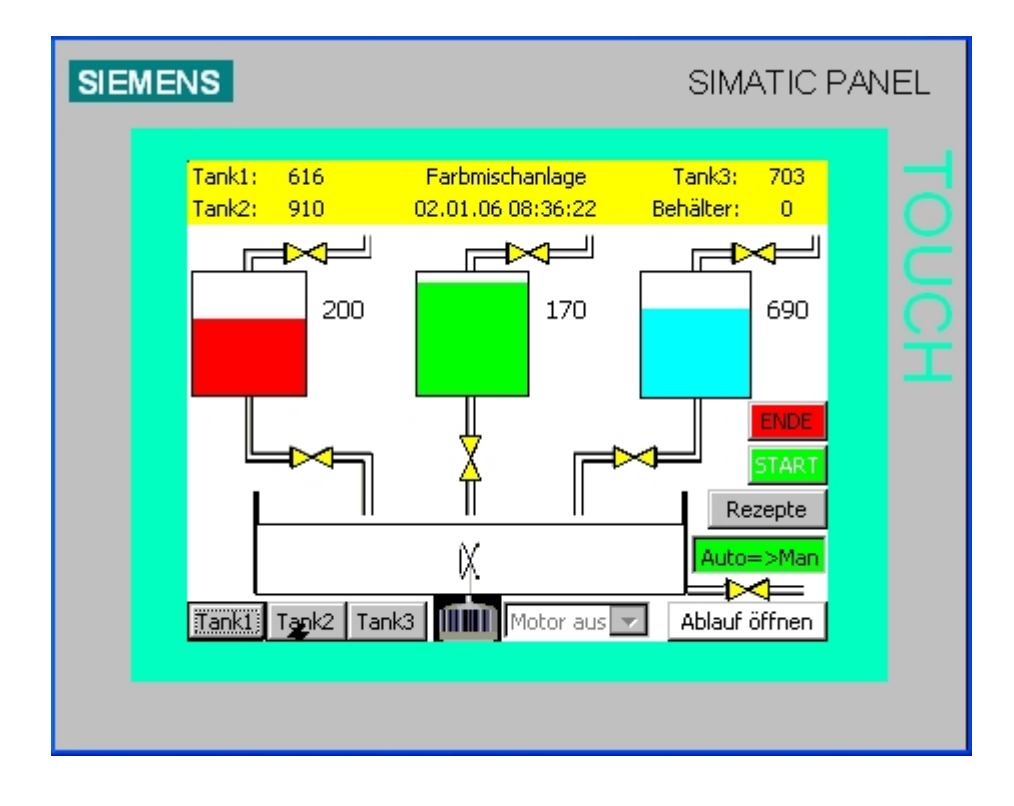

#### 10.5 Neue Rezepturen im Runtime eingeben

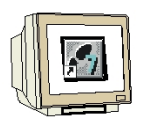

**SIEMENS** 

Wechseln Sie zum Bild "Rezepteingabe" und klicken Sie auf die Schaltfläche "Neu". Geben Sie den Datensatznamen und die Werte ein. Κ

| Klicken Sie auf die Schaltfläche zum Speicherr | n und wählen Sie im Auswahlbild den Datensatz. |
|------------------------------------------------|------------------------------------------------|
|------------------------------------------------|------------------------------------------------|

| SIEM | ENS                                                  |                                      | SIMATIC F                         | PANEL |
|------|------------------------------------------------------|--------------------------------------|-----------------------------------|-------|
|      | Tank1: 616<br>Tank2: 910<br>Datensatzname:<br>VIOLET | Farbmischanlage<br>02.01.06 08:47:05 | Tank3: 703<br>Behälter: 0<br>Nr.: |       |
|      | Eintragsname<br>ROT<br>GRÜN<br>BLAU                  | Wert                                 | 600<br>200<br>800)                |       |
|      | Bereit                                               |                                      | sin sin                           |       |
|      | Rezeptauswahl                                        |                                      |                                   |       |

| SIEM | ENS                                              |                                        | SIMATIC                                | PANEL |
|------|--------------------------------------------------|----------------------------------------|----------------------------------------|-------|
|      | Tank1: 0<br>Tank2: 0<br>Datensatzname:<br>VIOLET | Farbmischanlage<br>06.01.2010 16:54:33 | Tank3: 0<br>Behälter: 0<br>Nr.:<br>I 4 |       |
|      | Eintragsname<br>ROT<br>GRÜN<br>BLAU              | Wert                                   | 600<br>200<br>800                      |       |
|      | Datensatz geleser                                | ו                                      | Rezepteingabe                          |       |
|      |                                                  |                                        |                                        |       |

#### 11 BENUTZERVERWALTUNG PROJEKTIEREN

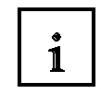

Über die Benutzerverwaltung können Benutzergruppen und Benutzer eingerichtet werden. Die Zugriffsrechte werden einer Benutzergruppe erteilt. Diese Zugriffsrechte regeln den Zugriff auf Daten und Funktionen, um sie vor unbefugtem Bedienen zu schützen. Ein Benutzer wird dann einer Benutzergruppe zugewiesen.

#### 11.1 Benutzergruppen einrichten

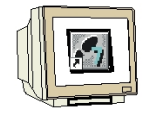

Doppelklicken Sie im Projektfenster auf **Gruppen** im Ordner Benutzerverwaltung Runtime. Standardmäßig sind schon zwei Benutzergruppen angelegt, die Gruppe der Administratoren mit allen Berechtigungen und die Gruppe der Benutzer mit der Berechtigung für das Bedienen. Benutzern können wir aber noch weitere Berechtigungen geben.

Für unsere Farbmischanlage benötigen wir noch zwei weitere Benutzergruppen mit zusätzlichen Berechtigungen.

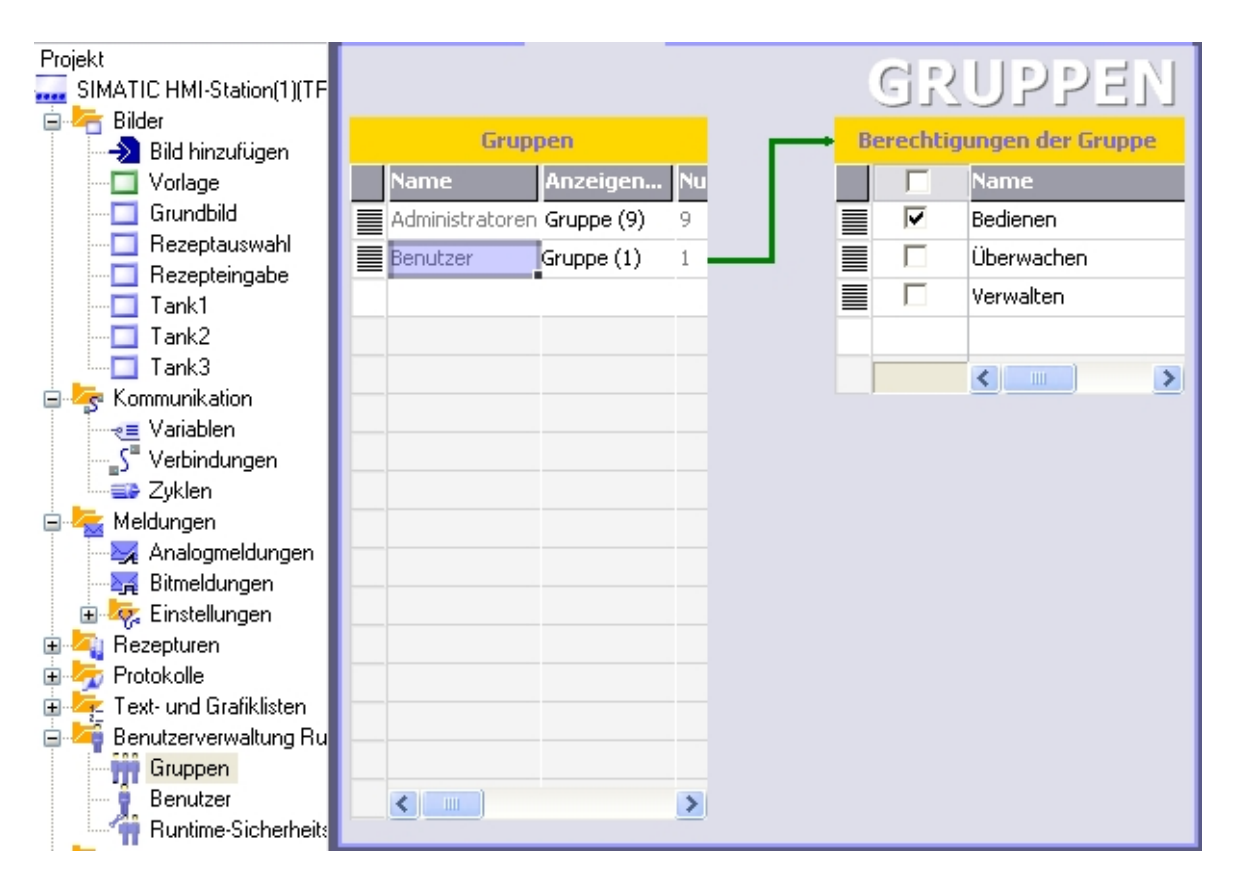

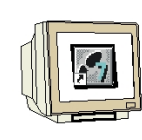

Erstellen Sie die Gruppe "Einsteller" mit der Berechtigung "Betriebsarten umschalten".

| (               | Gruppen    |     |     |   | Bered    | htigungen der Gruppe     |      |
|-----------------|------------|-----|-----|---|----------|--------------------------|------|
| Name            | Anzeigen   | Num | Ког |   | Γ        | Name                     | Num. |
| Administratoren | Gruppe (9) | 9   | Adm |   | <b>V</b> | Bedienen                 | 1    |
| Benutzer        | Gruppe (1) | 1   | Ben |   |          | Überwachen               | 2    |
| Einsteller      | Gruppe (2) | 2   |     | _ |          | Verwalten                | 0    |
|                 |            |     |     |   |          | Betriebsarten umschalten | 3    |

Erstellen Sie die Gruppe "Entwickler" mit der Berechtigung "Rezepte eingeben".

| (               | Fruppen    |     |      | <br> | Bered    | htigungen der Gruppe     |      |
|-----------------|------------|-----|------|------|----------|--------------------------|------|
| Name            | Anzeigen   | Num | Ког  |      | Γ        | Name                     | Num. |
| Administratoren | Gruppe (9) | 9   | Adrr |      | •        | Bedienen                 | 1    |
| Benutzer        | Gruppe (1) | 1   | Ben  |      |          | Überwachen               | 2    |
| Einsteller      | Gruppe (2) | 2   |      |      |          | Verwalten                | 0    |
| Entwickler      | Gruppe (3) | 3   | _    |      |          | Betriebsarten umschalten | 3    |
|                 |            |     |      |      | <b>V</b> | Rezepte eingeben         | 4    |

#### 11.2 Benutzer anlegen

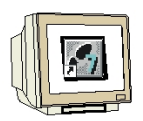

Doppelklicken Sie im Projektfenster auf **Benutzer** im Ordner Benutzerverwaltung Runtime. Hier legen wir drei neue Benutzer an und ordnen diese den Benutzergruppen zu.

Erstellen Sie einen Benutzer mit dem Namen "MEIER" und dem Kennwort "HANS".

| Benu  | Itzer              |     |     | Gru     | ippen de | s Benutzers     |
|-------|--------------------|-----|-----|---------|----------|-----------------|
| Name  | Kennwort           |     | G   | rupp    | Num      | Name            |
| Admin | *****              |     |     | 0       | 9        | Administratoren |
| MEIER | *****              |     |     | $\odot$ | 1        | Benutzer        |
|       |                    |     | _   | 0       | 2        | Einsteller      |
|       | Kennwort eingeben  | *** |     | 0       | 3        | Entwickler      |
|       | Kennwort bestätige | *** |     |         |          |                 |
|       |                    | V   | 1 🗙 |         |          |                 |

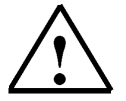

#### Hinweis

Auf Groß- und Kleinschreibung achten.

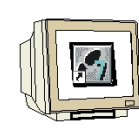

Erstellen Sie einen Einsteller mit dem Namen "SCHMIDT" und dem Kennwort "KLAUS".

| Ben     | utzer    |  | Gru   | ippen des | s Benutzers     |  |
|---------|----------|--|-------|-----------|-----------------|--|
| Name    | Kennwort |  | Grupp | Num       | Name            |  |
| Admin   | ****     |  | 0     | 9         | Administratoren |  |
| MEIER   | ****     |  | 0     | 1         | Benutzer        |  |
| SCHMIDT | ******   |  | ۲     | 2         | Einsteller      |  |
|         |          |  | 0     | 3         | Entwickler      |  |

Erstellen Sie einen Entwickler mit dem Namen "HUBER" und dem Kennwort "FRANZ".

| Benu    | itzer    |   | Gru   | ippen de | s Benutzers     |  |
|---------|----------|---|-------|----------|-----------------|--|
| Name    | Kennwort |   | Grupp | Num      | Name            |  |
| Admin   | ****     | Ī | 0     | 9        | Administratoren |  |
| MEIER   | ****     |   | 0     | 1        | Benutzer        |  |
| SCHMIDT | ****     |   | 0     | 2        | Einsteller      |  |
| HUBER   | *****    |   | •     | 3        | Entwickler      |  |

#### 11.3 Berechtigungen zuordnen

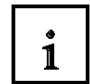

Das Betätigen der Startschaltfläche und das Auswählen einer Farbmischung aus den Rezepturen sind nur Benutzern mit Bedienberechtigung gestattet.

Das Umschalten der Betriebsart für die Handbedienung der Anlage darf nur von einem Einsteller durchgeführt werden.

Das Ändern oder die Neueingabe von Datensätzen der Rezeptur ist nur den Entwicklern gestattet. Für alle anderen Funktionen, z. B. Bildwechsel, ist kein Zugriffsschutz erforderlich.

#### 11.3.1 Sicherheit der Startschaltfläche

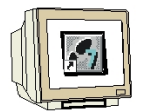

Öffnen Sie das Grundbild und markieren Sie die Schaltfläche "**START**". Wählen Sie bei Sicherheit die Berechtigung "**Bedienen**". Setzen Sie den Haken bei **Aktiviert**.

|   | Allgemein<br>Figenschaften                          |                  |                                 |                                                                      |          |                      | Siche |
|---|-----------------------------------------------------|------------------|---------------------------------|----------------------------------------------------------------------|----------|----------------------|-------|
|   | <ul> <li>Gestaltung</li> <li>Darstellung</li> </ul> | Sicherheit in Ru | Sicherheit in Runtime Bedienung |                                                                      |          | Bedienung            |       |
|   | Text                                                | Berechtigung     | Bedien                          | nen 🔽 🏴                                                              |          | I♥ AKUMER            |       |
|   | <ul> <li>Blinken</li> </ul>                         |                  | 5y                              | Name                                                                 |          | Info                 |       |
|   | Verschiedenes                                       |                  |                                 | <undefiniert:< td=""><td>&gt;</td><td></td><td></td></undefiniert:<> | >        |                      |       |
|   | Sicherheit                                          |                  |                                 | Bedienen                                                             |          | Berechtigung 1       |       |
|   | Animationen                                         |                  | 19                              | Betriebsarter                                                        | i umscha | alten Berechtigung 3 |       |
| Þ | Ereignisse                                          |                  | 12                              | Rezepte eing                                                         | eben     | Berechtigung 4       |       |
|   | -                                                   |                  | 12                              | Überwachen                                                           |          | Berechtigung 2       |       |
|   |                                                     |                  | 32                              | Verwalten                                                            |          | Berechtigung O       |       |

#### 11.3.2 Sicherheit der Datensatzauswahl

| 1 |  |
|---|--|

Markieren Sie im Bild "**Rezeptauswahl**" die Rezepturanzeige und ändern Sie die Sicherheitseinstellungen.

| Grundbild Grundbild                                                                | eptauswahl 🔲 Rezeptei                                     | ngabe                                 | 6        |        |  |
|------------------------------------------------------------------------------------|-----------------------------------------------------------|---------------------------------------|----------|--------|--|
| SIEMENS                                                                            |                                                           | SIMATICI                              | PANEL    |        |  |
| Tank1: 0000<br>Tank2: 0000<br>Datensatznar<br>Eintragsname                         | D Farbmischanlage<br>D 31.12.2000 10:59:59<br>ne:<br>Wert | Tank3: 0000<br>Behälter: 0000<br>Nr.: | Touch    |        |  |
| Statusleiste                                                                       |                                                           |                                       |          |        |  |
| Grundbild                                                                          |                                                           | Rezepteingabe                         |          | ~      |  |
| Rezepturanzeige_1 (Rezepturanzeige)                                                |                                                           |                                       |          |        |  |
| <ul> <li>Allgemein</li> <li>Eigenschaften</li> </ul>                               |                                                           |                                       | Siche    | rheit  |  |
| <ul> <li>Gestaltung</li> <li>Darstellung</li> <li>Anzeige</li> <li>Text</li> </ul> | Sicherheit in Runtime<br>Berechtigung Bediene             | n 💌                                   | Bedienun | g<br>t |  |

#### 11.3.3 Sicherheit bei der Rezepteingabe

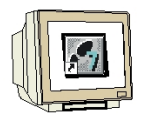

Ändern Sie die Sicherheitseinstellungen der Rezepturanzeige im Bild "Rezepteingabe".

| Rezepturanzeige                                                | e_2 (Rezepturanzeige)           | Ŷ×        |
|----------------------------------------------------------------|---------------------------------|-----------|
| <ul> <li>Allgemein</li> <li>Eigenschaften</li> </ul>           | Sicher                          |           |
| <ul> <li>Gestaltung</li> </ul>                                 | Sicherheit in Runtime           | Bedienung |
| <ul> <li>Darstellung</li> <li>Anzeige</li> <li>Text</li> </ul> | Berechtigung Rezepte eingeben 💽 | Aktiviert |

#### 11.3.4 Sicherheit bei der Betriebsartenauswahl

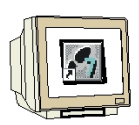

Ändern Sie noch die Sicherheitseinstellungen für die Automatik-Manuell-Umschaltung.

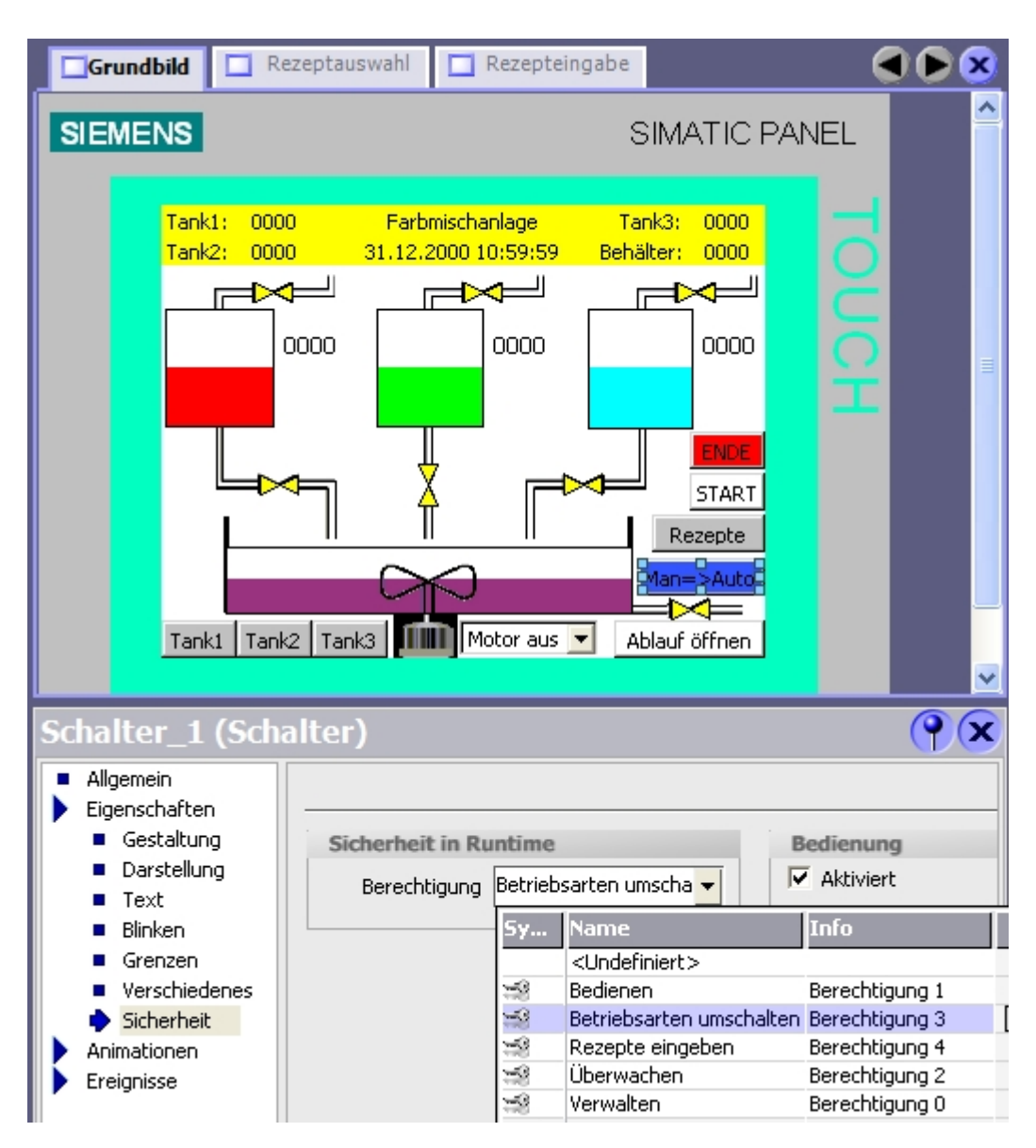

Speichern Sie Ihr Projekt und machen Sie eine Konsistenzprüfung. Transferieren Sie das Projekt erst in das Panel, wenn die Prüfung ohne Fehler und Warnungen ist. Bestätigen Sie das Überschreiben der Rezepturdaten und der Kennwortliste mit "Ja".

#### 11.4 Benutzerverwaltung im Runtime testen

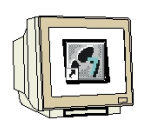

Wenn Sie im Runtime ein gesichertes Objekt betätigen, werden Sie mit einem Anmeldefenster zur Eingabe von Benutzername und Kennwort aufgefordert.

Nach der Eingabe muss die Betätigung des Objektes erneut erfolgen.

| SIEMEN | S                                                                                                   |                                               | SIMATIC PA                | NEL   |
|--------|----------------------------------------------------------------------------------------------------|-----------------------------------------------|---------------------------|-------|
|        | Tank1: 616 Far<br>Tank2: 910 02.0<br>Anmeldung<br>Benutzer:<br>Kennwort:<br>OK<br>Tank1 Tank2 Tank3 | bmischanlage<br>11.06 02:25:04                | Tank3: 703<br>Behälter: 0 | TOUCH |
| SIEMEN | S Anmeldung Benutzer: Kennwort: RC GR BL OK BL Kennwort: RC RC RC RC RC RC RC RC RC RC RC RC RC     | HUBER<br>************************************ | SIMATIC PA                | NEL   |